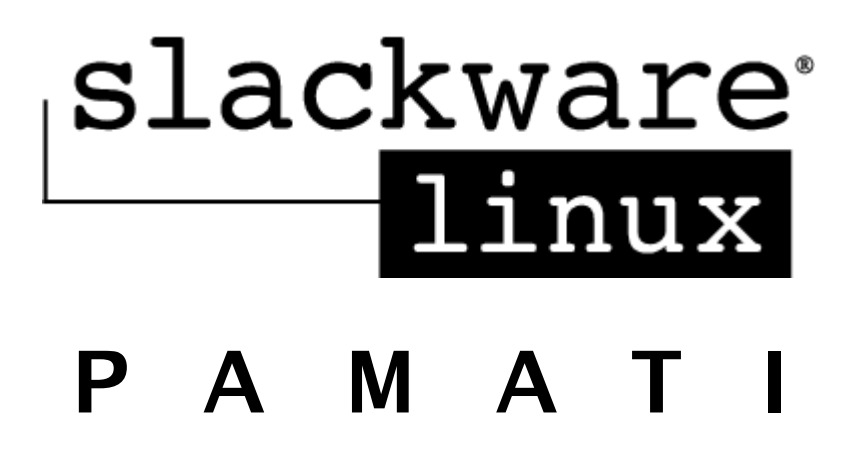

Alan Hicks Chris Lumens David Cantrell Logan Johnson

Tulkojums: Alvils Bērziņš Rīga, 2006 Autortiesības © 1998, 1999, 2000, 2001, 2002, 2003, 2004, 2005 Slackware Linux, Inc.

*Slackware Linux* ir Patrika Volkerdinga un Slackware Linux, Inc. reģistrēts zīmols.

*Linux* ir Linus Torvalda reģistrēts zīmols

Visi citi grāmatā minētie zīmoli pieder/ir reģistrēti to attiecīgajiem īpašniekiem.

# Saturs

| Tulkotāja priekšvārds                          | 8  |
|------------------------------------------------|----|
| Priekšvārds                                    | 10 |
| Mērķauditorija                                 | 10 |
| Īss satura pārskats                            | 10 |
| Šajā grāmatā lietotie apzīmējumi               | 11 |
| Tipogrāfiskie apzīmējumi                       | 11 |
| Lietotāja ievadītā informācija                 | 11 |
| Piemēri                                        | 12 |
| Atzinības                                      | 12 |
| 1.nodaļa. Ievads Slackware Linux               | 13 |
| 1.1. Kas ir Linux?                             | 13 |
| Daži vārdi par GNU                             | 13 |
| 1.2. Kas ir Slackware?                         | 13 |
| 1.3. Atvērtais pirmkods un brīvā programmatūra | 14 |
| 2.nodaļa. Kur saņemt palīdzību?                | 16 |
| 2.1. Sistēmas palīdzība                        | 16 |
| man                                            | 16 |
| /usr/doc direktorija                           | 17 |
| HOWTO un mini-HOWTO dokumentācija              | 17 |
| 2.2. Tiešsaistes palīdzība                     | 18 |
| Oficiālā mājaslapa un palīdzības forumi        | 18 |
| E-pasta atbalsts                               | 18 |
| Slackware Linux projekta e-pasta vēstkopas     | 18 |
| Neoficiālās mājaslapas un palīdzības forumi    | 19 |
| 3.nodaļa. Instalēšana                          | 20 |
| 3.1. Apgādājamies ar Slackware                 | 20 |
| Oficiālie diski un iepakojuma komplekts        | 20 |
| Lejupielāde Internet tīklā                     | 20 |
| 3.2. Sistēmas prasības                         | 21 |
| Pakotņu sērijas                                | 21 |
| Instalēšanas metodes                           | 22 |
| Ielādes disks                                  | 23 |
| Saknes diski                                   | 23 |
| Papilddisks                                    | 23 |
| Disku izveide                                  | 23 |
| 3.3. Cietā diska sadaļu izveide                | 24 |
| 3.4. Uzstādīšanas programma setup              | 25 |
| HELP (palīdzība)                               | 26 |
| KEYMAP (tastatūras izkārtojums)                | 27 |
| ADDSWAP (maiņvietas aktivizēšana)              | 28 |
| TARGET (mērķa sadaļas)                         | 29 |
| SOURCE (instalēšanas datu nesējs)              | 29 |
| SELECT (pakotņu izvēle)                        | 30 |
| INSTALL (instalēšana)                          | 31 |
| CONFIGURE (konfigurācija)                      | 33 |
| Modema konfigurācija                           | 34 |
| Laika zona                                     | 35 |
| Peles konfigurācija                            | 36 |
| Datora pulkstenis                              | 37 |
| Šrifti (fonti)                                 | 38 |
| LILO                                           | 39 |
| Tīkls                                          | 39 |

| X logu nān/aldnieks                         | 40   |
|---------------------------------------------|------|
| A nodala. Sistāmas konfigurāčana            | 41   |
| 4.1004ja. Sistemas analysta                 | 41   |
| 4.1. Sistemas apskats                       | 41   |
| Failsistemas izkartojums                    | 41   |
| Failu meklesana                             | 42   |
| /etc/rc.d direktorija                       | 43   |
| Sistēmas startēšana                         | 44   |
| Darblīmeņu inicializācijas skripti          | 44   |
| 4.2. Kodola izvēle                          | 45   |
| /kernels direktorija Slackware CD-ROM diskā | . 46 |
| Kodola kompilēšana no pirmkoda              | . 46 |
| Kodola modulu izmantošana                   | 48   |
| 5 nodala Tīkla konfigurēšana                | 49   |
| 5.1. Jevada: netconfig ir jūsu drauga       | 10   |
| 5.1. levaus. neiconny il jusu utauys        | 40   |
| 5.2. Tikia apalalulas koningulesana         | . 49 |
| Kouola mouuju lelaue                        | 49   |
| LAN (10/100/1000Base-1 un Base-2) kartes    | . 50 |
| Modemi                                      | 50   |
| PCMCIA                                      | 50   |
| 5.3. TCP/IP konfigurēšana                   | 50   |
| DHCP                                        | 51   |
| Statiska IP adrese                          | 52   |
| /etc/rc.d/rc.inet1.conf                     | 52   |
| /etc/resolv.conf                            | 52   |
| /etc/hosts                                  | 53   |
| 5.4 PPP                                     | 53   |
| nnnsetun                                    | 53   |
| 5 5. Bezvadu tikls                          | 54   |
| Anaratūras athalsts                         | 54   |
| Aparataras albaists<br>Kartes konfigurēšana | 5/   |
| Tikla konfigurēšana                         | 55   |
| F 6 Tilda failcistāmas                      | 22   |
| S.U. TIKIA TAHSISIEHTAS                     | 22   |
| SMD/SdTIDd/CIFS                             | 20   |
| Network File System (NFS)                   | 57   |
| 6.nodaļa. X logu sistema                    | 59   |
| 6.1. xorgconfig                             | 59   |
| 6.2. xorgsetup                              | 63   |
| 6.3. xinitrc                                | 63   |
| 6.4. xwmconfig                              | 64   |
| 6.5. xdm                                    | 66   |
| 7.nodaļa. Sistēmas ielāde                   | 68   |
| 7.1. LILO                                   | 68   |
| Root                                        | 69   |
| Floppy                                      | 69   |
| MBR                                         | 69   |
| 7.2. LOADLIN                                | 70   |
| 7 3 Duālā ielāde                            | 71   |
| Windows                                     | 71   |
|                                             | 74   |
| 8 nodala Čaula                              | 75   |
| 0.11 Ulatotāji                              | 73   |
|                                             | 72   |
| Autorizesanas                               | /5   |
| root: superlietotajs                        | /5   |
| 8.2. Komandrinda                            | 76   |
| Programmu darbināšana                       | 76   |
| Aizstājējzīmju salīdzināšana                | 76   |

| 8.3. Bourne Again Shell (bash)                                                 | . 77       |
|--------------------------------------------------------------------------------|------------|
| Vides mainīgie                                                                 | . 77       |
| Rindiņas aizpilde ar Tab                                                       | . 78       |
| 8.4. Virtuālie termināļi                                                       | . 79       |
| screen                                                                         | . 79       |
| 9.nodaja. Failsistemas struktura                                               | . 81       |
| 9.1. Ipasumtiesibas                                                            | . ŏI       |
| 9.2. TIESIDAS                                                                  | . OI       |
| 9.3. Salles                                                                    | . 05<br>84 |
| fstah                                                                          | . 04       |
| mount un umount                                                                | . 85       |
| 9.5. NFS montēšana                                                             | . 85       |
| 10.nodala. Darbs ar failiem un direktoriiām                                    | 86         |
| 10.1. Navigācija: ls, cd un pwd                                                | . 86       |
| ls                                                                             | . 86       |
| cd                                                                             | . 87       |
| pwd                                                                            | . 87       |
| 10.2. Peidžeri: more, less un most                                             | . 88       |
| more                                                                           | . 88       |
| less                                                                           | . 88       |
| most                                                                           | . 88       |
| 10.3. Vienkārša izvade: cat un echo                                            | . 88       |
| cat                                                                            | . 88       |
|                                                                                | . 89       |
| 10.4. Radisana: touch un mkdir                                                 | . 89       |
| toucn                                                                          | . 89       |
| IIIkuli                                                                        | . 09       |
| 10.5. Ropesana un parvietosana                                                 | . 90       |
| ср<br>mv                                                                       | . 90<br>90 |
| 10.6. Dzēšana <sup>·</sup> rm un rmdir                                         | . 90       |
| rm                                                                             | . 90       |
| rmdir                                                                          | . 91       |
| 10.7. Failu aizstājvārdu izveide ar In                                         | 91         |
| 11.nodaļa. Procesu vadība                                                      | . 92       |
| 11.1. Procesu darbināšana fonā                                                 | . 92       |
| 11.2. Procesu darbināšana priekšplānā                                          | . 92       |
| 11.3. ps                                                                       | . 93       |
| 11.4. kill                                                                     | . 95       |
| 11.5. top                                                                      | . 96       |
| 12.nodaļa. Sistēmas administrēšanas pamati                                     | 99         |
| 12.1. Lietotāji un grupas                                                      | . 99       |
| lekļautie riki                                                                 | . 99       |
| Paroļu maiņa                                                                   | 101        |
| Lietotaja informacijas maiņa                                                   | 102        |
| 12.2. Lielolaji uli grupas - grulais Cejs                                      | 102        |
| 12.5. Sistemas sayatavosana izsiegsanai<br>13 nodala Svarīgākās tīkla komandas | 104        |
| 13.1 ning                                                                      | 106        |
| 13.2 traceroute                                                                | 106        |
| 13.3. DNS rīki                                                                 | 106        |
| host                                                                           | 107        |
| nslookup                                                                       | 107        |
| dig                                                                            | 107        |
| 13.4. finger                                                                   | 108        |

| 13.5. telnet                                   | 109 |
|------------------------------------------------|-----|
| 13.6 Dročā čaula - SSH                         | 110 |
| 13.0. Diosa Caula - 3311                       | 110 |
| ning                                           | 110 |
| pine                                           | 111 |
| em                                             | 112 |
| mutt                                           | 112 |
|                                                | 113 |
| 13.8. Parluki                                  | 114 |
| lynx                                           | 114 |
| links                                          | 114 |
| wget                                           | 115 |
| 13.9. FTP klienti                              | 116 |
| ftp                                            | 116 |
| ncftp                                          | 117 |
| 13.10. Tērzēšana ar citiem                     | 118 |
| wall                                           | 118 |
| talk                                           | 118 |
| ytalk                                          | 119 |
| 14.nodala. Drošība                             | 121 |
| 14.1. Servisu aizliegšana                      | 121 |
| Ar inetd startētie servisi                     | 121 |
| Ar inicializācijas skrintiem startētie servisi | 121 |
| 14.2 Resursdatora niekluves kontrole           | 122 |
| intables                                       | 122 |
| ipiables                                       | 172 |
|                                                | 123 |
| 14.3. Jauninajumu uzturesana                   | 123 |
| Vestkopa slackware-security                    | 123 |
| Direktorija /patches                           | 124 |
| 15.nodaļa. Failu arhivesana                    | 125 |
| 15.1. gzip                                     | 125 |
| 15.2. bzip2                                    | 125 |
| 15.3. tar                                      | 125 |
| 15.4. zip                                      | 127 |
| 16.nodaļa. vi                                  | 128 |
| 16.1. vi startēšana                            | 128 |
| 16.2. Režīmi                                   | 129 |
| Komandu režīms                                 | 129 |
| levietošanas režīms                            | 130 |
| 16.3. Failu atvēršana                          | 130 |
| 16.4. Failu saglabāšana                        | 131 |
| 16.5. vi aizvēršana                            | 131 |
| 16.6. vi konfigurēšana                         | 131 |
| 16.7 vi komandas                               | 132 |
| Kursora nānvietošana                           | 132 |
| Labočana                                       | 132 |
| Labosana                                       | 122 |
| INICIAIIa<br>Sadahāčana un aizvērčana          | 122 |
| SayiaDaSalia Uli dizvelSalia                   | 133 |
| 17.1 Emacs                                     | 134 |
| 17.1. Emacs startesana                         | 134 |
| Komandas                                       | 135 |
| 17.2. Buteri                                   | 135 |
| 17.3. Režīmi                                   | 136 |
| Failu atvēršana                                | 136 |
| 17.4. Rediģēšanas pamati                       | 137 |
| Svarīgākās Emacs rediģēšanas komandas          | 137 |

| 17.5. Failu saglabāšana                     | 138 |
|---------------------------------------------|-----|
| 17.6. Emacs aizvēršana                      | 138 |
| 18.nodala. Slackware pakotnu vadība         | 139 |
| 18.1. Pakotnu formāta apskats               | 139 |
| 18.2. Pakotnu rīki                          | 139 |
| nkatool                                     | 140 |
| installnka                                  | 141 |
| removenka                                   | 141 |
| unaradenka                                  | 142 |
| rnm?taz rnm?taraz                           | 142 |
| 183 Dakotnu izveide                         | 142 |
| evolodenka                                  | 1/2 |
| explotepkg                                  | 1/2 |
| Makepky                                     | 1/2 |
| 19.4. Pirkas un hirku failu izvoida         | 143 |
| 10.4. DIIKdS UII DIIKU Idilu IZVElue        | 140 |
| 19.nodaja. ZIPSIACK                         | 145 |
| 19.1. Kas ir ZipSlack?                      | 145 |
| Priekšrocības                               | 145 |
| Trūkumi                                     | 145 |
| 19.2. Apgādājamies ar ZipSlack              | 145 |
| Instalēšana                                 | 145 |
| 19.3. ZipSlack ielāde                       | 146 |
| Pielikums A. GNU vispārējā publiskā licence | 147 |
|                                             |     |

# Tulkotāja priekšvārds

Deviņdesmito gadu otrajā pusē ievēroju kādu tendenci - gandrīz visi man zināmie datorentuziasti, sistēmadministratori, programmētāji un vienkāršie lietotāji regulāri veltīja sulīgus lamuvārdus firmai *Microsoft* un tās operētājsistēmai *Microsoft Windows*, vienlaikus turpinot izmantot (bieži vien pirātiskas) *Windows* kopijas. Tas likās nedaudz dīvaini, tomēr alternatīvas jau it kā nebija.

1998.gada nogalē kādā žurnālā izlasīju par operētājsistēmu *Linux*, kura esot stabila, brīva no vīrusiem un, pats galvenais - bezmaksas. Daudz nedomājot, devos uz tirgu "Latgale" (tautā saukts par *Latgalīti*) un iegādājos CD-ROM disku ar lepnu uzrakstu *"RedHat Linux 5.2"*. Devos mājās un ķēros pie sava datora cietā diska (tolaik 1,7 GiB) dalīšanas, pēc kā sāku *Linux* instalēšanu. Liels bija mans pārsteigums, ieraugot teksta režīma instalācijas programmu un vēl lielāks tas kļuva, kad RedHat instalēšanas programma vēlējās, lai es tai pastāstu, kāds ir manas videokartes *RAMDAC* ātrums. ;) Pēc vairāk vai mazāk veiksmīgas instalēšanas ieraudzīju uzrakstu

#### localhost login:

Tā kā piekļuves Internet tīklam man tolaik nebija, nācās palikt bešā, jo nezināju, kā autorizēties sistēmā... :( Kad 1999.gada sākumā tiku pie iezvanpieejas *Internet* pieslēguma, noskaidroju, ka lietotājvārds ir root. Kopumā mani šī sistēma neapmierināja (galu galā, tas bija 1998.gads, kad *Linux* vēl tiešām nebija izmantojama darbstacijās) un ar to viss pagaidām beidzās.

Nākamā saskarsme ar *Linux* bija 2000.gadā, kad iegādājos RedHat Linux 6.2. Šajā distributīvā bija pieejama, šķiet, *KDE1* vide, pēc nelieliem pūliņiem pat izdevās instalēt Tildes (jā, jā!) izlaisto *Linux* latviešu valodas pakotni. Izdevās iedarbināt un konfigurēt gandrīz visu datora aparatūru, izņemot *Winmodem* iekārtu.

2001.gadā uzstādīju vairākus *Linux* failserverus. Pārsvarā tie tika darbināti morāli novecojušos datoros ar procesoru 80486. Pamazām parādījās izpratne par *Linux*, tā failsistēmu un uzbūvi, un šī sistēma vairs nešķita grūta un nepieejama.

Kopš 2003.gada *Linux* izmantoju kā primāro darbstacijas operētājsistēmu - un nesūdzos. Arī šīs grāmatas tulkojums ir rakstīts datorā ar *Linux*. Darbstacijām izmantoju *Mandriva Linux*, jo tas ir viegli instalējams un konfigurējams (lai arī nav tik pielāgojams, kā *Slackware*) un to droši var instalēt arī draugiem un paziņām, nebaidoties, ka tiem radīsies sevišķas problēmas ar sistēmas konfigurēšanu. 2003.gada vasarā nolēmu izmēģināt *Slackware Linux*. Un tad sākās...

Kopš tā laika esmu instalējis ap 70 Linux serverus, un gandrīz visos darbojas *Slackware Linux*. Serveru funkcionalitāte ir visdažādākā - sākot ar Internet starpniekserveriem un ugunssienām, turpinot ar tīmekļa vietņu serveriem un e-pasta serveriem, un beidzot ar sarežģītām produkcijas sistēmām, kuras savienotas ar *IBM FastT900* disku masīviem, izmantojot divus neatkarīgus automātiski rezervējamus optiskos pieslēgumus. *Slackware* vienmēr ir izcēlusies ar lielisku konfigurējamību un, pats galvenais - tajā nav nekā lieka - lieliska serveru operētājsistēmas īpašība, jo sistēmai, manuprāt, jāsatur tikai to funkcionalitāti, kas nepieciešama "īsto" programmu/informācijas sistēmu darbināšanai. Arī darbstacijās *Slackware* sevi ir parādījusi kā pielāgojamu un universālu sistēmu (protams, atšķirībā no *Mandriva Linux*, ir jāzina, ko vēlas panākt un kā to panākt).

Esmu mēģinājis par šo sistēmu ieinteresēt arī daudzus savus draugus. Daļai *Slackware* ir iepaticies, tomēr daudziem traucē valodas barjera. Jā, tā tas diemžēl ir - lai ne vien lasītu, bet arī izprastu tehnisko literatūru, ir nepieciešamas labas angļu (vai citas) valodas zināšanas. Latviešu valodā diemžēl šāda veida literatūra ir tulkota un rakstīta maz un nepilnīgi - parasti tas tā, jo iespējamai grāmatai būtu pārāk mazs tirgus. Arī ar brīvām licencēm pieejamām grāmatām (kā šai) tulkojumu ir maz un tie ir ļoti nepilnīgi - protams, daudziem, kas uzņemas tulkošanas darbu, ir maz laika; citi labāk pasēž krogā pie alus kausa un palamā *Microsoft*, citas tautas (piemēram, krievus) vai kāmīšus un jūtas lieli patrioti. Lai kaut nedaudz labotu šo samilzušo problēmu - tehniskās literatūras trūkumu latviešu valodā (pamēģiniet kādā grāmatnīcā palūgt šādu literatūru - jums piedāvās plānas burtnīciņas "Word ikvienam", "Excel ikvienam" vai ko tādu) - un vienlaikus popularizētu man mīļo *Slackware Linux* operētājsistēmu, nolēmu pārtulkot šo grāmatu - *Slackware Linux bībeli*. Pie tam nevis vienkārši iztulkot dažas sadaļas, bet tulkot no sākuma līdz beigām.

Šo priekšvārdu rakstu kā pēdējo - grāmatu šobrīd jau esmu iztulkojis, tādēļ lūdzu mīlēt un žēlot. ;) Tulkojuma apjoms ir liels un tajā noteikti ir ielavījušās kļūdas. Gan pozitīvo, gan negatīvo kritiku lūdzu sūtīt man uz e-pastu alvilsb@parks.lv. Nekonstruktīvu kritiku ("šitā nav labi, raksti savādāk", "kāpēc tā, vajag tā un tā", "vajag vairāk par to un šito") neizskatīšu, toties būšu pateicīgs par norādēm uz kļūdām un tulkojuma neprecizitātēm.

Un vēl - pateicības. Vispirms vēlos pateikties saviem vecākiem, ka viņi man bērnībā un agrā jaunībā (pirms 12 gadiem) neliedza to prieku - iestāties datorpulciņā. Bez tā es noteikti šobrīd nebūtu *Linux* lietotājs, administrators un programmētājs. Vēlos pateikties arī savai draudzenei, kura izprata manu vēlmi iztulkot šo grāmatu un (pārāk) neprotestēja, kad pie portatīvā datora sēdēju reizēm pat līdz 2-3 naktī. Paldies arī maniem draugiem (īpaši Matīsam Sīlim) par morālo atbalstu. Protams - arī biedrībai "Latvietis" (http://www.latvietis.com). Nebūtu šīs organizācijas - nebūtu arī daudzu paziņu, kuri iedvesmoja mani ķerties pie šī darba. Mūsu - latviešu - ir pārāk maz, lai mēs dalītos labajos un sliktajos. Ja katrs darīs savu darbu, mēs kopā spēsim nodrošināt latviešu tautas izdzīvošanu. Viens no šādiem darbiem ir latviešu valodas klātbūtnes nodrošināšana informācijas tehnoloģijās. Un beidzot - paldies visiem tiem, kam neesmu pateicies :)

Šo un arī citus manis rakstītos/tulkotos materiālus iespējams lejuplādēt manā mājaslapā http://home.parks.lv/alvilsb. Šīs grāmatas licence norādīta pielikumā A - lūdzu to ievērot. Ja kāds vēlas iegūt rediģējamu šīs grāmatas tekstu (*OpenDocument* formātā) - rakstiet man: alvilsb@parks.lv.

Ak jā - grāmatas pielikumā A publicētās GNU Vispārējās publiskās licences teksta tulkojumu ņēmu no Latvijas Atvērtā koda asociācijas mājaslapas - http://www.laka.lv. Paldies arī šai organizācijai par ieguldīto darbu *Linux* un brīvās programmatūras popularizēšanā Latvijā.

# Priekšvārds

## Mērķauditorija

*Slackware Linux* operētājsistēma ir jaudīga darba platforma datoriem, kas veidoti uz *Intel* procesoru bāzes. Tā ir veidota kā stabila, droša un funkcionāla vide gan jau morāli novecojušiem datoriem, gan lieljaudas serveriem, gan jaudīgām darbstacijām.

Šī grāmata ir ieskats *Slackware Linux* operētājsistēmā, parādot šīs sistēmas iespējas un sniedzot pamatzināšanas, kas ļaus lasītājam uzsākt darbu ar *Slackware Linux*.

Cerams, ka, kļūstot par pieredzējušu *Slackware Linux* lietotāju, šī grāmata lasītājam kļūs par noderīgu rokasgrāmatu, kā arī noderēs, lai palīdzētu saviem draugiem, kad tie taujās par lielisko *Slackware Linux* operētājsistēmu, kuru lasītājs izmantos.

Lai arī šī grāmata nav gluži aizraujošs romāns, mēs centāmies to padarīt pēc iespējas interesantāku, lai veiksmes gadījumā to varētu izmantot kā scenāriju kādai Holivudas filmai. :) Tomēr galvenais ceram, ka lasītājs gūs noderīgu pieredzi un zināšanas, izlasījis mūsu grāmatu.

Un tā - izrāde sākas...

## Īss satura pārskats

#### 1.nodaļa. Ievads Slackware Linux

Ievadmateriāls par Linux, Slackware, kā arī Atvērtā pirmkoda un Brīvās programmatūras kustībām.

#### 2.nodaļa. Kur saņemt palīdzību?

Informācija par palīdzības resursiem - gan tiem, kas pieejami pašā *Slackware Linux* operētājsistēmā, gan *Internet* tīklā.

#### 3.nodaļa. Sistēmas instalēšana

Soli pa solim aprakstīts sistēmas instalācijas process ar ekrānattēliem.

#### 4.nodaļa. Sistēmas konfigurēšana

Informācija par svarīgākajiem konfigurācijas failiem, kā arī par *Linux* kodola pārkompilēšanu.

#### 5.nodaļa. Tīkla konfigurēšana

Kā pieslēgt *Slackware Linux* datoru tīklam? Apraksts par TCP/IP, PPP/iezvanpieejas, bezvadu tīkla u.c. konfigurēšanu.

#### 6.nodaļa. X logu sistēma

Apraksts par grafiskās vides - X logu sistēmas - konfigurēšanu *Slackware Linux* vidē.

#### 7.nodaļa. Sistēmas ielāde

Detalizēti aprakstīts *Slackware Linux* ielādes process, kā sistēmas duālās ielādes iespēja kopā ar *Microsoft Windows*.

#### 8.nodaļa. Čaula

Jaudīgās Linux komandrindas saskarnes apraksts.

#### 9.nodaļa. Failsistēmas struktūra

*Slackware Linux* failsistēmas struktūra - arī informācija par failu lietošanas tiesībām, īpašniekiem un saitēm.

#### 10.nodaļa. Darbs ar failiem un direktorijām

#### Slackware Linux pamati

Komandas, kuras izmanto, lai veiktu dažādas manipulācijas ar failiem un direktorijām no komandrindas saskarnes.

#### 11.nodaļa. Procesu vadība

Jaudīgās *Linux* procesu vadības komandas, kuras vada daudzas vienlaikus strādājošās programmas.

#### 12.nodaļa. Sistēmas administrēšanas pamati

Svarīgākās sistēmas administrēšanas darbības - lietotāju pievienošana un dzēšana, sistēmas korekta sagatavošana izslēgšanai u.c.

#### 13.nodaļa. Svarīgākās tīkla komandas

Slackware Linux iekļauto tīkla klientu programmu kolekcijas apraksts.

#### 14.nodaļa. Drošība

Apraksti dažādiem rīkiem, kuri ir pieejami, lai palīdzētu uzturēt *Slackware Linux* sistēmu drošu iptables, tcpwrappers u.c.

#### 15.nodaļa. Failu arhivēšana

Dažādu Linux vidē pieejamu failu arhivēšanas un kompresēšanas rīku apskats.

#### 16.nodaļa. vi

Jaudīgais tekstu redaktors vi.

#### 17.nodaļa. Emacs

Jaudīgais tekstu redaktors **Emacs**.

#### 18.nodaļa. Slackware pakotņu vadība

Slackware Linux pakotņu vadības rīki, kā arī jaunu pakotņu un t.s. birku failu radīšanas process.

#### 19.nodaļa. ZipSlack

ZipSlack - Slackware Linux versija, kuru iespējams izmantot Windows vidē bez instalēšanas.

Pielikums A. GNU vispārējā publiskā licence.

## Šajā grāmatā lietotie apzīmējumi

Lai nodrošinātu vienotu un viegli lasāmu teksta stilu, šajā grāmatā tiek lietoti vairāki apzīmējumi.

### Tipogrāfiskie apzīmējumi

#### Kursīvs

Kursīvs tiek izmantots komandu, izcēlumu un pirmo reizi minētu tehnisko terminu izcelšanai.

#### Vienplatuma burti

Ar vienplatuma burtiem tiek apzīmēti kļūdu paziņojumi, komandas, vides mainīgie, porti, hostu nosaukumi, lietotājvārdi, grupu nosaukumi, iekārtu nosaukumi, mainīgie un programmu pirmkoda fragmenti.

#### Treknraksts

Treknraksts izmantots piemēros lietotāja ievadītās informācijas apzīmēšanai.

### Lietotāja ievadītā informācija

Tastatūras taustiņu apzīmējumi norādīti treknrakstā, lai tie izceltos no pārējā teksta. Taustiņu

#### Slackware Linux pamati

kombinācijas, kuras jāievada, vienlaicīgi nospiežot vairākus taustiņus, tiek apzīmētas ar + simbolu starp taustiņu apzīmējumiem. Piemēram,

#### Ctrl+Alt+Del

nozīmē, ka vienlaicīgi jānospiež taustiņus Ctrl, Alt un Del.

Taustiņus, kurus jāievada secīgi, apzīmē ar komatu starp taustiņu vai to kombināciju apzīmējumiem. Piemēram,

#### Ctrl+X, Ctrl+S

nozīmē, ka vispirms vienlaicīgi jānospiež taustiņus Ctrl un X, un pēc tam - Ctrl un S.

### Piemēri

Piemēri, kuri sākas ar E: \>, apzīmē *MS-DOS* komandu. Ja vien nav īpaši norādīts, šīs komandas iespējams izpildīt "*Command Prompt*" logā mūsdienu *Microsoft Windows* operētājsistēmās.

```
E:\> rawrite a: bare.i
```

Piemēri, kuri sākas ar #, apzīmē komandu, kuru jāizpilda *Slackware Linux* vidē kā superlietotājam. Lai to veiktu, iespējams pieslēgties sistēmai kā root lietotājam, vai pieslēgties ar parasta lietotāja tiesībām un izmantot su(1), lai piekļūtu superlietotāja tiesībām.

```
# dd if=bare.i of=/dev/fd0
```

Piemēri, kuri sākas ar %, apzīmē komandu, kuru iespējams izpildīt ar parasta lietotāja tiesībām. Ja vien nav īpaši norādīts, vides mainīgo uzstādīšanai un citu komandu izpildei tiek izmantota *C-shell* sintakse.

## Atzinības

Šis projekts ir daudzu cilvēku mēnešiem ilga darba apkopojums. Es nebūtu varējis radīt šo darbu vakuumā. Par nesavtīgo ieguldījumu vēlos pateikties daudziem: Keith Keller par viņa bezvadu tīkla aprakstu, Joost Kremers par lielo darbu, ar vienu roku rakstot emacs sadaļu, Simon Williams par drošības sadaļu, Jurger Phillipaerts par galvenajām tīkla komandām, Cibao Cu Ali G Colibri par iedvesmu. Neskaitāmi citi ir sūtījuši ieteikumus un labojumus. Ļoti nepilnīgs šo cilvēku saraksts: Jacob Anhoej, John Yast, Sally Welch, Morgan Landry un Charlie Law. Es vēlētos arī pateikties Keith Keller par šī projekta e-pasta vēstkopas uzturēšanu, kā arī Carl Inglis par sākotnējo mājaslapas uzturēšanu. Visbeidzot gribu pateikties Patrikam Volkerdingam par *Slackware Linux* un David Cantrell, Logan Johnson un Chris Lumens par grāmatas *Slackware Linux pamati* pirmo redakciju. Bez viņu sākotnējā darba šis projekts neeksistētu. Ļoti daudzi, kas vairāk vai mazāk ir devuši savu ieguldījumu šajā projektā, diemžēl nav šeit pieminēti. Ceru, ka viņi man piedos par manu vājo atmiņu.

Alan Hicks, 2005.gada maijs

# 1.nodaļa. Ievads Slackware Linux

## 1.1. Kas ir Linux?

1991.gadā somu students Linus Torvalds uzsāka savu personīgo projektu *Linux* - operētājsistēmas kodolu, jo viņš vēlējās savā personālajā datorā darbināt *Unix* tipa operētājsistēmu, bet nevēlējās iztērēt būtisku naudas summu. Papildus tam viņš vēlējās sīki izprast tolaik moderno *Intel 80386* procesoru. *Linux* tika publicēts kā bezmaksas programmatūra, lai jebkurš varētu to izpētīt un uzlabot, izmantojot GNU Vispārējo publisko licenci (sk. sadaļu 1.3 un Pielikumu A). Mūsdienās *Linux* ir kļuvis par vērā ņemamu operētājsistēmu tirgus pārstāvi. Tā ir pieejama daudzām sistēmu arhitektūrām - *HP/Compaq Alpha, Sun SPARC* un *UltraSPARC*, kā arī *Motorola PowerPC*. Simtiem, ja ne tūkstošiem programmētāju visā pasaulē izstrādā *Linux*. Šis kodols spēj darbināt tādas programmas, kā *Sendmail, Apache* un *BIND*, kas ir populārākā *Internet* serveru programmatūra. Ir svarīgi atcerēties, ka termins *Linux* patiesībā apzīmē tikai sistēmas kodolu. Šis kodols ir operētājsistēmas sastāvdaļa, kas vada datora procesoru, atmiņu, cietos diskus un perifērijas iekārtas. Patiesībā tas ir arī viss, ko dara *Linux* - tas vada datora darbu un seko līdz tam, lai visas programmas "uzvestos" pieklājīgi. Dažādi uzņēmumi un privātpersonas gatavo pakotnes, kuras ietver kodolu un dažādas programmas, kas kopā veido operētājsistēmu. Katru šādu pakotni sauc par *Linux* distribūciju.

## Daži vārdi par GNU

*Linux* kodols sākās kā Linus Torvalds soloprojekts, tomēr, kā reiz teicis Īzaks Ņūtons: "Ja es esmu redzējis tālāk kā citi, tad tādēļ, ka stāvēju uz milžu pleciem". Kad Linus Torvalds uzsāka savu projektu, Brīvās programmatūras fonds (Free Software Foundation) jau bija radījuši ideju par kopīgas izstrādes programmatūru. Savu sasniegumu viņi nosauca par *GNU* - rekursīvu akronīmu, kas nozīmē *"GNU's Not Unix"* jeb *"GNU nav Unix". Linux* kodols tika izstrādāts ar GNU programmatūru, un GNU programmatūra jau kopš *Linux* pirmsākumiem darbojās ar šo kodolu. Arī mūsdienās daudzas *GNU* sastāvdaļas, no *gcc* līdz *gnutar*, joprojām veido gandrīz jebkura *Linux* distributīva pamatu. Šī iemesla dēļ daudzi Brīvās programmatūras fonda atbalstītāji uzskata, ka viņu darbam jādod vismaz tikpat atzinības, kā *Linux* kodolam, un iesaka, ka visus *Linux* distributīvus patiesībā jāsauc par *GNU/Linux* distributīviem.

Šī tēma ir bijusi daudzu asu diskusiju avots, un par to plašāks ir bijis tikai senais "vi pret emacs" *svētais karš.* Šīs grāmatas mērķis ir nevis uzkurināt naida ugunis šajā karstajā diskusijā, bet *Linux* jaunpienācējiem apskaidrot terminoloģiju. Redzot terminu *GNU/Linux*, ir skaidrs, ka domāts ir *Linux* distributīvs. Redzot terminu *Linux*, var būt domāts gan *Linux* distributīvs, gan tikai kodols - sarežģīti... Bieži vien terminu *GNU/Linux* nelieto tā sarežģītības dēļ.

## 1.2. Kas ir Slackware?

*Slackware Linux* projekts, kuru 1992.gada beigās uzsāka Patriks Volkerdings, un kuru pirmo reizi publicēja 1993.gada 17.jūlijā, kļuva par pirmo populāro *Linux* distributīvu. Volkerdings pirmo reizi iepazinās ar *Linux*, kad viņam kāda projekta realizēšanai bija nepieciešams lēts *LISP* valodas interpretators. Tolaik viens no dažiem pieejamajiem distributīviem bija *Soft Landing Systems* izstrādātais *SLS Linux*. Volkerdings nolēma izmantot *SLS Linux*, vienlaicīgi labojot tajā atrastās kļūdas. Vēlāk viņš nolēma apvienot visus izstrādātos kļūdu labojumus savā distributīvā, kuru varētu izmantot viņš un viņa draugi. Šis privātais distributīvs ātri kļuva populārs, tādēļ Volkerdings nolēma to nosaukt par *Slackware* un padarīt to publiski pieejamu. Pie reizes Patriks pievienoja *Slackware* jaunas īpašības - uz izvēlnēm balstītu lietotājam draudzīgu instalācijas programmu, kā arī pakotņu vadības koncepciju, kas ļāva lietotājiem vienkārši un ērti pievienot, dzēst un atjaunināt programmatūras pakotnes savās sistēmās.

Ir daudz iemeslu, kādēļ *Slackware Linux* ir vecākais joprojām dzīvais *Linux* distributīvs. *Slackware Linux* nav mēģinājums emulēt *Windows* vidi - tas ir pēc iespējas tuvs *Unix* tipa sistēmām. Tas nav

mēģinājums aizsegt sistēmas procesus ar skaistām, grafiskām konfigurācijas programmām. Tā vietā pilna kontrole tiek dota lietotājam, ļaujot tam precīzi redzēt un noteikt, kas notiek sistēmā. *Slackware* izstrāde netiek steidzināta ar termiņiem - katra jauna versija tiek publicēta tad, kad tā ir pabeigta.

Slackware ir paredzēts cilvēkiem, kuriem patīk mācīties un likt savai sistēmai darīt tieši to, ko viņi vēlas. Slackware stabilitāte un vienkāršība ir iemesls, kādēļ to turpinās lietot vēl daudzus gadus. Slackware šobrīd ir pazīstama kā nopietna serveru un darbstaciju platforma. Ir iespējams atrast Slackware darbstacijas, kuras darbina gandrīz jebkura paveida logu vadības sistēmu vai darbvirsmas vidi, vai pat iztiek bez tās. Slackware serverus izmanto uzņēmumi viskritiskāko sistēmu darbināšanai. Slackware lietotāji ir starp visapmierinātākajiem Linux lietotājiem. Protams, ka mēs to apgalvojam :^)

## 1.3. Atvērtais pirmkods un brīvā programmatūra

*Linux* komūnā darbojas divas galvenās ideoloģiskās kustības. Brīvās programmatūras kustība (nedaudz vēlāk aplūkosim to tuvāk) cīnās par visas programmatūras atbrīvošanu un intelektuālā īpašuma ierobežojumiem, piemēram, programmatūras patentiem. Šīs kustības atbalstītāji uzskata, ka šie ierobežojumi traucē programmatūras attīstībai un darbojas pret kopējo sabiedrības labumu. Atvērtā pirmkoda kustība - darbojas, lai sasniegtu līdzīgus mērķus, tomēr pievēršas tiem pragmatiskāk. Šīs kustības piekritēji kā argumentus izmanto nevis morāles un ētikas principus, bet gan ekonomiskos un tehniskos ieguvumus, kas rodas, padarot programmatūras pirmkodu brīvi pieejamu.

Otrā spektra galā ir grupas, kuras vēlas paturēt kontroli pār savu programmatūru.

Brīvās programmatūras kustību vada Brīvās programmatūras fonds - *GNU* projekta ietvaros izveidota organizācija. Brīvā programmatūra ir vairāk kā ideoloģija. Bieži vien tiek lietots teiciens "brīva kā runa, nevis par brīvu kā alus". Patiesībā brīvā programmatūra ir mēģinājums garantēt zināmas tiesības gan lietotājiem, gan izstrādātājiem. Šīs brīvības ietver tiesības izmantot programmatūru jebkuram mērķim, pētīt un modificēt programmas pirmkodu, kā arī izplatīt jebkuras veiktās modifikācijas. Lai garantētu šīs brīvības, ir radīta GNU Vispārējā publiskā licence (GNU General Public License, *GPL*). *GPL* būtībā nosaka, ka jebkuram, kurš izplata kompilētu programmu, kas licencēta ar *GPL*, ir jānodrošina programmatūru, kamēr vien visas pirmkoda izmaiņas arī tiek publicētas. Tas garantē, ka programmu, kura vienreiz tiek "atvērta" sabiedrībai, vairs nav iespējam "aizvērt", izņemot gadījumu, kad to pieļauj visu programmatūras fragmentu (arī modifikāciju) visi autori. Lielākā daļa *Linux* programmu ir licencētas ar *GPL*.

Svarīgi, ka *GPL* nekas nav teikts par programmatūras cenu. Jocīgi, bet par brīvo programmatūru ir atļauts pieprasīt un saņemt naudu. Tas, ka programmatūra ir "brīva", nozīmē, to, ka, saņemot šo programmatūru, lietotājs saņem arī visas *GPL* noteiktās brīvības. Tas nenozīmē, ka programmatūrai obligāti jābūt "par brīvu". Tomēr, ja kāds jums ir pārdevis vai pat iedevis programmatūru, kas licencēta ar *GPL*, viņam obligāti jānodrošina jūs ar tās pirmkodu.

Vēl kāda populāra licence ir BSD licence. Atšķirībā no GPL, BSD licence neprasa, lai programmatūras saņēmējs tiktu nodrošināts ar programmatūras pirmkodu. Programmatūru, kas publicēta ar BSD licenci, ir iespējams izplatīt gan pirmkoda, gan kompilētā (binārā) veidā, ja vien tiek ievētori daži noteikumi. Piemēram, oriģinālās programmatūras autora vārdu nedrīkst izmantot programmatūras reklamēšanai. Tāpat programmatūras autors nav atbildīgs ne par kādām problēmām/bojājumiem/zaudējumiem, kas var rasties, izmantojot šo programmatūru (jāpiebilst, ka šāds pat noteikums ir spēkā ne vien *BSD* licencei, bet arī *GPL* un praktiski visām komercprogrammatūras licencēm - tulk.piez.). Lielākā daļa Slackware Linux iekļautās programmatūras ir publicēta ar BSD licenci.

Nedaudz jaunākās Atvērtā pirmkoda kustības priekšgalā ir organizācija "Atvērtā pirmkoda iniciatīva" ("Open Source Initiative", *OSI*). Šīs organizācijas galvenais darbības veids ir atvērtā pirmkoda programmatūras popularizēšana, pie tam neatkarīgi no licences. Svarīgākais, lai jebkurai programmatūrai bez izpildāma (kompilēta) moduļa būtu pieejams arī pirmkods.

*OSI* būtība ir "pierunāt" pēc iespējas vairāk uzņēmumu atbalstīt atvērtā pirmkoda programmatūru, atļaujot tiem pašiem izstrādāt atvērtā pirmkoda licences un tās sertificējot. Daudzi uzņēmumi vēlas

publicēt savu produktu pirmkodu, bet nevēlas to veikt ar *GPL* licenci. Tā kā nav iespējams veikt būtiskas izmaiņas *GPL* licencē, uzņēmumiem tiek piedāvāts izstrādāt savu licenci un sertificēt to šajā organizācijā.

Lai arī Brīvās programmatūras fonds un Atvērtā pirmkoda iniciatīva darbojas, palīdzot viena otrai, tās tomēr nav viens un tas pats. Brīvās programmatūras fonds izmanto īpašu licenci un piedāvā ar šo licenci publicētu programmatūru. Atvērtā pirmkoda iniciatīva atbalsta visas atvērtā pirmkoda licences, arī Brīvās programmatūras fonda izstrādātās. Abu kustību argumentu pamatojumi reizēm sašķeļ šīs kustības, tomēr fakts, ka divas ideoloģiski atšķirīgas grupas darbojas, lai sasniegtu vienu mērķi, patiesībā uzlabo abu grupu darbības rezultātus.

# 2.nodaļa. Kur saņemt palīdzību?

Bieži gadās, ka nepieciešama palīdzība specifiskai sistēmas komandai, programmatūras uzstādīšanai, vai aparatūras konfigurēšanai. Varbūt jūs vienkārši vēlaties labāk izprast kādu komandu, vai aplūkot, kādas pielietojuma papildiespējas tā piedāvā. Par laimi, ir daudz veidu, kā iespējams saņemt nepieciešamo palīdzību. Instalējot *Slackware*, ir pieejama izvēle instalēt pakotnes no "F" sērijas, t.i. - *Bieži uzdotie jautājumi* (FAQ) un *HOWTO dokumenti* (HOWTOs). Papildus tam, programmas tiek komplektētas ar palīdzību par pieejamajiem iestatījumiem, konfigurācijas failiem un lietošanu.

## 2.1. Sistēmas palīdzība

#### man

Kā jau iespējams iedomāties, šo dokumentu skaits var ātri pieaugt, kļūstot pārāk liels pat pieredzējušam lietotājam. Šī iemesla dēļ dokumentācija ir sadalīta numurētās sadaļās. Šī sistēma ir darbojusies jau ilgu laiku - pietiekoši ilgu, lai bieži vien nāktos saskarties ar komandām, programmām un pat programmu bibliotēku funkcijām, kuru nosaukumam pievienots attiecīgais man sadaļas numurs. Piemēram, jūs varat saskarties ar atsauksmi uz man(1). Numurs norāda, ka man dokumentācija atrodas sadaļā ar numuru 1 (lietotāja komandas). Attiecīgi ir iespējams norādīt, ka vēlaties aplūkot man dokumentāciju no sadaļas ar numuru 1, izmantojot komandu man 1 man. Iespēja norādīt man dokumentu sadaļu var būt noderīga, ja dažādās sadaļās atrodas dokumentācija dažādām komandām ar vienādiem nosaukumiem.

Komanda man (saīsinājums no angļu valodas manual - rokasgrāmata) Unix un Linux operētājsistēmās ir sistēmas tiešsaistes dokumentācijas tradicionālā forma. man palīdzības dokumenti jeb man pages ir īpaši formatēti teksta faili, kuri tiek sarakstīti lielākajai daļai sistēmas komandu un tiek izplatīti kopā ar attiecīgo programmatūru. Izpildot sistēmas komandu man somecommand, tiks attēlots man dokuments (bet protams) norādītajai komandai. Šajā piemērā tā būtu iedomāta programma somecommand.

| Sadaļa   | Saturs                                                        |
|----------|---------------------------------------------------------------|
| Sadaļa 1 | lietotāja komandas (ievads)                                   |
| Sadaļa 2 | sistēmas izsaukumi                                            |
| Sadaļa 3 | C bibliotēku izsaukumi                                        |
| Sadaļa 4 | iekārtas (piemēram, hd, sd)                                   |
| Sadaļa 5 | failu formāti un protokoli (piemēram, wtmp, /etc/passwd, nfs) |
| Sadaļa 6 | spēles (ievads)                                               |
| Sadaļa 7 | standarti, makropakotnes u.c. (piemēram, nroff, ascii)        |
| Sadaļa 8 | sistēmas administrēšana (ievads)                              |

#### man dokumentu sadaļas

Vienkāršākai dokumentācijas atrašanai papildus man(1) ir pieejamas arī komandas whatis(1) un apropos(1).

Komanda whatis izvada ļoti īsu sistēmas komandu aprakstu - līdzīgi, kā kabatas rokasgrāmata.

Slackware Linux pamati

Piemēram,

```
% whatis whatis
```

whatis (1) - search the whatis database for complete words

Komandu apropos izmanto, lai meklētu man dokumentu, kurš satur norādīto atslēgvārdu. Piemēram,

```
% apropos wav
cdda2wav (1) - a sampling utility that dumps CD audio data into wav sound
files
netwave_cs (4) - Xircom Creditcard Netwave device driver
oggdec (1) - simple decoder, Ogg Vorbis file to PCM audio file (WAV or RAW)
wavelan (4) - AT&T CIS WaveLAN ISA device driver
wavelan_cs (4) - AT&T CIS WaveLAN PCMCIA device driver
wvlan_cs (4) - Lucent WaveLAN/IEEE 802.11 device driver
```

Vairāk informācijas par šīm komandām iespējams uzzināt, izlasot atbilstošo man dokumentāciju. ;)

## /usr/doc direktorija

Lielākās daļas mūsu kompilēto pakotņu pirmkoda arhīvos atrodama dažāda dokumentācija: *README* faili, lietotāja instrukcijas, licenču faili u.t.t. Jebkura dokumentācija, kura iekļauta pirmkoda arhīvos, tiek instalēta jūsu sistēmas /usr/doc direktorijā. Katrai programmai atbilstošā dokumentācija atradīsies direktorijā

#### /usr/doc/\$program-\$version

kur **\$program** ir jūs interesējošās programmas nosaukums un **\$version** ir (acīmredzami ;P) attiecīgās jūsu sistēmā instalētās pakotnes versija.

Piemēram, ja vēlaties aplūkot komandas man (1) dokumentāciju, jums jāizpilda komandu

% cd /usr/doc/man-\$version

Ja atbilstošo man dokumentu lasīšana jums nesniedz pietiekoši informācijas, vai arī nesatur to īpašo detaļu, ko jūs meklējat, jūsu nākamajai meklēšanas vietai būtu jābūt /usr/doc direktorijai.

### HOWTO un mini-HOWTO dokumentācija

Tieši Atvērtā pirmkoda sabiedrības gars ir tas, kas novedis mūs pie *HOWTO/mini-HOWTO* kolekcijas. Šie dokumenti satur informāciju, ko izsaka to nosaukums angļu valodā - *"kā darbojas"/"kā veikt"* - tie ir dokumenti un rokasgrāmatas, kas satur instrukcijas, kā veikt dažādas lietas. Ja sistēmā ir uzstādīta *HOWTO* kolekcija, tad *HOWTO* dokumenti tiks instalēti direktorijā /usr/doc/Linux-HOWTOs un *mini-HOWTO* dokumenti - direktorijā /usr/doc/Linux-mini-HOWTOs.

Šajā pašā sistēmas pakotnē ir iekļauti arī dokumenti ar nosaukumu *FAQ*, kas angļu valodā nozīmē

Frequently

Asked

Questions

jeb latviski -

Bieži

Uzdotie

#### Jautājumi

Šie dokumenti ir sastādīti jautājumu un atbilžu formā par (pārsteigums!) bieži uzdotiem jautājumiem.

FAQ dokumenti bieži var būt ļoti noderīga vieta, kur lūkoties, ja jūs meklējat informāciju, kā vienkārši un ātri atrisināt kādu problēmu savā *Linux* sistēmā. Ja jūs instalēsiet FAQ pakotni sistēmas uzstādīšanas laikā, tie tiks instalēti direktorijā /usr/doc/Linux-FAQs.

Šos failus ir vērts izlasīt arī tad, ja jūs neesat īsti pārliecināts, kā veikt to vai citu darbu. Tajos atrodama informācija par apbrīnojami daudz dažādām *Linux* niansēm, pie tam visbiežāk tie ir arī pārsteidzoši detalizēti. Laba lieta!

## 2.2. Tiešsaistes palīdzība

Papildus dokumentācijai, kura ir iekļauta *Slackware Linux* operētājsistēmas komplektā un ir instalējama datorā, ir pieejams arī plašs klāsts tiešsaistes dokumentācijas *Internet* tīklā.

## Oficiālā mājaslapa un palīdzības forumi

Oficiālā *Slackware Linux* mājaslapa reizēm satur nedaudz novecojušu informāciju, tomēr vienmēr ir atrodama informācija par jaunākajām *Slackware* versijām. Savulaik lapā eksistēja arī aktīvs palīdzības forums, pirms to apsēda *troļļu*, problēmu radītāju un īdētāju ordas. Foruma uzturēšana kļuva pārāk komplicēta, tādēļ Patriks to slēdza. Vecā foruma arhīvs ir pieejams tiešsaistē mājaslapā http://www.userlocal.com/phorum/.

Pēc tam, kad oficiālajā mājaslapā http://www.slackware.com forums tika slēgts, parādījās vairākas citas lapas, kurās piedāvāja Slackware forumus. Pēc ilgām pārdomām Patriks atzina http://www.linuxquestions.org par oficiālo Slackware Linux forumu.

### E-pasta atbalsts

Katram, kurš iegādājas oficiālo *Slackware* CD komplektu, ir tiesības par brīvu saņemt izstrādātāju instalācijas atbalstu, izmantojot e-pastu. Vienlaikus lūdzam ņemt vērā, ka mēs, *Slackware* izstrādātāji (un arī lielākā daļa pieredzējušo lietotāju), piederam pie "vecās skolas". Tas nozīmē, ka mēs labprātāk palīdzam tiem, kuriem pašiem ir interese kaut ko apgūt, un vislabprātāk palīdzam tiem mācību procesā. Protams, mēs vienmēr mēģināsim darīt visu, ko varēsim, lai palīdzētu jebkuram, kurš nosūtījis mums e-pastu ar jautājumiem. Tomēr, pirms sūtīt mums e-pastu, lūdzam vispirms rūpīgi izlasīt dokumentāciju un mājaslapu (īpaši *FAQ* un varbūt dažus no zemāk minētajiem forumiem). Tā jūs varēsit iegūt ātrāku atbildi un, jo mazāk mums būs e-pasta, jo ātrāk mēs varēsim palīdzēt tiem, kam tas patiešām ir nepieciešams.

Tehniskā atbalsta e-pasta adrese ir support@slackware.com. Citas e-pasta adreses un saziņas informācija ir publicēta *Slackware Linux* mājaslapā.

### Slackware Linux projekta e-pasta vēstkopas

Mums ir vairākas e-pasta vēstkopas, kas pieejamas gan biļetena, gan vienkāršā veidā. Lūdzam iepazīties ar instrukcijām, kā uz tām parakstīties.

Lai parakstītos uz e-pasta vēstkopu, nosūtiet e-pastu uz adresi

majordomo@slackware.com

E-pasta vēstules tekstā jābūt frāzei "subscribe (vēstkopas nosaukums)". Pieejamo vēstkopu nosaukumi ir norādīti zemāk.

E-pasta vēstkopu arhīvi ir pieejami Slackware projekta mājaslapā:

http://www.slackware.com/lists/archive/

slackware-announce

#### *Slackware Linux* pamati

slackware-announce vēstkopā tiek izplatīti paziņojumi par jaunām versijām, būtiskiem jauninājumiem un cita vispārīga informācija.

#### slackware-security

slackware-security vēstkopa ir izveidota paziņojumiem par dažādiem drošības jautājumiem. Jebkādu *Slackware Linux* drošības caurumu atklāšanas gadījumos šajā vēstkopā nekavējoties tiek publicēta atbilstošā informācija.

Šīs vēstkopas ir pieejamas arī biļetena veidā. Tas nozīmē, ka jūs saņemsit vienu lielu ziņojumu, nevis daudzus mazus ziņojumus dienā. Tā kā *Slackware* vēstkopās to lasītāji informāciju izsūtīt nevar, tad vēstkopu datu plūsma ir samērā maza. Līdz ar to daudziem lasītājiem biļetena versija var likties neinteresanta. Tomēr, ja vēlaties, tā ir pieejama, attiecīgi parakstoties uz vēstkopām slackware-announce-digest un slackware-security-digest.

### Neoficiālās mājaslapas un palīdzības forumi

#### Mājaslapas

#### Google (http://www.google.com)

Meklēšanas dzinēju kung-fu melnā josta. Izmantojiet vienmēr, kad vēlaties atrast informāciju par jūs interesējošo tematu.

Google:Linux (http://www.google.com/linux)

Google meklēšana par Linux tēmu

#### Google:BSD (http://www.google.com/bsd)

Google meklēšana par *BSD* tēmu. *Slackware* ir veidots tā, lai būtu tik tuva standarta *Unix* tipa sistēmai, ka, meklējot informāciju par *BSD*, gandrīz vienmēr iespējams atrast informāciju, kas gandrīz 100% attiecas arī uz *Slackware*. Bieži vien *BSD* meklējumi atklāj vairāk tehnisku informāciju, nekā uz *PR* orientētie *Linux* meklējumi.

#### Google: Groups (http://groups.google.com)

Meklējiet desmitiem gadus vecus *Usenet* ierakstus savām gudrības pērlēm.

#### http://userlocal.com

Virtuāls dārgums - plaša zināšanu bāze, labi padomi, pieredzes apmaiņa un interesanti raksti. Bieži vien šī ir pirmā vieta, kur varēsit atrast informāciju par jaunām iestrādnēm *Slackware Linux*.

#### Palīdzības forumi

#### linuxquestions.org

Oficiāli atzīts tīmekļa forums Slackware lietotājiem

#### linuxiso.org Slackware forums

"Vieta, kur ielādēt *Linux* un saņemt palīdzību par to."

#### Usenet grupas (NNTP)

*Usenet* jau daudzus gadus ir bijis datorfanātiķu pulcēšanās un savstarpējās palīdzības vieta. Ir maz *Usenet* vēstkopu, kas veltītas *Slackware Linux*, tomēr tajās pulcējas daudz zinošu cilvēku.

#### alt.os.linux.slackware

alt.os.linux.slackware ir viena no visaktīvākajām vietām, kur meklēt tehnisku palīdzību par Slackware problēmām. Kā jebkurā *Usenet* vēstkopā, daži neizpalīdzīgi biedri ("*troļļi*") var sabojāt visu iespaidu, nepārtraukti *gudrējoties*, tomēr, apgūstot prasmes ignorēt šos *troļļus* un identificēt tos, kuri patiešām palīdzēs, ļaus iegūt maksimālu labumu no šī resursa.

# 3.nodaļa. Instalēšana

Pirms iespējams uzsākt *Slackware Linux* lietošanu, to vispirms ir jāiegādājas vai jāielādē, un jāinstalē. *Slackware* saņemšana ir ļoti vienkārša - to ir iespējams iegādāties vai bez maksas ielādēt *Internet* tīklā. Instalēšana arī ir vienkārša, ja vien jums ir kādas priekšzināšanas par savu datoru un vēlēšanās iemācīties vairāk. Instalēšanas programma pati par sevi ir izveidota tā, ka instalēšanas process ir sadalīts vairākās daļās, kuras jāizpilda soli pa solim, tādēļ sistēmas instalēšanas laiki ir vieni no mazākajiem dažādo *Linux* distributīvu vidū.

## 3.1. Apgādājamies ar Slackware

## Oficiālie diski un iepakojuma komplekts

Slackware Linux, Inc. piedāvā iegādāties oficiālos *Slackware Linux* CD-ROM diskus. CD-ROM disku komplektā ietilpst 4 diski. Pirmais disks satur visu nepieciešamo vienkārša servera instalēšanai, kā arī X logu sistēmu. Otrais disks ir "dzīvais" jeb "live" CD - ielādējams disks, kas ielādē sistēmu operatīvajā atmiņā bez instalēšanas un ļauj jums aplūkot *Slackware Linux* darbībā vai veikt datu vai datora atjaunošanu. Šis CD-ROM satur arī papildus pakotnes - piemēram, KDE un GNOME grafiskās vides. Bez tam, extra direktorijā ir iekļautas arī dažas papildus pakotnes. Trešais un ceturtais CD-ROM satur visu *Slackware* izmantoto programmu pirmkodu, kā arī šīs grāmatas angļu versijas oriģinālo tekstu.

Ir iespējams arī iegādāties iepakotu komplektu, kas satur minētos 4 diskus un šīs grāmatas angļu valodas versijas drukātu eksemplāru, kā arī daudz dažādus *Slackware* suvenīriņus, kas ļaus jums palielīties par savu ieguvumu. Ir pieejama arī CD disku abonēšana.

Slackware produkciju ir iespējams iegādāties Internet tīklā Slackware internetveikalā:

http://store.slackware.com

Pasūtījumus ir iespējams arī iesniegt pa e-pastu.

Slackware Linux, Inc. saziņas informācija

| Metode    | Saziņas informācija                       |
|-----------|-------------------------------------------|
| Tālrunis  | 1-(925) 674-0783                          |
| Internets | http://store.slackware.com                |
| E-pasts   | orders@slackware.com                      |
| Pasts     | 1164 Claremont Drive, Brentwood, CA 94513 |

### Lejupielāde Internet tīklā

*Slackware Linux* ir par brīvu pieejams Internet tīklā. Tādā gadījumā jūs vienalga varat mums sūtīt epasta vēstules ar saviem jautājumiem, tomēr augstāka prioritāte tiks piešķirta tiem, kuri būs iegādājušies oficiālo CD komplektu. Pirms sūtīt mums e-pastu, lūdzu izlasiet 2.nodaļu.

Oficiālās Slackware Linux mājaslapas adrese ir

http://www.slackware.com/

Primārās FTP vietnes adrese ir

ftp://ftp.slackware.com/pub/slackware/

Lūdzu ņemiet vērā, ka mūsu FTP vietnei, lai arī tā ir brīvi pieejama, ir ierobežots tīkla plūsmas ātrums. Lūdzam apsvērt iespēju *Slackware* lejupielādei izmantot jums fiziski tuvāko spoguļserveri. Nepilnīgs spoguļserveru saraksts pieejams mūsu mājaslapā

http://www.slackware.com/getslack/

## 3.2. Sistēmas prasības

Vienkāršas Slackware sistēmas prasības ir vismaz šādas:

#### Sistēmas prasības

| Aparatūra           | Prasības            |
|---------------------|---------------------|
| Procesors           | Pentium vai jaunāks |
| RAM                 | 32MiB               |
| Diska vieta         | 1GiB                |
| Ārējais datu nesējs | 4x CD-ROM           |

Ja jums ir ielādējams CD-ROM, tad, ticamākais, jums nebūs nepieciešama diskešu iekārta. Protams, ja jums nav CD-ROM iekārtas, tad jums noteikti vajadzēs diskešu iekārtu, lai veiktu instalēšanu no tīkla. NFS instalēšanai ir nepieciešama tīkla karte. Vairāk informācijas sadaļā par *NFS*.

Diska vietas prasība ir samērā āķīga. 1GiB ieteikums lielākajā daļā gadījumu ir pietiekošs, tomēr pilnai sistēmas instalācijai jums būs nepieciešami aptuveni 2GiB, kā arī papildus diska vieta jūsu personīgajiem failiem. Tiesa, lielākā daļa lietotāju neveic pilnu sistēmas instalāciju. Patiesībā daudzi darbina *Slackware*, aizņemot tik vien, kā 100MiB diska vietas.

*Slackware* ir iespējams instalēt sistēmās ar mazāku RAM apjomu, mazākas ietilpības diskiem un vājākiem procesoriem, tomēr šāda nestandarta instalēšana var prasīt nelielu *roku smērēšanu*. Ja nu jūs esat gatavs nedaudz pasvīst, aplūkojiet failu LOWMEM.TXT distribūcijas kokā. Tas satur dažus derīgus padomus.

## Pakotņu sērijas

Vienkāršības nolūkā *Slackware Linux* vēsturiski ir sadalīts programmatūras sērijās. Kādreiz tos sauca par "disku komplektiem", jo tie tika izveidoti instalēšanai no disketēm. Mūsdienās sērijas tiek izmantotas programmatūras sadalīšanai kategorijās un instalēšana no disketēm vairs nav iespējama.

Zemāk redzamajā tabulā sniegti īsi komentāri katrai programmatūras sērijai.

#### Programmatūras sērijas

| Sērija | Saturs                                                                                                    |
|--------|----------------------------------------------------------------------------------------------------|
| A      | Bāzes sistēma. Satur pietiekoši daudz programmatūras, lai iegūtu strādājošu sistēmu ar tekstu redaktoru un vienkāršu komunikāciju programmu. |
| AP     | Dažādas aplikācijas, kurām nav nepieciešama X logu sistēma.                                                                                  |
| D      | Programmatūras izstrādes rīki. Kompilatori, atkļūdotāji, interpretatori un man<br>dokumenti.                                                 |
| E      | GNU Emacs tekstu redaktors.                                                                                                    |

| Sērija | Saturs                                                                                                    |
|--------|----------------------------------------------------------------------------------------------------|
| F      | FAQ, HOWTO un cita dokumentācija.                                                                                                    |
| GNOME  | GNOME darbvirsmas vide                                                                                                    |
| К      | <i>Linux</i> kodola pirmkods                                                                                                    |
| KDE    | K Desktop Environment darbvirsmas vide. X logu sistēmas vide, kurai ir daudz kas<br>kopīgs ar MacOS un Microsoft Windows. KDE pamats - Qt bibliotēka - arī ir iekļauta<br>šajā sērijā. |
| KDEI   | KDE internacionalizācijas pakotnes.                                                                                                    |
| L      | Bibliotēkas. Dažādas dinamiskās bibliotēkas, kuras nepieciešamas daudzām citām<br>programmām.                                                                                          |
| N      | Tīkla programmas. Dēmoni, e-pasta programmas, telnet, vēstkopu lasītāji u.c.                                                                                                    |
| Т      | teTeX dokumentu formatēšanas sistēma                                                                                                    |
| TCL    | Tool Command Language. Tk, TclX un TkDesk pakotnes.                                                                                                    |
| X      | X logu sistēma - Slackware Linux operētājsistēmas grafiskā vide.                                                                                                    |
| ХАР    | X logu sistēmas aplikācijas, kuras nav standarta darbvirsmas vides sastāvdaļas, piemēram, Ghostscript un Netscape.                                                                     |
| Y      | BSD teksta režīma spēles.                                                                                                    |

## Instalēšanas metodes

#### Diskete

Lai gan kādreiz bija iespējams visu *Slackware Linux* sistēmu instalēt no disketēm, arvien lielākais programmatūras pakotņu (patiesībā atsevišķu programmu) apjoms ir piespiedis mūs atmest šo instalēšanas iespēju. Vēl *Slackware* 7.1 versijā bija iespējams daļēji instalēt sistēmu no disketēm. Bija iespējams gandrīz pilnībā instalēt A un N sērijas, lai iegūtu pamatsistēmu, no kuras instalēt visu pārējo. Ja jūs vēlaties instalēt sistēmu no disketēm (tipiski gadījumā ar novecojušu aparatūru), ieteicams atrast citu instalēšanas veidu vai instalēt vecāku *Slackware* versiju. *Slackware* 4.0 šī iemesla dēļ vēl ir ļoti populāra, līdzīgi, kā 7.0.

Lūdzam ņemt vērā, ka disketes joprojām ir nepieciešamas CD-ROM instalēšanai, ja jums nav ielādējams CD-ROM, kā arī NFS instalēšanai.

#### CD-ROM

Ja jums ir ielādējamais CD, kas pieejams oficiālajā Slackware Linux, Inc. publicētajā disku komplektā (lūdzu skatīt sadaļu "Apgādājamies ar Slackware"), CD instalēšana būs vienkāršāka. Ja jums šāda CD nav, jums būs jāielādējas no disketēm. No disketēm būs jāielādējas arī tad, ja jums ir specifiska aparatūra, kas sarežģī komplektā iekļautā *Linux* kodola izmantošanu. Tādā gadījumā būs jāsagatavo un jāizmanto specifiskas disketes.

*Slackware Linux* 8.1 versijā ielādējamo CD izveidei tiek izmantota jauna metode, kura pārāk labi nedarbojas ar dažām pusjukušām BIOS mikroshēmām (jāpiemin arī, ka lielākā daļa *Linux* CD cieš no šīs pašas problēmas). Ja gadījusies šāda situācija, iesakām ielādēties no disketes.

Zemāk sniegta informācija par to, kā izvēlēties un izveidot ielādējamās disketes, ja tas būtu nepieciešams.

#### NFS

NFS (Network File System jeb Tīkla failsistēma) ir veids, kā padarīt failsistēmas pieejamas attālinātiem datoriem. NFS instalēšana ļauj instalēt *Slackware* no cita datora jūsu tīklā. Dators, no kura notiek instalēšana, ir jākonfigurē tā, lai eksportētu *Slackware* distributīva koku datoram, kurā tiks instalēta sistēma. Protams, šim nolūkam nepieciešamas NFS zināšanas, kuras aplūkotas sadaļā 5.6.

Ir iespējams veikt NFS instalēšanu, izmantojot tādas metodes kā PLIP (ar paralēlo portu), SLIP un PPP (izmantojot modemu). Ja vien iespējams, mēs tomēr iesakām izmantot tīkla karti. Galu galā, operētājsistēmas instalēšana, izmantojot paralēlo portu, ir ļoti, ļoti lēns process.

## Ielādes disks

Ielādes (boot) disks ir diskete, no kuras tiek ielādēta sistēma, lai uzsāktu instalēšanas procesu. Tā satur kompresētu (saspiestu) kodolu, kurš tiek izmantots aparatūras vadībai instalēšanas laikā. Tas nozīmē, ka šī diskete ir obligāti nepieciešama, ja vien jūs sistēmas ielādi neveicat no CD diska, kā aprakstīts sadaļā *CD-ROM*. Ielādes disku attēlfaili ir novietoti distribūcijas koka bootdisks/ direktorijā.

Slackware ielādes disku ir vairāk, kā jūs varat iedomāties (tas ir - 16). Pilns ielādes disku saraksts ar katra aprakstu ir pieejams distribūcijas kokā failā bootdisks/README.TXT. Tiesa, lielākajā daļā gadījumu ir iespējams izmantot ielādes diskus bare.i (IDE iekārtām) vai scsi.s (SCSI iekārtām).

Nedaudz tālāk šajā grāmatā jūs atradīsit instrukcijas ielādes disku izveidei, izmantojot disku attēlfailus.

Pēc ielādes jums tiks piedāvāts ievietot saknes (root) disku. Mēs iesakām vispirms izveidot tikai ielādes disku un pamēģināt ielādēt sistēmu no tā.

### Saknes diski

Saknes (root) diski ir disketes, kas satur *Slackware* uzstādīšanas programmu, kā arī failsistēmu, kura tiek izmantota instalēšanas laikā. Arī tie ir nepieciešama sekmīgai sistēmas instalēšanai. Saknes disku attēlfaili atrodas distribūcijas koka rootdsks/ direktorijā. Jums būs jāizveido divus saknes diskus, izmantojot attēlfailus install.1 un install.2. Papildus tam, rootdsks/ direktorijā jūs atradīsit diskattēlus network.dsk, pcmcia.dsk, rescue.dsk un sbootmgr.dsk.

### Papilddisks

Papilddisks ir nepieciešams, lai veiktu NFS instalēšanu vai, lai instalētu *Slackware* datorā ar PCMCIA iekārtām. Papilddisku attēlfaili atrodas distribūcijas koka rootdsks/ direktorijā failos network.dsk un pcmcia.dsk. Nesen šiem papilddiskiem ir pievienoti arī papilddiski rescue.dsk un sbootmgr.dsk. Fails rescue.dsk satur sistēmas atjaunošanas disketes attēlfailu. Sistēmas atjaunošanas diskete ir neliels saknes disks, kura saturs tiek ielādēts datora operatīvajā atmiņā un darbojas 4 MB RAM diskā. Tas satur dažas nepieciešamākās tīkla utilītprogrammas un vi tekstu redaktoru, kas ļauj veikt nepieciešamos labojumus sabojātās sistēmās. sbootmgr.dsk satur alternatīvu disku ielādes programmu. Jūs varat ielādēt sistēmu no šī diska, ja jūsu dators nevēlas ielādēties no *Slackware* instalācijas CD. Jums tiks piedāvāta iespēja izvēlēties, no kuras iekārtas ielādēt sistēmu, tādējādi rodot ērtu risinājumu BIOS kļūdu apiešanai.

Par nepieciešamību izmantot papilddiskus pēc ielādes jūs informēs saknes disks.

### Disku izveide

Kad jūs esat izvēlējies ielādes diska attēlfailu, to ir jāieraksta disketē. Šis process var atšķirties dažādām operētājsistēmām. Ja jūsu datorā darbojas *Linux* (vai praktiski jebkura cita *Unix* tipa operētājsistēma), jums būs jāizmanto komandu da(1). Pieņemot, ka izvēlēts diska attēlfails bare.i un jūsu datora diskešu iekārta ir /dev/fd0, jāizpilda šādu komandu disketes izveidei:

#### % dd if=bare.i of=/dev/fd0

Ja jūs darbināt kādu no *Microsoft* operētājsistēmām, jums būs jāizmanto distribūcijas kokā iekļauto programmu **RAWRITE.EXE**. Tā atrodas tajā pat direktorijā, kur disku attēlfaili. Pieņemot, ka izvēlētais attēlfails ir **bare.i** un diskešu iekārta ir **A**:, jāatver DOS komandrindu un jāizpilda komandu

C:\> rawrite a: bare.i

## 3.3. Cietā diska sadaļu izveide

Ja jums ir izdevies veiksmīgi ielādēties no jūsu izvēlētā datu nesēja (ielādes disketes vai CD-ROM tulk.piez.), nākamais veicamais darbs ir cietā diska sadaļu izveide. Diska sadaļa ir vieta cietajā diskā, kurā tiks izveidota *Linux* failsistēma un kurā pēc tam tiks instalēta *Slackware*. Mēs iesakām izveidot vismaz divas sadaļas - vienu jūsu saknes failsistēmai (/) un otru maiņvietai (swap).

Kad saknes disks (vai ielādes CD-ROM - tulk.piez.) ir beidzis ielādi, jums tiks piedāvāts ievadīt lietotājvārdu. Ievadiet lietotājvārdu root (bez paroles). Komandrindā iedarbiniet vai nu cfdisk(8) vai fdisk(8) programmu. cfdisk piedāvā lietotājam draudzīgāku interfeisu, kā parastā fdisk programma, tomēr tai trūkst dažas iespējas. Zemāk mēs aplūkosim fdisk programmu.

Jāsāk ar fdisk programmas iedarbināšanu jūsu cietajam diskam. *Linux* sistēmās cietajiem diskiem nav iekārtu burtu apzīmējumi - tie tiek apzīmēti ar failiem. Pirmais IDE disks (*primary master*) ir /dev/hda, *primary slave* ir /dev/hdb utt. SCSI diskiem ir līdzīgi apzīmējumi, taču tie ir formā /dev/sdx. jums būs jāiedarbina fdisk un jānorāda tam jūsu cietā diska fails:

#### # fdisk /dev/hda

Kā jebkura laba *Unix* programma, fdisk piedāvā jums komandrindu (jūs jau cerējāt redzēt skaistu izvēlni, ko?). Pirmais, ko jāizdara, ir esošo diska sadaļu pārbaude. To ir iespējams veikt, ievadot komandu p:

#### Command (m for help): p

Šī komanda attēlos dažādu informāciju par esošajām diska sadaļām. Lielākā daļa tomēr izvēlas neizmantotu disku, kurā instalēt *Slackware* un nodzēš visas esošās sadaļas, lai atbrīvotu vietu *Linux* sadaļām.

#### Brīdinājums: IR ĻOTI SVARĪGI PIRMS ŠĪS DARBĪBAS IZVEIDOT REZERVES KOPIJU VISAI SVARĪGAJAI INFORMĀCIJAI, KAS IZVIETOTA SADAĻĀ, KURU VĒLATIES DZĒST.

Neeksistē vienkārša metode, kas ļautu atjaunot izdzēstu sadaļu, tādēļ, pirms veikt kādas darbības ar diska sadaļām, vienmēr izveidojiet datu rezerves kopiju.

Sadaļu informācijas tabulā jāparādās sadaļas numuram, sadaļas apjomam un tipam. Tabulā tiek parādīta arī cita informācija, tomēr par to pagaidām varat neuztraukties. Izdzēsīsim visas šī diska sadaļas, lai atbrīvotu vietu *Linux* sadaļām. Šim nolūkam jāizmanto komandu a (*delete*):

#### Command (m for help): d

#### Partition number (1-4): 1

Šo darbību jāatkārto katrai sadaļai. Kad tās visas ir izdzēstas, mēs esam sagatavojušies jaunu *Linux* sadaļu izveidei. Iepriekš mēs nolēmām izveidot vienu sadaļu saknes failsistēmai un vienu - maiņvietai. Svarīgi atgādināt, ka *Unix* sadaļu veidošanas sistēmas ir iemesls daudziem strīdiem, un lielākā daļa pieredzējušo lietotāju jums ieteiks katrs savu metodi diska dalīšanai. Sākotnēji izveidosim sadaļu / un sadaļu maiņvietai. Ar laiku jūs izveidosit metodi, kas ļaus jums izveidot sadaļas tā, kā jums tas patiks.

Es izmantoju divas pamata disku dalīšanas shēmas. Pirmo izmantoju darbstacijām. Es izveidoju 4 sadaļas - /, /home, /usr/local un maiņvietu. Tas ļauj man pārinstalēt vai atjaunināt visu manu sistēmu, kas izvietota /, nedzēšot manus datu failus /home direktorijā vai manas paškompilētās programmas /usr/local direktorijā. Serveru gadījumā es bieži vien aizstāju /usr/local sadaļu ar /var. Daudz dažādu serveru glabā informāciju tieši šajā sadaļā un tās atdalīšana no / dod zināmu ātrdarbības pieaugumu. Tomēr pagaidām paliksim pie divām sadaļām: / un maiņvietas. Slackware Linux pamati

Tagad izveidosim sadaļas, izmantojot komandu n:

```
Command (m for help): n
Command action
    e extended
    p primary partition (1-4)
p
Partition number (1-4): 1
First cylinder (0-1060, default 0): 0
Last cylinder or +size or +sizeM or +sizeK (0-1060, default 1060): +64M
```

Jāpārliecinās, ka mēs izveidojam tikai primārās sadaļas. Pirmā sadaļa būs maiņvietas sadaļa. Vispirms mēs norādām fdisk, ka vēlamies izveidot sadaļu 1 kā primāro sadaļu. Tās sākums būs cietā diska cilindrā 0 (t.i., diska sākumā - tulk. piez.). Kā sadaļas beigas mēs norādām +64M. Tas nozīmē, ka maiņvietas sadaļas apjoms būs 64 MiB. Patiesībā maiņvietas sadaļas ieteicamais apjoms ir atkarīgs no jūsu datora RAM apjoma. Parasti maiņvietas apjomu nosaka divas reizes lielāku par RAM apjomu. Tad noteiksim, ka primārā sadaļa 2, kas sāksies pirmajā pieejamajā cilindrā, aizpildīs atlikušo pieejamo diska vietu:

```
Command (m for help): n
Command action
    e extended
    p primary partition (1-4)
p
Partition number (1-4): 2
First cylinder (124-1060, default 124): 124
Last cylinder or +size or +sizeM or +sizeK (124-1060, default 1060): 1060
```

Tā - esam gandrīz galā. Vēl tikai jānomaina pirmās sadaļas tipu uz 82 (*Linux swap*). Ievadiet komandu t, lai nomainītu tipu, izvēlieties sadaļu 1, un ievadiet 82. Pirms ierakstīt izmaiņas diskā, aplūkojiet vēlreiz jaunizveidoto sadaļu tabulu, izmantojot komandu p. Ja viss izskatās labi, ievadiet w, lai ierakstītu izmaiņas diskā un izietu no fdisk.

## 3.4. Uzstādīšanas programma setup

Kad izveidotas cietā diska sadaļas, ir veikti visi priekšdarbi, un ir iespējams instalēt *Slackware*. Nākamais instalēšanas procesa solis ir programmas setup(8) iedarbināšana. Lai to veiktu, komandrindā vienkārši ievadiet komandu setup. setup ir uz izvēlnēm balstīta sistēma, kas ļauj instalēt *Slackware* pakotnes un veikt sistēmas sākotnējo konfigurēšanu.

#### Slackware Linux setup programma

| ernate keys | may also be used: $'+'$ , $'-'$ , and TAB. |
|-------------|--------------------------------------------|
| HELP        | Read the Slackware Setup HELP file         |
| ADDSHOP     | Set un your swan nartition(s)              |
| TARGET      | Set up your target partitions              |
| SOURCE      | Select source media                        |
| SELECT      | Select categories of software to install   |
| INSTALL     | Install selected software                  |
| CONFIGURE   | Reconfigure your Linux system              |
| EXIT        | Exit Slackware Linux Setup                 |
|             |                                            |

Uzstādīšanas process notiek, secīgi izpildot katru **setup** programmas izvēlnē norādīto darbību. Protams, ir iespējams šīs darbības izpildīt gandrīz jebkurā secībā, tomēr pastāv zināma iespēja, ka tas var īsti nedarboties. Izvēlnes punkti tiek izvēlēti, izmantojot tastatūras taustiņus "bultiņa uz augšu" un "bultiņa uz leju". Ekrānpogas "**OK**" un "**Cancel**" tiek izvēlētas, izmantojot taustiņus "bultiņa pa labi" un "bultiņa pa kreisi". Papildus tam, katram punktam ir piekārtots atbilstošs tastatūras taustiņš, kurš ir izgaismots punkta nosaukumā. Izvēlnes punkti, kuri ir pārslēdzami (apzīmēti ar [**x**]), tiek pārslēgti, izmantojot atstarpes taustiņu.

Protams, viss šis process ir izskaidrots setup sadaļā "help", tomēr mēs vēlamies sniegt mūsu lasītājiem viņu samaksātajam atbilstošu vērtību (bez tam, sadaļa "help" ir angļu valodā - tulk. piez.).

### HELP (palīdzība)

Ja šī ir pirmā reize, kad jūs instalējat *Slackware,* jūs varētu vēlēties aplūkot palīdzības ekrānu. Tajā atrodams katras setup sadaļas apraksts (līdzīgs, kā šeit) un instrukcijas visas pārējās instalācijas programmas navigācijai.

#### **HELP ekrāns**

| Slackware Linux Help                                                                                                    | anackoare actup nerp                                                                                                    |
|----------------------------------------------------------------------------------------------------|----------------------------------------------------------------------------------------------------|
| First, a little help<br>viewer like this dur<br>with these commands:                                                                                                    | o on help. Whenever you encounter a text<br>ring the installation, you can move around<br>:                                                                                                    |
| PGDN $\checkmark$ SPACEMouPGUP $\checkmark$ 'b'MouENTER $\checkmark$ DOWN $\checkmark$ 'j'MouUP $\checkmark$ 'k'MouLEFT $\checkmark$ 'h'ScrRIGHT $\checkmark$ 'l'Scr'0'MouHOME $\checkmark$ 'g'MouEND $\checkmark$ 'G'Mou' $\checkmark$ 'For | ye down one page<br>ye up one page<br>ye down one line<br>ye up one line<br>yoll left<br>coll right<br>ye to beginning of line<br>ye to beginning of file<br>ye to end of file<br>rward search |
|                                                                                                    |                                                                                                    |

## KEYMAP (tastatūras izkārtojums)

Ja jums nepieciešams tastatūras izkārtojums, kas atšķiras no ASV *QWERTY* izkārtojuma, jūs varētu vēlēties aplūkot šo sadaļu. Tajā tiek piedāvāti vairāki alternatīvi tastatūras izkārtojumi.

#### **KEYMAP** ekrāns

## ADDSWAP (maiņvietas aktivizēšana)

### Noteikta maiņvietas sadaļa

| Slackware Setuj          | has detected   | a swap parti      | tion:                    |                  |
|--------------------------|----------------|-------------------|--------------------------|------------------|
| Device Boot<br>∕dev∕hda4 | Start<br>4801  | End Block<br>4865 | ks Id Syst<br>522112+ 82 | em<br>Linux swap |
| Do you wish to           | install this a | s your swap j     | partition?               |                  |
|                          | K Yes >        | < N               | ) <b>&gt;</b>            |                  |

Ja jūs izveidojāt maiņvietas sadaļu (sk. sadaļu 3.3), šī setup sadaļa ļaus jums to aktivizēt. Tā automātiski noteiks un attēlos jūsu cietajā diskā pieejamās maiņvietas sadaļas un ļaus izvēlēties vienu, kuru formatēt un aktivizēt.

## TARGET (mērķa sadaļas)

#### Mērķa sadaļu izvēles ekrāns

| ot (/) Linux | Linux 214E4907W                               |
|--------------|-----------------------------------------------|
|              | (done adding partitions, continue with setup) |
| <del>_</del> | (done adding partitions, continue with setup) |
|              | (done adding partitions, continue with setup) |
|              | Idone adding partitions, continue with setup) |
|              |                                               |
|              | Select > <continue></continue>                |

Mērķa sadaļu izvēles ekrāns ir vieta, kurā jūs varat formatēt un aktivizēt pārējās (tās, kuras nav maiņvietas) sadaļas. Sarakstā tiks parādītas visas pieejamās sadaļas. Katrai sadaļai būs iespējams izvelēties, vai to formatēt. Atkarībā no izvēlētā kodola, ir iespējams izvēlēties starp reiserfs (pēc noklusējuma), ext3, ext2, jfs un xfs failsistēmām. Lielākā daļa izmanto reiserfs vai ext3. Tuvākajā nākotnē dienas gaismu varētu ieraudzīt arī reiserfs4 atbalsts.

Pirmais, ko šajā sadaļā jāveic, ir saknes failsistēmas (/) sadaļas izvēle. Pēc tam atlikušās sadaļas ir iespējams piesaistīt jūsu izvēlētajām failsistēmām. Piemēram, jūs varētu vēlēties trešo sadaļu (pieņemsim, ka tāda ir izveidota un tās fails ir /dev/hda3) izmantot kā jūsu mājas (/home) failsistēmu. Šis ir tikai piemērs - piesaistiet failsistēmas tā, kā uzskatāt par nepieciešamu.

## SOURCE (instalēšanas datu nesējs)

Šajā sadaļā jūs varat izvēlēties datu nesēju, no kura notiks *Slackware* instalēšana. Šobrīd ir iespējams izvēlēties CD-ROM, NFS, vai iepriekš piemontētu direktoriju.

#### Datu nesēja izvēles ekrāns

|             | m which to install Slackware                             | Linux:                                                                                                    |
|-------------|----------------------------------------------------------|----------------------------------------------------------------------------------------------------|
| Install fro | m a Slackware CD or DVD                                  |                                                                                                    |
| Install fro | m a hard drive partition                                 |                                                                                                    |
| Install fro | m NFS (Network File System)                              |                                                                                                    |
| Install fro | m a pre-mounted alrectory                                |                                                                                                    |
| K OK >      | <cancel></cancel>                                        |                                                                                                    |
|             |                                                          |                                                                                                    |
|             | Install fro<br>Install fro<br>Install fro<br>Install fro | Install from a Slackware CD or DVD<br>Install from a hard drive partition<br>Install from NFS (Network File System)<br>Install from a pre-mounted directory |

CD-ROM izvēle ļauj instalēt sistēmu no CD diska. jums tiks piedāvāta papildizvēlne, kas ļaus izvēlēties starp automātisku CD-ROM iekārtas atrašanu un sarakstu, no kura izvēlēties CD-ROM iekārtas tipu. Lūdzam pārliecināties, ka *Slackware* CD disks ir ievietots CD-ROM iekārtā, pirms ļauj uzstādīšanas programmai to meklēt.

NFS izvēle pieprasa ievadīt informāciju par jūsu tīkla konfigurāciju un NFS servera adresi. NFS serverim jābūt uzstādītam un jādarbojas. Papildus atgādinām, ka nedrīkst izmantot hostu nosaukumus - servera un jūsu datora norādīšanai jāizmanto to IP adreses. Protams, jāizmanto arī network.dsk papilddisku, lai uzstādīšanas procesam pievienotu tīkla atbalstu.

Iepriekš piemontēta direktorija pieļauj vispielāgojamāko instalēšanu. Šo metodi iespējams izmantot, lai uzstādītu *Slackware* no *Jaz* diskiem, piemontētām NFS failsistēmām (izmantojot *PLIP*), kā arī FAT failsistēmām. Piemontējiet failsistēmu jūsu izvēlētā vietā pirms setup izpildes un norādiet to šeit.

## SELECT (pakotņu izvēle)

Šajā uzstādīšanas posmā iespējams izvēlēties uzstādāmās pakotņu sērijas. Šīs sērijas ir aprakstītas sadaļā 3.2. Lūdzam atcerēties, ka, lai iegūtu strādājošu pamatsistēmu, obligāti ir jāinstalē tikai A sērijas. Visas pārējās var instalēt pēc izvēles.

#### Pakotņu sēriju izvēles ekrāns

| IX1 fl       Base Linux system         [X] AP       Various Applications that do not need X         [X] D       Program Development (C, C++, Lisp, Perl, etc.)         [X] E       GNU Emacs         [X] F       FAQ lists, HOWTO documentation         [X] GNUTE       The GNOME desktop for X         [X] K       Linux kernel source         [X] KDE       Qt and the K Desktop Environment for X         [] KDE1       International language support for KDE         [] (+)       (Cancel) | Now it's time<br>on your system<br>you wish to in<br>possible choic<br>the ENTER key                                                                                                    | PACKAGE SERIES SELECTION<br>to select which general categories of software to install<br>. Use the spacebar to select or unselect the software<br>stall. You can use the up and down arrows to see all the<br>es. Recommended choices have been preselected. Press<br>when you are finished.        |
|----------------------------------------------------------------------------------------------------|----------------------------------------------------------------------------------------------------|----------------------------------------------------------------------------------------------------|
| <mark>&lt; OK &gt;</mark> <cancel></cancel>                                                                                                    | IX1       IX1       I | Base Linux system<br>Various Applications that do not need X<br>Program Development (C, C++, Lisp, Perl, etc.)<br>GNU Emacs<br>FAQ lists, HOWTO documentation<br>The GNOME desktop for X<br>Linux kernel source<br>Qt and the K Desktop Environment for X<br>International language support for KDE |
|                                                                                                    |                                                                                                    | < OK > <cancel></cancel>                                                                                                    |

### INSTALL (instalēšana)

Pieņemot, ka veiksmīgi izpildītas *TARGET*, *SOURCE* un *SELECT* sadaļas, šī sadaļa ļaus jums izvēlēties atsevišķas pakotnes no jūsu izvēlētajām pakotņu sērijām. Ja iepriekšējās sadaļas nav veiksmīgi izpildītas, *INSTALL* sadaļa izvadīs paziņojumu, liekot jums atgriezties pie iepriekšējo sadaļu izpildes. Šī sadaļa ļauj izvēlēties vienu no sešām instalēšanas metodēm: *full, newbie, menu, expert, custom* un *tag path*.

Instalēšanas metodes izvēles ekrāns

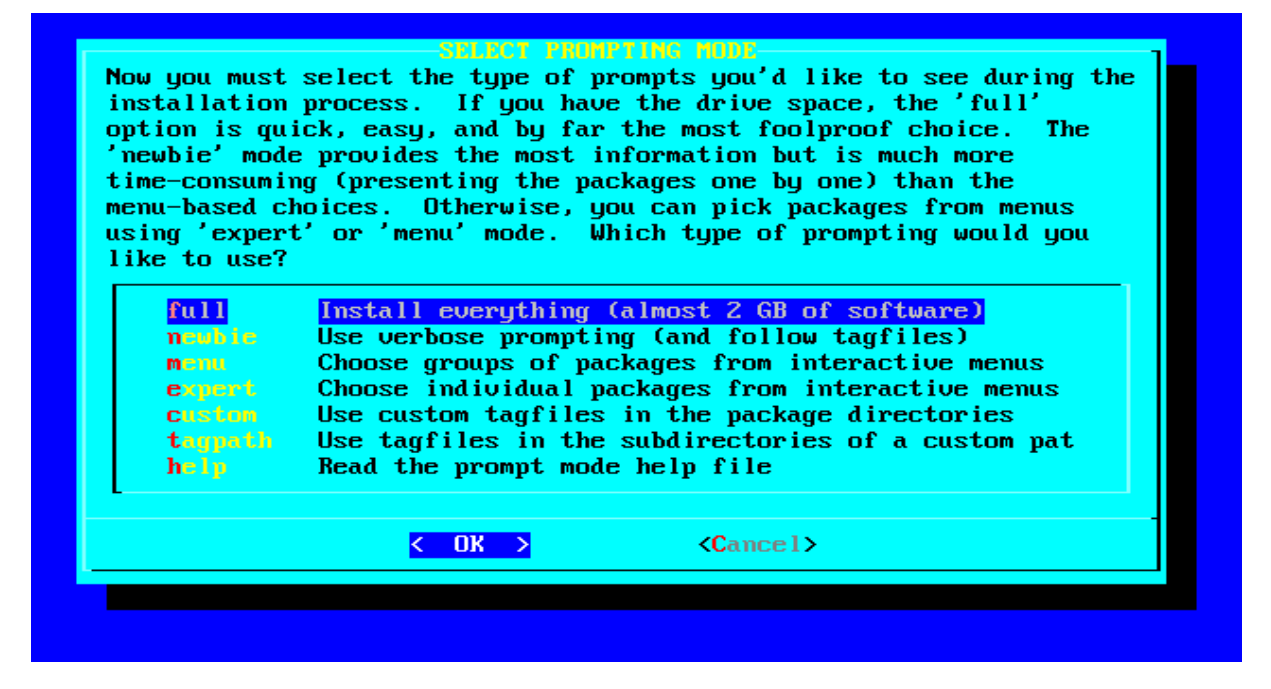

Izvēloties metodi *full*, tiks instalētas visas pakotnes no izvēlētajām sērijām. Šī ir visvienkāršākā instalēšanas metode, jo nav jāpieņem detalizētus lēmumus par atsevišķām pakotnēm. Protams, šī metode prasīs arī visvairāk diska vietas.

Nākamā metode ir *newbie*. Šī metode uzstāda visas obligāti nepieciešamās katras sērijas pakotnes. Atlikušajām pakotnēm tiks piedāvāta izvēle, kurā iespējams izvēlēties starp Yes, No, vai Skip. Yes uzstādīs pakotni, No - izlaidīs, bet Skip pāries pie nākamās sērijas. Papildus tam ir iespējams iepazīties ar katras pakotnes aprakstu un apjomu - tas palīdzēs pieņemt lēmumu. Šo metodi mēs iesakām jauniem lietotājiem, jo tā nodrošina, ka tiek uzstādītas visas nepieciešamās pakotnes. Šīs metodes trūkums ir tās lēnā izpilde, jo par katru neobligāto pakotni ir jāpieņem lēmumu.

*menu* ir ātrāka, uzlabota *newbie* metodes versija. Katrai sērijai tiek attēlota izvēlne, kurā iespējams izvēlēties neobligātās pakotnes. Obligātās pakotnes netiek attēlotas.

Pieredzējušiem lietotājiem uzstādīšanas programma piedāvā metodi *expert*. Tā nodrošina pilnu kontroli pār instalētajām pakotnēm. Ir iespējams izvēlēties neinstalēt arī obligāti instalējamās pakotnes, tādējādi iegūstot nestrādājošu sistēmu. No otras puses, ir iespējams precīzi kontrolēt, kas tiek instalēts. Vienkārši jāizvēlas pakotnes no katras izvēlētās sērijas. Šī metode nav ieteicama jauniem lietotājiem, jo viegli iespējams kļūdīties.

Metodes *custom* un *tag path* arī ir piemērotas pieredzējušiem lietotājiem. Šīs metodes ļauj instalēt sistēmu pēc iepriekš sastādītiem birku failiem, kas izveidoti distribūcijas kokā. Šīs metodes ir ērtas, lai ātri uzstādītu sistēmu daudzos datoros. Vairāk informācijas par birku failiem un to lietojumu lūdzam skatīt sadaļā 18.4.

Tālākais atkarīgs no izvēlētās instalēšanas metodes. Ja izvēlēta *expert* vai *menu*, parādīsies izvēlne, kurā būs iespējams izvēlēties instalējamās pakotnes. Ja izvēlēts *full*, pakotnes tiks nekavējoties instalētas. Ja izvēlēts *newbie*, pakotņu instalēšana notiks līdz pirmajai neobligātajai pakotnei.

Lūdzam atcerēties, ka instalēšanas procesā iespējama diska pārpilde. Ja jūs izvēlējāties pārāk daudz pakotnes, kuru kopapjoms ir lielāks par cietā diska brīvās vietas apjomu, būs problēmas. Drošākā metode ir izvēlēties tikai nepieciešamo programmatūru un pārējo pievienot vēlāk, ja nepieciešams. To ir iespējams veikt, izmantojot *Slackware* pakotņu vadības rīkus. Vairāk informācijas meklējiet sadaļā 18.

## CONFIGURE (konfigurācija)

Tā kā pakotnes ir uzstādītas, konfigurācijas sadaļā iespējams veikt sistēmas pamatkonfigurēšanu. Piedāvātās konfigurācijas iespējas ir lielā mērā atkarīgas no instalētajām pakotnēm, tomēr vienmēr būs pieejamas vismaz šādas:

#### Kodola izvēle

Jums vienmēr būs jāizvēlas sistēmas kodolu. jūs varat uzstādīt kodolu no instalēšanai izmantotā ielādes diska, no Slackware CD-ROM, vai no iepriekš sagatavotas disketes. Ir iespējams izvēlēties izlaist šo posmu. Tādā gadījumā tiks uzstādīts noklusētais kodols.

#### Kodola izvēles ekrāns

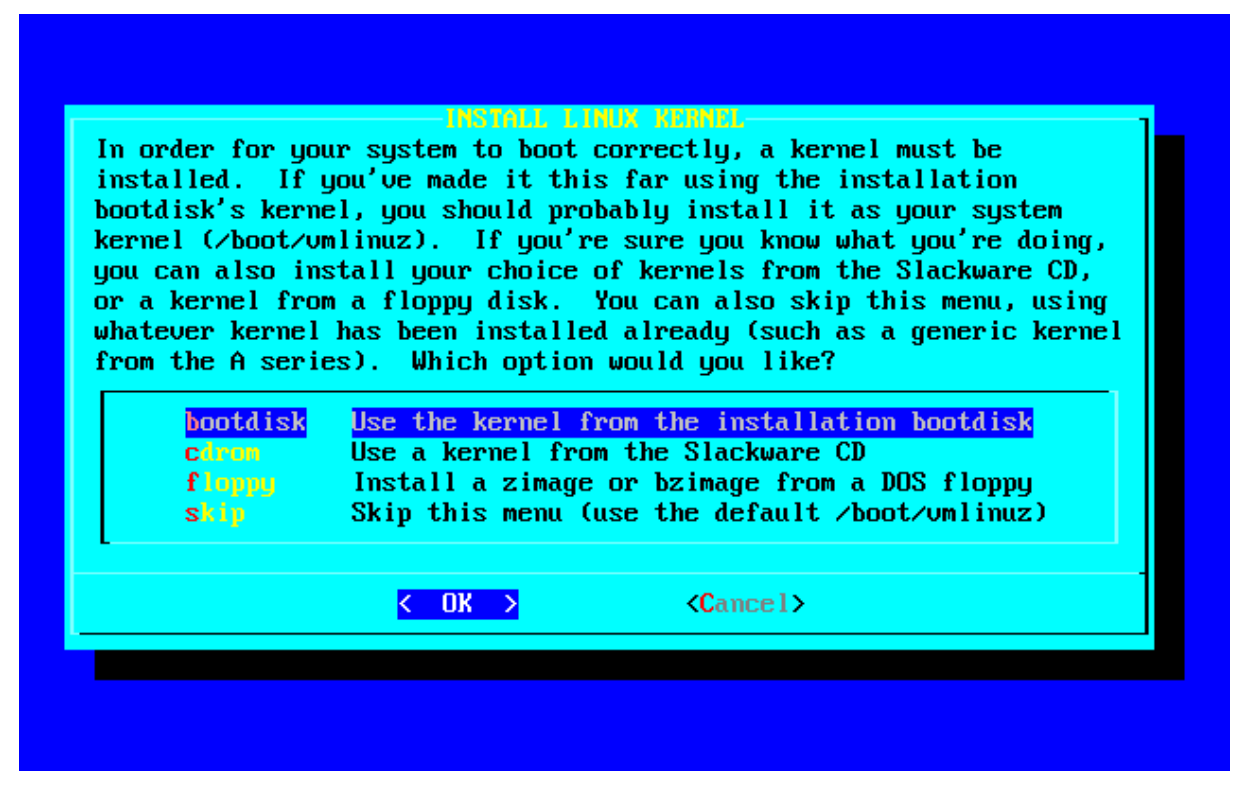

#### Ielādes diska izveide

Ielādes diska izveide, šķiet, ir laba doma gadījumam, ja nākotnē rodas problēmas ar sistēmas ielādi. Tiek piedāvāta iespēja noformatēt disketi un izveidot vienu no diviem ielādes disku tipiem. Pirmais, *simple* (vienkāršais - ej nu sazini...), vienkārši ieraksta kodolu disketē. Uzlabots (un arī ieteicamais) variants ir *lilo*, kas izveidos LILO ielādes disku. Vairāk informācijas par *LILO* meklējiet sadaļā 7.1. Protams, ir iespējams arī izvēlēties punktu *continue* (turpināt) - tad ielādes disks netiks sagatavots.

#### Ielādes diska izveides ekrāns

| It is highl<br>your system<br>or unformat | ly recommended that you make a bootdisk (or two) for<br>a at this time. Please insert a floppy disk (formatted<br>tted) and press ENTER to create a bootdisk. |
|-------------------------------------------|----------------------------------------------------------------------------------------------------|
| The existin                               | ng contents of the floppy disk will be erased.                                                                                                    |
|                                           | <mark>Create</mark> <mark>Make a Linux bootdisk in ∕dev∕fd0</mark><br>Skip Skip making a bootdisk                                                             |
|                                           | <pre>KCreate&gt; &lt; Skip &gt;</pre>                                                                                                    |

## Modema konfigurācija

Jums tiks uzdoti jautājumi par modema konfigurāciju - vai jums vispār ir modems un, ja ir, tad pie kura jūsu datora seriālā porta tas ir pieslēgts.

### Modema konfigurācijas ekrāns

| PCICa           | ard, it will proba | to a different port. If your modem is a ably use /dev/ttyS4 or higher. Please |
|-----------------|--------------------|-------------------------------------------------------------------------------|
| select<br>modem | t the callout devi | ce which you would like to use for your                                       |
|                 | no modem           | do not set a zdeuzmodem link                                                  |
|                 | /deu/ttuS0         | (COM1: under DOS)                                                             |
|                 | /deu/ttuS1         | (COM2: under DOS)                                                             |
|                 | /deu/ttyS2         | (COM3: under DOS)                                                             |
|                 | /dev/ttyS3         | (COM4: under DOS)                                                             |
|                 | ∕deu/ttyS4         | PCI modem                                                                     |
|                 | Zdeu∕ttyS5         | PCI modem                                                                     |
|                 | ∕deu/ttyS6         | PCI modem                                                                     |
|                 | /dev/ttuS7         | PCI modem                                                                     |

# Nākamās konfigurācijas sadaļas var arī neparādīties - viss atkarīgs no tā, kādas pakotnes ir uzstādītas.

### Laika zona

Šeit viss ir samērā vienkārši - jums jānorāda savu laika joslu. Ja jūs atrodaties Zulu laika joslā, jums nav paveicies. Ļoti garais ģeogrāfisko vietu saraksts ir sakārtots alfabētiskā secībā, un Zulu ir saraksta pašās beigās...

### Laika zonas konfigurācijas ekrāns

| US/Arizona<br>US/Central<br>US/East-Indiana<br>US/Eastern<br>US/Hawaii<br>US/Indiana-Starke<br>US/Michigan<br>US/Mountain<br>US/Pacific<br>US/Samoa<br>Africa/Abidian | US/Alaska                  | I        |  |
|----------------------------------------------------------------------------------------------------|----------------------------|----------|--|
| US/Central<br>US/East-Indiana<br>US/Eastern<br>US/Hawaii<br>US/Indiana-Starke<br>US/Mountain<br>US/Mountain<br>US/Pacific<br>US/Samoa<br>Africa/Obidian               | US/Arizona                 |          |  |
| US/East-Indiana<br>US/Eastern<br>US/Hawaii<br>US/Indiana-Starke<br>US/Michigan<br>US/Mountain<br>US/Pacific<br>US/Samoa<br>Africa/Obidian                             | US/Central                 |          |  |
| US/Eastern<br>US/Hawaii<br>US/Indiana-Starke<br>US/Michigan<br>US/Mountain<br>US/Pacific<br>US/Samoa<br>Africa/Obidian                                                | US/East-Indiana            |          |  |
| US/Hawaii<br>US/Indiana-Starke<br>US/Nichigan<br>US/Nountain<br>US/Pacific<br>US/Samoa<br>Africa/Obidian                                                              | US/Eastern                 |          |  |
| US/Indiana-Starke<br>US/Nichigan<br>US/Mountain<br>US/Pacific<br>US/Samoa<br>Africa/Abidian                                                                           | US/Hawaii                  |          |  |
| US/Nichiyan<br>US/Nountain<br>US/Pacific<br>US/Samoa<br>Africa/Abidian                                                                                                | US/Indiana-Starke          |          |  |
| US/Pacific<br>US/Samoa<br>Africa/Obidian                                                                                                    | US/NIChigan<br>US/Mountain |          |  |
| US/Samoa<br>Africaz0hidian                                                                                                    | USZPacific                 |          |  |
| <b>A</b> frica/Ahidian                                                                                                    | US/Samoa                   |          |  |
|                                                                                                    | Africa/Abidjan             |          |  |
|                                                                                                    |                            | (Cancel) |  |

## Peles konfigurācija

Šī sadaļa vienkārši pajautās jums, vai jūsu datoram ir pieslēgta pele un vai jūs vēlaties, lai, sistēmai startējoties, tiktu ielādēts arī gpm (8) - peles atbalsts konsolei.

## Peles konfigurācijas ekrāns

| part of<br>ting to<br>later<br>of poin<br>e to set<br>se seled | ' the configuration process will create a /dev/mouse link<br>your default mouse device. You can change the /dev/mouse<br>if the mouse doesn't work, or if you switch to a different<br>nting device. We will also use the information about the<br>t the correct protocol for gpm, the Linux mouse server.<br>et a mouse type from the list below: |
|----------------------------------------------------------------|----------------------------------------------------------------------------------------------------|
| ps2                                                            | PS/2 port mouse (most desktops and laptops)                                                                                                    |
| imps2                                                          | Microsoft PS/2 Intellimouse                                                                                                    |
| bare                                                           | 2 button Microsoft compatible serial mouse                                                                                                    |
| MS                                                             | 3 button Microsoft compatible serial mouse                                                                                                    |
| man                                                            | Logitech serial MouseMan and similar devices                                                                                                    |
| MSC                                                            | MouseSystems serial (most 3 button serial mice)                                                                                                    |
| pnp                                                            | Plug and Play (serial mice that do not work with ms)                                                                                                    |
| • •                                                            | USB connected mouse                                                                                                    |
| usb<br>1(+)                                                    |                                                                                                    |
## Datora pulkstenis

Šajā apakšsadaļā jums uzdos jautājumu, vai jūsu datora pulkstenis ir uzstādīts uz Koordinēto universālo laiku (UTC vai GMT). Lielākajai daļai datoru tā nav, tādēļ arī jūs, šķiet, varat atbildēt "*NO*" (nē).

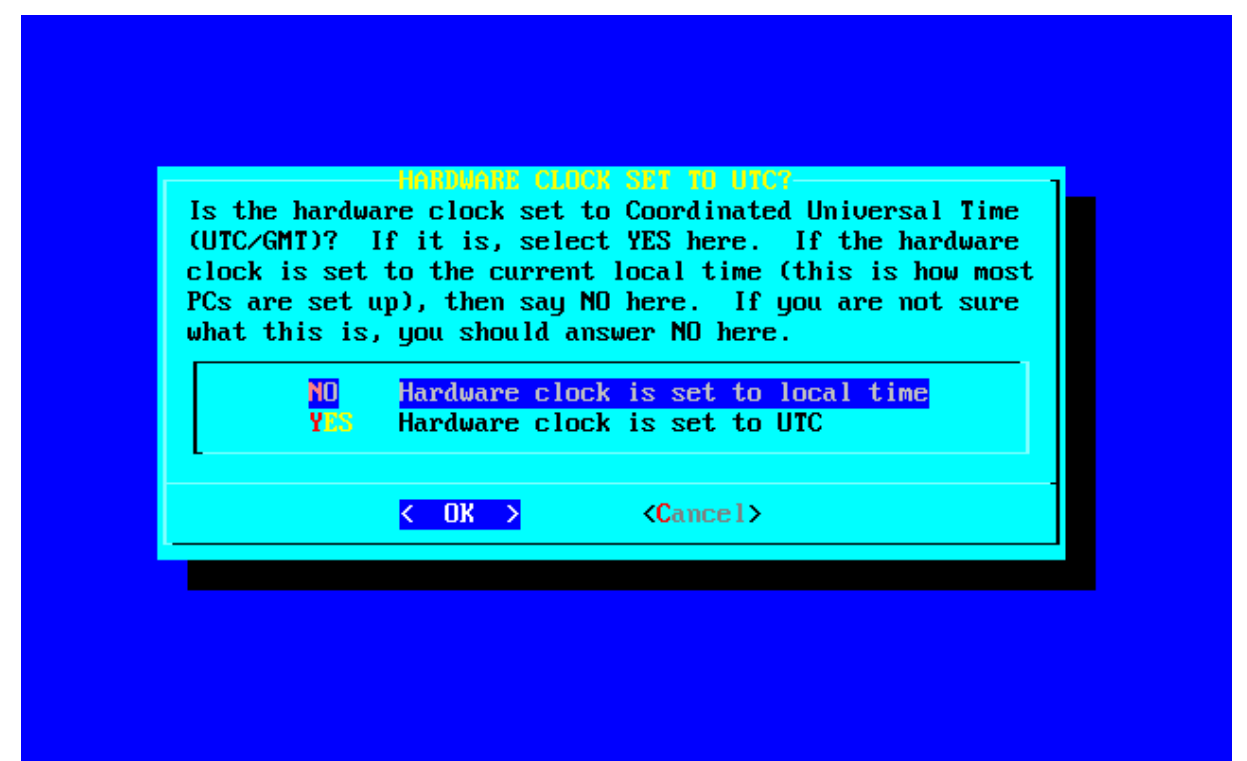

## Šrifti (fonti)

Šajā sadaļā jūs varat izvēlēties jums patīkamāko konsoles teksta režīma šriftu.

Šriftu izvēles ekrāns

| <mark>161.cp.gz -16</mark>       |  |
|----------------------------------|--|
| <b>1</b> 62.cp.gz -16            |  |
| 163.cp.gz - 16                   |  |
| 104.00, $yz = 10155. cm gg = 16$ |  |
| 732  cm  gr = 16                 |  |
| <b>8</b> 80.cn.gz = 16           |  |
| <b>9</b> 28.cp.gz -16            |  |
| <b>9</b> 72.cp.gz -16            |  |
| Agafari-12.psfu.gz               |  |
| Agafari-14.psfu.gz               |  |
| Agafari-16.psfu.gz               |  |

## LILO

Šajā sadaļā iespējams norādīt, kā sistēmā jāuzstāda *LILO* (LInux LOader - Linux ielādes programma; lūdzu sk. sadaļu 7.1).

## LILO instalēšanas ekrāns

| installa<br>Linux (a<br>the expe<br>process.<br>partitio<br>option,<br>always i<br>option w | tion which<br>lso DOS/Win<br>rt option o<br>Since LII<br>ns if incon<br>which is to<br>nstall it i<br>ould you li | tries to au<br>ndows if fou<br>offers more<br>LO does not<br>rrectly inst<br>o skip insta<br>later with t<br>ike? | tomatically set up LILO to boot<br>and). For more advanced users,<br>control over the installation<br>work in all cases (and can damage<br>alled), there's the third (safe)<br>alling LILO for now. You can<br>the 'liloconfig' command. Which |
|---------------------------------------------------------------------------------------------|----------------------------------------------------------------------------------------------------|----------------------------------------------------------------------------------------------------|----------------------------------------------------------------------------------------------------|
|                                                                                             | <mark>simple</mark><br>expert<br>skip                                                                             | <mark>Try to ins</mark><br>Use expert<br>Do not ins                                                               | t <mark>all LILO automatically</mark><br>: lilo.conf setup menu<br>:tall LILO                                                                                                    |
|                                                                                             |                                                                                                    | < 0K >                                                                                                    | <pre></pre>                                                                                                    |

Ja *Slackware* būs vienīgā datorā izmantotā operētājsistēma, instalēšanas metodei *simple* būtu lieliski jādarbojas. Ja jūs veidojat duālas ielādes sistēmu, ieteicams izmantot *expert* metodi - skatiet sadaļu 7.3 informācijai par duālo ielādi. Trešo iespēju - *skip* jeb izlaist - nebūtu jāizvēlas, ja nu vienīgi jūs patiešām zināt, ko darat, un jums ir labs iemesls, kādēļ neuzstādīt LILO. Ja LILO tiek uzstādīts ar *expert* metodi, ir iespējams izvēlēties, kur instalēt LILO. LILO var uzstādīt cietā diska *MBR* (*Master Boot Record*), *Linux* saknes sadaļas superblokā vai disketē.

## Tīkls

Tīkla konfigurācijas sadaļa patiesībā ir netconfig programma. Lūdzu sk. sadaļu 5.1, lai atrastu vairāk informācijas.

## X logu pārvaldnieks

Šī sadaļa ļaus jums izvēlēties noklusēto X logu pārvaldnieku. Vairāk informācija par X logu sistēmu un Iogu pārvaldniekiem atrodama sadaļā 6.

Noklusētā logu pārvaldnieka izvēles ekrāns

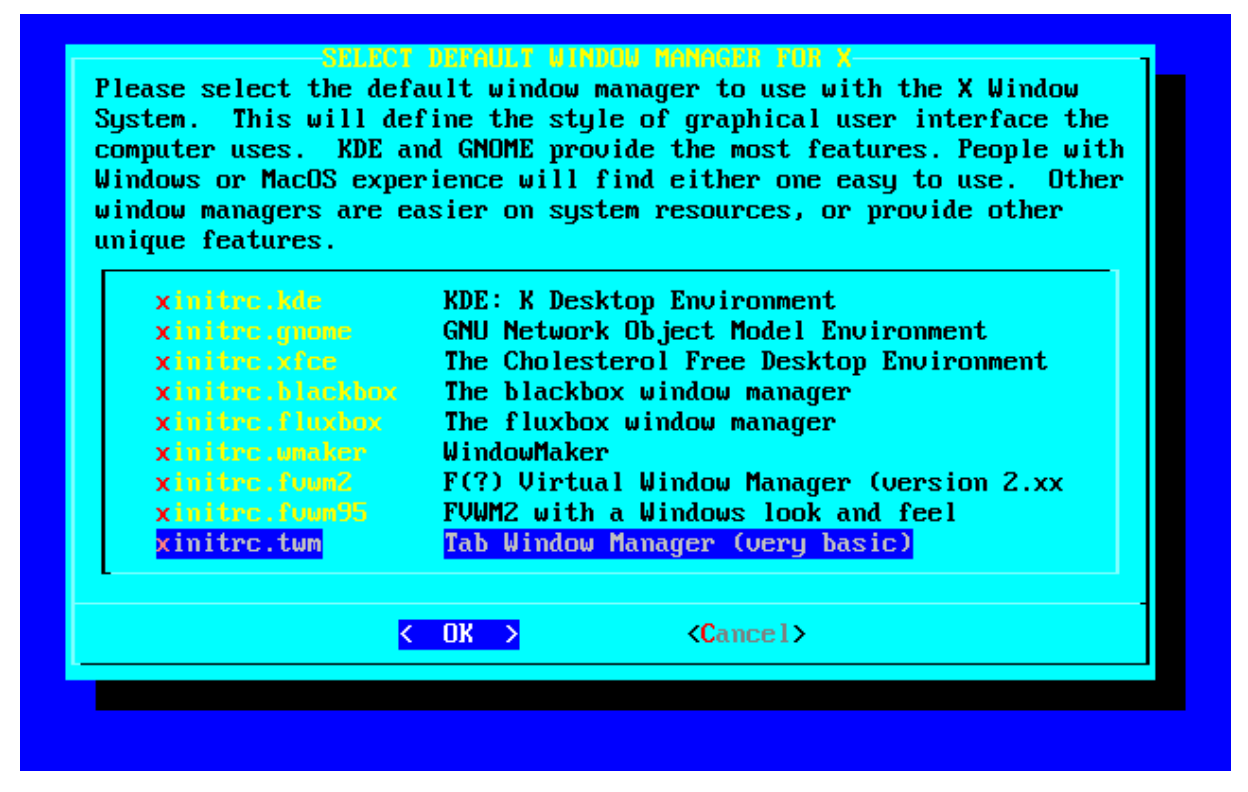

Neatkarīgi no tā, kādas pakotnes ir instalētas, pēdējais, ko konfigurācijas sadaļa piedāvās, ir root paroles uzstādīšana. Drošības nolūkiem to ir vēlams veikt, tomēr, līdzīgi kā viss, ko var veikt ar *Slackware Linux*, arī šī darbība ir jūsu ziņā.

# 4.nodaļa. Sistēmas konfigurēšana

Pirms konfigurēt sarežģītākās sistēmas daļas, ir vērtīgi iepazīties ar sistēmas organizāciju un to, kādas komandas iespējams izmantot failu un programmu meklēšanai. Nav slikti arī uzzināt, kā nokompilēt *Linux* kodolu un ko jādara, lai to paveiktu. Šī nodaļa ļaus jums iepazīties ar *Slackware Linux* konfigurēšanu un konfigurācijas failiem. Pēc tam var konfigurēt sarežģītākās sistēmas sastāvdaļas.

## 4.1. Sistēmas apskats

Pirms mēģināt izprast dažādās konfigurēšanas nianses, ir svarīgi saprast, no kā sastāv *Linux* sistēma. *Linux* sistēma būtiski atšķiras no *DOS*, *Windows* vai *Macintosh* sistēmām (izņemot, programs, uz *Unix* balstīto *MacOS X*), tomēr šī sadaļa iepazīstinās jūs ar *Linux* uzbūvi, lai pēcāk jums būtu iespējams viegli konfigurēt un pielāgot savu sistēmu.

## Failsistēmas izkārtojums

Pirmā pamanāmā atšķirība starp *Slackware Linux* un *DOS* vai *Windows* sistēmu ir failsistēma. Iesācējiem - dažādu sadaļu un iekārtu apzīmēšanai netiek izmantoti iekārtas apzīmējoši burti. *Linux* sistēmā ir tikai viena galvenā (saknes) direktorija. Varam pieņemt, ka tā ir kas līdzīgs c: diskam *DOS* vai *Windows* sistēmā. Katra sistēmas sadaļa tiek **piemontēta** kādā no galvenās direktorijas apakšdirektorijām - kaut kas līdzīgs (gandrīz) bezgalīgi paplašināmam cietajam diskam.

Galveno direktoriju sauc par saknes (root) direktoriju, un to apzīmē ar slīpsvītru (/). Šī ideja var šķist dīvaina, bet patiesībā tā atvieglo dzīvi, ja vēlamies paplašināt pieejamo diska vietu. Pieņemsim, ka mums beigusies diska vieta iekārtā, kurā atrodas direktorija /home. Lielākā daļa instalē *Slackware* ar vienu lielu saknes disku. Tātad, tā kā sadaļu ir iespējams piemontēt jebkurā direktorijā, tad varam vienkārši doties uz veikalu, iegādāties jaunu cieto disku un to piemontēt direktorijā /home. Esam ieguvuši papildus diska vietu, pie tam nenodarbojoties ar datu pārvietošanu.

Zemāk atrodami *Slackware* failsistēmas galveno direktoriju apraksti.

bin

Šeit tiek glabātas svarīgākās lietotāja programmas - minimālais komplekts, kas nepieciešams sistēmas lietošanai. Piemēram, šajā direktorijā atrodas tādas programmas, kā komandrinda un failsistēmas komandas (1s, cp utt.). /bin direktorija pēc sistēmas instalēšanas parasti vairs netiek mainīta un, ja arī tiek, tad to veic mūsu sagatavotās sistēmas atjauninājuma pakotnes.

## boot

*Linux Loader* (LILO) izmantotie faili. Arī šī direktorija pēc sistēmas instalēšanas tiek mainīta minimāli. Kopš *Slackware 8.1* versijas šajā direktorijā tiek glabāts arī sistēmas kodols. Iepriekš kodols tika glabāks /, tomēr mūsdienās kodols un ar to saistītie faili tiek glabāts šajā direktorijā, lai vienkāršotu duālo ielādi.

### dev

Linux sistēmā viss tiek uzskatīts par failiem, pat aparatūra, kā seriālie porti, cietie diski un skaneri. Lai piekļūtu šīm iekārtām, nepieciešams īpašs fails, ko sauc par **iekārtas mezglu**. Visi iekārtu mezgli atrodas direktorijā /dev, pie tam ne tikai *Linux*, bet arī daudzās citās *Unix* tipa operētājsistēmās.

### etc

Šī direktorija satur sistēmas konfigurācijas failus - sākot ar X logu sistēmas konfigurācijas failiem un lietotāju datu bāzi, un beidzot ar sistēmas startēšanas skriptiem. Sistēmas administrators ar laiku kļūst visnotaļ zinošs par šo direktoriju.

### home

Linux ir daudzlietotāju operētājsistēma. Katram sistēmas lietotājam tiek piešķirts lietotāja konts un

direktorija personīgajiem failiem. Šo direktoriju sauc par lietotāja **mājas** (*home*) direktoriju. /home direktorija ir noklusētā vieta lietotāju mājas direktorijām.

lib

Šeit tiek glabātas sistēmas pamatdarba nodrošināšanai nepieciešamās sistēmas bibliotēkas. Starp citu, šeit tiek glabāta arī C bibliotēka, dinamiskais ielādētājs, ncurses bibliotēka un kodola moduļi.

mnt

Šī direktorija satur montēšanas punktus darbam ar papildus cietajiem diskiem vai noņemamajām ārējās atmiņas iekārtām - arī CD-ROM un diskešu iekārtu.

#### opt

Papildus programmatūras pakotnes. Galvenā /opt ideja ir, ka katra programmatūras pakotne tiek instalēta direktorijā /opt/pakotnes-nosaukums, kas vēlāk atvieglo tās dzēšanu. Arī dažas *Slackware* pakotnes tiek izvietotas šajā direktorijā (piemēram KDE direktorijā /opt/kde), tomēr jūs varat šai direktorijai brīvi pievienot jebkuru programmatūru.

### proc

Šī ir īpaša direktorija. Patiesībā tā nav pat īsti failsistēmas daļa, bet virtuāla failsistēma, kas nodrošina piekļuvi kodola informācijai. Izmantojot /proc direktorijas failus, kodols ļauj jums aplūkot dažādu informāciju. Bez tam, izmantojot dažus no šiem failiem, ir iespējams arī nosūtīt informāciju kodolam. Piemēram, pamēģiniet izpildīt komandu cat /proc/cpuinfo.

#### root

*Linux* sistēmās administrators ir pazīstams kā root. root mājas direktorija atrodas /root direktorijā, nevis /home/root. Iemesls ir ļoti vienkāršs. Kas notiktu, ja /home būtu izvietota atsevišķā sadaļā un to nebūtu iespējams piemontēt? root lietotājs noteikti gribētu autorizēties sistēmā, lai novērstu problēmu. Ja viņa mājas direktorija atrastos bojātā failsistēmā, būtu problēmas ar autorizēšanos.

### sbin

Šajā direktorijā atrodas sistēmas startēšanās laikā izmantotās svarīgās programmas. Tās izpilda ±00± lietotājs. Pārējie lietotāji diez vai izpildīs programmas, kas atrodas šajā direktorijā.

#### tmp

Pagaidu datu glabāšanas vieta. Šajā direktorijā var lasīt un rakstīt visi lietotāji.

usr

Šī ir *Linux* sistēmas lielā direktorija. Šajā direktorijā principā atrodas lielākā daļa no visa, kas uzstādīts sistēmā - programmas, dokumentācija, kodola pirmkods un X logu sistēma. Visticamākais, ka tieši šajā direktorijā jūs uzstādīsit jaunas programmas.

### var

Šeit atrodas sistēmas žurnālfaili, kešdati un programmu atslēgfaili. Šī ir direktorija datiem, kas bieži mainās.

Tagad jums būtu jābūt nojausmai, kādu informāciju satur katra failsistēmas direktorija. Detalizēta informācija par failsistēmu ir pieejama hier(7) *man* dokumentā. Nākamajā sadaļā jūs atradīsit informāciju par to, kā vienkāršā veidā atrast specifiskus failus, lai to nebūtu jādara manuāli.

## Failu meklēšana

Lai gan šobrīd jūs zināt, ko satur katra no galvenajām direktorijām, tas tomēr maz palīdz, lai atrastu konkrētas lietas. Es domāju - protams, lai atrastu failu, ir iespējams aplūkot katru direktoriju, tomēr eksistē arī citi veidi. Šeit aplūkotas četras galvenās *Slackware Linux* pieejamās failu meklēšanas komandas.

#### which

Pirmā ir komanda which(1). which parasti izmanto, lai ātri atrastu programmu. Tā vienkārši aplūko jūsu PATH norādītās direktorijas un izvada pirmo atrasto rezultātu un ceļu uz to. Piemēram:

### % which bash

### /bin/bash

Redzam, ka bash atrodas /bin direktorijā. Šīs komandas funkcionalitāte ir ļoti ierobežota, jo tā meklē informāciju tikai tajās direktorijās, kas norādītas PATH.

#### whereis

whereis(1) komanda darbojas līdzīgi, kā which, tomēr tā ļauj meklēt arī *man* dokumentus un pirmkoda failus. Liekot whereis meklēt bash, rezultātam būtu jābūt:

#### % whereis bash

bash: /bin/bash /usr/bin/bash /usr/man/man1/bash.1.gz

Šī komanda mums norādīja ne tikai to, kurā direktorijā izvietota atbilstošā programma, bet arī to, kur tiek glabāta tiešsaistes dokumentācija. Neraugoties uz to, šī komanda arī ir ierobežota. Ko darīt, ja jūs vēlējāties meklēt specifisku konfigurācijas failu? which un whereis tam nevar izmantot.

#### find

find(1) komanda ļauj lietotājam meklēt informāciju failsistēmā, piedāvājot bagātīgu meklēšanas nosacījumu kopumu. Lietotāji var norādīt meklējamo informāciju ar failu nosaukumu aizstājējzīmēm, failu izmaiņu vai radīšanas laiku diapazoniem, kā arī citām papildus īpašībām. Piemēram, lai meklētu sistēmas noklusēto xinitre failu, var izmantot šādu komandu:

## find / -name xinitrc

#### /var/X11R6/lib/xinit/xinitrc

Tiesa, find meklēšana var prasīt samērā daudz laika, jo tā aplūko katru apakšdirektoriju visā direktoriju kokā. Bez tam, ja šo komandu izpilda ar parasta lietotāja tiesībām, tā izvadīs lietotāja tiesību kļūdu paziņojumus tām direktorijām, kuras var aplūkot tikai root lietotājs. Tomēr find atrada mūsu failu, tādēļ ir jau labi. Ja nu vienīgi tas varētu darboties nedaudz ātrāk...

#### slocate

slocate (1) komanda meklē informāciju visā failsistēmā, līdzīgi, kā find komanda, taču izmantojot datu bāzi, nevis failsistēmu. Datu bāze tiek atjaunināta katru rītu, tādēļ jums vienmēr būs vairāk vai mazāk svaigs failu saraksts. jūs varat arī manuāli izpildīt updatedb (1), lai atjauninātu slocate datu bāzi (pirms izpildīt updatedb manuāli, vispirms jāizpilda komandu su, lai nomainītu lietotāja tiesības uz root). Piemērs slocate izmantošanai:

```
% slocate xinitrc  # mums nav jābūt root
/var/X11R6/lib/xinit/xinitrc
/var/X11R6/lib/xinit/xinitrc.fvwm2
/var/X11R6/lib/xinit/xinitrc.openwin
/var/X11R6/lib/xinit/xinitrc.twm
```

Mēs atradām pat vairāk, kā meklējām, pie tam ļoti ātri. Ar šīm komandām jums savā *Linux* sistēmā būtu jāvar atrast jebko.

## /etc/rc.d direktorija

Direktorijā /etc/rc.d tiek glabāti sistēmas inicializācijas faili. *Slackware* izmanto *BSD* stila failu izvietojumu, atšķirībā no citiem *Linux* distributīviem, kas izmanto *System V* inicializācijas skriptus, kuri padara konfigurācijas izmaiņu veikšanu daudz sarežģītāku bez īpašu programmu izmantošanas. *BSD* inicializācijas skriptos katram sistēmas darblīmenim (*runlevel*) ir izveidots viens rc fails, atšķirībā no *System V*, kur katram darblīmenim ir izveidota atsevišķa direktorija ar daudziem inicializācijas skriptiem. Tā tiek iegūta organizēta, viegli uzturama struktūra.

*Slackware* inicializācijas faili ir sadalīti vairākās kategorijās - sistēmas startēšanas, darblīmeņu, tīkla inicializācijas un *System V* savietojamības skriptos. Tradicionāli visu pārējo ieskaitīsim citā kategorijā.

## Sistēmas startēšana

Pirmā programma, kas tiek startēta *Slackware* sistēmā bez *Linux* kodola, ir init(8). Šī programma nolasa failu /etc/inittab(5) un pēc tā nosaka, kā jādarbina sistēmu. Tad init izpilda /etc/rc.d/rc.S skriptu, kas sagatavo sistēmu pārslēgšanai uz izvēlēto darblīmeni. rc.S norādītās darbības veic virtuālās atmiņas (maiņvietas) aktivizēšanu, piemontē failsistēmas, attīra noteiktas žurnālfailu direktorijas, inicializē *Plug and Play* iekārtas, ielādē kodola moduļus, nokonfigurē *PCMCIA* iekārtas un seriālos portus un izpilda *System V* inicializācijas skriptus (ja tādi ir). Acīmredzami rc.S ir apjomīgs skripts, tomēr lūk, daži /etc/rc.d skripti, ko rc.S izsauc, lai izpildītu savu uzdevumu:

rc.S

Šis ir sistēmas inicializācijas skripts.

#### rc.modules

Ielādē kodola moduļus, piemēram, tīkla kartes, *PPP* u.c. atbalstu. Ja šis skripts atrod **rc.netdevice** skriptu, tad arī tas tiek izpildīts.

rc.pcmcia

Meklē un konfigurē *PCMCIA* iekārtas, kuras varētu būt pieslēgtas jūsu datoram. Šī iespēja ir noderīga klēpjdatoru īpašniekiem, kuriem, iespējams, ir *PCMCIA* modems vai tīkla karte.

rc.serial

Konfigurē seriālos portus, izpildot atbilstošās setserial komandas.

rc.sysvinit

Meklē atbilstošā darblīmeņa *System V* inicializācijas skriptus un izpilda tos. Šī iespēja ir aplūkota zemāk.

## Darblīmeņu inicializācijas skripti

Kad sistēmas inicializācija ir pabeigta, init pāriet pie darblīmeņu inicializācijas. Darblīmenis nosaka režīmu, kādā darbosies jūsu dators. Izklausās lieki? Nepavisam. Darblīmenis nosaka to, vai jūsu dators atbalstīs daudzlietotāju režīmu vai nē, vai nepieciešams iedarbināt tīkla servisus, kā arī to, vai jūs izmantosiet X logu sistēmu vai agetty (8) autorizācijas nodrošināšanai. Zemāk aprakstītie faili nosaka dažādos slackware Linux darblīmeņus.

rc.0

Apturēt sistēmu (darblīmenis 0). Pēc noklusējuma šī ir simbolsaite uz rc.6.

rc.4

Daudzlietotāju startēšana (darblīmenis 4) X logu sistēmā ar KDM, GDM vai XDM kā autorizācijas pārvaldnieku.

rc.6

Pārstartēt sistēmu (darblīmenis 6).

rc.K

Vienlietotāja režīms (darblīmenis 1).

rc.M

Daudzlietotāju režīms (darblīmeņi 2 un 3), tomēr ar standarta teksta režīma autorizāciju. *Slackware* sistēmā šis ir noklusētais darblīmenis.

### Tīkla inicializācija

Darblīmeņi 2, 3 un 4 iedarbinās tīkla servisus. Par tīkla inicializāciju atbild šādi faili:

#### rc.inet1

Šo failu izveido netconfig komanda, un tas veic tīkla interfeisa konfigurēšanu.

#### rc.inet2

Tiek izpildīts pēc rc.inet1. Startē tīkla pamatservisus.

#### rc.atalk

Startē AppleTalk servisus.

#### rc.httpd

Startē Apache tīmekļa serveri. Līdzīgi, kā dažus citus rc skriptus, arī šo var izmantot servisa apturēšanai vai pārstartēšanai. rc.httpd atbalsta argumentus stop (apturēt), start (startēt) un restart (pārstartēt).

#### rc.news

Startē jaunumu vēstkopu serveri.

#### Savietojamība ar System V

Savietojamība ar System V init sistēmu tika ieviesta *Slackware 7.0* versijā. Šo sistēmu *BSD* sistēmas vietā izmanto daudzi citi *Linux* distributīvi. Šajā sistēmā jebkuram darblīmenim atbilst vesela direktorija ar init skriptiem, kamēr *BSD* sistēmā katram darblīmenim atbilst viens init skripts.

rc.sysvinit skripts meklē visus *System V* inicializācijas skriptus, kuri atrodas /etc/rc.d direktorijā un izpilda tos, ja tie atbilst darblīmenim. Tas noder, izmantojot atsevišķas komerciālas programmatūras pakotnes, kas instalē *System V* inicializācijas skriptus.

#### Citi faili

Zemāk aprakstītie faili ir "pārējie" sistēmas inicializācijas skripti. Pārsvarā tie tiek izpildīti no kāda augstākminētā skripta, tādēļ atliek tikai tos atbilstoši rediģēt.

#### rc.gpm

Startē vispārējas nozīmes peles servisus. Tie ļauj jums kopēt un ielīmēt informāciju *Linux* konsolē. Reizēm, lietojot gpm X logu sistēmā, tas var radīt problēmas ar peli. Ja šādas problēmas rodas, šim failam jānoņem izpildes tiesības un jāaptur gpm serveri.

#### rc.font

Ielādē pielāgotus konsoles šriftus (fontus).

### rc.local

Satur jebkuras specifiskas sistēmas startēšanas komandas. Tūlīt pēc instalēšanas šis fails ir tukšs un rezervēts sistēmas administratora vajadzībām. Šis skripts tiek izpildīts pēc tam, kad izpildījušies visi citi inicializācijas skripti.

Lai atļautu skripta izpildi, viss, ko jāizdara, ir jāpievieno tam izpildes tiesības, izmantojot chmod komandu. Lai aizliegtu skripta izpildi, izpildes tiesības jānoņem. Vairāk informācijas par chmod komandu skatiet sadaļā 9.2.

## 4.2. Kodola izvēle

Kodols ir operētājsistēmas daļa, kas nodrošina piekļuvi pie aparatūras, procesu vadību un vispārēju

sistēmas kontroli. Kodols satur atbalstu jūsu aparatūrai, tādēļ pareiza kodola izvēle ir svarīgs sistēmas instalēšanas procesa solis.

*Slackware* piedāvā vairāk kā duci jau nokompilētu kodolu, no kuriem iespējams izvēlēties piemērotāko. Katram kodolam ir piekompilēts standarta dziņu un papilddziņu komplekts. Jebkurā gadījumā jāpārliecinās, ka jūsu kodols atbalsta jūsu aparatūru.

## /kernels direktorija Slackware CD-ROM diskā

Kompilētie *Slackware Linux* kodoli ir atrodami *Slackware* CD-ROM vai FTP servera galvenās *Slackware* direktorijas **/kernels** apakšdirektorijā. Pieejamie kodoli mainās ar jaunu versiju iznākšanu, tādēļ šajā direktorijā iekļautā dokumentācija vienmēr ir primārais informācijas avots. **/kernels** direktorijā ir izveidotas apakšdirektorijas katram pieejamajam kodolam. Apakšdirektorijām ir tādi pat nosaukumi, kā atbilstošajam ielādes diskam. Katrā apakšdirektorijā izvietoti šādi faili:

| Fails      | Nozīme                               |
|------------|--------------------------------------|
| System.map | Kodola sistēmas karte                |
| bzImage    | Kodola attēlfails                    |
| config     | Kodola pirmkoda konfigurācijas fails |

Lai izmantotu kodolu, nokopējiet failus System.map un config jūsu /boot direktorijā, kā arī failu bzīmage uz /boot/vmlinuz. Tad izpildiet /sbin/lilo(8), lai instalētu LILO ar informāciju par jauno kodolu. Pēc tam pārstartējiet sistēmu. Būtībā tas ir viss, ko jāveic jauna kodola instalēšanai.

Kodoli, kuru nosaukumi beidzas ar .i, ir IDE kodoli - bez papildmoduļiem tie neuztur SCSI. Kodoli, kuru nosaukumi beidzas ar .s, ir SCSI kodoli - tie satur gan IDE, gan SCSI atbalstu.

## Kodola kompilēšana no pirmkoda

Jauni lietotāji bieži uzdod jautājumu: "Vai man būtu jākompilē savas sistēmas kodolu pašam?". Atbilde noteikti ir "varbūt". Ir situācijas, kad ir nepieciešams kompilēt kodolu specifiskai sistēmai, tomēr lielākā daļa lietotāju pilnvērtīgai aparatūras darbināšanai var izmantot kādu no jau nokompilētajiem kodoliem un ielādējamos kodola moduļus. Jums būs jākompilē kodolu, ja vēlēsities atjaunināt kodola versiju uz tādu, kas netiek piedāvāta *Slackware* komplektācijā, vai, ja esat papildinājis kodola pirmkodu, lai atbalstītu kādu iekārtu, kuras atbalsts nav iekļauts standarta kodola pirmkodā. Kodolu kompilēt vēlēsies arī jebkurš, kurš izmanto datoru ar SMP (vairākiem procesoriem - tulk. piez.). Daudzi lietotāji arī pamanīs, ka paškompilēts kodols darbojas daudz ātrāk, jo, kompilējot kodolu, to ir iespējams optimizēt tieši jūsu datora procesoram.

Kodola kompilēšana nemaz nav tik sarežģīta. Pirmais, ko jāveic - jāpārliecinās, ka jūsu datorā ir instalēts kodola pirmkods - pakotnes no ĸ sērijas. Tāpat jāpārliecinās, ka ir instalētas D sērijas pakotnes - C kompilators, *GNU* make un *GNU* binutils. Patiesībā, par sliktu nenāktu instalēt visu D sēriju, ja tiek plānots izstrādāt vai kompilēt programmatūru. Ir iespējams arī lejupielādēt jaunāko kodola pirmkodu no http://www.kernel.org/mirrors.

### Linux kodola versijas 2.4.x kompilēšana

```
% su -
Password:
# cd /usr/src/linux
```

Pirmais solis ir kodolu pārveidot tā sākumstadijā. Šim nolūkam jāievada komandu (ņemiet vērā, ka pirms šīs darbības jūs varētu vēlēties saglabāt .config failu, ko šī komanda to izdzēsīs bez brīdinājuma):

#### # make mrproper

Tagad ir iespējams konfigurēt kodolu jūsu sistēmai. Šobrīd kodols piedāvā trīs veidus, kā to veikt. Pirmais veids ir sākotnējā teksta režīmā jautājumu un atbilžu sistēma. Tā uzdod daudz jautājumus un no tiem izveido konfigurācijas failu. Šīs metodes trūkums ir tāds, ka, ja jūs kaut ko sajaucat un ievadat nepareizi, visu procesu jāsāk no sākuma, tādēļ lielākā daļa dod priekšroku uz izvēlnēm balstītajai sistēmai. Visbeidzot, eksistē arī kodola konfigurācijas rīks X logu videi. Izvēlieties, kuru vēlaties izmantot, un ievadiet atbilstošu komandu:

# make config (teksta režīma jautājumu un atbilžu sistēma)

# make menuconfig (teksta režīma izvēlņu sistēma)

# make xconfig (X logu sistēma - šo iespējams darbināt tikai strādājošā X logu vidē)

#### Linux kodola konfigurācijas rīka ekrāns

| Linux Kernel v2.6.11.6 Configuration                                                                                                    |
|----------------------------------------------------------------------------------------------------|
| Arrow keys navigate the menu. <enter> selects submenus&gt;.<br/>Highlighted letters are hotkeys. Pressing <y> includes, <n> excludes,<br/><m> modularizes features. Press <esc><esc> to exit, <? > for Help,  for Search. Legend: [*] built-in [] excluded <m> module &lt; &gt;</m></esc></esc></m></n></y></enter> |
| Code maturity level options><br>eneral setup><br>oadable module support><br>rocessor type and features><br>ower management options (ACPI, APM)><br>us options (PCI, PCMCIA, EISA, MCA, ISA)><br>xecutable file formats><br>evice Drivers><br>ile systems><br>rofiling support><br>ernel hacking>                    |
| <u>Caelect</u> ( Exit ) ( neip )                                                                                                    |
|                                                                                                    |

Jauniem lietotājiem, ticamākais, visvienkāršākā liksies menuconfig konfigurēšanas sistēma. Šajā rīkā katrai kodola konfigurācijas daļai ir izveidoti atbilstoši palīdzības ekrāni. Kad kodola konfigurēšana pabeigta, aizveriet konfigurācijas programmu. Tā sagatavos nepieciešamos konfigurācijas failus. Tagad mēs varam sagatavot pirmkoda koku kompilēšanai:

## # make dep

#### # make clean

Nākamais solis ir kodola kompilēšana. Vispirms mēģiniet ievadīt komandu

## # make bzImage

Šis solis var prasīt zināmu laiku - viss atkarīgs no jūsu datora procesora ātruma. Kompilēšanas procesa laikā uz ekrāna tiks izvadīti visi kompilatora paziņojumi. Kad kodola attēls ir nokompilēts, jūs varētu vēlēties kompilēt arī tās kodola daļas, kuras konfigurācijas programmā jūs atzīmējāt kā modulāras:

#### # make modules

Kad šis process ir beidzies, mēs varam instalēt kodolu un visus nokompilētos moduļus. Lai instalētu

kodolu Slackware sistēmā, jāievada šādas komandas:

- # mv /boot/vmlinuz /boot/vmlinuz.old
- # cat arch/i386/boot/bzImage > /boot/vmlinuz
- # mv /boot/System.map /boot/System.map.old
- # cp System.map /boot/System.map
- # make modules\_install

Noteikti veiciet izmaiņas arī /etc/lilo.conf failā un pievienojiet tajā sadaļu, kas ļaus jums ielādēt veco kodolu, ja jaunais nedarbojas. Pēc tam izpildiet /sbin/lilo, lai instalētu jaunu ielādes sektoru. Tad pārstartējiet datoru ar jauno kodolu.

### Linux kodola versijas 2.6.x kompilēšana

2.6 kodola kompilēšana tikai nedaudz atšķiras no 2.4 vai 2.2 kodola kompilēšanas, tomēr ir svarīgi šīs atšķirības izprast. Vairs nav nepieciešams izpildīt make dep un make clean. Arī kodola kompilēšanas procesā vairs netiek izvadīti visi kompilatora paziņojumi. Tas nozīmē, ka kompilēšanas process ir vienkāršāk izprotams, tomēr tam ir daži trūkumi. Ja jums rodas problēmas ar kodola kompilēšanu, ir silti ieteicams ieslēgt visu kompilatora paziņojumu izvadi. To veic, vienkārši pievienojot v=1 komandrindas beigās. Tas ļaus jums redzēt vairāk informācijas, kas varētu noderēt kodola izstrādātājiem, lai novērstu problēmu.

# make bzImage V=1

## Kodola moduļu izmantošana

Kodola moduļi patiesībā ir vienkārši cits nosaukums iekārtu draiveriem jeb dziņiem. Tos ir iespējams ievietot jeb startēt strādājošā kodolā, tā paplašinot jūsu sistēmas kodola atbalstīto aparatūras klāstu bez nepieciešamības izvēlēties citu kodolu vai pat kompilēt to no pirmkoda.

Moduļus var ielādēt un izlādēt jebkurā brīdī - pat, ja sistēma darbojas. Tas ļauj sistēmu administratoriem viegli atjaunināt specifiskus draiverus - var nokompilēt jaunu moduli, izlādēt veco, un ielādēt jauno - bez sistēmas pārstartēšanas.

Moduļi atrodas direktorijā /lib/modules/kodola\_versija. Tos var ielādēt sistēmas ielādes laikā, izmantojot failu rc.modules. Šis fails ir lieliski komentēts un piedāvā aplūkot piemērus galvenajām aparatūras sastāvdaļām. Lai aplūkotu šobrīd ielādēto moduļu sarakstu, izmantojiet komandu lsmod (1) :

| # lsmod    |      |                |
|------------|------|----------------|
| Module     | Size | Used by        |
| parport_pc | 7220 | 0              |
| parport    | 7844 | 0 [parport_pc] |

Redzams, ka šajā situācijā ir ielādēts tikai paralēlā porta atbalsta modulis. Lai izlādētu moduli no atmiņas, izmantojiet komandu rmmod(1). Moduļus iespējams ielādēt ar modprobe(1) vai insmod(1) komandām. modprobe parasti ir drošāka, jo automātiski ielādēs arī tos moduļus, no kuriem ir atkarīgs jūsu ielādējamais modulis.

Lielākajai dalai lietotāju nekad nav jānodarbojas ar modulu manuālu ielādi un izlādi. Vini izmanto kodola autolādētāju. Pēc noklusējuma Slackware iekļauj kmod atbalstu savos kodolos. kmod ir kodola iespēja, kas ļauj tam automātiski ielādēt moduļus tad, kad tie ir nepieciešami. Vairāk tas informācijas par kā konfigurēts, kmod un to. tiek var atrast failā /usr/src/linux/Documentation/kmod.txt, kas pieejams sistēmā, ja ir uzstādīta kodola pirmkoda pakotne, vai lejupielādēts kodola pirmkods no http://kernel.org.

Vairāk informāciju iespējams atrast arī *man* dokumentos katrai minētajai komandai, kā arī failā rc.modules.

# 5.nodaļa. Tīkla konfigurēšana

## 5.1. levads: netconfig ir jūsu draugs

Instalējot *Slackware*, uzstādīšanas programma iedarbināja arī netconfig programmu. netconfig veica šādas darbības:

- Uzdeva jums jautājumus par jūsu datora hosta un domēna vārdu.
- Sniedza īsus skaidrojumus par dažādām adresācijas shēmām, paskaidroja, kad tās jāizmanto un lūdza jums norādīt, kuru IP adresācijas shēmu izmantot tīkla kartes konfigurēšanai:
  - statisku IP adresi;
  - DHCP;
  - atgriezenisko cilpu.
- Tad tā piedāvāja noteikt tīkla karti.

netconfig, ja vien jūs to atļausiet, parasti veic aptuveni 80% no jūsu LAN tīkla pieslēguma konfigurācijas. Tomēr es iesaku aplūkot jūsu konfigurācijas failu šādu iemeslu dēļ:

1. Nekad neuzticieties uzstādīšanas programmas spējām korekti konfigurēt jūsu datoru. Ja jūs izmantojat uzstādīšanas programmu, jums tomēr pašam jāpārbauda konfigurāciju.

2. Ja jūs joprojām apgūstat *Slackware* un *Linux* sistēmas pārvaldību, strādājošas konfigurācijas aplūkošana var būt noderīga. Vismaz jūs uzzināsit, kā izskatās korekta konfigurācija. Tas ļaus jums apgūt nākotnes konfigurācijas problēmu risināšanu.

## 5.2. Tīkla aparatūras konfigurēšana

Kad pieņemts lēmums pieslēgt jūsu *Slackware* datoru kādam datoru tīklam, pirmais, kas nepieciešams, ir ar *Linux* savietojama tīkla karte. Jums būs nedaudz jāpiestrādā, lai pārliecinātos, vai karte ir patiešām savietojama ar *Linux* (lūdzu skatīt *Linux* dokumentācijas projektu un/vai kodola dokumentāciju informācijai par jūsu izvēlētās tīkla kartes savietojamības statusu). Kopumā jūs būsit patīkami pārsteigts par mūsdienu kodolu atbalstīto tīkla karšu klāstu. Neraugoties uz to, pirms tīkla kartes iegādes es tomēr iesaku aplūkot kādu no dažādajiem *Linux* savietojamības sarakstiem (piemēram, *GNU/Linux* iesācēju grupas aparatūras savietojamības norādes vai *Linux* dokumentācijas projekta aparatūras *HOWTO*), kas ir pieejami *Internet* tīklā. Nedaudz papildus laika, kas patērēts izpētei, var aiztaupīt jums dienas vai pat nedēļas, mēģinot iedarbināt karti, kas patiesībā nemaz nav savietojama ar *Linux*.

Aplūkojot *Internet* tīklā pieejamos *Linux* aparatūras savietojamības sarakstus, ir laba doma noskaidrot, kuru kodola moduli būs jāizmanto jūsu izvēlētās tīkla kartes atbalstam.

## Kodola moduļu ielāde

Kodola moduļi, kuru ielādei jānotiek sistēmas ielādes laikā, tiek ielādēti no rc.modules faila /etc/rc.d direktorijā, vai izmantojot kodola autoielādi, ko startē /etc/rc.d/rc.hotplug. Noklusētajā rc.modules failā ir iekļauta tīkla iekārtu atbalsta sadaļa. Atverot rc.modules tekstu redaktorā un meklējot sadaļu *Network device*, jūs pamanīsit, ka šis skripts vispirms meklē izpildāmu failu rc.netdevice direktorijā /etc/rc.d. Šis skripts tiek radīts, ja setup veiksmīgi atpazīst jūsu tīkla karti instalēšanas laikā.

Zem pārbaudes bloka ir tīkla iekārtu un modprobe rindiņu saraksts, kur visas rindiņas ir aizkomentētas. Atrodiet savu iekārtu un atkomentējiet atbilstošo modprobe rindiņu, tad saglabājiet

failu. Izpildot rc.modules ar root tiesībām, būtu veiksmīgi jāielādējas jūsu tīkla iekārtas draiverim (kā arī citiem atkomentētajiem moduļiem). Jāpiebilst, ka dažiem moduļiem (piemēram, ne2000) ir nepieciešami papildparametri, tādēļ pārliecinieties, ka jūs izvēlaties pareizo rindiņu.

## LAN (10/100/1000Base-T un Base-2) kartes

Šī sadaļa satur konfigurācijas rindiņas visām PCI un ISA tīkla kartēm. Šo iekārtu draiveri, kā aprakstīts iepriekšējā sadaļā, pieejami kā ielādējami kodola moduļi. /sbin/netconfig būtu bijis jāatrod jūsu tīkla karti un veiksmīgi to jāuzstāda rc.netdevice failā. Ja tas nav noticis, ticamākais, ka izvēlētais modulis neatbilst jūsu tīkla kartei (nereti pat viena ražotāja viena modeļa, bet dažādu paaudžu tīkla kartēm ir nepieciešami dažādi moduļi). Ja jūs esat pārliecināts, ka izvēlētais modulis ir pareizs, tad nākamais, ko jāpārbauda, ir attiecīgā moduļa dokumentācija, lai noskaidrotu, vai moduļa darbināšanai nav nepieciešami specifiski parametri.

## Modemi

Līdzīgi, kā LAN kartes, arī modemiem var būt dažādi pieslēgumi datoram. Vēl nesen lielākā daļa modemu bija 8 vai 16 bitu ISA kartes. Pateicoties *Intel* un mātesplašu ražotāju pūliņiem izskaust ISA kopnes izmantošanu, lielākā daļa mūsdienu modemu ir vai nu ārējie modemi, kas tiek pieslēgti pie datora, izmantojot seriālo vai USB portu, vai iekšējie PCI modemi. Ja jūs vēlaties, lai jūsu modems darbotos *Linux* sistēmā, ir ĻOTI svarīgi izzināt, kādu modema tipu iegādāties, īpaši iegādājoties PCI modemu. Lielākā daļa PCI modemu, kas mūsdienās pieejami veikalos, ir *WinModem* tipa modemi. *WinModem* ir lēti modemi, kuriem ir samazināts detaļu skaits, lielu daļu darba veicot ar datora centrālā procesora palīdzību, izmantojot *Windows* operētājsistēmu modema draiverus. Tas nozīmē, ka tie nav pieslēgti datoram, izmantojot standarta seriālo saskarni, ar kuru vēlēsies strādāt pppd, kas jūs liksiet tam izmantot iezvanpieeju.

Ja jūs vēlaties būt pilnīgi pārliecināts, ka jūsu iegādātais modems darbosies *Linux* operētājsistēmā, iegādājieties ārējo modemu, kuru jāpieslēdz pie datora, izmantojot standarta seriālo portu. Šie modemi darbojas labāk un tos būs vienkāršāk instalēt un uzturēt, lai arī tiem ir nepieciešams ārējais barošanas avots un tie maksā vairāk.

Ir vairākas *Internet* lapas, kurās pieejami draiveri un atbalsts *WinModem* tipa iekārtu konfigurēšanai. Daži lietotāji ir ziņojuši par veiksmīgu šā tipa iekārtu konfigurēšanu un draiveru instalēšanu izmantojot *Lucent*, *Conexant* un *Rockwell* shēmu modemus. Tā kā šīm iekārtām nepieciešamā programmatūra nav iekļauta *Slackware* distributīvā, mēs tuvāk tās neaplūkosim.

## PCMCIA

Slackware Linux instalēšanas procesā jums ir iespēja instalēt **PCMCIA** pakotni (A sērijā). Šī pakotne satur programmas un konfigurācijas failus, kas nepieciešami, lai strādātu ar *PCMCIA* kartēm *Slackware* vidē. Ir svarīgi atcerēties, ka **PCMCIA** pakotne satur tikai pamatprogrammatūru, kas nepieciešama darbam ar PCMCIA kartēm. Tā NEINSTALĒ draiverus vai moduļus. Pieejamie draiveri un moduļi atradīsies /lib/modules/'uname -r'/pcmcia direktorijā. jums var nākties nedaudz paeksperi-mentēt, lai atrastu moduli, kas darbosies ar jūsu tīkla karti.

Jums būs jārediģē /etc/pcmcia/network.opts (Ethernet kartei) vai

/etc/pcmcia/wireless.opts (bezvadu kartei) faili. Līdzīgi kā lielākā daļa *Slackware* konfigurācijas failu, tie satur labu dokumentāciju, un nepieciešamo modifikāciju apzināšanai būtu jābūt vienkāršai.

## 5.3. TCP/IP konfigurēšana

Un tā - jūsu tīkla karte ir fiziski uzstādīta datorā un atbilstošie kodola moduļi ir ielādēti. Lai arī jūsu dators joprojām nevar sazināties ar citiem tīkla datoriem, tomēr jūs varat aplūkot informāciju par tīkla

iekārtu, izmantojot komandu ifconfig -a.

```
# ifconfig -a
eth0 Link encap:Ethernet HWaddr 00:A0:CC:3C:60:A4
UP BROADCAST NOTRAILERS RUNNING MULTICAST MTU:1500 Metric:1
RX packets:110081 errors:1 dropped:0 overruns:0 frame:0
TX packets:84931 errors:0 dropped:0 overruns:0 carrier:0
collisions:0 txqueuelen:100
RX bytes:114824506 (109.5 Mb) TX bytes:9337924 (8.9 Mb)
Interrupt:5 Base address:0x8400
lo Link encap:Local Loopback
inet addr:127.0.0.1 Mask 255.0.0.0
UP LOOPBACK RUNNING MTU:16436 Metric:1
RX packets:2234 errors:0 dropped:0 overruns:0 frame:0
TX packets:2234 errors:0 dropped:0 overruns:0 carrier:0
collisions:0 txqueuelen:0
RX bytes:168758 (164.8 Kb) TX bytes:168758 (164.8 Kb)
```

Ja jūs ievadījāt /sbin/ifconfig bez -a, tad jūs neredzēsit eth0 saskarni, jo jūsu tīkla kartei vēl nav derīgas IP adreses un maršrutēšanas informācijas.

Lai arī eksistē daudz dažādu veidu, kā konfigurēt un sadalīt tīklu, tos visus iespējams sadalīt divās grupās: statiskie un dinamiskie. Statiskie tīkli tiek veidoti tā, ka katram mezglam (datoržargons, kas apzīmē iekārtu ar IP adresi) vienmēr ir viena un tā pati IP adrese. Dinamiskie tīkli tiek veidoti tā, ka mezglu IP adreses kontrolē viens resursdators, ko sauc par DHCP serveri.

## DHCP

DHCP (Dynamic Host Configuration Protocol - Dinamiskais hostu konfigurācijas protokols) ir veids, kā datoram tā ielādes laikā iespējams piešķirt IP adresi. Kad DHCP klients veic ielādi, tas lokālajā tīklā izsūta pieprasījumu DHCP serverim, lai tas piešķir IP adresi. DHCP servera rīcībā ir pieejamo adrešu fonds (diapazons). Serveris atbildēs šim pieprasījumam ar IP adresi no fonda, ko nosūtīs kopā ar nomas laiku. Kad nomas laiks noteiktajai IP adresei būs beidzies, klientam atkārtoti jāsazinās serveri un jāatkārto procedūru.

Kad adrese saņemta, klients konfigurēs atbilstošo tīkla interfeisu ar šo adresi. Patiesībā ir vēl kāds triks, ko izmanto DHCP klienti, lai mēģinātu saglabāt piešķirto IP adresi. Tie atcerēsies, kāda IP adrese tiem ir bijusi piešķirta iepriekšējā nomas periodā un lūgs DHCP serverim, lai tas piešķir šo pašu adresi. Ja tas būs iespējams, serveris tā arī darīs, bet ja nē - tiks piešķirta jauna adrese. Līdz ar to adreses pieprasīšana un saņemšana izskatās apmēram šādi:

```
Klients: Vai šajā tīklā ir kāds DHCP serveris?
Serveris: Jā, ir. Es tas esmu.
Klients: Man vajag IP adresi.
Serveris: Vari ņemt 192.168.10.10 uz 19200 sekundēm.
Klients: Paldies.
...
Klients: Vai šajā tīklā ir kāds DHCP serveris?
Serveris: Jā, ir. Es tas esmu.
Klients: Man vajag IP adresi. Pēdējoreiz, kad mēs pļāpājām, tu man iedevi
192.168.10.10. Vai es to varu dabūt vēlreiz?
Serveris: Jā, protams! (vai arī - Nē, nevari - ņem 192.168.10.12!)
Linux vidē DHCP klients ir /sbin/dhcpcd. Ja jūs ielādēsit /etc/rc.d/rc.inet1 savā iecienītajā
```

tekstu redaktorā, jūs redzēsit, ka /sbin/dhcpcd tiek izsaukts aptuveni skripta izpildes vidū. Tas liks notikt dialogam, kas līdzīgs augstāk minētajam. dhcpcd arī skaita laiku, kas atlicis līdz adreses nomas laika beigām un automātiski sazinās ar DHCP serveri, nosūtot tam pieprasījumu atjaunot nomas laiku, kad tas ir nepieciešams. DHCP servera izsūtītajā informācijā ir arī papilddati, piemēram, par to, kādu NTP (laika) serveri izmantot, kāda ir maršrutēšanas informācija utt.

Uzstādīt DHCP *Slackware* sistēmā ir vienkārši. Vienkārši izpildiet netconfig un izvēlieties DHCP, kad tas tiek piedāvāts. Ja jums ir vairāk, kā viena tīkla karte un jūs nevēlaties, lai eth0 tiktu konfigurēts ar DHCP, vienkārši izlabojiet /etc/rc.d/rc.inet1.conf failu un jūsu izvēlētajai kartei uzstādiet attiecīgo parametru uz "YES".

## Statiska IP adrese

Statiskās IP adreses mainās tikai tad, ja tās tiek manuāli mainītas. Tās tiek lietotas gadījumos, kad administrators nevēlas, lai tās mainītos, piemēram, lokālā tīkla iekšējiem serveriem, jebkuram serverim, kas pieslēgts Internet tīklam, kā arī tīkla maršrutētājiem. Ar statisku IP adresāciju adrese tiek piešķirta un tāda tiek atstāta, lai citi datori, kuriem ir zināma šī adrese, pēc tās vienmēr varētu sazināties ar to.

## /etc/rc.d/rc.inet1.conf

Ja jūs plānojat piešķirt statisku IP adresi savai jaunajai Slackware sistēmai, jūs to varat veikt ar netconfig programmu, vai arī izlabot /etc/rc.d/rc.inet1.conf failu. Šajā failā jūs atradīsit rindiņas:

```
# Primary network interface card (eth0)
IPADDR[0]=""
NETMASK[0]=""
USE_DHCP[0]=""
DHCP_HOSTNAME[0]=""
```

Faila beigās atrodama rindiņa

## GATEWAY=""

Šajā gadījumā mūsu uzdevums ir ierakstīt pareizo informāciju pēdiņās. Šos mainīgos tīkla karšu konfigurēšanai izsauc /etc/rc.d/rc.inet1 skripts sistēmas ielādes laikā. Vienkārši ievadiet pareizo IP adresācijas informāciju katrai tīkla kartei, vai arī nomainiet USE\_DHCP vērtību uz "YES". Slackware startēs tīkla kartes ar šo konfigurāciju tādā secībā, kādā tās tiek atrastas.

Mainīgais **GATEWAY** uzstāda noklusētā maršrutētāja adresi. Visai datu plūsmai starp jūsu datoru un citiem datoriem *Internet* tīklā jānotiek, izmantojot šo adresi, ja vien nav norādīta cita maršrutēšanas informācija. Ja jūs izmantojat DHCP, parasti šeit neko nebūs jāievada, jo DHCP serveris norādīs, kuru vārteju izmantot.

## /etc/resolv.conf

Labi, tagad jūsu datoram ir IP adrese, ir arī noklusētā vārteja, varbūt pat jums ir desmit miljoni dolāru (iedodiet mums arī drusciņ), bet kāds no tā visa labums, ja nav iespējams noteikt IP adreses pēc hostu vārdiem? Neviens taču nevēlas savā *Internet* pārlūkprogrammā ievadīt 72.9.234.112, lai piekļūtu www.slackbook.org. Galu galā, kurš bez lapas autoriem varētu atcerēties šo IP adresi? Mums jāuzstāda DNS, bet kā? Šeit nāk talkā fails /etc/resolv.conf.

Pastāv iespēja, ka /etc/resolv.conf jau ir ievadītas nepieciešamās vērtības. Ja jūs izmantojat DHCP, tad DHCP serverim būtu jāatjaunina šo failu (patiesībā jāsniedz dhopod informāciju, ko šeit ierakstīt). Ja jūs tomēr atjauninat DNS sarakstu manuāli, jums šo failu jārediģē. Piemērs:

#### # cat /etc/resolv.conf

```
Slackware Linux pamati
```

```
nameserver 192.168.1.254
```

```
search lizella.net
```

Pirmā rindiņa ir vienkārša. nameserver direktīva nosaka, kādus DNS serverus izmantot. Šīs vienmēr ir IP adreses, kuras var norādīt tik, cik vēlaties. *Slackware* ar prieku pārbaudīs visas pēc kārtas, kamēr kāda spēs noteikt nepieciešamo adresi.

Otrā rindiņa ir interesantāka. search direktīva mums sniedz domēnu nosaukumu sarakstu, ko ņemt vērā, veicot DNS pieprasījumu. Tas ļauj sazināties ar datoru, izmantojot tikai pirmo tā *FQDN* (Fully Qualified Domain Name - pilns domēna nosaukums) daļu. Piemēram, ja search būtu norādīts slackware.com, tad http://store.slackware.com būtu pieejams arī pēc adreses http://store.

```
# ping -c 1 store
PING store.slackware.com (69.50.233.153) 56 data bytes
64 bytes from 69.50.233.154 : icmp_seq=0 ttl=64 time=0.251ms
1 packets transmitted, 1 packets received, 0% packet loss
round-trip min/avg/max = 0.251/0.251/0.251 ms
```

## /etc/hosts

Tagad, kad DNS darbojas nevainojami, iedomāsimies - ko darīt, ja vēlamies apiet DNS serveri, vai pievienot DNS ierakstu datoram, kura adrese nav norādīta DNS? Slackware komplektā ir iekļauts visu mīlētais /etc/hosts fails, kurš satur lokālu DNS vārdu sarakstu un IP adreses, kurām atbilst šie vārdi.

# cat /etc/hosts
127.0.0.1 localhost localhost.localdomain
192.168.1.101 redtail
172.14.66.32 foobar.slackware.com

Šeit redzams, ka localhost adrese ir 127.0.0.1 (vienmēr rezervēta localhost), redtail var piekļūt pēc adreses 192.168.1.101 un foobar.slackware.com ir 172.14.66.32.

## 5.4. PPP

Daudzi pieslēgumam *Internet* tīklam joprojām izmanto iezvanpieeju. Vispopulārākā metode ir PPP, lai gan reizēm joprojām tiek izmantota arī SLIP. Jūsu sistēmas konfigurēšana darbam ar PPP ir samērā vienkārša. *Slackware* sistēmā ir iekļauti daži rīki, kas atvieglos konfigurēšanu.

## pppsetup

*Slackware* ir iekļauta programma pppsetup, kas konfigurē jūsu sistēmu darbam ar iezvanpieeju. Tās saskarne ir līdzīga netconfig programmai. Lai izpildītu šo programmu, pārliecinieties, ka esat autorizējies kā root lietotājs. Tad ievadiet komandu pppsetup.

Programma izvadīs vairākus jautājumus, uz kuriem jums būs jāsniedz atbildes - piemēram, par modema iekārtu, modema inicializācijas rindu un *Internet* pakalpojumu sniedzēja tālruņa numuru. Dažiem jautājumiem tiks piedāvātas arī noklusētās atbildes, kuras lielākajā daļā gadījumu ir pieņemamas.

Pēc programmas izpildes tā būs radījusi divas citas programmas - ppp-go un ppp-off. Tās jāizmanto, lai uzsāktu un izbeigtu PPP pieslēgumu. Šīs programmas ir izvietotas /usr/sbin direktorijā un to izpildei nepieciešamas root lietotāja tiesības.

Lielākajai daļai lietotāju ar pppsetup izpildi būs pietiekoši, tomēr var būt situācijas, kad jūs varētu vēlēties papildināt dažus PPP servisa konfigurācijas parametrus. Visa konfigurācijas informācija tiek

glabāta direktorijā /etc/ppp. Šeit ir saraksts ar direktorijā izvietotajiem failiem un to nozīmi:

ip-down - šo skriptu pppd izpilda tad, kad PPP pieslēgums tiek izbeigts.

ip-up - šo skriptu pppd izpilda tad, kad nodibināts veiksmīgs PPP pieslēgums.

options - vispārējie pppd konfigurācijas iestatījumi.

options.demand - vispārējie pppd konfigurācijas iestatījumi, kad pppd tiek darbināts pieprasījuma režīmā.

pppscript - komandas, kas tiek nodotas modemam.

pppsetup.txt - pppsetup izpildes žurnālfails.

Piezīme: lielākā daļa šo failu vairs nebūs šajā direktorijā pēc pppsetup izpildes.

## 5.5. Bezvadu tīkls

Lai gan bezvadu tīkli datoru pasaulē ir salīdzinoši jauns ievedums, tomēr tie kļuvuši ļoti populāri, jo arvien vairāk cilvēku iegādājas klēpjdatorus un vēlas tīklu bez nepieciešamības krāmēties ar veco, labo vītā pāra kabeli. Diemžēl bezvadu tīklu atbalsts *Linux* sistēmā joprojām nav tik labs kā parasto.

802.11 bezvadu tīkla kartes konfigurēšanas procesā ir trīs pamatsoļi:

1. Aparatūras atbalsts bezvadu kartei.

2. Kartes konfigurēšana pieslēguma bezvadu piekļuves punktam.

3. Tīkla konfigurēšana.

## Aparatūras atbalsts

Aparatūras atbalsts bezvadu tīkla kartei tiek nodrošināts, izmantojot kodolu - vai nu ar moduļa palīdzību, vai ar kodolā iebūvētu draiveri. Vispār jaunākās *Ethernet* kartes tiek atbalstītas ar kodola moduļiem, tādēļ jums jānosaka attiecīgo kodola moduli un jāielādē to, izmantojot /etc/rc.d/rc.modules.netconfig var nenoteikt jūsu tīkla karti, tādēļ jums, ticamākais, to būs jānosaka pašiem. Aplūkojiet http://www.hpl.hp.com/personal/Jean\_Tourrilhes/Linux/ mājaslapu. Tajā jūs atradīsit informāciju par kodola moduļiem dažādām bezvadu kartēm.

## Kartes konfigurēšana

Lielāko daļu darba veic komanda iwconfig, tādēļ vispirms izlasiet iwconfig man dokumentu.

Vispirms jums jākonfigurē bezvadu piekļuves punktu. Dažādi bezvadu piekļuves punkti savstarpēji atšķiras to terminoloģijā un konfigurēšanas procesā, tādēļ jums var gadīties pielāgoties, lai iedarbinātu savu aparatūru. Vispārīgā gadījumā, jums nepieciešama vismaz šāda informācija:

- domēna ID, vai tīkla nosaukums (iwconfig to sauc par ESSID)
- WAP izmantotais kanāls
- datu šifrēšanas iestatījumi, arī visas izmantotās atslēgas (ieteicams heksadecimālā formā)

Brīdinājums: piezīme par WEP. WEP ir samērā kļūdains, tomēr tas ir daudz labāks par neko. Ja jūs vēlaties panākt lielāku bezvadu tīkla drošību, jums jāapsver iespēju izmantot VPN vai IPSec. Šīs iespējas nav aplūkotas šajā grāmatā. Ir iespējams arī konfigurēt WAP tā, ka tas neizziņo savu domēna ID/ESSID. Šīs sadaļas uzdevums nav aplūkot dažādās bezvadu datu šifrēšanas iespējas, tomēr vienkāršs *Google* meklējums jums sniegs vairāk atbilžu, kā jūs jebkad esat vēlējies zināt.

Kad sagatavota visa nepieciešamā informācija un ar modprobe palīdzību veiksmīgi ielādēts bezvadu

kartes atbalsta modulis, jūs varat rediģēt failu rc.wireless.conf un pievienot savus iestatījumus. rc.wireless.conf šobrīd ir samērā nesakārtots, tomēr patiesībā mazākais, ko jums jāveic, ir sadaļas "generic" modificēšana, iestatot savu ESSID un KEY, kā arī CHANNEL, ja tas nepieciešams. Vispirms mēģiniet neiestatīt CHANNEL - ja tas darbojas - lieliski, ja nē - iestatiet CHANNEL. Ja jūtaties pietiekoši drošs, jūs varat modificēt failu tā, ka tiek iestatīti tikai nepieciešamie mainīgie. rc.wireless.conf mainīgo nosaukumi atbilst iwconfig parametriem - tos nolasa rc.wireless un izmanto atbilstošajās iwconfig komandās.

Ja jums ir atslēga heksadecimālā formā, tad tas ir lieliski, jo jūs varat būt samērā drošs, ka jūsu WAP un iwconfig to sapratīs. Ja jums ir vienkārši teksta rinda, jūs nevarat būt pārliecināts, kā jūsu WAP to pārveidos heksadecimālā rindā, tādēļ var gadīties, ka nākas izmēģināt dažādus atslēgu konfigurācijas variantus (vai visvienkāršākais - konvertēt jūsu WAP atslēgu heksadecimālā formā).

Kad nepieciešamās izmaiņas rc.wireless.conf failā ir veiktas, kā root izpildiet rc.wireless. Pēc tam izpildiet rc.inet1. Tagad pārbaudiet savu bezvadu tīkla pieslēgumu ar standarta testēšanas rīkiem, kā ping. Ja jums ir arī parasta tīkla karte, jūs varētu vēlēties izmantot ifconfig, lai to atslēgtu - tā jūs varēsit būt pārliecināts, ka testi notiek bez traucējumiem. jūs varētu vēlēties arī pārbaudīt izmaiņas pēc sistēmas pārstartēšanas.

Tagad, kad jums ir skaidrs, kā labot /etc/rc.d/rc.wireless jūsu noklusētajam tīklam, aplūkosim iwconfig un to, kā tā darbojas. Tas jums parādīs ātrāko metodi, kā konfigurēt bezvadu pieslēgumu tajās reizēs, kad jūs atradīsities *Internet* kafejnīcā, bārā vai kur citur, kur pieejams bezvadu tīkls un jūs vēlēsities pārlūkot *Internet* tīklu.

Pirmais solis ir norādīt jūsu bezvadu kartei, kuram tīklam pievienoties. Pārliecinieties, ka jūs aizstājat eth0 ar jūsu bezvadu kartes tīkla interfeisa nosaukumu un nomainiet mynetwork ar jūsu izmantot ESSID. Un - jā, jā, mēs jau zinām, ka jūs esat pietiekoši gudrs, lai to vienmēr atcerētos. Pēc tam, ja nepieciešams, jums jānorāda tīkla kriptēšanas atslēgu. Beigās norādiet izmantojamo kanālu.

- # iwconfig eth0 essid "mynetwork"
- # iwconfig eth0 channel n

Ar to būtu jāpietiek, lai jūsu bezvadu tīkla karte būtu nokonfigurēta.

## Tīkla konfigurēšana

Tīkla konfigurēšana tiek veikta tieši tāpat, kā parastajiem tīkliem. Vienkārši izlasiet šīs nodaļas iepriekšējās sadaļas.

## 5.6. Tīkla failsistēmas

Šajā brīdī jūsu rīcībā ir strādājošs TCP/IP pieslēgums. jums būtu jāvar izmantot ehotestēšanu (ping), lai sazinātos ar citiem datoriem jūsu iekšējā tīklā un, ja ir konfigurēta atbilstoša vārteja, arī ehotestēt Internet serverus. Kā zināms, datortīklu būtība ir piekļuve informācijai. Lai gan daži varētu pieslēgt datoru tīklam tikai tādēļ, lai būtu interesanti, lielākā daļa vēlas izmantot failu un printeru koplietošanas iespējas. Viņi vēlas piekļūt dokumentiem *Internet* tīklā vai spēlēt tiešsaistes spēles. Strādājošs TCP/IP pieslēgums ir svarīgs posms ceļā uz šīm iespējām, tomēr TCP/IP pieslēgums pats par sevi nodrošina tikai rudimentāru tīkla funkcionalitāti. Lai izmantotu failu koplietošanu, mums tos būs jāpārvieto šurp vai turp, izmantojot FTP vai SCP. Mēs nevaram pārlūkot mūsu *Slackware* datora failus, izmantojot *Network Neighborhood* vai *My Network Places* ikoniņas *Windows* datoros. Mēs vēlamies arī piekļūt failiem citos *Unix* datoros.

Ideālā gadījumā mēs vēlamies izmantot tīkla failsistēmu, lai piekļūtu failiem citos datoros. Programmām, kas vēlas izmantot citos datoros pieejamu informācijai, nav jāzina, kur tā tiek glabāta tām tikai jāzina, ka tā eksistē un kā tai piekļūt. Tālāk par visu parūpēsies operētājsistēma. Divas visbiežāk izmantotās tīkla failsistēmas ir SMB (to nodrošina programmatūras pakotne *Samba*) un NFS.

## SMB/Samba/CIFS

SMB (Server Message Block - servera ziņojuma bloks) ir IBM *LANManager* izmantotā *NetBIOS* protokola pēctecis. NetBIOS un tā pēcteču (NetBEUI, SMB un CIFS) attīstībā vienmēr ir bijusi ieinteresēta arī firma *Microsoft*.

*Samba* projekts pastāv kopš 1991.gada, kad to izveidoja, lai savienotu NetBIOS izmantojošu IBM PC datoru ar *Unix* serveri. Mūsdienās SMB ir svarīgākā failu un printeru tīkla koplietošanas metode praktiski visai civilizētajai pasaulei, jo to atbalsta arī *Windows*.

Samba konfigurācijas fails ir /etc/samba/smb.conf - viens no visu laiku vislabāk komentētajiem un dokumentētajiem konfigurācijas failiem. Tajā konfigurēti arī piemēri koplietošanas resurspunktiem, kurus jūs varat modificēt, lai pielāgotu savām vajadzībām. Pat, ja jums nepieciešama pilnīgāka kontrole pār šo procesu, jūs varat aplūkot lielisko smb.conf man dokumentu. Tā kā Samba ir tik labi dokumentēta manis minētajos dokumentos, mēs neveiksim dokumentācijas pārrakstīšanu, tomēr aplūsim pašus pamatus.

smb.conf ir sadalīts vairākās sadaļās - viena sadaļa katram resurspunktam, kā arī globālā sadaļā, kurā tiek norādīti parametri, kas tiks izmantoti visur. Daži iestatījumi ir derīgi tikai globālajā sadaļā, daži - tikai ārpus tās. Atcerieties, ka globālās sadaļas iestatījumus var lokāli pārkonfigurēt jebkurā citā sadaļā. Vairāk informāciju meklējiet atbilstošajā man dokumentā.

Visticamākais, jūs vēlēsities rediģēt savu smb.conf failu, lai atainotu jūsu LAN tīkla iestatījumus. Es iesaku modificēt šīs rindiņas:

```
[global]
# workgroup = NT-Domain-Name or Workgroup-Name, eg: LINUX2
workgroup = MYGROUP
Šeit nomainiet darbgrupas nosaukumu uz jūsu izmantoto.
# server string is the equivalent of the NT Description field
server string = Samba Server
Šis būs nosaukums, ar kādu jūsu Slackware dators parādīsies Network Neighborhood (vai My
Network Places) mapē.
# Security mode. Most people will want user level security. See
# security_level.txt for details. NOTE: To get the behaviour of
# Samba-1.9.18, you'll need to use "security = share".
security = user
Jūs gandrīz noteikti vēlaties ieviest lietotāja (user) līmeņa drošību savā Slackware sistēmā.
# You may wish to use password encryption. Please read
# ENCRYPTION.txt, Win95.txt and WinNT.txt in the Samba
```

# documentation.

```
# Do not enable this option unless you have read those documents
```

```
encrypt passwords = yes
```

Ja paroļu šifrēšana nav ieslēgta, jūs nevarēsit izmantot *Samba* ar NT4.0, Win2k, WinXP un Win2003. Iepriekšējām *Windows* operētājsistēmas paroļu šifrēšana nebija obligāta.

SMB ir autentificēts protokols, kas nozīmē, ka jums šī servisa izmantošanai ir jānorāda korektu lietotājvārdu un paroli. Lai norādītu *Samba* serverim, kādi lietotājvārdi un paroles ir derīgas, jāizmanto smbpasswa komandu. smbpasswa jānorāda pāris komandrindas parametru, lai norādītu, vai pievienot parastos, vai sistēmas lietotājus. SMB pieprasa, lai datoru NETBIOS nosaukumi tiktu pievienoti kā sistēmas lietotāji, tā ierobežojot to, no kuriem datoriem iespējams autentificēties.

### Lietotāja pievienošana /etc/samba/private/smbpasswd failam

# smbpasswd -a lietotajs

Datora nosaukuma pievienošana /etc/samba/private/smbpasswd failam

#### # smbpasswd -a -m dators

Ir svarīgi, ka norādītajam lietotājam vai datora nosaukumam jau jāeksistē /etc/passwd failā. jūs to varat panākt, izmantojot adduser komandu. Atcerieties, ka, izmantojot adduser komandu, lai pievienotu datora nosaukumu, nosaukumam jāpievieno dolāra simbolu (\$). To NEDRĪKST darīt ar smbpasswd. smbpasswd pats pievieno dolāra simbolu datora nosaukuma beigās. Nekorekti nosaucot sistēmas lietotāju datora nosaukumam, radīsies kļūda, mēģinot pievienot datora nosaukumu *Samba* serverim.

# adduser dators\$

## Network File System (NFS)

NFS (jeb Network File System - tīkla failsistēma) sākotnēji tika veidota firmā *Sun* tās *Unix* tipa operētājsistēmai *Solaris*. Lai gan NFS ir daudz vienkāršāk uzstādīt un konfigurēt, tomēr tā ir daudz nedrošāka. Galvenais, kas padara NFS nedrošu, ir fakts, ka ir iespējams ļoti vienkārši viltot lietotāja un grupas identifikatorus, lai piekļūtu failiem. Tas tādēļ, ka NFS nav lietotāju autentifikācijas mehānisma. Nākotnes NFS protokola versijas plāno uzlabot drošību, tomēr tās šīs grāmatas rakstīšanas brīdī nav plaši ieviestas.

NFS konfigurāciju nosaka fails /etc/exports. Ielādējot noklusēto /etc/exports failu tekstu redaktorā, jūs redzēsit tukšu failu ar divu rindiņu komentāru faila sākumā. Katrai direktorijai, ko vēlamies eksportēt jeb padarīt pieejamu citiem tīkla datoriem, mums jāpievieno atbilstošu rindiņu export failam, norādot tos klienta datorus, kuriem ir tiesības piekļūt šai direktorijai. Piemēram, ja mēs vēlamies, lai direktorija /home/foo būtu pieejama datoram Bar, mums jāpievieno rindiņu

#### /home/foo Bar(rw)

Cits piemērs - no exports faila man dokumenta:

| # sample /e | etc/exports file                                        |
|-------------|---------------------------------------------------------|
| /           | <pre>master(rw) trusty(rw,no_root_squash)</pre>         |
| /projects   | proj*.local.domain(rw)                                  |
| /usr        | <pre>*.local.domain(ro) @trusted(rw)</pre>              |
| /home/joe   | <pre>pc001(rw,all_squash,anonuid=150,anongid=100)</pre> |
| /pub        | (ro,insecure,all_squash)                                |

Kā redzams, ir pieejami daudz konfigurācijas iestatījumi, tomēr lielākajai daļai būtu jābūt skaidrai no šī piemēra.

NFS darbojas, pieņemot, ka noteiktajam viena datora lietotājam tā identifikators ir identisks visos tīkla datoros. Kad notiek mēģinājums lasīt vai rakstīt no NFS klienta uz NFS serveri, daļa no lasīšanas/rakstīšanas pieprasījuma ir lietotāja UID. Šis UID tiek apstrādāts tieši tāpat, it kā pieprasījums būtu radies lokāli. Kā redzams, ja kāds brīvi norādītu UID, piekļūstot datiem attālinātā datorā, notiktu Sliktas Lietas (tm). Lai kaut nedaudz novērstu Slikto Lietu rašanos, visas direktorijas tiek montētas ar iestatījumu root\_squash. Šis iestatījums nosaka, ka jebkuram lietotājam, kurš paziņos, ka ir root, tā UID tiks nomainīts uz citu, tā novēršot root piekļuvi eksportētajai direktorijai. root\_squash tiek ieslēgts pēc noklusējuma, tomēr autori iesaka to vienalga papildus norādīt /etc/exports failā.

Ir iespējams arī eksportēt direktoriju tieši no komandrindas, izmantojot komandu exportfs:

### # exportfs -o rw,no\_root\_squash Bar:/home/foo

Šī rindiņa eksportē /home/foo direktoriju un padara to pieejamu datoram Bar lasīšanas un rakstīšanas režīmā. Papildus tam, NFS serveris neiedarbina root\_squash, kas nozīmē, ka jebkurš

Bar lietotājs ar UID 0 (root UID) varēs piekļūt failiem ar tādām pat privilēģijām, kā root lietotājs uz servera. Šīs rindiņas sintakse izskatās dīvaini (parasti, kad direktorija tiek norādīta formā dators:/direktorija/fails, jūs patiesībā norādat failu norādītā datora noteiktajā direktorijā).

Vairāk informācijas iespējams atrast exports faila man dokumentā.

# 6.nodaļa. X logu sistēma

Sākot ar *Slackware* versiju 10.0, X logu vidi distributīvā nodrošina X.org. X logu sistēma nodrošina grafisko lietotāja saskarni, pie tam, atšķirībā no *Windows* vai MaxOS, veic to neatkarīgi no operētājsistēmas.

X logu sistēma sastāv no daudzām programmām, kuras darbojas lietojumprogrammu telpā. Divi galvenie sistēmas komponenti ir serveris un logu pārvaldnieks. Serveris nodrošina zemā līmeņa funkcionalitāti sadarbībai ar videoaparatūru, tādēļ tas ir atkarīgs no sistēmas. Logu pārvaldnieks sadarbojas ar serveri un nodrošina lietotāja saskarni. Šādas metodes ieguvums ir iespēja veidot dažādas lietotāja saskarnes, vienkārši nomainot logu pārvaldnieku.

X logu sistēmas konfigurēšana var būt sarežģīta, jo PC arhitektūrai eksistē liels skaits dažādu videokaršu ar dažādām programmēšanas saskarnēm. Par laimi, lielākā daļa mūsdienu videokaršu uztur pamatstandartu, sauktu par VESA, un, ja jūsu datora videokarte ir viena no tām, jūs varat iedarbināt X logu vidi, vienkārši izmantojot komandu starts.

Ja tas nedarbojas, vai ja jūs vēlaties izmantot sava datora videokartes augstas veiktspējas iespējas, kā aparātiskā attēla zīmēšanas paātrināšana vai 3D aparatūras atbalsts, jums nāksies pārkonfigurēt X vidi.

Lai konfigurētu X, jums būs jāizveido /etc/X11/xorg.conf failu. Šis fails satur daudz informācijas par jūsu videoaparatūru, peli un monitoru. Tas ir ļoti sarežģīts konfigurācijas fails, tomēr par laimi eksistē vairākas programmas, kas palīdzēs jums to izveidot. Mēs aplūkosim dažas no tām.

## 6.1. xorgconfig

Šis ir vienkāršs, uz izvēlnēm balstīts, *Slackware* instalēšanas programmai līdzīgs rīks. Tas pieprasa X serverim noteikt videokarti un sagatavo vispiemērotāko sākotnējo konfigurācijas failu, kādu iespējams sagatavot ar saņemto informāciju. Izveidotais /etc/X11/xorg.conf fails ir labs sākums lielākajai daļai sistēmu (patiesībā tam būtu jādarbojas bez izmaiņām).

Šis rīks paredzēts pieredzējušiem sistēmu administratoriem. Aplūkosim vienkāršu scenāriju darbam ar **xorgconfig**. Vispirms startējiet programmu:

## # xorgconfig

Parādīsies ekrāns ar informāciju par xorgconfig. Lai turpinātu, nospiediet tastatūras taustiņu ENTER. xorgconfig pārjautās, vai jums ir pareizi iestatīts PATH mainīgais. Tam būtu jābūt pareizam, tādēļ šeit nospiediet tastatūras taustiņu ENTER.

| First                                                         | t specify a mouse protocol type. Choose o                                                                                                    | one from                           | the                  | following                         | list: |
|---------------------------------------------------------------|----------------------------------------------------------------------------------------------------|------------------------------------|----------------------|-----------------------------------|-------|
| 1.<br>2.<br>3.<br>5.<br>6.<br>7.<br>8.<br>10.<br>112.<br>113. | Auto<br>SysMouse<br>MouseSystems<br>PS/2<br>Microsoft<br>Busmouse<br>IMPS/2<br>ExplorerPS/2<br>GlidePointPS/2<br>MouseManPlusPS/2<br>NetMousePS/2<br>NetScrollPS/2<br>ThinkingMousePS/2<br>AceCad |                                    |                      | J                                 |       |
| The r<br>or do<br>or th<br>Enter                              | recommended protocol is Auto. If you have<br>on't want OS support or auto detection, a<br>hree-button serial mouse, it is most like<br>r a protocol number:                                       | e a very<br>and you l<br>ely of ty | old<br>have<br>jpe M | mouse<br>a two-buti<br>licrosoft. | ton   |

Nākamajā izvēlnē izvēlieties jūsu datoram pieslēgto peli. Ja jūs sarakstā neatrodas jūsu datoram pieslēgto seriālo peli, izvēlieties *Microsoft* protokolu - tas ir visbiežāk sastopamais un, ticamākais, darbosies korekti. Pēc tam xorgconfig uzdos jums jautājumus par ChordMiddle un Emulate3Buttons izmantošanu. Šos iestatījumu aprakstus iespējams izlasīt ekrānā. Izmantojiet šos iestatījumus tad, ja jūsu peles vidējā poga nedarbojas X logu vidē, vai, ja jūsu datora pelei ir tikai divas pogas (Emulate3Buttons ļauj simulēt trešo pogu, vienlaicīgi nospiežot abas pārējās pogas). Tad ievadiet jūsu peles iekārtas faila nosaukumu. Parasti darbosies noklusētā vērtība - /dev/mouse, jo tā tika uzstādīta jau *Slackware* instalēšanas laikā. Ja jūs darbināt GPM (*Linux* peles serveri) *repeater* režīmā, jūs varat uzstādīt peles tipu uz /dev/gpmdata, lai ļautu X saņemt informāciju par peli, izmantojot GPM. Dažos gadījumos (īpaši, izmantojot kopnes peles) šī metode varētu darboties labāk, tomēr lielākajai daļai lietotāju nevajadzētu izmantot šo metodi.

xorgconfig arī vēlēsies precizēt informāciju par īpašām tastatūras taustiņu piesaistēm. Ja jums tās ir nepieciešamas, atbildiet "y". Lielākā daļa lietotāju var droši atbildēt "n".

You must indicate the horizontal sync range of your monitor. You can either select one of the predefined ranges below that correspond to industry-standard monitor types, or give a specific range.

It is VERY IMPORTANT that you do not specify a monitor type with a horizontal sync range that is beyond the capabilities of your monitor. If in doubt, choose a conservative setting.

hsync in kHz; monitor type with characteristic modes 1 31.5; Standard VGA, 640x480 @ 60 Hz 31.5 - 35.1; Super VGA, 800x600 @ 56 Hz 2 31.5 - 35.1; Super VGH, BOOXBOO & 35 Hz 31.5, 35.5; 8514 Compatible, 1024x768 @ 87 Hz interlaced (no 800x600) 31.5, 35.15, 35.5; Super VGA, 1024x768 @ 87 Hz interlaced, 800x600 @ 56 Hz 31.5 - 37.9; Extended Super VGA, 800x600 @ 60 Hz, 640x480 @ 72 Hz 31.5 - 48.5; Non-Interlaced SVGA, 1024x768 @ 60 Hz, 800x600 @ 72 Hz 31.5 - 57.0; High Frequency SVGA, 1024x768 @ 70 Hz 21.5 - 64 3: Monitor that can do 1280x1024 @ 60 Hz 3 4 5 6 7 31.5 - 64.3; Monitor that can do 1280x1024 @ 60 Hz 31.5 - 79.0; Monitor that can do 1280x1024 @ 74 Hz 8 9 31.5 - 82.0; Monitor that can do 1280x1024 @ 76 Hz 10 11 Enter your own horizontal sync range

#### Enter your choice (1-11):

Nākamajā sadaļā ievadiet sava monitora sinhronizācijas diapazonu. Lai uzsāktu monitora konfigurēšanu, nospiediete ENTER. Jūs redzēsit monitoru tipu sarakstu - izvēlieties vienu no tiem, uzmanoties no monitora specifikāciju pārsniegšanas - tas var sabojāt jūsu aparatūru.

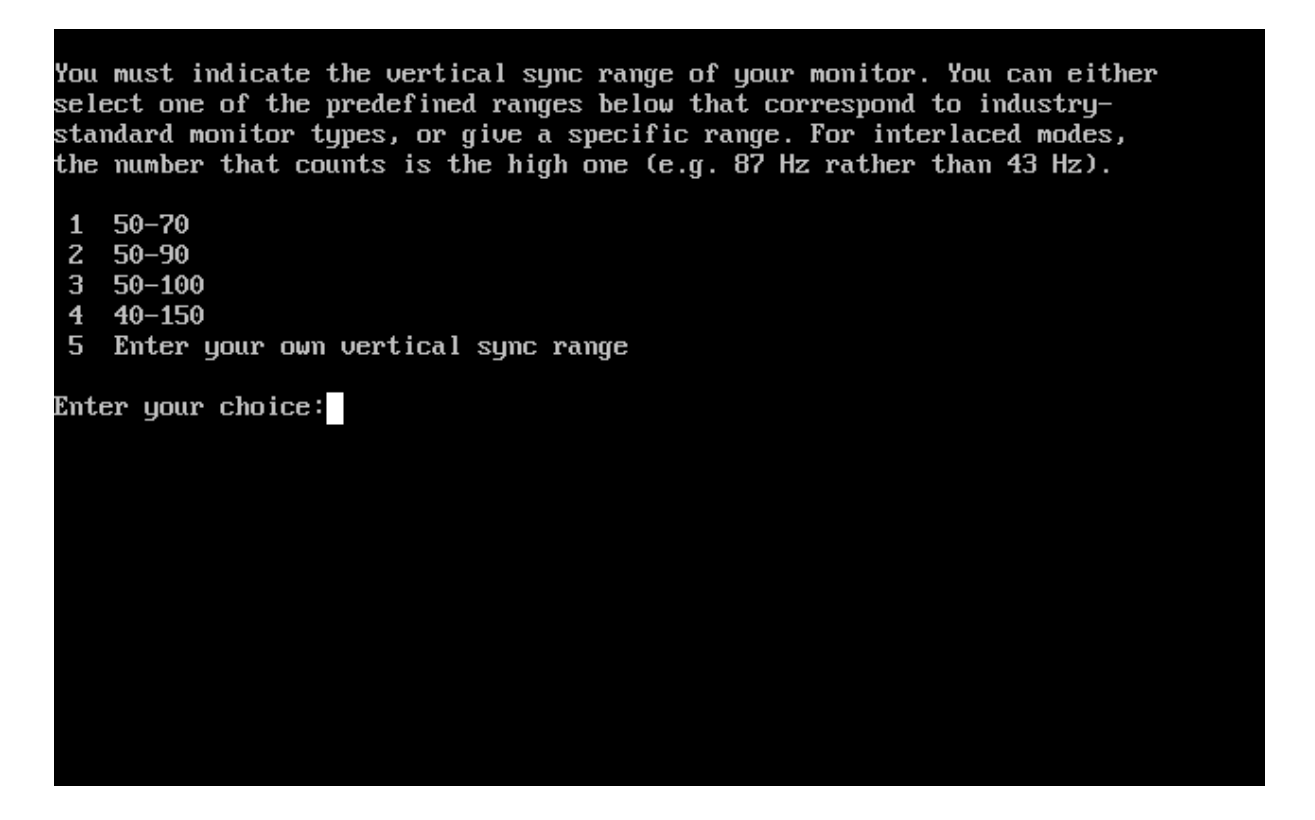

Norādiet sava monitora vertikālās sinhronizācijas diapazonu (to iespējams atrast monitora rokasgrāmatā). xorgconfig pieprasīs ievadīt rindiņas, kas identificēs monitora tipu xorg.conf failā. Ievadiet jebko, ko vien vēlaties (izņemot tukšu rindiņu, protams).

| 0    | * Generic VESA compatible              |              |       |
|------|----------------------------------------|--------------|-------|
| 1    | * Generic VGA compatible               |              |       |
| 2    | * Unsupported VGA compatible           |              |       |
| 3    | ** 3DLabs, TI (generic)                | [glint]      |       |
| 4    | ** 3Dfx (generic)                      | [tdfx]       |       |
| 5    | ** ATI (generic)                       | [ati]        |       |
| 6    | ** ATI Radeon (generic)                | [radeon]     |       |
| 7    | ** ATI Rage 128 based (generic)        | [r128]       |       |
| 8    | ** Alliance Pro Motion (generic)       | [apm]        |       |
| 9    | ** Ark Logic (generic)                 | [ark]        |       |
| 10   | ** Chips and Technologies (generic)    | [chips]      |       |
| 11   | ** Cirrus Logic (generic)              | [cirrus]     |       |
| 12   | ** Cyrix MediaGX (generic)             | [cyrix]      |       |
| 13   | ** DEC TGA (generic)                   | [tga]        |       |
| 14   | ** Intel i740 (generic)                | [i740]       |       |
| 15   | ** Intel i810 (generic)                | [i810]       |       |
| 16   | ** Linux framebuffer (generic)         | [fbdev]      |       |
| 17   | ** Matrox Graphics (generic)           | [mga]        |       |
|      |                                        |              |       |
| Ente | r a number to choose the corresponding | card defini  | tion. |
| Pres | s enter for the next page, q to contin | ue configura | tion. |
|      |                                        |              |       |

Tagad jums ir iespēja aplūkot videokaršu tipu datu bāzi. Jūs noteikti vēlēsities to veikt, tādēļ atbildiet "y" un izvēlieties karti no piedāvātā saraksta. Ja jūs neredzat precīzu jūsu datora videokartes nosaukumu, mēģiniet izvēlēties citu, kas izmanto to pašu mikroshēmu komplektu - tam būtu jādarbojas.

Pēc tam informējiet xorgconfig par jūsu datora videokartes videoatmiņas apjomu. xorgconfig arī vēlēsies saņemt aprakstošu tekstu par jūsu videokarti. Ja vēlaties, šajās trīs rindiņās varat ievadīt videokartes aprakstu.

Jums uzdos jautājumu, kādas ekrāna izšķirtspējas izmantot. Piedāvāto noklusēto vērtību izmantošana sākumam noteikti ir pietiekoša. Vēlāk būs iespējams rediģēt /etc/X11/xorg.conf failu, lai pārkārtotu režīmus tā, ka 1024x768 (vai jebkurš cits, ko vēlaties) būtu noklusētais režīms.

Šajā vietā xorgconfig programma uzdos jums jautājumu, vai vēlaties saglabāt izveidoto konfigurācijas failu. Atbildiet yes, un X konfigurācijas fails tiks saglabāts, tā pabeidzot konfigurēšanas procesu. Tagad, izmantojot komandu startx, ir iespējams startēt X logu sistēmu.

## 6.2. xorgsetup

Otrs veids, kā konfigurēt X logu sistēmu, ir xorgsetup izmantošana. Tā ir automātiska konfigurācijas programma, kas iekļauta *Slackware* distributīvā.

Lai izpildītu xorgsetup, autorizējieties kā root un ievadiet komandu:

```
# xorgsetup
```

Ja jūsu sistēmā jau ir izveidots fails /etc/X11/xorg.conf (tas tādēļ, ka jūs jau esat konfigurējis X), jums tiks piedāvāts izveidot esošā konfigurācijas faila rezerves kopiju. Oriģinālais fails tiks pārsaukts par /etc/X11/xorg.conf.backup.

## 6.3. xinitrc

xinit(1) ir programma, kas startē X logu sistēmu. Tā kā to izsauc startx(1), jūs to varētu nepamanīt (un, domājams, jums nemaz tas nav vajadzīgs). Toties šīs programmas konfigurācijas fails nosaka, kuras programmas (arī logu pārvaldnieku) startēt. xinit vispirms pārbauda jūsu mājas direktoriju un meklē tajā failu .xinitrc. Ja šāds fails ir atrodams, tas tiek izpildīts - pretējā gadījumā tiek izpildīts /var/X11R6/lib/xinit/xinitrc (sistēmas noklusētais fails). Piemērs vienkāršam xinitrc failam:

```
#!/bin/sh
```

```
# $XConsortium: xinitrc.cpp,v 1.4 91/08/22 11:41:34 rws Exp $
userresources=$HOME/.Xresources
usermodmap=$HOME/.Xmodmap
sysresources=/usr/X11R6/lib/X11/xinit/.Xresources
sysmodmap=/usr/X11R6/lib/X11/xinit/.Xmodmap
# merge in defaults and keymaps
if [ -f $sysresources ]; then
    xrdb -merge $sysresources
fi
if [ -f $sysmodmap ]; then
    xmodmap $sysmodmap
fi
```

Slackware Linux pamati

```
if [ -f $userresources ]; then
    xrdb -merge $userresources
fi

if [ -f $usermodmap ]; then
    xmodmap $usermodmap
fi

# start some nice programs
twm &
xclock -geometry 50x50-1+1 &
xterm -geometry 80x50+494+51 &
xterm -geometry 80x20+494-0 &
exec xterm -geometry 80x66+0+0 -name login
```

Šie visi if bloki nepieciešami, lai saliedētu dažādos citos failos iekļautos konfigurācijas iestatījumus. Interesantākā faila daļa ir beigās, kur tiek startētas dažādas programmas. X sesija sāksies ar logu pārvaldnieku twm(1), pulksteni un trim termināļiem. Ievērojiet komandu exec pirms pēdējā xterm. Tā aizstāj tekošo komandrindas čaulu (to, kura darbona šo xinitrc skriptu) ar xterm. Tas nozīmē, ka, lietotājam aizverot šo xterm, X sesija beigs darbu.

Lai pielāgotu savu X startēšanos, nokopējiet noklusēto /var/X11R6/lib/xinit/xinitrc uz ~/.xinitrc un modificējiet to, aizstājot šīs rindiņas ar to, ko vēlaties. Mana (autora - tulk. piez.) xinitrc faila beigas izskatās šādi:

```
# Start the window manager
```

exec startkde

levērojiet, ka /var/X11R6/lib/xinit direktorijā atrodas vairāki xinitrc.\* faili, kas atbilst dažādiem logu pārvaldniekiem un grafiskajām vidēm. jūs varat izmantot jebkuru no tiem.

## 6.4. xwmconfig

*Unix* tipa sistēmas gadiem ilgi tika izmantotas praktiski tikai kā serveru operētājsistēmas, izņemot vienīgi augstas klases profesionālās darbstacijas. Ar *Unix* tipa sistēmām strādāja tikai izredzētie, un lietotāja saskarne atspoguļoja šo faktu. Grafiskie interfeisi bija primitīvi, veidoti, lai darbinātu dažas grafiskās programmas, kurām gluži vienkārši bija jābūt grafiskām - kā CAD programmas un attēlu apstrādes sistēmas. Lielākā daļa failu un sistēmas vadības notika, izmantojot komandrindu. Dažādi programmatūras izstrādātāji (*Sun Microsystems, Silicon Graphics* u.c.) centās izveidot darbstacijas ar vienotu, ērtu lietotāja saskarni, tomēr dažādie interfeisa rīki un bibliotēkas radīja priekšstatu, ka *Unix* darbvirsmas vide nekad nebūs vienota. Par ritjosla divās dažādās programmās varēja izskatīties dažādā. Izvēlnes varēja parādīties dažādās vietās. Programmām bija dažādas ekrānpogas un izvēles rūtiņas. Krāsas mainījās ļoti plaši un bieži vien bija iekļautas atbilstošās bibliotēkas pirmkodā - t.i., nebija maināmas. Tomēr jāatzīst, ka, kamēr šīs sistēmas lietoja pārsvarā profesionāļi, tas neradīja sevišķas problēmas.

Parādoties brīvām *Unix* tipa operētājsistēmām un pieaugot grafisko programmu skaitam un dažādībai, X logu sistēmai pēdējo gadu laikā ir radušies daudz jauni lietotāji. Lielākā daļa lietotāju, protams, ir pieraduši pie *Microsoft Windows* vai *Apple MacOS* piedāvātā vienotā saskarnes stila; šāda vienotības trūkums X programmās kļuva par traucēkli to plašākai ieviešanai. Kā risinājums šai problēmai ir radušies divi atvērtā pirmkoda projekti - **K Darbvirsmas vide** (K Desktop Environment, **KDE**) un **GNU Tīkla objektu modeļa vide** (GNU Network Object Model Environment, **GNOME**). Katrai no šīm vidēm ir izveidotas daudzas programmas, sākot ar rīkjoslām un failu pārvaldniekiem, un beizot ar spēlēm un biroja pakotnēm - un tās visas ir izstrādātas, izmantojot vienu un to pašu grafiskā interfeisa rīku un ir savstarpēji cieši integrētas, lai sniegtu lietotājam vienotu darbvirsmas vidi.

Vispārīgā gadījumā atšķirības starp KDE un GNOME ir samērā smalkas. Katra no tām izskatās atšķirīgi no otras, jo katra izmanto atšķirīgu grafiskās saskarnes rīku komplektu. KDE ir veidots, izmantojot *AS Trolltech* izstrādāto *Qt* bibliotēku, kamēr GNOME izmanto *GTK*, rīku komplektu, kas sākotnēji tika izveidots GNU Attēlu manipulācijas programmai (GNU Image Manipulation Program, GIMP). Kā atsevišķiem projektiem, KDE un GNOME katram ir savi dizaineri un programmētāji ar dažādiem programmēšanas stiliem un filozofiju. Jebkurā gadījumā, rezultāts pamatā ir viens - vienota, cieši saistīta darbvirsmas vide un programmu kolekcija. KDE un GNOME funkcionalitāte, lietojamība un skaistums spēj konkurēt ar jebkuru citu operētājsistēmu.

Visjaukākais, protams, ir tas, ka šīs lieliskās darbvirsmas vides ir brīvas. Tas nozīmē, jūs varat izmantot jebkuru no tām, vai pat abas vienlaikus. Izvēle ir jūsu.

Papildus KDE un GNOME darbvirsmām *Slackware* ir iekļauti arī daudzi logu pārvaldnieki. Daži no tiem ir izveidoti, lai emulētu citas operētājsistēmas, daži - pielāgojamībai, pārējie - ātrdarbībai. To ir diezgan daudz. Protams, jūs varat instalēt tik daudz logu pārvaldnieku, cik vēlaties, paspēlēties ar katru no tiem, un izvēlēties - kurš no tiem jums patīk vislabāk.

Lai padarītu darbvirsmas izvēli pēc iespējas vienkāršāku, *Slackware* komplektā ir iekļauta programma **xwmconfig**, kuru izmanto, lai izvēlētos darbvirsmu vai logu pārvaldnieku. To izpilda šādi:

| Please select the defa<br>System. This will def<br>computer uses. KDE an<br>Windows or MacOS expen<br>window managers are ea<br>unique features. | ault window manager to use with the X Window<br>fine the style of graphical user interface the<br>nd GNOME provide the most features. People with<br>rience will find either one easy to use. Other<br>asier on system resources, or provide other |
|----------------------------------------------------------------------------------------------------|----------------------------------------------------------------------------------------------------|
| xinitre.kde                                                                                                    | KDE: K Desktop Environment                                                                                                    |
| x inftre gnome                                                                                                    | GOU NETWORK UDJECT HOAEI ENVIRONMENT                                                                                                    |
| xinitre blackbay                                                                                                    | The blackbox window papager                                                                                                    |
| XINITURE.BIACKDOX                                                                                                    | The Churchen minden manager                                                                                                    |
| XINITURE.TIUXBOX                                                                                                    | The fluxbox window manager                                                                                                    |
| XINIURC.UMAREP                                                                                                    | Windownaker                                                                                                    |
| XINITURE.TUWM2                                                                                                    | F(f) Virtual Window Hanager (Version 2.xx                                                                                                    |
| XINITE. TOWN55                                                                                                    | rownz with a windows look and feel                                                                                                    |
| xIIIICC.CWM                                                                                                    | rab wrhauw hanayer (very basic)                                                                                                    |
|                                                                                                    |                                                                                                    |
| C                                                                                                    | OK > <cancel></cancel>                                                                                                    |
|                                                                                                    |                                                                                                    |

Jums tiks piedāvāts saraksts ar visām darbvirsmas vidēm un logu pārvaldniekiem, kādi uzstādīti jūsu sistēmā. Vienkārši izvēlieties vēlamo no saraksta. Šo programmu jāizpilda katram sistēmas lietotājam, jo dažādi lietotāji var izmantot dažādas darbvirsmas, un ne jau katrs vēlēsies izmantot to, kas izvēlēta, sistēmu instalējot.

Kad izvēle veikta, startējiet X logu sistēmu.

## 6.5. xdm

*Linux* kļūstot arvien noderīgākai kā galddatoru operētājsistēmai, daudzi lietotāji uzskata par lietderīgu to konfigurēt tā, lai tūlīt pēc sistēmas ielādes automātiski tiktu startēta arī grafiskā vide. Lai to panāktu, jums jānorāda *Slackware*, ka tai jāstartē X logu sistēma un jānorāda grafisko autorizācijas pārvaldnieku. Slackware ir iekļauti trīs grafiskie autorizācijas pārvaldnieki - xdm (1), kdm un gdm (1).

xdm ir grafiskais autorizācijas pārvaldnieks, kas iekļauts X.org sistēmā. Tas veic savu darbu, tomēr nav tik iespējām bagāts, kā alternatīvas. kdm ir autorizācijas pārvaldnieks, kas iekļauts KDE komplektā, bet gdm - GNOME komplektā. Jebkurš no tiem ļaus jums autorizēties sistēmā un izvēlēties darbvirsmas vidi.

Diemžēl *Slackware* komplektā nav iekļauta programma kā xwmconfig, kas ļautu jums izvēlēties grafisko autorizācijas pārvaldnieku, tādēļ, ja sistēmā uzstādīti visi trīs, jums var nākties nedaudz palabot konfigurācijas failus. Tomēr vispirms noskaidrosim, kā ielādēt sistēmu grafiskajā vidē.

Lai startētu X logu sistēmu pie sistēmas ielādes, jums jāielādējas darblīmenī 4. Darblīmeņi ir veids, kā likt init(8) veikt tādas vai citādas darbības sistēmas ielādes laikā. Mums nepieciešamo norādīsim, modificējot init konfigurācijas failu /etc/inittab.

```
# These are the default runlevels in Slackware
# 0 - halt
# 1 - single user mode
# 2 - unused (but configured the same as runlevel 3)
# 3 - multiuser mode (default Slackware runlevel)
# 4 - X11 with KDM/GDM/XDM (session managers)
# 5 - unused (but configured the same as runlevel 3)
# 6 - reboot
# Default runlevel. (Do not set to 0 or 6)
id:3:initdefault:
Lai liktu Slackware ielādēties grafiskajā vidē, vienkārši nomainīsim 3 uz 4.
```

```
# Default runlevel. (Do not set to 0 or 6)
```

```
id:4:initdefault:
```

Tagad Slackware ielādēsies darblīmenī 4 un izpildīs /etc/rc.d/rc.4. Šis fails startēs X un izsauks izvēlēto grafisko autorizācijas pārvaldnieku. Tātad - kā izvēlēties pārvaldnieku? Ir vairāki veidi, kā to veikt, un es izskaidrošu tos pēc tam, kad būsim aplūkojuši rc.4.

```
# Try to use GNOME's gdm session manager:
if [ -x /usr/bin/gdm ]; then
    exec /usr/bin/gdm -nodaemon
fi
# Not there? OK, try to use KDE's kdm session manager:
if [ -x /opt/kde/bin/kdm ]; then
    exec /opt/kde/bin/kdm -nodaemon
fi
# If all you have is XDM, I guess it will have to do:
if [ -x /usr/X11R6/bin/xdm ]; then
    exec /usr/X11R6/bin/xdm -nodaemon
fi
```

Kā redzams, rc.4 vispirms pārbauda, vai ir pieejams un izpildāms gdm. Ja tā ir, tas tiek izpildīts. Sarakstā nākamais ir kdm, un, visbeidzot - xdm. Viens no veidiem, kā izvēlēties autorizācijas pārvaldnieku, ir vienkārši nodzēst liekos, izmantojot removepkg. Vairāk informācijas par removepkg atradīsit 18.nodaļā.

Bez tam, ir iespējams vienkārši noņemt izpildes tiesības failiem, kurus jūs nevēlaties izmantot. chmod ir aplūkots 9.nodaļā.

# chmod -x /usr/bin/gdm

Beidzot, ir iespējams vienkārši aizkomentēt rindiņas, kas attiecas uz tiem autorizācijas pārvaldniekiem, kurus jūs nevēlaties izmantot.

```
# Try to use GNOME's gdm session manager:
# if [ -x /usr/bin/gdm ]; then
# exec /usr/bin/gdm -nodaemon
# fi
# Not there? OK, try to use KDE's kdm session manager:
if [ -x /opt/kde/bin/kdm ]; then
    exec /opt/kde/bin/kdm -nodaemon
fi
# If all you have is XDM, I guess it will have to do:
if [ -x /usr/X11R6/bin/xdm ]; then
    exec /usr/X11R6/bin/xdm -nodaemon
fi
```

Jebkuras rindiņas, kuras sākas ar #, tiek uzskatītas par komentāriem un komandrindas čaula tās neapstrādā. Tādēļ, ja arī gdm ir instalēts un izpildāms, komandrinda (šajā gadījumā bash) to nemaz nemēģinās izpildīt.

# 7.nodaļa. Sistēmas ielāde

Dažkārt *Linux* sistēmas ielāde var būt vienkārša, tomēr dažkārt - sarežģīta. Daudzi lietotāji vienkārši uzstāda *Slackware* savā datorā un ar to viss beidzas - viņi ieslēdz datoru un tas ir gatavs lietošanai. Reizēm pat vienkārša datora ielāde var būt nepatīkama. Lielākajai daļai lietotāju vislabāk darbosies LILO, kurš kopā ar *Loadlin* ir pieejams *Slackware* komplektā kā viens no sistēmas ielādes rīkiem. LILO var ielādēt sistēmu no diska sadaļas, no diska galvenā ielādes sektora (MBR - Master Boot Record), vai no disketes, kas padara šo rīku ļoti jaudīgu. *Loadlin* darbojas no DOS komandrindas, izlādējot DOS no datora atmiņas un tā vietā ielādējot *Linux*.

Vēl kāds populārs rīks *Linux* ielādei ir GRUB. GRUB nav iekļauts *Slackware* distributīvā un netiek oficiāli atbalstīts. Kad jāizvēlas distributīvā iekļaujamos komponentus, *Slackware* pieturas pie pārbaudītām vērtībām, tādēļ, lai arī GRUB darbojas labi un tam pat ir iespējas, kādas nav LILO, LILO lieliski veic savu darbu un to ir pierādījis laika gaitā. GRUB, kas ir jaunāks ielādes rīks, vēl nav gluži sasniedzis šo briedumu un, tā kā tas nav iekļauts *Slackware*, tad mēs to šeit neapspriedīsim. Ja jūs vēlaties izmantot GRUB (ticamākais, tas ticis iekļauts citā *Linux OS* un jūs vēlaties to izmantot sistēmas duālai ielādei), lūdzam izlasīt GRUB dokumentāciju.

## 7.1. LILO

*Linux Loader* jeb LILO ir vispopulārākais Linux sistēmu ielādes rīks. Tas ir samērā plaši pielāgojams un konfigurējams un to var viegli izmantot citu operētājsistēmu ielādei.

*Slackware Linux* ir iekļauts uz izvēlnēm balstīts LILO konfigurācijas rīks - liloconfig. Šī programma tiek izpildīta jau sistēmas uzstādīšanas procesā, tomēr jūs varat to izpildīt arī vēlāk, komandrindā ievadot komandu liloconfig.

LILO savus iestatījumus nolasa no faila /etc/lilo.conf(5). Tas netiek lasīts katru reizi, kad tiek veikta sistēmas ielāde, bet gan katru reizi, kad LILO tiek instalēts. Katru reizi, kad tiek veiktas konfigurācijas izmaiņas, LILO ir atkārtoti jāinstalē ielādes sektorā. Daudzas LILO darbības kļūdas rodas, veicot izmaiņas lilo.conf failā, bet neizpildot lilo, lai instalētu šīs izmaiņas. liloconfig jums palīdzēt izveidot konfigurācijas failu, ar kura palīdzību iespējams LILO instalēt jūsu sistēmā. Ja jūs labāk izvēlaties manuāli rediģēt failu /etc/lilo.conf, tad LILO pārinstalēšana notiek, ar root tiesībām komandrindā izpildot /sbin/lilo.

Kad liloconfig tiek izpildīts pirmo reizi, tas izskatīsies šādi:

| LLO (Linux Loader   | ) is a generic boot loader. There's a simple   |
|---------------------|------------------------------------------------|
| installation which  | tries to automatically set up LILO to boot     |
| inux (also DOS/Wi   | ndows if found). For more advanced users,      |
| che expert option   | offers more control over the installation      |
| process. Since LI   | LO does not work in all cases (and can damage  |
| partitions if inco  | rrectly installed), there's the third (safe)   |
| option, which is t  | o skip installing LILO for now. You can        |
| lways install it    | later with the 'liloconfig' command. Which     |
| option would you l  | ike?                                           |
| <mark>simple</mark> | <mark>Try to install LILO automatically</mark> |
| expert              | Use expert lilo.conf setup menu                |
| skip                | Do not install LILO                            |
|                     |                                                |

Ja šī ir pirmā reize, kad uzstādat LILO, jums būtu jāizvēlas simple. Ja jums ir pieredze LILO konfigurēšanā, expert varētu šķist ātrāks. simple izvēle sāks LILO konfigurēšanu.

Ja jūsu kodols kompilēts ar ekrānbufera (*frame buffer*) atbalstu, liloconfig uzdos jums jautājumu par vēlamo izšķirtspēju. Šī izšķirtspēja tiks izmantota arī XFree86 ekrānbufera serverī. Ja jūs nevēlaties darbināt komandrindu īpašā videorežīmā, izvēlieties normal - tas ļaus jums izmantot standarta 80x25 teksta režīmu.

Nākamā LILO konfigurēšanas procesa daļa ir instalēšanas mērķa izvēle. Šķiet, šis ir vissvarīgākais solis. Šajā sarakstā izskaidroti dažādie instalēšanas mērķi:

## Root

Šī iespēja instalēs LILO jūsu Linux root sadaļas sākumā. Šī ir visdrošākā metode, ja jūsu datorā ir instalētas arī citas operētājsistēmas. Tā nodrošina, ka netiek pārrakstīta neviena cita ielādes programmatūra. Šai metodei ir arī trūkums - LILO spēs ielādēties no šīs sadaļas tikai tad, ja tā ir pirmā sadaļa, tādēļ daudzi izvēlas izveidot ļoti mazu /boot sadaļu kā pirmo diskā. Tas vienmēr ļauj kodolu un LILO instalēt diska sākumā, kur LILO var tos atrast. Iepriekšējām LILO versijā bija arī bēdīgi slavenais trūkums, kas bija zināms kā "1024 cilindru ierobežojums". LILO nespēja ielādēt kodolus no sadaļām, kas izvietotas tālāk par 1024.cilindru. Jaunākajās LILO versijā šī problēma ir novērsta.

## Floppy

Šī metode ir pat drošāka par iepriekšējo. Tā sagatavo ielādes disketi, ko var izmantot Linux sistēmas ielādei. Tā nodrošina, ka ielādes rīks neatrodas cietajā diskā, tādēļ šo disketi jāizmanto tikai, lai ielādētu *Slackware*. Šīs metodes trūkumi ir acīmredzami. Disketes ir trauslas un viegli sabojājamas. Bez tam ielādes rīks nav integrēts datorā. Ja jūs pazaudējat ielādes disketi, jums jāsagatavo citu, lai ielādētu savu datoru.

## MBR

jūs vēlēsities izmantot šo metodi, ja *Slackware* ir vienīgā operētājsistēma datorā, vai arī, ja vēlaties izmantot LILO, lai izvēlētos starp dažādām uzstādītajām operētājsistēmām. Šī ir vispiemērotākā LILO instalēšanas metode un darbosies gandrīz jebkurā datorā.

### Brīdinājums: šī metode pārrakstīs jebkuru citu MBR instalēto ielādes programmatūru.

Pēc instalēšanas vietas izvēles liloconfig ierakstīs konfigurācijas failu un instalēs LILO. Tas arī viss. Ja jūs izvēlēsities eksperta režīmu (Expert), parādīsies īpaša izvēlne, kas ļaus jums pielāgot /etc/lilo.conf failu, pievienot ielādes izvēlnei citas operētājsistēmas, kā arī norādīt, vai LILO nepieciešams nodot sistēmas kodolam īpašus ielādes parametrus. Eksperta izvēlne izskatās šādi:

| This menu dir<br>install, you<br>header and th<br>Once you've d<br>Alternately,<br>using that. I<br>choosing 'Beg | EXPERT LILO INSTALLATION<br>ects the creation of the LILO config file, lilo.conf. To<br>make a new LILO configuration file by creating a new<br>en adding one or more bootable partitions to the file.<br>one this, you can select the install option.<br>if you already have an /etc/lilo.conf, you may reinstall<br>f you make a mistake, you can always start over by<br>in'. Which option would you like? |
|----------------------------------------------------------------------------------------------------|----------------------------------------------------------------------------------------------------|
| Begin<br>Linux<br>DOS<br>Install<br>Recycle<br>Skip<br>View<br>Help                                               | Start LILO configuration with a new LILO header<br>Add a Linux partition to the LILO config<br>Add a DOS/Windows FAT partition to the LILO config<br>Install LILO<br>Reinstall LILO using the existing lilo.conf<br>Skip LILO installation and exit this menu<br>View your current /etc/lilo.conf<br>Read the Linux Loader HELP file                                                                          |
|                                                                                                    | < OK > <cancel></cancel>                                                                                                    |

Lai arī kāda nebūtu jūsu sistēmas konfigurācija, ielādes rīka uzstādīšana ir vienkārša. Tādu to padara liloconfig.

## 7.2. LOADLIN

Otra *Slackware* iekļautā ielādes iespēja ir LOADLIN. LOADLIN ir DOS izpildāmfails, ko iespējams izmantot, lai ielādētu *Linux* no strādājošas DOS sistēmas. Tam nepieciešams, lai *Linux* kodols atrastos DOS sadaļā, lai LOADLIN varētu to ielādēt un korekti startēt sistēmu.

Instalēšanas procesā LOADLIN tiks ierakstīts root mājas direktorijā kā .zip fails. LOADLIN nav izveidots automātisks uzstādīšanas process. jums būs jānokopē *Linux* kodolu (parasti /boot/vmlinuz) un LOADLIN failu no root mājas direktorijas uz DOS sadaļu.

LOADLIN ir noderīgs, ja jūs vēlaties izveidot ielādes izvēlni savā DOS sadaļā. To iespējams pievienot **AUTOEXEC.BAT** failam, kurā varētu izvēlēties *Linux* vai DOS. *Linux* izvēle izpildītu LOADLIN, tā ielādējot jūsu *Slackware* sistēmu. Šāds **AUTOEXEC.BAT** fails *Windows 95* vidē nodrošinās pietiekošu ielādes izvēlni:

```
@ECHO OFF
SET PROMPT=$P$G
SET PATH=C:\WINDOWS;C:\WINDOWS\COMMAND;C:\
CLS
ECHO Please Select Your Operating System:
ECHO.
ECHO [1] Slackware Linux
ECHO [2] Windows 95
ECHO.
CHOICE /C:12 "Selection? -> "
IF ERRORLEVEL 2 GOTO WIN
IF ERRORLEVEL 1 GOTO LINUX
```

```
:WIN
CLS
ECHO Starting Windows 95...
WIN
GOTO END
:LINUX
ECHO Starting Slackware Linux...
CD \LINUX
LOADLIN C:\LINUX\VMLINUZ ROOT=<root partition device> RO
GOTO END
:END
```

Jūs vēlēsities norādīt savu root sadaļu kā Linux iekārtas nosaukumu, piemēram, /dev/hda2 vai ko līdzīgu. Jūs vienmēr varat izmantot LOADLIN komandrindā. To izmanto līdzīgi, kā iepriekšminētajā piemērā. LOADLIN dokumentācijā iekļauti daudzi izmantošanas piemēri.

## 7.3. Duālā ielāde

Daudzi lietotāji vēlas noskaņot savus datorus tā, lai tie varētu ielādēt gan *Slackware Linux*, gan arī kādu citu operētājsistēmu. Ja jums rodas problēmas, mēs esam aprakstījuši vairākus tipiskus duālās ielādes scenārijus.

## Windows

Datora uzstādīšana ar *MS Windows* un *Linux*, šķiet, ir visbiežāk sastopamais duālās ielādes scenārijs. Ir daudzi veidi, kā šo scenāriju realizēt, tomēr šajā sadaļā aplūkoti divi.

Bieži vien, sagatavojot duālās ielādes sistēmu, lietotājs sagatavo lielisku plānu, apzinoties, kam kur ir jāatrodas, tomēr sajauc instalēšanas secību. Ir ļoti svarīgi saprast, ka duālās ielādes gadījumā operētājsistēmas ir jāinstalē pareizā secībā. *Linux* vienmēr piedāvā izvēlēties, kas un vai tiek rakstīts *MBR*, tādēļ *Linux* ir ieteicams instalēt kā pēdējo. *Windows* vienmēr jāuzstāda kā pirmo, jo tā vienmēr ierakstīs savu ielādes programmu *MBR*, pārrakstot visu, ko *Linux* tur varētu būt ierakstījis.

## LILO izmantošana

Vairums lietotāju izvēlei starp *Linux* un *Windows* vēlēsies izmantot LILO. Kā jau rakstīts iepriekš, vispirms jāuzstāda *Windows*, tad *Linux*.

Pieņemsim, ka jums ir 40 GiB IDE disks kā vienīgais sistēmas disks. Pieņemsim arī, ka jūs vēlaties atvēlēt pusi no šīs ietilpības *Windows* un otru pusi - *Linux*. Tas nozīmē, ka radīsies problēma, veicot *Linux* ielādi.

```
20 GBWindows boot (C:)1 GBLinux root (/)19 GBLinux /usr (/usr)
```

Jūs arī varētu vēlēties rezervēt atbilstošu vietu *Linux* maiņatmiņas sadaļai. Ir nerakstīts likums izmantot apjomu, kas divas reizes lielāks par jūsu datora RAM - 64 MB sistēma izmantotu 128 MB maiņatmiņas utt. Pareiza maiņatmiņas apjoma izvēle ir iemesls daudziem ideoloģiskajiem kariem *IRC* un *Usenet*. Patiesībā nav tāda īsti "pareiza" veida, tomēr pieturēšanās pie iepriekšminētā likuma vismaz nebūs nepareiza.

Kad sadaļas sagatavotas, jūs varat uzsākt *Windows* instalēšanu. Kad *Windows* ir uzstādīta un darbojas, var instalēt *Linux*. Īpašu uzmanību jāpievērš LILO instalēšanai. Jūs vēlēsities izmantot eksperta režīmu.

Sāciet ar jaunu LILO konfigurāciju. jūs vēlēsities to instalēt MBR, lai to varētu izmantot izvēlei starp divām operētājsistēmām. Izvēlnē pievienojiet savu *Linux* sadaļu, pēc tam *Windows* (vai DOS) sadaļu.

Kad tas padarīts, varat instalēt LILO.

Pārstartējiet datoru. LILO būtu jāielādējas un jāpiedāvā izvēlni, ļaujot izvēlēties starp instalētajām operētājsistēmām. Izvēlieties ielādējamās OS nosaukumu (šos nosaukumus jūs ievadījāt, konfigurējot LILO).

LILO ir visnotaļ konfigurējams ielādes rīks. Tas nav vienkārši ierobežots aar *Linux* vai DOS ielādi. Tas var ielādēt gandrīz jebko. Vairāk informācija atrodama man dokumentos par lilo(8) un lilo.conf(5).

Ko darīt, ja LILO nedarbojas? Ir gadījumi, kuros LILO vienkārši nedarbosies un konkrētā datora. Par laimi, ir vēl kāds veids, kā nodrošināt Linux un Windows duālo ielādi.

### LOADLIN izmantošana

Šo metodi var izmantot, ja LILO nedarbojas, vai, ja jūs nevēlaties uzstādīt LILO. Šī metode ir ideāla arī tiem lietotājiem, kas regulāri pārinstalē *Windows*. Katru reizi, pārinstalējot *Windows*, tas pārrakstīs MBR, tā iznīcinot jebkuru LILO instalāciju. Ar LOADLIN šādas problēmas neradīsies. Lielākais trūkums ir, ka šajā situācijā tikai LOADLIN spēs ielādēt *Linux*.

Ar LOADLIN jūs varat instalēt operētājsistēmas tādā secībā, kā vēlaties. Uzmanieties no datu ierakstes MBR - to jūs nedrīkstat veikt. LOADIN ir atkarīgs no *Windows* sadaļas ielādes spējas, tādēļ *Slackware* instalēšanas laikā izvairieties no LILO instalēšanas.

Kad operētājsistēmas uzstādītas, nokopējiet failu loadlinx.zip (kur x ir versijas numurs, piemēram 16a) no root mājas direktorijas uz jūsu *Windows* sadaļu. Turpat nokopējiet arī kodola attēlfailu. Tam jums būs nepieciešama *Linux* sistēma. Piemērs:

```
# mkdir /win
# mount -t vfat /dev/hda1 /win
# mkdir /win/linux
# cd /root
# cp loadlin* /win/linux
# cp /boot/vmlinuz /win/linux
# cd /win/linux
# unzip loadlin16a.zip
```

Šīs komandas jūsu *Windows* sadaļā (pieņemot, ka tā ir /dev/hda1) izveidos C:\LINUX direktoriju un tajā nokopēs visu nepieciešamo LOADLIN ielādei. Kad tas būs paveikts, jums būs jāpārstartē *Windows*, lai izveidotu ielādes izvēlni.

Kad *Windows* ielādēts, atveriet DOS komandrindu. Vispirms mums jāpārliecinās, ka sistēma nestartē grafisko saskarni.

C:\> cd \ C:\> attrib -r -a -s -h MSDOS.SYS C:\> edit MSDOS.SYS

Šim failam pievienojiet rindiņu

BootGUI=0

Tagad saglabājiet failu un aizveriet redaktoru. Pēc tam atveriet redaktorā failu C: \AUTOEXEC.BAT, lai pievienotu ielādes izvēlni. Šeit norādīts piemērs ielādes izvēlnes blokam:

cls echo System Boot Menu echo. echo 1 - Linux echo 2 - Windows echo.
```
choice /c:12 "Selection? -> "
if errorlevel 2 goto WIN
if errorlevel 1 goto LINUX
:LINUX
cls
echo "Starting Linux..."
cd \linux
loadlin c:\linux\vmlinuz root=/dev/hda2 ro
goto END
:WIN
cls
echo "Starting Windows..."
win
goto END
:END
```

Svarīgākā ir rindiņa, kas izsauc LOADLIN. Mēs tai norādām, kādu kodolu ielādēt, *Linux* root sadaļu un to, ka vēlamies, lai tā sākotnēji tiktu montēta tikai lasīšanas režīmā.

Rīki šīm divām metodēm ir iekļauti *Slackware Linux*. Ir pieejami arī daudzi citi ielādes rīki, tomēr šie darbosies lielākajā daļā duālās ielādes gadījumu.

### Novecojis Windows NT paņēmiens

Šī ir visretāk sastopamā duālās ielādes situācija. Senajās dienās LILO nespēja ielādēt *Windows NT*, pieprasot *Linux* lietotājiem īpaši pielāgot NTLDR, kas radīja vairāk problēmu, kā duālā ielāde ar *Windows 9x* un *Linux*. Lūdzu saprotiet, ka šīs instrukcijas ir novecojušas. LILO jau daudzus gadus ir spējīgs ielādēt *Windows NT/2000/XP/2003*. Tiesa, ja jūs izmantojat novecojušu datoru, tad šī metode var jums noderēt.

- 1. Instalējiet Windows NT
- 2. Instalējiet Linux, pārliecinoties, ka LILO tiek instalēts Linux sadaļas superblokā
- 3. Pirmos 512 baitus no Linux root sadaļas saglabājiet Windows NT sadaļā
- 4. Modificējiet C: \BOOT.INI, lai pievienotu iespēju ielādēt Linux

*Windows NT*, līdzīgi, kā *Linux*, instalēšanai vajadzētu būt vienkāršai. No šī brīža viss kļūst nedaudz sarežģītāks, tomēr *paņemt* pirmos 512 baitus no *Linux* sadaļas ir vienkāršāk, kā izklausās. Šim nolūkam jums būs jāizmanto *Linux*. Pieņemot, ka *Linux* sadaļa ir /dev/hda2, ievadiet komandu

### # dd if=/dev/hda2 of=/tmp/bootsect.lnx bs=1 count=512

Tas arī viss. Tagad nokopējiet bootsect.lnx uz Windows NT sadaļu. Šeit var rasties cita problēma. Linux nav pieejams stabils rakstīšanas režīma atbalsts NTFS failsistēmai. Ja jūs instalējāt Windows NT un formatējāt savu iekārtu kā NTFS, jums būs jānokopē šo failu FAT disketē un jānolasa to Windows NT vidē. Ja jūs formatējāt Windows NT iekārtu kā FAT, jūs to varat vienkārši piemontēt Linux vidē un nokopēt failu. Jebkurā gadījumā jums jānokopē failu /tmp/bootsect.lnx no Linux sistēmas uz C:\BOOTSECT.LNX Windows NT iekārtā.

Pēdējais solis ir atbilstošanas izvēlnes pievienošana. Windows NT atveriet komandrindu.

```
C:\WINNT> cd \
C:\> attrib -r -a -s -h boot.ini
C:\> edit boot.ini
Faila beigās pievienojiet rindiņu
```

```
r ala belgas pievienojiet intaliju
```

```
C:\bootsect.lnx="Slackware Linux"
```

Saglabājiet izmaiņas un aizveriet redaktoru. Kad pārstartēsit *Windows NT*, jums ielādes izvēlnē būs pieejama *Linux* ielādes iespēja. Tas izvēle ielādēs *Linux*.

### Linux

Jā, arī tā notiek. Šis noteikti ir visvienkāršākais duālās ielādes scenārijs. Jūs vienkārši izmantojiet LILO un pievienojiet papildus rindiņas /etc/lilo.conf failā. Tas ir viss, kas šeit jādara.

# 8.nodaļa. Čaula

Grafiskajā vidē lietotāja saskarni nodrošina programma, kas izveido logus, ritjoslas, izvēlnes u.c. Komandrindas vidē lietotāja saskarni nodrošina čaula, kas interpretē komandas un vispār padara sistēmu lietojamu. Tūlīt pēc autorizēšanās (tā aplūkota šajā nodaļā) lietotājs nokļūst čaulā un tam ir atļauts veikt visas tam nepieciešamās (un atļautās) darbības. Šī nodaļa ir ievads čaulā, precīzāk -*Linux* lietotāju vidū vispopulārākajā čaulā - *Bourne Again Shell* (bash). Sīkākai informācijai par jebko, kas pieminēts šajā nodaļā aplūkojiet bash (1) man dokumentu.

# 8.1. Lietotāji

### Autorizēšanās

Nu tad jūs esat ielādējuši sistēmu un raugāties uz kaut ko šādu:

```
Welcome to Linux 2.4.18
Last login: Wed Jan 1 15:59:14 -0500 2005 on tty6.
darkstar login:
```

Hmm... neviens neko nav teicis par login. Un kas ir darkstar? Neuztraucieties - ticamākais, ka jums neizdevās nejauši iedarbināt hiperkosmisko savienojumu ar Impērijas mākslīgo pavadoni (bez tam, es baidos, ka šobrīd *Linux* kodols vēl īsti labi neuztur hiperkosmiskā savienojuma protokolu varbūt 2.8 kodols to beidzot uzturēs). darkstar ir vienkārši nosaukums vienam no mūsu datoriem, un tā nosaukumu mēs šeit sniedzam kā piemēru. Ja jūs sistēmas instalēšanas laikā norādījāt sava datora nosaukumu, tad patiesībā jūs šeit redzēsit to.

Par login... (angļu val. *login* - autorizācija - tulk. piez.). Ja šī ir pirmā reize, kad izmantojat savu jauno sistēmu, jūs vēlēsities autorizēties kā root. Jums pieprasīs ievadīt arī paroli. Ja jūs tādu norādījāt instalēšanas procesā, tad tā ir tā pati. Ja nē, vienkārši nospiediet Enter. Tas arī viss - jūs esat autorizējies!

### root: superlietotājs

Nu labi, tad KAS ir root? Un ko tas dara ar savu lietotāja kontu jūsu sistēmā?

Unix un tai līdzīgu operētājsistēmu (arī Linux) pasaulē sistēmā ir lietotāji un vēl arī lietotāji. Šajā jautājumā mēs iedziļināsimies vēlāk, tomēr šobrīd svarīgākais ir saprast, ka root ir lietotājs, kas ir augstāks jeb priviliģētāks par visiem citiem lietotājiem. root ir visspēcīgs un visu zinošs, un nobody nevar tam neko padarīt. Tam tas vienkārši nav atļauts. root ir tas, ko mēs saucam par superlietotāju, un tā ir pareizi. Pats jaukākais - root esat jūs.

Nav slikti, ko?

Ja neesat īsti pārliecināts - jā, tas ir lieliski! Vienīgais knifiņš ir tas, ka root ir atļauts arī sabojāt jebko, ko tas vēlas. Jūs varētu vēlēties izlaist nākamās sadaļas līdz 12.1 un uzzināt par lietotāja pievienošanu, tad autorizēties kā parasts lietotājs un strādāt ar tādām tiesībām. Tradicionāli ir pieņemts, ka vislabāk par superlietotāju ir kļūt tikai tad, kad tas ir absolūti nepieciešams, lai maksimāli samazinātu iespēju nejauši kaut ko sabojāt.

Starp citu, ja jūs nolemjat, ka vēlaties kļūt par root, kamēr esat autorizējies kā cits lietotājs - nav problēmu. Vienkārši izmantojiet su(1) komandu. Jums tiks pieprasīts ievadīt root paroli un tad jūs iegūsit root tiesības līdz brīdim, kamēr izpildīsit exit vai logout. Izmantojot su, jūs varat iegūt arī jebkura cita lietotāja tiesības, ja vien zināt viņa paroli: su logan, piemēram, ļautu jums iegūt manas lietotāja tiesības.

Piezīme: root ir atļauts iegūt jebkura lietotāja tiesības bez paroles ievades.

# 8.2. Komandrinda

### Programmu darbināšana

Ir grūti kaut ko panākt, nedarbinot kādu programmu - jūs varētu kaut ko piesegt ar savu datoru, vai aizlikt to priekšā vēja virinātām durvīm; daži datori darbojoties izdvesīs visskaistākās skaņas, tomēr tas nebūs īsti *tas*. Un, domājams, mēs visi varam piekrist tam, ka iespēja tikt aizliktam priekšā durvīm īsti nebūs tas iemesls, kas personālos datorus padarījis tik populārus.

Tātad, atcerieties, kā gandrīz viss *Linux* sistēmā ir fails? Patiesībā tas attiecas arī uz programmām. Jebkura komanda, ko jūs izpildat (un kas nav iebūvēta čaulā), ir ierakstīta kādā failā. jūs izpildat programmu, norādot pilnu tās faila ceļu un nosaukumu.

Piemēram, atcerieties su komandu no iepriekšējās sadaļas? Īstenībā tā atrodas /bin direktorijā: /bin/su to izpildīs tikpat veiksmīgi.

Kādēļ veiksmīgi darbojas arī vienkārša su ievade? Galu galā, jūs nenorādījāt, ka tā atrodas direktorijā /bin. Tā tik pat labi varētu atrasties arī direktorijā /usr/local/share, ne tā? Kā sistēma to zināja? Atbilde uz šo jautājumu slēpjas vides mainīgajā PATH. Lielākā daļa čaulu atbalsta PATH vai vismaz kaut ko ļoti līdzīgu. Šis mainīgais satur sarakstu ar direktorijām, kuras jāaplūko, lai atrastu programmas, kuras jūs mēģināt darbināt. Kad jūs izpildījāt komandu su, jūsu čaula aplūkoja direktoriju sarakstu, katrā meklējot izpildāmu failu ar nosaukumu su. Tā izpildīja pirmo, ko atrada. Šāda meklēšana notiek katru reizi, kad jūs izpildāt programmu, nenorādot pilnu ceļu uz tās failu; ja jūs saņemat kļūdas paziņojumu "Command not found" ("Komanda nav atrasta"), tas nozīmē tikai to, ka programma, kuru jūs mēģinājāt izpildīt, nav atrodama direktorijās, kuras norādītas vides mainīgajā PATH (protams, šis paziņojums parādītos arī tad, ja programma neeksistē nemaz). Vides mainīgos mēs sīkāk aplūkosim sadaļā 8.3.

Atcerieties arī, ka "." ir saīsināts apzīmējums tekošajai direktorijai, tādēļ, ja jūsu tekošā direktorija būtu bijusi /bin, ./su būtu apzīmējis pilnu ceļu uz su komandas failu.

### Aizstājējzīmju salīdzināšana

Gandrīz jebkura čaula dažus simbolus atpazīst kā aizstājējus vai saīsinājumus, kas nozīmē jebko, kas tiek ievietots to vietā. Šādus simbolus sauc par *aizstājējzīmēm (wildcards*). Visbiežāk sastopamās aizstājējzīmes ir \* un ?. Parasti ? nozīmē jebkuru vienu simbolu. Pieņemsim, ka jūs atrodaties direktorijā, kurā ir trīs faili: ex1.txt, ex2.txt un ex3.txt. jūs vēlaties nokopēt visus šos failus (cp komandas lietojums aplūkots sadaļā 10.5) uz citu direktoriju, piemēram, /tmp. Ziniet, komandas cp ex1.txt ex2.txt ex3.txt /tmp ievade ir pārāk gara. Ir daudz vienkāršāk ievadīt cp ex?.txt /tmp. ? aizstās katru no simboliem "1", "2" un "3".

Ko jūs teicāt? Tas joprojām ir pārāk gari? Jums taisnība. Galu galā, mums ir pat darba likumi, kas aizsargā mūs no rutīnas. Par laimi, mums ir arī aizstājējzīme \*. Tā aizstāj jebkuru skaitu jebkuru simbolu - arī nevienu. Tātad, ja šie trīs faili ir vienīgie mūsu direktorijā, mēs varam vienkārši ievadīt cp \* /tmp un miers. Pieņemsim, ka direktorijā ir arī fails ex.txt un hejaz.txt. Mēs vēlamies kopēt ex.txt, bet nevēlamies kopēt hejaz.txt. To veiks komanda cp ex\* /tmp.

Komanda cp ex?.txt /tmp nokopēs tikai mūsu sākotnējos trīs failus - faila ex.txt nosaukumā nav neviena simbola, kuru aizstāj ?, tādēļ tas tiks izlaists.

Vēl kāda pieņemta aizstājējzīme ir iekavu pāris []. Jebkuri simboli iekavās tiks ievietoti [] vietā, lai meklētu rezultātus. Dīvaini? Nav nemaz tik slikti. Piemēram, mums ir direktorija ar 8 failiem: a1, a2, a3, a4, aA, aB, aC un aD. Mēs vēlamies atrast tikai tos failus, kuru nosaukumi beidzas ar cipariem šeit mums palīdzēs [].

% ls a[1-4] al a2 a3 a4 Ko darīt, ja mēs vēlamies atrast tikai a1, a2 un a4? Iepriekšējā piemērā mēs izmantojām -, lai apzīmētu visas vērtības no 1 līdz 4. Atsevišķas vērtības mēs varam atdalīt ar komatu.

% ls a[1,2,4]

a1 a2 a4

Zinu, ko jūs šobrīd domājat. "Kā ir ar burtiem?" *Linux* vidē ir atšķirība starp lielajiem un mazajiem burtiem, kas nozīmē, ka a un a ir dažādi simboli, kuriem kāds kopsakars ir tikai jūsu prātā. Lielie burti vienmēr ir pirms mazajiem, tādēļ a un b ir pirms a un b. Turpinot iepriekšējo piemēru, pieņemsim, ka vēlamies atrast failus a1 un a1. Arī to varam ātri veikt ar [].

% ls [A,a]1

### A1 a1

levērojiet, ka, ja mēs būtu izmantojuši - komata vietā, mēs būtu ieguvuši nepareizus rezultātus.

% ls [A-a]1 A1 B1 C1 D1 a1

Varam arī kombinēt - un ,.

% ls [A,a-d]

A1 a1 b1 c1 d1

Ievades/izvades pāradresācija un kanāli

(Šeit ir kas jauks)

% ps > blargh

Zināt, ko tas nozīmē? Tas esmu es, kas izpilda komandu ps, lai aplūkotu startētos procesus. ps ir aplūkots sadaļā 11.3. Tā nav jaukākā daļa. Jaukākā daļa ir > blargh, kas, vienkārši sakot, nozīmē, ka ps izvadītie dati tiek "sagrābti" un ierakstīti failā blargh. Bet pagaidiet, tūlīt būs vēl jaukāk.

#### % ps | less

Šī komanda "sagrābj" ps izvadītos datus un novirza tos 1ess kanālā (*pipe*), lai es varētu tos ērti aplūkot.

#### % ps >> blargh

Šis ir trešais visbiežāk lietotais pāradresācijas simbols - tas dara ko līdzīgu, kā >, tikai >> ps izvadītos datus pievienos faila blargh beigās, ja šāds fails jau eksistē. Ja nē, tad, līdzīgi kā >, tas radīs jaunu failu. > jebkurā gadījumā dzēsīs iepriekšējo faila saturu.

Eksistē arī operators <, kura nozīme ir programmas ievaddatus nolasīt no faila, tomēr tas netiek lietots tik bieži.

% fromdos < dosfile.txt > unixfile.txt

Pāradresācija kļūst patiešām interesanta, kad to sāk pielietot virknē:

% ps | tac >> blargh

Šī komanda izpildīs ps, sakārtos rindiņas apgrieztā secībā un pievienos tās faila blargh beigās. Šādi var savienot virknē tik daudz komandas, cik vēlaties - vienīgi jāatceras, ka tās tiek izpildītas no kreisās puses uz labo.

Aplūkojiet bash(1) man dokumentu, lai atrastu vairāk informācijas par pāradresāciju.

# 8.3. Bourne Again Shell (bash)

### Vides mainīgie

*Linux* sistēma ir sarežģīts zvērs, un ir daudz lietas, kam jāseko līdz, daudz sīku detaļu, kas parādās, sadarbojoties ar dažādām programmām (dažas no šīm detaļām jums pat nav nepieciešamas).

Neviens nevēlas nodot katrai programmai kaudzi dažādu parametru, norādot, kādu terminālu lietot, datora nosaukumu, kā jāizskatās komandrindai...

Piemērs. Vides mainīgo izvade ar set

```
% set
PATH=/usr/local/lib/qt/bin:/usr/local/bin:/usr/bin:/bin:/usr/X11R6/bin:/usr
/openwin/bin:/usr/games:.:/usr/local/ssh2/bin:/usr/local/ssh1/bin:/usr/shar
e/texmf/bin:/usr/local/sbin:/usr/sbin:/home/logan/bin
PIPESTATUS=([0]="0")
PPID=4979
PS1='\h:\w\$ '
PS2='> '
PS4='+ '
PWD=/home/logan
QTDIR=/usr/local/lib/qt
REMOTEHOST=ninja.tdn
SHELL=/bin/bash
```

Visu šo sauc par *lietotāja vidi*. Vide nosaka, kādos apstākļos darboties programmām, pie tam daži no šiem apstākļiem ir maināmi; lietotājs vai mainīt un spēlēties ar šiem apstākļiem, jo ir vienīgais pareizais savā *Linux* sistēmā. Gandrīz jebkurai čaulai ir vides mainīgie (ja to nav, tā acīmredzot nav pārāk lietojama čaula). Aplūkosim **bash** čaulas piedāvātās vides mainīgo manipulācijas komandas.

set pats par sevi parādīs jums visus vides mainīgos, kas ir uzstādīti, kā arī to vērtības. Kā lielākā daļa bash iebūvēto komandu, set, izmantojot parametrus, var veikt arī citas darbības - tās atstāsim bash(1) man dokumentam. Piemērā jūs redzējāt fragmentu no set komandas, kas izpildīta vienā no autora datoriem. Ievērojiet PATH mainīgo, par ko runājām iepriekš. Programmas, kuras atrodas norādītajās direktorijās, varam izpildīt, vienkārši ievadot to faila nosaukumus.

#### % unset VARIABLE

unset nodzēsīs jebkurus mainīgos, ko jūs tai norādīsit, izdzēšot no sistēmas gan mainīgo, gan tā vērtību - bash "aizmirsīs", ka šāds mainīgais jebkad būtu eksistējis. (Neuztraucieties. Kamēr vien tas nav kaut kas, ko jūs norādījāt tekošajā sesijā, tas, ticamākais, atkal tiks noteikts jebkurā citā sesijā.)

#### % export VARIABLE=some\_value

export ir ļoti noderīga komanda. Izmantojot to, jūs piešķirat vides mainīgajam VARIABLE vērtību "some\_value". Ja VARIABLE iepriekš neeksistēja, tad tagad tas eksistē. Ja VARIABLE jau bija kāda vērtība, tad... ziniet, tagad tās vairs nav. Tas nav labi, ja jūs gribējāt tikai pievienot direktoriju mainīgajam PATH. Tādā gadījumā jūs, ticamākais, gribējāt izpildīt komandu

#### % export PATH=\$PATH:/some/new/directory

levērojiet šeit izmantoto **\$PATH** lietojumu - kad jūs vēlaties, lai **bash** interpretē mainīgo (aizstāj to ar tā vērtību), mainīgā nosaukuma priekšā pievienojiet **\$**. Piemēram, **echo \$PATH** izvadīs **PATH** vērtību, manā gadījumā:

```
% echo $PATH
```

```
/usr/local/lib/qt/bin:/usr/local/bin:/usr/bin:/usr/X11R6/bin:/usr/open
win/bin:/usr/games:.:/usr/local/ssh2/bin:/usr/local/ssh1/bin:/usr/share/tex
mf/bin:/usr/local/sbin:/usr/sbin:/home/logan/bin
```

### Rindiņas aizpilde ar Tab

(Šeit atkal kas jauks)

- 1. Komandrindas saskarne nozīmē daudz rakstīšanas.
- 2. Rakstīšana nozīmē darbu.

### 3. Nevienam nepatīk strādāt.

No (3) un (2) varam noteikt, ka (4) būs "nevienam nepatīk rakstīt". Par laimi, bash paglābj mūs no (5) - "nevienam nepatīk komandrindas saskarne".

Kā bash to panāk? Papildus aizstājējzīmju izmantošanai bash piedāvā arī rindiņu aizpildi ar **ta**b taustiņu.

Rindiņu aizpilde ar Tab darbojas apmēram šādi - jūs rakstāt faila nosaukumu. Varbūt tas ir jūsu **PATH**, bet varbūt jūs rakstāt pilnu ceļu. Viss, ko jums jāizdara, ir jāuzraksta pietiekoši informācijas, lai varētu nekļūdīgi identificēt failu. Tad nospiediet taustiņu Tab. bash noteiks, ko jūs vēlaties, un pabeigs rakstīšanu jūsu vietā!

Laiks piemēram. /usr/src ir divas apakšdirektorijas: /usr/src/linux un /usr/src/sendmail. Es gribu aplūkot, kas atrodas direktorijā /usr/src/linux. Tādēļ es vienkārši uzrakstu ls /usr/src/l, nospiežu taustiņu Tab un bash komandrindā ieraugu ls /usr/src/linux.

Tagad iedomāsimies, ka ir divas direktorijas - /usr/src/linux un /usr/src/linux-old. Ja es ierakstīšu /usr/src/l un nospiedīšu taustiņu Tab, bash aizpildīs rindiņu tik tālu, cik spēs, un es saņemšu /usr/src/linux. Šeit es varu apstāties, bet varu arī nospiest Tab vēlreiz, un bash parādīs direktoriju sarakstu, kas atbilst tam, ko es esmu ievadījis līdz šim.

Tas viss nozīmē mazāk rakstīšanas (un tādēļ cilvēkiem patīk komandrindas saskarne). Es jau teicu, ka tas ir jauki.

# 8.4. Virtuālie termināļi

Tātad, jūs veicat kādu darbu un esat nolēmis, ka jums jāizdara vēl ko. Jūs varētu vienkārši pārtraukt veikto darbu un darīt ko citu, tomēr šī taču ir daudzlietotāju sistēma, vai ne? Un jūs varat autorizēties sistēmā vienlaikus tik reizes, cik vēlaties, tā? Tad kādēļ vienlaikus darīt tikai vienu darbu?

Protams, nav tā jādara. Tiesa, mums visiem nav daudzas tastatūras, peles un monitori vienam datoram. Skaidrs, ka aparatūra nav īstais risinājums. Paliek programmatūra, un *Linux* to izmanto, piedāvājot *virtuālos termināļus* (*VT*).

Nospiežot taustiņu **Alt** un kādu funkcionālo taustiņu, jūs varat pārslēgties starp virtuālajiem termināļiem - katrs funkcionālais taustiņš atbilst vienam. Slackware pēc noklusējuma nodrošina autorizēšanās iespējas sešos VT. **Alt+F2** ieslēgs otro, **Alt+F3** - trešo u.t.t.

Pārējie funkcionālie taustiņi ir rezervēti x sesijām. Katra x sesija izmanto savu VT, sākot ar septīto (Alt+F7). Kad atrodaties x logu vidē, Alt+Funkcionālais taustiņš kombinācija tiek aizstāta ar Ctrl+Alt+Funkcionālais taustiņš, tādēļ, ja atrodaties x logu vidē un vēlaties, neaizverot x sesiju, atgriezties teksta komandrindā, Ctrl+Alt+F3 ieslēgs trešo VT. (Alt+F7 jūs nogādās atpakaļ grafiskajā vidē, pieņemot, ka jūs izmantojat pirmo x sesiju.)

### screen

Ko darīt situācijās, kad nav pieejami virtuālie termināļi? Ko tad? Par laimi, *Slackware* ir iekļauts lielisks ekrānu pārvaldnieks, saukts par screen. screen ir termināla emulators ar iespējām, kas atgādina virtuālo termināli. screen izpilde parāda īsu ievadu un tūlīt pēc tam - termināli. Atšķirībā no standarta virtuālajiem termināļiem screen ir savas komandas. Visas komandas sākas ar Ctrl+A. Piemēram, Ctrl+A+C uzsāks jaunu termināļa sesiju. Ctrl+A+N pārslēgsies un nākamo termināli (*Next*), bet Ctrl+A+P - uz iepriekšējo (*Previous*).

screen atbalsta arī atvienošanos un pievienošanos screen sesijām, kas ir īpaši lietderīgi attālinātām ssh un telnet sesijām (par tām vēlāk). Ctrl+Alt+D atvienosies no tekošās screen sesijas. screen -r izpilde parādīs visas strādājošās screen sesijas, pie kurām jūs varat pievienoties.

```
% screen -r
There are several suitable screens on:
    1212.pts-1.redtail (Detached)
    1195.pts-1.redtail (Detached)
    1225.pts-1.redtail (Detached)
    17146.pts-1.sanctuary (Dead ???)
Remove dead screens with 'screen -wipe'.
Type "screen [-d] -r [pid.]tty.host" to resume one of them.
```

screen -r 1212 izpilde ļaus jums pievienoties pie pirmās screen sesijas, kas redzama sarakstā. Jau iepriekš minēju, cik ļoti noderīgi tas ir attālinātām sesijām. Ja es esmu pieslēdzies attālinātais *Slackware* sistēmai ar ssh un mans pieslēgums tiek pārtraukts elektrības problēmu dēļ, viss, ko es daru šajā sesijā, tūlīt pat pazūd. Tas var būt diezgan briesmīgi. screen izmantošana novērš šādu situāciju, pieslēguma pārtraukuma gadījumā vienkārši atvienojot manu sesiju. Kad pieslēgums ir atjaunots, es atkal varu pieslēgties savai screen sesijai un turpināt no vietas, kur pārtraucu.

# 9.nodaļa. Failsistēmas struktūra

Mēs jau iepriekš apspriedām *Slackware Linux* direktoriju struktūru. Šobrīd jums būtu jāprot atrast jums nepieciešamos failus un direktorijas, tomēr failsistēma ir kas vairāk, kā direktoriju struktūra.

*Linux* ir daudzlietotāju operētājsistēma. Katra sistēmas komponente ir veidota daudzlietotāju režīmam - pat failsistēma. Sistēma glabā informāciju par lietotāju tiesībām - piemēram, kam pieder fails un kas to drīkst lasīt. Failsistēmām ir arī īpašas komponentes, kā saites un NFS montēšanas punkti. Šī sadaļa izskaidros visas šīs nianses.

# 9.1. Īpašumtiesības

Failsistēma glabā katra faila un direktorijas īpašumtiesību informāciju - arī to, kuram lietotājam un grupai pieder fails. Vienkāršākais veids, kā aplūkot šo informāciju, ir 1s komandas izmantošana:

```
% ls -l /usr/bin/wc
```

-rwxr-xr-x 1 root bin 7368 Jul 30 1999 /usr/bin/wc

Mums interesē izvadītās informācijas trešā un ceturtā kolona. Tajās norādītas faila īpašnieka lietotājvārds un grupa. Redzam, ka šis fails pieder lietotājam root un grupai bin.

Mēs varam viegli mainīt faila īpašniekus, izmantojot komandas chown (1) (*change owner* - mainīt lietotāju) un chgrp (1) (*change group* - mainīt grupu). Lai nomainītu faila īpašnieku uz darmon, mēs izmantosim chown:

```
# chown daemon /usr/bin/wc
```

Lai nomainītu grupu uz root, izmantosim chgrp:

```
# chgrp root /usr/bin/wc
```

Ir iespējams nomainīt gan lietotāju, gan grupu ar vienu komandu:

```
# chown daemon:root /usr/bin/wc
```

lepriekšējā piemērā kola : vietā varēja izmantot arī punktu ., tomēr tiek uzskatīts, ka labāk izmantot kolu. Punkta lietojums tiek uzskatīts par novecojušu un, iespējams, nākamajās chown versijās nebūs pieejams, lai atļautu lietotājvārdus ar punktu tajos. Šādi lietotājvārdi ir ļoti populāri *Windows Exchange* serveros un tos bieži redzam e-pasta adresēs, piemēram, mr.jones@example.com. *Slackware* sistēmā administratoriem tiek ieteikts izvairīties no šādiem lietotājvārdiem, jo daži skripti punktu joprojām izmanto, lai norādītu lietotāju un grupu. Mūsu piemērā chmod interpretētu mr.jones kā lietotāju mr un grupu jones.

Failu īpašumtiesības ir ļoti svarīgas *Linux* sistēmas izmantošanā - pat, ja jūs esat vienīgais lietotājs. Reizēm jums var nākties salabot īpašumtiesības failiem un iekārtu mezgliem (*device nodes*).

# 9.2. Tiesības

Tiesības ir otrs svarīgais daudzlietotāju failsistēmas jēdziens. Izmantojot tiesības, jūs varat noteikt, kurš drīkst lasīt, rakstīt un izpildīt failus.

Tiesību informācija tiek glabāta kā četri oktālie cipari, kur katrs norāda citu tiesību komplektu. Tās ir lietotāja tiesības, grupas tiesības un pasaules (jeb visas pārējās) tiesības. Ceturtais cipars nosaka īpašu papildinformāciju, kā lietotāja ID uzstādīšana, grupas ID uzstādīšana un t.s. *sticky bit*. Oktālās vērtības, kas piešķirtas tiesību režīmiem, ir šādas: (patiesībā ir arī burti, kas saistīti ar šīm vērtībām tos izmanto 1s tiesību attēlošanai un tos var izmantot ar chmod)

| Tiesību tips | Oktālā vērtība | Burta vērtība |
|--------------|----------------|---------------|
| sticky bit   | 1              | t             |

| Tiesību tips             | Oktālā vērtība | Burta vērtība |
|--------------------------|----------------|---------------|
| lietotāja ID uzstādīšana | 4              | S             |
| grupas ID uzstādīšana    | 2              | S             |
| lasīt                    | 4              | r             |
| rakstīt                  | 2              | W             |
| izpildīt                 | 1              | Х             |

Katrai tiesību grupai oktālās vērtības vienkārši saskaita. Piemēram, ja jūs vēlaties, lai grupas tiesības būtu "lasīt" un "rakstīt", izmantojiet 6 (=4+2) tiesību informācijas grupas iedaļā.

bash noklusētās tiesības ir

```
% ls -l /bin/bash
```

-rwxr-xr-x 1 root bin 477692 Mar 21 19:57 /bin/bash

Pirmais – simbols tiktu aizstāts ar d, ja tā būtu direktorija. Kā nākamās tiek parādītas trīs tiesību grupas (īpašnieks, grupa un pasaule). Redzam, ka īpašniekam ir lasīšanas, rakstīšanas un izpildes tiesības. Grupai un pasaulei ir tiesības šo failu tikai lasīt un izpildīt.

Kā var uzstādīt tiesības citam failam, lai tās atgādinātu bash tiesības? Vispirms izveidosim piemēra failu:

```
% touch /tmp/example
% ls -l /tmp/example
-rw-rw-r--- 1 david users 0 Apr 19 11:21 /tmp/example
```

Lai uzstādītu šī faila tiesības, izmantosim chmod (1) (kas nozīmē "*change mode*" - "*mainīt režīmu*"). Saskaitiet vēlamo tiesību oktālos apzīmējumus. Lai lietotājam būtu lasīšanas, rakstīšanas un izpildes tiesības, jāsanāk 7. Lasīšana un izpilde būs 5. Salieciet šos ciparus kopā un nododiet tos chmod:

```
% chmod 755 /tmp/example
% ls -l /tmp/example
-rwxr-xr-x 1 david users 0 Apr 19 11:21 /tmp/example
```

Tagad jūs varētu iedomāties: "Bet kādēļ sistēma jau uzreiz neizveidoja failu ar šādām tiesībām?" Atbilde ir vienkārša. bash ir iekļauta iebūvētā komanda umask. Šāda komanda ir iekļauta lielākajā daļā Unix čaulu un tā nosaka, kādas failu tiesības tiks piešķirtas jauniem failiem. Mēs jau nedaudz aplūkojām bash iebūvētās komandas sadaļā 8.3.1. Pie umask ir nedaudz jāpierod. Tā darbojas līdzīgi, kā chmod, tikai apgriezti. jūs norādāt oktālās vērtības, kuras NEVĒLATIES redzēt jauno failu tiesībās. Noklusētā umask vērtība ir 0022.

```
% umask
0022
% umask 0077
% touch tempfile
% ls -l tempfile
-rw----- 1 david users 0 Apr 19 11:21 tempfile
```

Vairāk informācijas meklējiet man dokumentā par bash.

Lai uzstādītu īpašās tiesības ar chmod, saskaities atbilstošos skaitļus un novietojiet rezultātu pirmajā kolonā. Piemēram, lai liktu uzstādīt lietotāja ID uzstādīšanu un grupas ID uzstādīšanu, pirmajā kolonā jāatrodas 6:

```
% chmod 6755 /tmp/example
```

| % ls -1 /tmp/        | 'example        |               |            |        |          |                       |     |
|----------------------|-----------------|---------------|------------|--------|----------|-----------------------|-----|
| -rwsr-sr-x           | 1 david         | users         | 0 Apr      | 19 1   | L1:21    | /tmp/example          |     |
| Ja oktālās vērtība   | as jūs mulsina, | varat arī izm | antot burt | us. Ti | iesību i | edaļas tiek attēlotas | kā: |
| Īpašnieks            | u               |               |            |        |          |                       |     |
| Grupa                | g               |               |            |        |          |                       |     |
| Pasaule              | o               |               |            |        |          |                       |     |
| Visi                 | a               |               |            |        |          |                       |     |
| Lai izpildītu ieprie | kš veikto darbī | bu, mums jā   | izmanto v  | airāka | as kom   | andas:                |     |

```
% chmod a+rx /tmp/example
% chmod u+w /tmp/example
% chmod uq+s /tmp/example
```

Dažiem lietotājiem labāk patīk burti. Jebkurā gadījumā rezultāts būs vienāds.

Oktālais formāts bieži ir ātrāks, un tas ir visbiežāk izmantotais skriptos. Reizēm tomēr burtu izmantošana piedāvā lielākas iespējas. Piemēram, nav viegla veida, kā nomainīt vienu tiesību iedaļu, nemainot citas. Izmantojot burtus, tas ir elementāri:

```
% ls -1 /tmp/
             1 alan
                                  0 Apr 19 11:21 /tmp/example0
-rwxr-xr-x
                        users
-rwxr-x---
             1 alan
                                  0 Apr 19 11:21 /tmp/example1
                        users
                                  0 Apr 19 11:21 /tmp/example2
             1 alan
 ---r-xr-x
                        users
% chmod g-rwx /tmp/example?
% ls -1 /tmp/
                                  0 Apr 19 11:21 /tmp/example0
-rwx---r-x
             1 alan
                        users
                                  0 Apr 19 11:21 /tmp/example1
-rwx-----
             1 alan
                        users
                                  0 Apr 19 11:21 /tmp/example2
----r-x
             1 alan
                        users
```

Mēs jau pieminējām lietotāja ID uzstādīšanas un grupas ID uzstādīšanas tiesības. jūs varētu brīnīties kas tās tādas? Normāli, izpildos programmu, tā darbojas ar jūsu lietotāja tiesībām. Tas nozīmē, ka tai ir visas tās tiesības, kas jums kā sistēmas lietotājam. Tas pats attiecas arī uz grupu. Kas jūs izpildat programmu, tā izpildas jūsu tekošajā grupā. Ar lietotāja ID uzstādīšanas tiesībām, jūs varat likt programmai darboties ar programmas īpašnieka tiesībām (piemēram, root). Grupas ID uzstādīšanas tiesības ir tas pats, tikai attiecas uz grupu.

Uzmanieties ar šo - lietotāja ID uzstādīšanas un grupas ID uzstādīšanas tiesības var atvērt būtiskus drošības caurumus jūsu sistēmā. Uzstādot šādas tiesības programmām, kuras pieder root lietotājam, jūs ļaujat jebkuram sistēmas lietotājam tās izpildīt ar root tiesībām. Tā kā root nav nekādu ierobežojumu sistēmas izmantošanā, redzams, ka tas var radīt nopietnas drošības problēmas. Īsāk sakot - nav slikti uzstādīt šīs tiesības, tikai to jādara prātīgi.

# 9.3. Saites

Saites ir norādes starp failiem. Ar saitēm iespējams panākt, ka viens un tas pats fails atrodas dažādās vietās ar dažādiem nosaukumiem. Ir divi saišu tipi - cietās saites un simbolsaites.

Cietās saites ir faila dažādi nosaukumi. Tās var eksistēt tikai vienā failsistēmā un tās tiek dzēstas tikai, kad no sistēmas tiek dzēsts reālais fails. Šīs saites reizēm ir noderīgas, tomēr daudziem lietotājiem noderīgākas šķiet simbolsaites.

Simbolsaite var norādīt uz failu citā failsistēmā. Patiesībā simbolsaite ir neliels fails, kas satur saitei nepieciešamo informāciju. Simbolsaites ir iespējams pievienot un dzēst, neskarot oriģinālo failu. Tā kā simbolsaite patiesībā ir fails, kas satur savu informāciju, tas var norādīt pat uz direktoriju. Piemēram, ir pieņemts, ka /var/tmp patiesībā ir simbolsaite uz /tmp.

Saitēm nav sava īpašumtiesību un lietotāja tiesību komplekta - tās izmanto tādu tiesību komplektu, kā failam, uz kuru tās norāda. *Slackware* lielākoties izmanto simbolsaites. Tipisks piemērs:

% ls -l /bin/sh lrwxrwxrwx 1 root root 4 Apr 6 12:34 /bin/sh -> bash

sh čaula *Slackware* sistēmā patiesībā ir bash. Saišu dzēšana tiek veikta, izmantojot rm. Saišu radīšana tiek veikta, izmantojot komandu ın. Šīs komandas plašāk tiks aplūkotas 10.nodaļā.

Ir ļoti svarīgi uzmainīties ar simbolsaišu izmantošanu. Reiz es strādāju ar datoru, kuram pastāvīgi radās problēmas ar rezerves kopiju izveidi lentē. Izrādījās, ka divas direktorijas viena zem otras bija simbolsaites. Rezerves kopēšanas programma turpināja pievienot šīs direktorijas lentes arhīvam, kamēr beidzās vieta. Parasti šādā situācijā attiecīgs pārbaužu komplekss ļauj izvairīties no simbolsaišu veidošanas, bet šis bija īpašs gadījums.

### 9.4. lekārtu montēšana

Kā aplūkojām sadaļā 4.1, visas iekārtas jūsu datorā veido vienu lielu failsistēmu. Vienā kokā tiek savietotas visas cieto disku sadaļas, CD-ROM un diskešu iekārtas. Lai šīs iekārtas pievienotu failsistēmai tā, ka tām iespējams piekļūt, jāizmanto mount(1) un umount(1) komandas.

Dažas iekārtas tiek automātiski montētas, startējot datoru. Tās ierakstītas failā /etc/fstab. Šajā failā būs ierakstīta informācija par visu, ko vēlaties montēt automātiski. Citām iekārtām jums būs jāievada montēšanas komandu katru reizi, kad vēlēsities izmantot šo iekārtu.

### fstab

| <pre>% cat /etc/fstab</pre> |             |         |                |   |   |
|-----------------------------|-------------|---------|----------------|---|---|
| /dev/sda1                   | 1           | ext2    | defaults       | 1 | 1 |
| /dev/sda2                   | /usr/local  | ext2    | defaults       | 1 | 1 |
| /dev/sda4                   | /home       | ext2    | defaults       | 1 | 1 |
| /dev/sdb1                   | swap        | swap    | defaults       | 0 | 0 |
| /dev/sdb3                   | /export     | ext2    | defaults       | 1 | 1 |
| none                        | /dev/pts    | devpts  | gid=5,mode=620 | 0 | 0 |
| none                        | /proc       | proc    | defaults       | 0 | 0 |
| /dev/fd0                    | /mnt/floppy | msdos   | defaults       | 0 | 0 |
| /dev/cdrom                  | /mnt/cdrom  | iso9660 | ro             | 0 | 0 |

Aplūkosim /etc/fstab faila piemēru:

Pirmajā kolonā norādīts iekārtas mezgla nosaukums. Šajā gadījumā iekārtas ir piecas disku sadaļas, kas sadalītas pa diviem SCSI cietajiem diskiem, divas speciālās failsistēmas, kam nav nepieciešama iekārta, diskešu iekārta un CD-ROM iekārta. Otrajā kolonā tiek norādīts, kur iekārta tiks montēta. Tam jābūt direktorijas nosaukumam, izņemot maiņatmiņas (*swap*) sadaļu. Trešajā kolonā norādīts failsistēmas tips. Parasti *Linux* failsistēmām tas būs **ext2** (otrā paplašinātā failsistēma) (mūsdienās gan prātīgāk būtu izmantot **ext3** - tulk.piez.). CD-ROM iekārtām šī failsistēma ir **iso9660**, bet *Windows* tipa iekārtām (piemēram, disketēm) tā ir **msdos** vai **vfat**.

Ceturtā kolona ir dažādu iestatījumu saraksts, kas tiek pielietots piemontētajai failsistēmai. Parasti pietiek ar noklusētajiem iestatījumiem - defaults - tomēr tikai lasāmajām iekārtām jānorāda iestatījumu ro. Šo iestatījumu ir daudz - aplūkojiet fstab (5) man dokumentu. Pēdējās divas kolonas izmanto fsck un citas komandas, kam jāveic dažādas darbības ar iekārtām. man dokumentā arī par to atrodama papildinformācija.

Kad jūs instalējāt *Slackware Linux*, instalēšanas programma jau izveidoja lielāko daļu fstab faila.

### mount un umount

Iekārtas pieslēgšana failsistēmai ir vienkārša. Viss, ko jums jāveic - jāstartē mount komandu, tai norādot dažus parametrus. mount lietošana var tikt vienkāršota, ja iekārta norādīta failā /etc/fstab. Piemēram, pieņemsim, ka es vēlos montēt savu CD-ROM iekārtu un ka mans fstab fails izskatās līdzīgi, kā iepriekšējā piemērā. Es varu izsaukt mount šādi:

#### % mount /dev/cdrom

Tā kā fstab ir atbilstošs ieraksts, mount zinās, kādus parametrus izmantot. Ja šāda ieraksta nebūtu, man būtu tos jānorāda pašam:

### % mount -t iso9660 -o ro /dev/cdrom /mnt/cdrom

Šī komandrinda iekļauj to pašu informāciju, ko fstab, tomēr aplūkosim to tuvāk. -t iso9660 norāda iekārtas failsistēmas tipu. Šajā gadījumā tā ir *ISO9660* failsistēma, ko parasti izmanto CD-ROM iekārtas. -o ro norāda mount programmai, ka iekārtu jāmontē tikai lasāmā režīmā. /dev/cdrom ir montējamās iekārtas mezgla nosaukums, un /mnt/cdrom ir montējamā vieta failsistēmā.

Pirms jūs varat izņemt disketi no diskešu iekārtas, CD-ROM disku no CD-ROM iekārtas, vai jebkuru noņemamo datu nesēju, kas ir piemontēts, to vispirms jāatmontē. To veic ar komandu umount. Nejautājiet, kur šīs komandas nosaukumā pazudis burts n (*atmontēt - unmount -* tulk. piez.) - arī mēs to nezinām. Kā umount argumentu varat izmantot vai nu piemontētās iekārtas mezgla nosaukumu, vai piemontētās direktorijas nosaukumu. Piemēram, ja jūs vēlaties atmontēt CD-ROM iekārtu no iepriekšējā piemēra, darbosies jebkura no šīm komandām:

# umount /dev/cdrom
# umount /mnt/cdrom

# 9.5. NFS montēšana

NFS nozīmē "Tīkla failsistēma" ("Network Filesystem"). Patiesībā tā nav daļa no reālas failsistēmas, tomēr to var izmantot piemontētas failsistēmas papildināšanai.

Lielās *Unix* sistēmās bieži vien ir kopīgas programmas, mājas direktorijas un e-pasta rindas. NFS atrisina problēmas, kas saistītas ar šo direktoriju un failu vienādu kopiju nodrošināšanu visās sistēmās. Izmantojot NFS, iespējams izdalīt vienu mājas direktoriju komplektu visām tīkla darbstacijām. Darbstacijas pēc tam montē šo NFS resursu tā, it kā tas atrastos pašās darbstacijās.

Vairāk informācijas iespējams atrast sadaļā 5.6 un man dokumentos exports(5), nfsd(8) un mountd(8).

# 10.nodaļa. Darbs ar failiem un direktorijām

*Linux* tiek veidots tik līdzīgs *Unix* operētājsistēmām, cik vien iespējams. Tradicionāli *Unix* operētājsistēmās darbs ir noticis komandrindā. Mēs *Slackware* piedāvājam grafisko lietotāja saskarni, tomēr komandrinda joprojām ir galvenais līdzeklis darbam ar sistēmu. Tādēļ ir svarīgi izprast dažas galvenās failu vadības komandas.

Turpmākajās sadaļās izskaidrotas vispārējās failu vadības komandas un sniegti to pielietojuma piemēri. Ir arī daudzas citas komandas, tomēr sākumam pietiks ar šīm. Bez tam, komandas šeit aplūkotas tikai virspusēji. Vairāk informācijas par katru komandu iespējams atrast tās man dokumentā.

## 10.1. Navigācija: ls, cd un pwd

### ls

Šī komanda izvada sarakstu ar direktorijā izvietotajiem failiem. *Windows* un DOS lietotāji pamanīs tās līdzību ar komandu dir. Bez parametriem 1s(1) izvadīs sarakstu ar failiem, kas izvietoti tekošajā direktorijā. Lai aplūkotu, kas atrodas saknes direktorijā, iespējams ievadīt šādas komandas:

% cd /

```
% ls
```

| bin  | cdr   | dev | home | lost+found | proc | sbin  | tmp | var     |
|------|-------|-----|------|------------|------|-------|-----|---------|
| boot | cdrom | etc | lib  | mnt        | root | suncd | usr | vmlinuz |

Daudziem lietotājiem šāds izvades veids sagādās problēmas noteikt, kas no izvadītā ir direktorija un kas ir fails, tādēļ tie izvēlas norādīt ls, lai katram saraksta elementam tiktu pievienots tipa identifikators:

| % <b>ls</b> -F( | С |
|-----------------|---|
|-----------------|---|

| bin/  | cdr/   | dev/ | home/ | lost+found/ | proc/ | sbin/  | tmp/ | var/    |
|-------|--------|------|-------|-------------|-------|--------|------|---------|
| boot/ | cdrom/ | etc/ | lib/  | mnt/        | root/ | suncd/ | usr/ | vmlinuz |

Direktoriju nosaukumiem galā tiek pievienota slīpsvītra, izpildāmajiem failiem - zvaigznīte, u.c.

1s var izmantot arī, lai noskaidrotu failu statistiku. Piemēram, lai aplūkotu failu radīšanas datumus, īpašniekus un tiesības, jums jāaplūko garo (*long*) izvades formu:

```
% ls -l
```

| drwxr-xr-x | 2  | root | bin  | 4096   | May | 7  | 09:11 | bin/        |
|------------|----|------|------|--------|-----|----|-------|-------------|
| drwxr-xr-x | 2  | root | root | 4096   | Feb | 24 | 03:55 | boot/       |
| drwxr-xr-x | 2  | root | bin  | 4096   | Feb | 18 | 01:10 | cdr/        |
| drwxr-xr-x | 14 | root | bin  | 6144   | Oct | 23 | 19:37 | cdrom/      |
| drwxr-xr-x | 4  | root | bin  | 28672  | Mar | 5  | 19:01 | dev/        |
| drwxr-xr-x | 10 | root | bin  | 4096   | Mar | 8  | 03:32 | etc/        |
| drwxr-xr-x | 8  | root | bin  | 4096   | Mar | 8  | 03:31 | home/       |
| drwxr-xr-x | 3  | root | bin  | 4096   | Jan | 23 | 21:29 | lib/        |
| drwxr-xr-x | 2  | root | bin  | 16384  | Nov | 1  | 09:53 | lost+found/ |
| drwxr-xr-x | 2  | root | bin  | 4096   | Oct | 6  | 12:47 | mnt/        |
| dr-xr-xr-x | 62 | root | bin  | 0      | Mar | 4  | 15:32 | proc/       |
| drwxr-xr-x | 12 | root | bin  | 4096   | Feb | 26 | 02:06 | root/       |
| drwxr-xr-x | 2  | root | bin  | 4096   | Feb | 17 | 02:02 | sbin/       |
| drwxr-xr-x | 5  | root | bin  | 2048   | Oct | 25 | 10:51 | suncd/      |
| drwxrwxrwt | 4  | root | bin  | 487424 | Mar | 7  | 20:42 | tmp/        |
| drwxr-xr-x | 21 | root | bin  | 4096   | Aug | 24 | 03:04 | usr/        |
|            |    |      |      |        |     |    |       |             |

drwxr-xr-x 18 root bin 4096 Mar 8 03:32 var/

Iedomāsimies, ka vēlamies aplūkot tekošās direktorijas slēptos failus. Nākamā komanda veiks tieši to.

| % <b>ls −a</b> |      |       |            |      |       |         |
|----------------|------|-------|------------|------|-------|---------|
|                | bin  | cdrom | home       | mnt  | sbin  | usr     |
| ••             | boot | dev   | lib        | proc | suncd | var     |
| .pwrchute_tmp  | cdr  | etc   | lost+found | root | tmp   | vmlinuz |

Faili, kuru nosaukumi sākas ar punktu (.), ir slēpti jeb neredzami, izpildot 1s. jūs tos ieraudzīsit tikai, izpildot 1s ar parametru -a.

1s komandai ir arī vēl daudzi citi parametri. Tos iespējams aplūkot man dokumentā. Neaizmirstiet, ka 1s parametrus iespējams arī kombinēt.

### cd

ca komandu izmanto, lai nomainītu darba direktoriju. To lieto, vienkārši ievadot ca ar parametru, kas norāda ceļu, uz kuru darba direktoriju jānomaina. Piemēri:

```
darkstar:~$ cd /bin
darkstar:/bin$ cd usr
bash: cd: usr: No such file or directory
darkstar:/bin$ cd /usr
darkstar:/usr$ ls
bin
darkstar:/usr$ cd bin
darkstar:/usr$ cd bin
```

Ievērojiet, ka, ceļa sākumā nenorādot slīpsvītras simbolu, ca mēģinās nomainīt direktoriju uz atbilstošo tekošās direktorijas apakšdirektoriju. ca izpilde bez parametriem nomainīs darba direktoriju uz jūsu mājas direktoriju.

cd komanda nav, kā visas citas komandas. Tā ir čaulā iebūvēta komanda. Čaulā iebūvētās komandas aplūkojām sadaļā 8.3. Patiesībā tas šobrīd varētu jums neko nenozīmēt, tomēr būtībā tas nozīmē, ka šai komandai nav man dokumenta. Tā vietā jums jāizmanto čaulas iebūvētā palīdzība:

#### % help cd

Šī komanda izvadīs ca pieejamos parametrus un informāciju par to pielietojumu.

### pwd

pwa komandu izmanto, lai uzzinātu tekošo direktoriju. Lai izmantotu pwa komandu, vienkārši ievadiet pwa. Piemēram:

% cd /bin
% pwd
/bin
% cd /usr
% cd bin
% pwd
/usr/bin

# 10.2. Peidžeri: more, less un most

### more

more (1) sauc arī par peidžera (lappušu pārlūka) rīku. Bieži vien kādas noteiktas komandas izvadītā informācija ir pārāk apjomīga, lai ietilptu vienā ekrānā. Komandas nezina, kā izvadīt savu informāciju vairākos atsevišķos ekrānos, atstājot šo uzdevumu peidžera rīkam.

more komanda sadala izvadāmo informāciju atsevišķos ekrānos un, pirms turpināt nākamā ekrāna izvadi, gaida, līdz jūs nospiedīsiet atstarpes taustiņu. **Enter** taustiņa nospiešana turpinās izvadi līdz nākamajai rindiņai. Labs piemērs:

```
% cd /usr/bin
```

```
% ls -l
```

Šī komanda ritinās ekrānu labu brīdi. Lai sadalītu izvadīto informāciju ekrānos, novirziet to more kanālā:

```
% ls -l | more
```

Kā jau aplūkojām sadaļā 8.2, kanālu novirzīšana nozīmē ņemt visu **1**s izvadīto informāciju un nodot to more kā ievaddatus. Šādi more kanālā iespējams ievadīt jebko, ne tikai **1**s izvadīto informāciju.

### less

more komanda ir visnotaļ noderīga, tomēr bieži vien jūs konstatēsit, ka esat "pārskrējis" vēlamajam ekrānam, tādēļ noderētu iespēja pārvietoties arī par ekrānu atpakaļ. Šo funkcionalitāti nodrošina komanda less(1). To lieto tieši tāpat, kā more komandu, tādēļ visi iepriekšējie piemēri attiecas arī uz to. Tātad, ņemot vērā, ka more angļu valodā nozīmē vairāk un less - mazāk, less ir vairāk, kā more (*less ir more than more*). Džūsts Kremers, izmantojot angļu valodas vārdu spēli, to aprakstījis šādi (netiek tulkots - tulk. piez.):

less is more, but more than more is, so more is less less, so use more less if you want less more.

### most

most (1) noder tur, kur neder ne more, ne less. Ja less ir kas vairāk par more, most ir vairāk par less. Ja citi peidžeri spēj attēlot vienu failu, most spēj attēlot jebkuru skaitu failu vienlaikus, ja vien katra faila izvades logs ir vismaz 2 rindiņas plats. most ir pieejami daudzi parametri - aplūkojiet man dokumentu pilnai informācijai.

# 10.3. Vienkārša izvade: cat un echo

### cat

cat(1) ir saīsinājums no *concatenate* (savienot). Sākotnēji izveidota, lai savienotu vairākus teksta failus vienā, tomēr to iespējams izmantot daudziem citiem mērķiem.

Lai savienotu divus vai vairāk teksta failus vienā, vienkārši norādiet failu nosaukumus kā cat parametrus, un izvadītos datus pāradresējiet uz failu. cat darbojas ar standarta ievadi un standarta izvadi, tādēļ jāizmanto čaulas pāradresācijas simbolus. Piemēram:

```
% cat file1 file2 file3 > bigfile
```

Šī komanda nolasa file1, file2 un file3 saturu un apvieno tos vienā. Rezultāts tiek nosūtīts uz standarta izvadi.

cat var izmantot arī failu aplūkošanai. Daudzi izmanto cat un tā izvadīto informāciju novirza uz more vai less komandu kanālu:

% cat file1 | more

Šī komanda attēlos failu file1 un nosūtīs to uz more kanālu, lai jūs varētu to lasīt pa ekrānam.

Vēl kāds biežs cat pielietojums ir failu kopēšana. Jebkuru failu iespējams kopēt šādi:

% cat /bin/bash > ~/mybash

/bin/bash programma tiks nokopēta uz jūsu mājas direktoriju un nosaukta mybash.

cat ir daudzi pielietojumi un šeit aplūkotie ir tikai daži no tiem. Tā kā cat intensīvi izmanto standarta ievadi un standarta izvadi, tā ir ideāla izmantošanai čaulas skriptos vai kā citu, sarežģītāku, komandu daļu.

### echo

echo (1) komanda izvada uz ekrāna norādīto tekstu. Izvadāmo tekstu norāda kā teksta rindu pēc echo komandas. Pēc noklusējuma echo izvadīs šo tekstu un jaunas rindas simbolu pēc tā. Norādot -n parametru, iespējams, novērst jaunas rindas simbola izvadi. Parametrs -e liks echo meklēt teksta rindā vadības simbolus un tos izpildīt.

### 10.4. Radīšana: touch un mkdir

### touch

touch (1) tiek izmantota, lai mainītu faila laiku. Iespējams mainīt gan piekļuves, gan izmaiņu laiku. Ja norādītais fails neeksistē, touch izveidos failu ar nulles garumu un norādīto nosaukumu. Lai atzīmētu failu ar tekošo sistēmas laiku, ievadiet komandu:

| % ls -al file: | 1      |      |          |               |
|----------------|--------|------|----------|---------------|
| -rw-rr         | 1 root | root | 9779 Feb | 7 21:41 file1 |
| % touch file1  |        |      |          |               |
| % ls -al file  | 1      |      |          |               |
| -rw-rr         | 1 root | root | 9779 Feb | 8 09:17 file1 |
|                |        |      |          |               |

touch komandai ir vairāki izvēles parametri - iespēja norādīt, kuru no laikiem (piekļuves vai modifikācijas) mainīt, laiku, uz kuru to mainīt u.c. Vairāk informācijas par šiem parametriem atradīsit touch man dokumentā.

### mkdir

mkdir(1) izveidos jaunu direktoriju. Vienkārši norādiet veidojamo direktoriju kā mkdir parametru. Piemēram, izveidosim direktoriju hejaz tekošajā direktorijā:

```
% mkdir hejaz
```

Var arī norādīt pilnu ceļu:

% mkdir /usr/local/hejaz

mkdir var norādīt parametru -p, kas liks tam izveidot arī visas veidojamās direktorijas saknes direktorijas. Piemēram, iepriekšējais piemērs nedarbosies, ja neeksistēs direktorija /usr/local. Parametrs -p izveidos gan /usr/local (ja tās neeksistē), gan /usr/local/hejaz:

```
% mkdir -p /usr/local/hejaz
```

# 10.5. Kopēšana un pārvietošana

### ср

ср(1) kopē failus. DOS lietotāji pamanīs šīs komandas līdzību ar komandu сору. ср atbalsta daudzus komandrindas parametrus, tādēļ pirms ср izmantošanas ieteicams aplūkot man dokumentu.

Tipisks pielietojums ir cp izmantošana, lai kopētu failu no vienas direktorijas uz citu. Piemēram:

```
% cp hejaz /tmp
```

Šī komanda kopēs failu hejaz no tekošās direktorijas uz direktoriju /tmp.

Daudzi lietotāji vēlas, lai tiktu saglabāti failu modifikācijas un piekļuves laiki:

```
% cp -a hejaz /tmp
```

Parametrs -a nodrošina, ka laiki netiek modificēti.

Lai rekursīvi nokopētu veselas direktorijas saturu uz citu direktoriju, izmantojiet komandu:

% cp -R mydir /tmp

Šī komanda nokopēs direktoriju mydir uz direktoriju /tmp.

Ja jūs vēlaties nokopēt direktoriju vai failu un saglabāt faila tiesības un laikus, izmantojiet cp -p.

```
% ls -1 file
-rw-r--r-- 1 root vlad 4 Jan 1 15:27 file
% cp -p file /tmp
% ls -1 /tmp/file
-rw-r--r-- 1 root vlad 4 Jan 1 15:27 file
```

cp ir daudz citu parametru, kas sīkāk aplūkoti cp man dokumentā.

### mv

mv (1) pārvieto failus no vienas direktorijas uz citu. Izklausās vienkārši, vai ne?

#### % mv oldfile /tmp/newfile

m<del>v</del> atbalsta dažus noderīgus komandrindas parametrus, kas aplūkoti man dokumentā. Praksē m<del>v</del> gandrīz vienmēr izmanto bez papildparametriem.

# 10.6. Dzēšana: rm un rmdir

### rm

rm(1) dzēš failus un direktoriju kokus. DOS lietotāji pamanīs šīs komandas līdzību ar del un deltree. Neuzmanīgi pielietojot, rm var būt ļoti bīstama komanda. Lai arī reizēm ir iespējams atgūt nejauši dzēstu failu, tas var būt sarežģīti (un arī dārgi) un šāda darbība šajā grāmatā netiek aplūkota.

Lai dzēstu vienu failu, norādiet tā nosaukumu:

### % rm file1

Ja failam ir noņemtas rakstīšanas tiesības, jūs varat saņemt paziņojumu par piekļuves aizliegumu. Lai piespiestu sistēmu dzēst failu neatkarīgi ne no kā, izmantojiet parametru -f (*force* - piespiest):

```
% rm -f file1
```

Lai dzēstu veselu direktoriju, vienlaikus jāizmanto parametrus -f un -r. Šis ir labs piemērs, kā nejauši nodzēst visu cietā diska saturu. **Jūs patiešām nevēlaties to veikt**. Jebkurā gadījumā, šī nejaušā komanda izskatās šādi:

### # rm -rf /

Esiet ļoti uzmanīgi ar **r**m, jūs varat viegli *savainoties*. **r**m ir arī daži komandrindas parametri, kas sīkāk aplūkoti man dokumentā.

### rmdir

rmdir(1) dzēš direktorijas no failsistēmas. Direktorijai pirms dzēšanas jābūt tukšai. Komandas sintakse ir vienkārša:

#### % rmdir <direktorija>

Piemēram, šī komanda dzēsīs tekošās direktorijas apakšdirektoriju hejaz:

#### % rmdir hejaz

Ja šāda direktorija neeksistē, rmdir to paziņos. Jūs arī varat norādīt pilnu ceļu uz dzēšamo direktoriju, piemēram:

#### % rmdir /tmp/hejaz

Šāda komanda mēģinās dzēst direktoriju ħejaz, kas atrodas direktorijā / tmp.

Jūs arī varat dzēst direktoriju un visas tās saknes direktorijas, norādot parametru -p.

% rmdir -p /tmp/hejaz

Vispirms šī komanda mēģinās dzēst direktoriju hejaz. Ja tas izdosies, tā mēģinās dzēst /tmp. Tā tas turpināsies, līdz radīsies kļūda vai arī viss norādītais direktoriju koks būs dzēsts.

## 10.7. Failu aizstājvārdu izveide ar In

In (1) tiek izmantots, lai starp failiem veidotu saites. Šīs saites var būt gan cietās saites, gan simbolsaites. Atšķirības starp šiem saišu veidiem tika aplūkotas sadaļā 9.3. Ja jūs vēlētos izveidot simbolsaiti direktorijai /var/media/mp3 un izvietot to jūsu mājas direktorijā, jūs izmantotu komandu

#### % ln -s /var/media/mp3 ~/mp3

Parametrs -s norāda 1n, ka jāveido simbolsaiti. Nākamais parametrs ir saites mērķis, un pēdējais informācija, kā nosaukt saiti. Šajā gadījumā jūsu mājas direktorijā tiks izveidots fails ar nosaukumu mp3, kurš norādīs uz /var/media/mp3. Saiti jūs varat nosaukt pēc saviem ieskatiem, vienkārši mainot pēdējo parametru.

Cietās saites izveide ir tikpat vienkārša. Viss, ko jums jāizdara - jāizlaiž parametru -s. Cietās saites parasti nevar atsaukties uz direktorijām vai norādīt uz failiem citās failsistēmās. Lai izveidotu cieto saiti /usr/bin/email, kas norādītu uz /usr/bin/mutt, ievadiet komandu

# ln /usr/bin/mutt /usr/bin/email

# 11.nodaļa. Procesu vadība

Jebkuru strādājošu programmu sauc par *procesu*. Sistēmā darbojas dažādi procesi - sākot ar X logu sistēmu un beidzot ar sistēmas programmām (*dēmoniem*), kuri tiek startēti sistēmas ielādes laikā. Jebkurš process darbojas ar kāda lietotāja tiesībām. Procesi, kuri tiek startēti sistēmas ielādes laikā, parasti darbojas ar root vai nobody tiesībām. Procesi, kurus startējat jūs, darbosies ar jūsu lietotāja tiesībām. Procesi, kurus startējat jūs, darbosies ar jūsu lietotāja tiesībām.

Jūs varat pārvaldīt visus paša startētos procesus. Papildus, root lietotājs var pārvaldīt visus sistēmas procesus - arī tos, kurus startējuši citi lietotāji. Procesus var kontrolēt un uzraudzīt, izmantojot vairākas programmas, kā arī dažas čaulas komandas.

# 11.1. Procesu darbināšana fonā

Programmas, kuras tiek startētas komandrindā, darbojas kā priekšplāna programmas. Tas ļauj jums redzēt visu programmas izvadīto informāciju, kā arī sazināties ar to. Tomēr ir gadījumi, kad jūs varētu vēlēties, lai programma darbojas, neaizņemot jūsu termināli. To sauc par programmas darbināšanu fonā, un ir vairāki veidi, kā to veikt.

Pirmais veids ir procesu startēt fona režīmā, pievienojot komandrindai simbolu &. Piemēram, pieņemsim, ka mēs vēlamies izmantot komandrindas MP3 atskaņotāju amp, lai atskaņotu visus direktorijā izvietotos MP3 failus, tomēr vienlaikus vēlamies savā terminālī veikt ko citu. amp fona startēšanai izmantosim komandu:

% amp \*.mp3 &

Programma tiek startēta, un jūs varat turpināt strādāt ar sistēmu.

Otrs veids, kā procesu darbināt fona režīmā, ir tā pārslēgšana darba laikā. Vispirms startējiet programmu. Kamēr tā darbojas, nospiediet tastatūras taustiņu kombināciju **Control+Z** - tā procesu iemidzinās. Iemidzināts process nedarbojas - tā darbība ir apturēta, bet to var turpināt jebkurā laikā. Kad esat iemidzinājis procesu, jūs atgriežaties komandrindā. Tad ir iespējams procesu iedarbināt fona režīmā ar komandu

### % bg

Tagad iemidzinātais process darbojas fona režīmā.

# 11.2. Procesu darbināšana priekšplānā

Ja jums jānodod informāciju procesam, kurš darbojas fona režīmā, jūs to varat iedarbināt priekšplāna režīmā. Ja jums ir tikai viens fona process, jūs to varat atgriezt priekšplāna režīmā, ievadot komandu

### % fg

Ja programma nav beigusi darbu, tā pārņems termināļa vadību. Reizēm programma, strādājot fona režīmā, būs beigusi darbu. Tad jūs ieraudzīsit paziņojumu

[1]+ Done /bin/ls \$LS\_OPTIONS

Šis paziņojums nozīmē, ka fona process (šajā gadījumā 1s - ne pārāk interesanti) ir beidzis darbu.

Ir iespējams fona režīmā vienlaikus darbināt vairākus procesus. Ja tā, tad jums jāzina, kuru procesu jūs vēlaties atgriezt priekšplāna režīmā. Vienkārša fg ievade priekšplānā atgriezīs procesu, kurš tika pārslēgts fona režīmā kā pēdējais. Ko darīt, ja jūs fona režīmā darbinājāt vairākus procesus? Par laimi bash ir iekļauta komanda, kas parāda visus fona procesus. Šo komandu sauc jobs un tā izvada informāciju, līdzīgu šai:

| ୫ | jobs | 5 |
|---|------|---|
|   | -    |   |

| [1]  | Stopped | vim |
|------|---------|-----|
| [2]- | Stopped | amp |

#### [3]+ Stopped

man ps

Šajā sarakstā norādīti visi fona režīmā pārslēgtie procesi. Kā redzams, tie visi ir apturēti jeb iemidzināti. Skaitlis ir tāds kā identifikators visiem fona procesiem. Identifikators ar + simbolu (man ps) nozīmē, ka šis ir process, kurš tiks pārslēgts darbam priekšplāna režīmā, vienkārši ievadot fg.

Ja jūs vēlaties priekšplāna režīmā pārslēgt vim, ievadiet

#### % **fg 1**

vim pārņems konsoles vadību. Procesu pārslēgšana fona režīmā var būt ļoti noderīga, ja jums ir tikai viens terminālis (piemēram, izmantojot iezvanpieejas pieslēgumu). Jūs varat izmantot vairākas programmas, periodiski pārslēdzoties starp tām.

### 11.3. ps

Tagad jūs zināt, kā pārslēgties uz priekšu un atpakaļ starp dažādiem procesiem, kas startēti komandrindā. Jūs zināt arī to, ka vienlaikus sistēmā darbojas daudzi procesi. Kā tos aplūkot? Nu, jūs varat izmantot komandu ps (1). Šai komandai ir daudz dažādu parametru, tādēļ šeit aplūkosim tikai svarīgākos. Pilnam parametru sarakstam aplūkojiet ps man dokumentu. man dokumentu izmantošana ir aplūkota sadaļā 2.1.

Vienkārša ps ievade attēlos to programmu sarakstu, kuras darbojas jūsu terminālī, t.sk. priekšplāna procesus (čaulu, kuru jūs izmantojat un, protams, pašu ps). Tiks parādīti arī fona procesi. Bieži vien tas būs ļoti īss saraksts.

% ps

| PID  | TTY   | TIME     | CMD  |
|------|-------|----------|------|
| 7923 | ttyp0 | 00:00:00 | bash |
| 8059 | ttyp0 | 00:00:00 | ps   |

Pat, ja šāds saraksts nav garš, informācija ir ļoti tipiska. Izmantojot ps, jūs iegūsit šādas pat kolonas neatkarīgi no tā, cik procesi darbojas. Tātad, ko tas viss nozīmē?

**PID** ir procesa identifikators. Katram strādājošam procesam tiek piešķirts unikāls identifikators no 1 līdz 32767. Katram jaunam procesam tiek piešķirts nākamais brīvais PID. Kad process beidz darbu (vai tiek nogalināts, kā aplūkosim nākamajā sadaļā), tas atbrīvo savu PID. Kad tiek sasniegts maksimālais PID, nākamais brīvais tiek izvēlēts, sākot skaitīt no sākuma.

Kolona TTY norāda, kurā termināli process darbojas. Ievadot vienkārši ps, sarakstā tiks izvadītas tikai tās programmas, kas darbojas tekošajā terminālī, tādēļ visiem procesiem TTY kolonā būs tā vienāda informācija. Kā redzams, abi attēlotie procesi darabojas terminālī ttyp0. Tas norāda, ka tie vai nu tiek darbināti attālināti, vai no kāda X termināļa.

**TIME** kolona norāda, cik CPU laika process ir patērējis. Tas atšķiras no laika, cik ilgi process darbojas. Atcerieties, ka *Linux* ir daudzuzdevumu operētājsistēma. Vienlaikus darbojas daudzi procesi, un katrs var izmantot tikai nelielu daļu procesora laika. Tātad, **TIME** kolonai būtu jārāda daudz mazāk laika katram procesam, nekā tas patiesībā darbojies. Ja jūs šajā kolonā redzat laiku, kas lielāks par dažām minūtēm, kaut kas nav labi.

Beidzot, CMD kolonā norādīts, kas konkrētā programma īsti ir. Tajā parādīts tikai programmas pamatnosaukums, nevis komandrindas parametri vai līdzīga informācija. Lai iegūtu arī papildinformāciju, jāizmanto vienu no daudzajiem ps parametriem. To aplūkosim pēc brīža.

Jūs varat iegūt pilnu sistēmā strādājošo procesu sarakstu, izmantojot pareizo parametru kombināciju. Rezultāts, ticamākais, būs garš procesu saraksts (piecdesmit pieci manā klēpjdatorā brīdī, kad rakstu šo teikumu), tādēļ es saīsināšu šo sarakstu:

| % ps | s -ax |      |      |          |
|------|-------|------|------|----------|
| PID  | TTY   | STAT | TIME | COMMAND  |
| 1    | ?     | S    | 0:03 | init [3] |

| 2    | ?          | SW      | 0:13 | [kflushd]                                     |
|------|------------|---------|------|-----------------------------------------------|
| 3    | ?          | SW      | 0:14 | [kupdate]                                     |
| 4    | ?          | SW      | 0:00 | [kpiod]                                       |
| 5    | ?          | SW      | 0:17 | [kswapd]                                      |
| 11   | ?          | S       | 0:00 | /sbin/kerneld                                 |
| 30   | ?          | SW      | 0:01 | [cardmgr]                                     |
| 50   | ?          | S       | 0:00 | /sbin/rpc.portmap                             |
| 54   | ?          | S       | 0:00 | /usr/sbin/syslogd                             |
| 57   | ?          | S       | 0:00 | /usr/sbin/klogd -c 3                          |
| 59   | ?          | S       | 0:00 | /usr/sbin/inetd                               |
| 61   | ?          | S       | 0:04 | /usr/local/sbin/sshd                          |
| 63   | ?          | S       | 0:00 | /usr/sbin/rpc.mountd                          |
| 65   | ?          | S       | 0:00 | /usr/sbin/rpc.nfsd                            |
| 67   | ?          | S       | 0:00 | /usr/sbin/crond -110                          |
| 69   | ?          | S       | 0:00 | /usr/sbin/atd -b 15 -l 1                      |
| 77   | ?          | S       | 0:00 | /usr/sbin/apmd                                |
| 79   | ?          | S       | 0:01 | gpm -m /dev/mouse -t ps2                      |
| 94   | ?          | S       | 0:00 | /usr/sbin/automount /auto file /etc/auto.misc |
| 106  | tty1       | S       | 0:08 | -bash                                         |
| 108  | tty3       | SW      | 0:00 | [agetty]                                      |
| 109  | tty4       | SW      | 0:00 | [agetty]                                      |
| 110  | tty5       | SW      | 0:00 | [agetty]                                      |
| 111  | tty6       | SW      | 0:00 | [agetty]                                      |
| [sa: | raksts saī | sināts] |      |                                               |

Lielākajā daļā sistēmu lielākā daļa šo procesu tiek startēti sistēmas ielādes laikā. Es esmu veicis dažas izmaiņas savā sistēmā, tādēļ jūsu sistēmas procesu saraksts varētu būt nedaudz cits, tomēr lielāko daļu no šiem procesiem jūs redzēsit arī savā sistēmā. Nesen atklātās kodola *ptrace* ievainojamības rezultātā tika radīts labojums, kas vairs nerāda komandrindas parametrus daudziem procesiem. Tos tagad rāda kvadrātiekavās kā procesiem ar PID no 108 līdz 111. Tas arī parāda dažas citas kolonas un citu interesantu informāciju.

Vispirms jums jāievēro, ka lielākajai daļai šo procesu norādīts, ka tie darbojas terminālī ?. Šie procesi nav piesaistīti nevienam terminālim. Visbiežāk šāda situācija sastopama dēmoniem, kas ir procesi, kuri darbojas, nepiesaistoties terminālim. Tipiski dēmoni ir sendmail, BIND, apache un NFS. Tie parasti gaida pieprasījumu no klienta un atgriež tam informāciju.

Otrkārt, redzam jaunu kolonu: STAT. Tā parāda procesa statusu. S nozīmē, ka process guļ (*sleeping*) - process, gaida, kad kaut kas notiks. z nozīmē, ka process ir *zombēts* - tas ir, šī procesa mātesprocess ir miris, neaizvācos savus apakšprocesus. Tas nav labi. D nozīmē, ka process atrodas nepārtraucamā guļas stāvoklī - bieži vien šie procesi atsakās *mirt* pat tad, ja tiem nosūta SIGKILL. Par SIGKILL jūs vairāk varat izlasīt nākamajā sadaļā par kill. W nozīmē, ka process ierakstīts maiņatmiņā. Miris process tiek apzīmēts ar x. Process, kas apzīmēts ar T, tiek trasēts vai ir apturēts. R nozīmē, ka process ir izpildāms.

| -    |      |     |      |              |     | -   |     |      | -     |      |           |  |
|------|------|-----|------|--------------|-----|-----|-----|------|-------|------|-----------|--|
| % ps | -aux |     |      |              |     |     |     |      |       |      |           |  |
| USER |      | PID | %CPU | % <b>MEM</b> | vsz | RSS | TTY | STAT | START | TIME | COMMAND   |  |
| root |      | 1   | 0.0  | 0.0          | 344 | 80  | ?   | S    | Mar02 | 0:03 | init [3]  |  |
| root |      | 2   | 0.0  | 0.0          | 0   | 0   | ?   | SW   | Mar02 | 0:13 | [kflushd] |  |
| root |      | 3   | 0.0  | 0.0          | 0   | 0   | ?   | SW   | Mar02 | 0:14 | [kupdate] |  |
| root |      | 4   | 0.0  | 0.0          | 0   | 0   | ?   | SW   | Mar02 | 0:00 | [kpiod]   |  |
|      |      |     |      |              |     |     |     |      |       |      |           |  |

Ja jūs vēlaties ieraudzīt pat vēl vairāk informācijas par procesiem, izmēģiniet šo:

| root      | 5      | 0.0  | 0.0 | 0    | 0   | ?    | SW | Mar02 | 0:17 | [kswapd]       |
|-----------|--------|------|-----|------|-----|------|----|-------|------|----------------|
| root      | 11     | 0.0  | 0.0 | 1044 | 44  | ?    | S  | Mar02 | 0:00 | /sbin/kerneld  |
| root      | 30     | 0.0  | 0.0 | 1160 | 0   | ?    | SW | Mar02 | 0:01 | [cardmgr]      |
| bin       | 50     | 0.0  | 0.0 | 1076 | 120 | ?    | S  | Mar02 | 0:00 | /sbin/rpc.port |
| root      | 54     | 0.0  | 0.1 | 1360 | 192 | ?    | S  | Mar02 | 0:00 | /usr/sbin/sysl |
| root      | 57     | 0.0  | 0.1 | 1276 | 152 | ?    | S  | Mar02 | 0:00 | /usr/sbin/klog |
| root      | 59     | 0.0  | 0.0 | 1332 | 60  | ?    | S  | Mar02 | 0:00 | /usr/sbin/inet |
| root      | 61     | 0.0  | 0.2 | 1540 | 312 | ?    | S  | Mar02 | 0:04 | /usr/local/sbi |
| root      | 63     | 0.0  | 0.0 | 1796 | 72  | ?    | s  | Mar02 | 0:00 | /usr/sbin/rpc. |
| root      | 65     | 0.0  | 0.0 | 1812 | 68  | ?    | S  | Mar02 | 0:00 | /usr/sbin/rpc. |
| root      | 67     | 0.0  | 0.2 | 1172 | 260 | ?    | S  | Mar02 | 0:00 | /usr/sbin/cron |
| root      | 77     | 0.0  | 0.2 | 1049 | 316 | ?    | S  | Mar02 | 0:00 | /usr/sbin/apmd |
| root      | 79     | 0.0  | 0.1 | 1100 | 152 | ?    | S  | Mar02 | 0:01 | gpm -m /dev/mo |
| root      | 94     | 0.0  | 0.2 | 1396 | 280 | ?    | s  | Mar02 | 0:00 | /usr/sbin/auto |
| chris     | 106    | 0.0  | 0.5 | 1820 | 680 | tty1 | s  | Mar02 | 0:08 | -bash          |
| root      | 108    | 0.0  | 0.0 | 1049 | 0   | tty3 | SW | Mar02 | 0:00 | [agetty]       |
| root      | 109    | 0.0  | 0.0 | 1049 | 0   | tty4 | SW | Mar02 | 0:00 | [agetty]       |
| root      | 110    | 0.0  | 0.0 | 1049 | 0   | tty5 | SW | Mar02 | 0:00 | [agetty]       |
| root      | 111    | 0.0  | 0.0 | 1049 | 0   | tty6 | SW | Mar02 | 0:00 | [agetty]       |
| [saraksts | saīsin | āts] |     |      |     |      |    |       |      |                |

Šeit redzam daudz informācijas. Būtībā tiek pievienota informācija par to, kurš lietotājs startējis procesu, cik sistēmas resursu process patērē (%CPU, %MEM, VSZ un RSS kolonas) un kurā datumā process startēts. Saprotams, ka tas ir liels daudzums informācijas, kas var palīdzēt sistēmas administratoram. Tas arī parāda ko citu - informāciju nav iespējams ierakstīt ekrānā, tādēļ katras rindiņas labā mala tiek apgriezta, līdz ar to nav redzama. Parametrs -w liks ps aplauzt garas rindiņas.

Protams, nav izcili skaisti, tomēr nepieciešamā informācija ir iegūta. Tagad jums ir pilns katra procesa saraksts. Patiesībā par katru procesu iespējams attēlot vēl vairāk informācijas. Aplūkojiet ļoti detalizēto ps man dokumentu. Jebkurā gadījumā, šajā sadaļā aplūkotie parametri ir vispopulārākie un tos jums būs jāizmanto visbiežāk.

# 11.4. kill

Reizēm programmas sāk slikti uzvesties un tās ir jāsaved kārtībā. Šāda veida administrēšanas rīks ir kill(1), un to var izmantot dažādām manipulācijām ar procesiem. Visuzskatāmākais kill pielietojums ir procesa *nogalināšana* jeb likvidēšana. Šādi jārīkojas, ja programma uzvedas slikti un izmanto pārāk daudz sistēmas resursu, vai ja jums tā vienkārši apnikusi.

Lai nogalinātu procesu, jums jāzina tā PID vai nosaukumu. Lai noskaidrotu PID, izmantojiet komandu ps, kā aplūkojām iepriekšējā sadaļā. Piemēram, lai nogalinātu procesu 4747, jāievada komandu:

### % kill 4747

levērojiet, ka, lai nogalinātu procesu, jums jābūt tā īpašniekam. Tā ir sistēmas drošības īpašība. Ja jums būtu tiesības nogalināt arī citu lietotāju startētos procesus, būtu iespējams veikt visdažādāko kaitniecību. Protams, root var nogalināt jebkuru sistēmas procesu.

Ir arī otrs kill komandas veids - to sauc par killall(1). Šī programma veic tieši to, ko izsaka tās nosaukums - nogalina visus procesus ar noteiktu nosaukumu. Ja jūs vēlaties nogalināt visus vim procesus, ievadiet komandu:

### % killall vim

Tiks nogalināti visi jūsu startētie vim procesi. Izpildot šo komandu ar root tiesībām, tiks nogalināti visi vim procesi. Tā piemēram, aplūkosim interesantu veidu, kā izmest no sistēmas visus lietotājus (arī

sevi):

### # killall bash

Nogalinot procesus ar vienkāršu kill, tie ne vienmēr grib mirt. Atsevišķi procesi nemirst ar kill. Jums būs jāizmanto *spēcīgāku* kill paveidu. Ja tas riebīgais PID **4747** neatbildēja uz jūsu nogalināšanas pieprasījumu, jūs varat ievadīt:

### % kill -9 4747

Tas gandrīz noteikti nogalinās procesu 4747. To pašu iespējams veikt ar killall. Atšķirība starp šo kill un iepriekšējo ir tāda, ka procesam tiek nosūtīts cits signāls. Parasts kill nosūta signālu SIGTERM (*terminate* - beigt darbu), kas nosaka, ka procesam jāpabeidz darbu, ko tas veic, jādzēš visus pagaidu datus, kas radīti darba procesā un jābeidzas. kill -9 nosūta signālu SIGKILL (*kill* nogalināt), kas vienkārši beidz procesu, neļaujot tam likvidēt pagaidu datus. Tā reizēm var notikt sliktas lietas, kā piemēram, datu zudumi. Jūsu rīcībā ir vesels saraksts ar signāliem. To var uzzināt ievadot:

```
% kill -1
```

| 1)  | SIGHUP    | 2)  | SIGINT  | 3)  | SIGQUIT  | 4)  | SIGILL  |
|-----|-----------|-----|---------|-----|----------|-----|---------|
| 5)  | SIGTRAP   | 6)  | SIGABRT | 7)  | SIGBUS   | 8)  | SIGFPE  |
| 9)  | SIGKILL   | 10) | SIGUSR1 | 11) | SIGSEGV  | 12) | SIGUSR2 |
| 13) | SIGPIPE   | 14) | SIGALRM | 15) | SIGTERM  | 17) | SIGCHLD |
| 18) | SIGCONT   | 19) | SIGSTOP | 20) | SIGTSTP  | 21) | SIGTTIN |
| 22) | SIGTTOU   | 23) | SIGURG  | 24) | SIGXCPU  | 25) | SIGXFSZ |
| 26) | SIGVTALRM | 27) | SIGPROF | 28) | SIGWINCH | 29) | SIGIO   |
| 30) | SIGPWR    |     |         |     |          |     |         |

Skaitli jāizmanto kā kill parametru, kamēr killall komandai jāizmanto nosaukumu bez SIG. Piemērs:

#### % killall -KILL vim

Vēl kāds kill pielietojums ir procesu pārstartēšana. SIGHUP nosūtīšana lielākajai daļai programmu liks atkārtoti nolasīt savus konfigurācijas failus. Tas ir īpaši noderīgi, lai norādītu sistēmas procesiem, ka jānolasa konfigurācijas failus pēc to modificēšanas.

### 11.5. top

Visbeidzot, *Linux* sistēmā ir arī komanda, ko var izmantot, lai attēlotu dinamiski atjauninātu informāciju par sistēmā strādājošajiem procesiem. Šo komandu sauc top (1) un to startē šādi:

#### % top

Tā visā termināļa ekrānā attēlos informāciju par strādājošajiem procesiem, kā arī dažādu vispārēju sistēmas informāciju - kā vidējo noslodzi, procesu skaitu, CPU statusu, informāciju par pieejamo atmiņu, kā arī detalizētu informāciju par procesiem, iekļaujot PID, lietotāju, prioritāti, procesora un atmiņas izmantojuma informāciju, darbības laiku un programmas nosaukumu.

| 6:47 <sub>1</sub> | om up   | 1 day,   | 18   | 8:01,  | 1 use  | er, lo                       | oad a | verage | e: 0.0 | 02, 0        | .07, 0 | . 02        |  |
|-------------------|---------|----------|------|--------|--------|------------------------------|-------|--------|--------|--------------|--------|-------------|--|
| 61 p:             | rocesse | es: 59 s | slee | eping, | 2 ru   | running, 0 zombie, 0 stopped |       |        |        |              |        |             |  |
| CPU :             | states  | : 2.8%   | use  | er, 3  | .1% sy | ystem,                       | 0.0   | % nice | a, 93. | .9% ic       | ile    |             |  |
| Mem:              | 25799   | 92K av,  | 24   | 49672K | used   | , 83                         | 320K  | free,  | 516    | 628K s       | shrd,  | 78248K buff |  |
| Swap              | : 3276  | 64K av,  |      | 136K   | used   | , 32                         | 628K  | free,  | 826    | 600K d       | cached |             |  |
|                   |         |          |      |        |        |                              |       |        |        |              |        |             |  |
| PID               | USER    | PRI      | NI   | SIZE   | RSS    | SHARE                        | STA   | T LIB  | %CPU   | % <b>MEM</b> | TIME   | COMMAND     |  |
| 112               | root    | 12       | 0    | 19376  | 18M    | 2468                         | R     | 0      | 3.7    | 7.5          | 55:53  | х           |  |
| 4947              | david   | 15       | 0    | 2136   | 2136   | 1748                         | S     | 0      | 2.3    | 0.8          | 0:00   | screenshot  |  |
| 3398              | david   | 7        | 0    | 20544  | 20M    | 3000                         | S     | 0      | 1.5    | 7.9          | 0:14   | gimp        |  |
| 4946              | root    | 12       | 0    | 1040   | 1040   | 836                          | R     | 0      | 1.5    | 0.4          | 0:00   | top         |  |
| 121               | david   | 4        | 0    | 796    | 796    | 644                          | S     | 0      | 1.1    | 0.3          | 25:37  | wmSMPmon    |  |
| 115               | david   | 3        | 0    | 2180   | 2180   | 1452                         | S     | 0      | 0.3    | 0.8          | 1:35   | wmaker      |  |
| 4948              | david   | 16       | 0    | 776    | 776    | 648                          | S     | 0      | 0.3    | 0.3          | 0:00   | xwd         |  |
| 1                 | root    | 1        | 0    | 176    | 176    | 148                          | S     | 0      | 0.1    | 0.0          | 0:13   | init        |  |
| 189               | david   | 1        | 0    | 6256   | 6156   | 4352                         | S     | 0      | 0.1    | 2.4          | 3:16   | licq        |  |
| 4734              | david   | 0        | 0    | 1164   | 1164   | 916                          | S     | 0      | 0.1    | 0.4          | 0:00   | rxvt        |  |
| 2                 | root    | 0        | 0    | 0      | 0      | 0                            | SW    | 0      | 0.0    | 0.0          | 0:08   | kflushd     |  |
| 3                 | root    | 0        | 0    | 0      | 0      | 0                            | SW    | 0      | 0.0    | 0.0          | 0:06   | kupdate     |  |
| 4                 | root    | 0        | 0    | 0      | 0      | 0                            | SW    | 0      | 0.0    | 0.0          | 0:00   | kpiod       |  |
| 5                 | root    | 0        | 0    | 0      | 0      | 0                            | SW    | 0      | 0.0    | 0.0          | 0:04   | kswapd      |  |
| 31                | root    | 0        | 0    | 340    | 340    | 248                          | S     | 0      | 0.0    | 0.1          | 0:00   | kerneld     |  |
| 51                | root    | 0        | 0    | 48     | 48     | 32                           | S     | 0      | 0.0    | 0.0          | 0:00   | dhcpcd      |  |
| 53                | bin     | 0        | 0    | 316    | 316    | 236                          | S     | 0      | 0.0    | 0.1          | 0:00   | rpc.portmap |  |
| 57                | root    | 0        | 0    | 588    | 588    | 488                          | S     | 0      | 0.0    | 0.2          | 0:01   | syslogd     |  |

Šo programmu sauc par top (augšgals) tādēļ, ka procesoru visintensīvāk noslogojošās programmas tiks attēlotas saraksta augšgalā. Interesanti, ka, pateicoties CPU noslodzei, top tiks attēlots pirmais lielākajā daļā maznoslogoto sistēmu (un dažās noslogotās). Neraugoties uz to, top ir samērā noderīga, lai noteiktu, kura programma uzvedas slikti un ir nogalināma.

Tomēr pieņemsim, ka jūs vēlaties aplūkot tikai savus procesus, vai tikai kāda cita lietotāja procesus. Tie var arī nebūt starp visintensīvāk strādājošajiem. Parametrs -u ļauj jums norādīt lietotājvārdu vai UID un aplūkot tikai tos, procesus, kas pieder noteiktajam UID.

| % top | o -u alan |    |    |       |      |      |   |      |              |         |                 |
|-------|-----------|----|----|-------|------|------|---|------|--------------|---------|-----------------|
| PID   | USER      | PR | NI | VIRT  | RES  | SHR  | s | %CPU | % <b>MEM</b> | TIME+   | COMMAND         |
| 3622  | alan      | 13 | 0  | 11012 | 10m  | 6956 | s | 1.0  | 2.1          | 0:03.66 | gnome-terminal  |
| 3739  | alan      | 13 | 0  | 1012  | 1012 | 804  | R | 0.3  | 0.2          | 0:00.06 | top             |
| 3518  | alan      | 9  | 0  | 1312  | 1312 | 1032 | s | 0.0  | 0.3          | 0:00.09 | bash            |
| 3529  | alan      | 9  | 0  | 984   | 984  | 848  | s | 0.0  | 0.2          | 0:00.00 | startx          |
| 3544  | alan      | 9  | 0  | 640   | 640  | 568  | s | 0.0  | 0.1          | 0:00.00 | xinit           |
| 3548  | alan      | 9  | 0  | 8324  | 8320 | 6044 | s | 0.0  | 1.6          | 0:00.30 | gnome-session   |
| 3551  | alan      | 9  | 0  | 7084  | 7084 | 1968 | s | 0.0  | 1.4          | 0:00.50 | gconfd-2        |
| 3553  | alan      | 9  | 0  | 2232  | 2232 | 380  | s | 0.0  | 0.4          | 0:00.05 | esd             |
| 3555  | alan      | 9  | 0  | 2552  | 2552 | 1948 | s | 0.0  | 0.5          | 0:00.10 | bonobo-activati |
| 3557  | alan      | 9  | 0  | 2740  | 2740 | 2224 | s | 0.0  | 0.5          | 0:00.05 | gnome-smproxy   |
| 3559  | alan      | 9  | 0  | 6496  | 6492 | 5004 | s | 0.0  | 1.3          | 0:00.31 | gnome-settings- |
| 3565  | alan      | 9  | 0  | 1740  | 1740 | 1440 | s | 0.0  | 0.3          | 0:00.28 | xscreensaver    |
| 3568  | alan      | 9  | 0  | 7052  | 7052 | 4960 | s | 0.0  | 1.4          | 0:02.28 | metacity        |
|       |           |    |    |       |      |      |   |      |              |         |                 |

| 3572 | alan | 9 | 0 | 11412 | 11m | 7992 | S | 0.0 | 2.2 | 0:01.58 | gnome-panel |
|------|------|---|---|-------|-----|------|---|-----|-----|---------|-------------|
| 3574 | alan | 9 | 0 | 12148 | 11m | 8780 | s | 0.0 | 2.4 | 0:00.64 | nautilus    |
| 3575 | alan | 9 | 0 | 12148 | 11m | 8780 | s | 0.0 | 2.4 | 0:00.00 | nautilus    |
| 3576 | alan | 9 | 0 | 12148 | 11m | 8780 | s | 0.0 | 2.4 | 0:00.00 | nautilus    |

Kā redzams, es šobrīd darbinu **x**, top, gnome-terminal (kurā es rakstu šo tekstu), kā arī daudzus citus ar X logu sistēmu saistītus procesus, kas manā sistēmā aizņem visvairāk procesora laika. Šī ir laba metode, lai novērotu, cik intensīvi lietotāji strādā ar jūsu sistēmu.

top arī atbalsta procesu aplūkošanu pēc to PID, gulošo un zombijprocesu ignorēšanu, kā arī daudzus citus konfigurācijas parametrus. Vislabākā vieta, kur aplūkot šos iestatījumus, ir top man dokuments.

# 12.nodaļa. Sistēmas administrēšanas pamati

Oppā... Es zinu, ko jūs domājat. "Es neesmu nekāds sistēmadministrators! Es nemaz negribu būt sistēmadministrators!"

Patiesībā ir tā - jūs esat administrators jebkuram datoram, kuram jūs zināt zoot paroli. Tas var būt gan jūsu galddators ar vienu vai diviem lietotājiem, gan liels serveris ar daudziem simtiem lietotāju. Neatkarīgi no tā, jums jāzina, kā pārvaldīt lietotājus un pareizi sagatavot sistēmu izslēgšanai. Šie uzdevumi liekas vienkārši, tomēr ir dažas nianses, ko jāatceras.

# 12.1. Lietotāji un grupas

Kā minēts 8.nodaļā, jums parasti nevajadzētu strādāt sistēmā ar root privilēģijām. Tā vietā jums būtu jāizveido vienkāršu lietotāju, ko izmantot ikdienā, un jāizmanto root tikai sistēmas administrēšanas darbiem. Lai izveidotu lietotāju, jūs varat izmantot gan *Slackware* komplektā iekļautos rīkus, gan manuāli modificēt paroļu failus.

### lekļautie rīki

Vienkāršākais veids, kā veikt lietotāju un grupu pārvaldību, ir sistēmā iekļauto skriptu un programmu izmantošana. Lietotāju pārvaldībai *Slackware* ir iekļautas programmas adduser, userdel(8), chfn(1), chsh(1) un passwd(1). Komandas groupadd(8), groupdel(8) un groupmod(8) ir paredzētas grupu pārvaldībai. Visi šie rīki, izņemot chfn, chsh un passwd, ir paredzēti izpildei ar root tiesībām, un tādēļ izvietoti direktorijā /usr/sbin. chfn, chsh un passwd var izpildīt jebkurš lietotājs, un tie ir izvietoti direktorijā /usr/bin.

Lietotāju pievienošanai jāizmanto programmu adduser. Sāksim ar visu programmas izpildes soļu aplūkošanu, apskatot visus tās uzdotos jautājumus un noskaidrojot, kas ko nozīmē. Noklusētā atbilde sniegta kvadrātiekavās, un to iespējams izvēlēties kā atbildi gandrīz visiem jautājumiem, ja vien jūs nevēlaties kaut ko mainīt.

### # adduser

Login name for new user []: jellyd

Šis ir vārds, ko lietotājs izmantos, lai autorizētos sistēmā. Parasti lietotājvārdi sastāv no astoņiem vai mazāk simboliem un tiek pierakstīti ar mazajiem burtiem. Protams, jūs varat izmantot vairāk, kā astoņus simbolus, arī izmantot burtus, tomēr iesakām no tiem izvairīties, ja vien jums nav kāds svarīgs iemesls.

Lietotājvārdu iespējams norādīt arī kā komandrindas argumentu:

### # adduser jellyd

Katrā gadījumā pēc lietotājvārda norādes adduser pieprasīs ievadīt lietotāja ID:

User ID ('UID') [ noklusētā vērtībā ir kārtējais brīvais ID ]:

Lietotāja ID (UID - User ID) ir veids, kā patiesībā *Linux* sistēmā tiek noteiktas lietotāju tiesības. Katram sistēmas lietotājam ir piekārtots unikāls skaitlis - *Slackware* sistēmā šie skaitļi sākas ar 1000. Jūs varat brīvi ievadīt UID, vai arī ļaut **adduser** piešķirt veidojamajam lietotājam kārtējo brīvo vērtību.

### Initial group [users]:

Pēc noklusējuma visi lietotāji tiek pievienoti grupai users. jūs varētu vēlēties jauno lietotāju pievienot citai grupai, tomēr tas nav ieteicams, ja nu vienīgi jūs patiešām zināt, ko darāt.

### Additional groups (comma separated) []:

Šis jautājums ļauj jums pievienot jauno lietotāju papildgrupām. Katrs lietotājs var vienlaikus atrasties vairākās grupās - tas noder, ja jūs esat izveidojis grupas dažādiem sistēmas darbiem - kā tīmekļa lapas failu modificēšana, spēļu spēlēšana u.c. Piemēram, dažos serveros ir definēta grupa **whee1** kā

vienīgā, kurai piederošie lietotāji var izmantot komandu su. Noklusētā *Slackware* sistēma izmanto grupu sys tiem lietotājiem, kuriem ir tiesības atskaņot skaņu, izmantojot datora skaņas karti.

#### Home directory [/home/jellyd]

Mājas direktorijas pēc noklusējuma tiek izvietotas /home direktorijā. Ja jūs uzturat ļoti lielu sistēmu, var gadīties, ka mājas direktorijas ir pārvietotas citur (vai tiek izvietotas dažādās direktorijās). Šis solis ļauj noteikt, kur atradīsies lietotāja mājas direktorija.

#### Shell [ /bin/bash ]

**bash** ir *Slackware Linux* noklusētā čaula, un tā derēs lielākajai daļai lietotāju. Ja jūsu jaunajam lietotājam ir *Unix* pieredze, viņš var būt pazīstams ar citu čaulu. Šeit jūs varat norādīt, kādu čaulu šis lietotājs izmantos. Lietotājs to var veikt arī vēlāk, izmantojot komandu chsh.

### Expiry date (YYYY-MM-DD) []:

Lietotājus iespējams izveidot tā, ka noteiktā datumā tiem beidzas lietošanas termiņš. Pēc noklusējuma šāds lietošanas termiņš netiek uzstādīts, tomēr to iespējams mainīt pēc jūsu ieskatiem. Šī iespēja var būt noderīga *Internet* pakalpojumu sniedzējiem, kuri vēlas, lai lietotāja autorizācijas derīguma termiņš beigtos noteiktā datumā, ja vien netiek saņemts maksājums par nākamo gadu.

New account will be created as follows:

| Login name:        | jellyd             |
|--------------------|--------------------|
| UID:               | [ Next available ] |
| Initial group:     | users              |
| Additional groups: | [ None ]           |
| Home directory:    | /home/jellyd       |
| Shell:             | /bin/bash          |
| Expiry date:       | [ Never ]          |

Tas arī viss... Ja jūs vēlaties atcelt lietotāja konta izveidi, nospiediet **Control+C**. Ja esat nolēmis, ka visi ievadītie dati ir korekti un vēlaties izveidot lietotāju, nospiediet **ENTER**.

```
Creating new account...
Changing the user information for jellyd
Enter the new value, or press return for the default
Full Name []: Jeremy
Room Number []: Smith 130
Work Phone []:
Home Phone []:
Other []:
```

Visa šī informācija ir ievadāma pēc jūsu ieskatiem. Ja nevēlaties, varat neievadīt neko no šīs informācijas. No otras puses, lietotājs to var jebkurā brīdī ievadīt pats, izmantojot komandu chfn. Jebkurā gadījumā var izrādīties noderīgi ievadīt vismaz pilnu lietotāja vārdu un tālruņa numuru, ja nu vēlāk nepieciešams ar šo lietotāju sazināties.

```
Changing password for jellyd
Enter the new password (minimum of 5, maximum of 127 characters)
Please use a combination of upper and lower case letters and numbers.
New password:
Re-enter new password:
Password changed.
Account setup complete.
```

Šeit jums jāievada jaunā lietotāja paroli. Parasti, ja jaunais lietotājs nav pieejams un līdz ar to nevar pats uzstādīt savu paroli, tiek uzstādīta kāda administratora izvēlēta noklusētā parole, un lietotājam tiek pieteikts, lai nomaina paroli uz ko drošāku.

Piezīme: paroles izvēle. Droša parole ir svarīgākais pasākums, kā cīnīties pret datora uzlaušanu. Jūs nevēlaties viegli uzminamu paroli, jo tāda padara ielaušanos sistēmā daudz vienkāršāku. Ideālā gadījumā droša parole ir gadījuma kārtībā izvēlēta simbolu virkne, kas sastāv no burtiem (gan augšējā, gan apakšējā reģistra jeb lielajiem un mazajiem), skaitļiem un dažādiem speciālajiem simboliem (Tab simbols nebūtu gudra izvēle, jo šis simbols ir atkarīgs no tā, kādu datoru jūs izmantojat, lai pieslēgtos sistēmai). Internet tīklā ir pieejamas daudzas programmatūras pakotnes, kas ļaus jums ģenerēt gadījuma paroles.

Vispārējs ieteikums: paroļu izvēlē izmantojiet veselo saprātu. Neizvēlieties paroli, kas ir jums pazīstamas personas dzimšanas diena, vispārzināmu teicienu, kaut ko, kas atrodams uz jūsu rakstāmgalda, vai jebko citu, ko viegli saistīt ar jums. Parole secure1 vai jebkura cita parole, kas atrodama presē vai *Internet* tīklā, arī ir slikta.

Lietotāju dzēšana ir ļoti vienkārša. Vienkārši izpildiet userde1, norādot lietotājvārdu. Jums jāpārliecinās, ka lietotājs nav autorizējies sistēmā, un ka ar šī lietotāja tiesībām nedarbojas neviens process. Atcerieties arī, ka, dzēšot lietotāju, visa informācija par lietotāja paroli arī tiks neatgriezeniski dzēsta.

#### # userdel jellyd

Šī komanda no sistēmas dzēš to riebīgo lietotāju jellyd. Jauka atbrīvošanās! :) Lietotājs tiek dzēsts no /etc/passwd, /etc/shadow un /etc/group failiem, tomēr netiek dzēsta lietotāja mājas direktorija.

Lai dzēstu arī lietotāja mājas direktoriju, dzēšanai jāizmanto komandu

#### # userdel -r jellyd

Lietotāja pagaidu bloķēšanu aplūkosim nākamajā sadaļā par parolēm, jo pagaidu bloķēšana patiesībā ir lietotāja paroles maiņa. Cita lietotāju informācijas maiņa aplūkota nedaudz tālāk.

Programmas grupu pievienošanai un dzēšanai ir ļoti vienkāršas. groupadd vienkārši pievienos jaunu ierakstu failam /etc/group ar unikālu grupas identifikatoru, kamēr groupdel dzēsīs norādīto grupu. Lai pievienotu lietotājus kādai noteiktai grupai, jūs varat manuāli modificēt failu /etc/groups. Piemēram, pievienosim grupu cvs:

### # groupadd cvs

Tagad dzēsīsim to:

#### # groupdel cvs

### Paroļu maiņa

Paroles maina ar programmu passwd, kura modificē failu /etc/shadow. Šis fails satur visas sistēmas lietotāju paroles šifrētā veidā. Lai mainītu savu paroli, ievadiet

```
% passwd
Changing password for chris
Old password:
Enter the new password (minimum of 5, maximum of 127 characters)
Please use a combination of upper and lower case letters and numbers.
New password:
```

Kā redzams, jums vispirms jāievada savu veco paroli. To ievadot, tā neparādīsies uz ekrāna - gluži, kā autorizējoties darbam sistēmā. Tad jums tiks piedāvāts ievadīt jauno paroli. passwa veic dažādas jūsu izvēlētās paroles pārbaudes, un *protestēs*, ja jūsu parole neatbildīs passwa kritērijiem. Protams, ja vēlaties, varat ignorēt passwa brīdinājumus. Lai apstiprinātu paroles maiņu, jums to būs jāievada

atkārtoti.

Ja jūs esat autorizējies ar root tiesībām, jūs varat mainīt arī citu lietotāju paroles:

### # passwd ted

Jums būs jāizpilda iepriekš aprakstīto procedūru, vienīgi nebūs jāievada lietotāja veco paroli (viens no daudzajiem root labumiem).

Ja nepieciešams, jūs varat arī uz laiku bloķēt lietotāju, un atļaut tam autorizēties vēlāk. Gan lietotāja bloķēšanu, gan atbloķēšanu veic ar passwd. Lai bloķētu lietotāju, kā root izpildiet

### # passwd -1 david

Šī komanda nomainīs david paroli uz tādu, kas nevar atbilst nevienai šifrētai vērtībai. Vēlāk lietotāju iespējams atjaunot, izmantojot komandu

### # passwd -u david

Tagad david lietotājs atkal var autorizēties. Lietotāja bloķēšana var būt noderīga, ja lietotājs negrib spēlēties pēc jūsu noteikumiem, vai ir eksportējis ļoti lielu xeyes (1) uz jūsu x darbvirsmu.

### Lietotāja informācijas maiņa

Ir divi parametri, ko lietotāji var vienmēr mainīt - čaulu un *finger* informāciju (*finger information*). Slackware Linux šo vērtību maiņai izmanto komandas chsh (*change shell* - mainīt čaulu) un chfn (*change finger* - mainīt *finger* informāciju).

Lietotājs var izvēlēties jebkuru čaulu, kas ierakstīta failā /etc/shells. Lielākajai daļai lietotāju ļoti labi derēs /bin/bash. Citiem varētu patikt čaula, kas atrodama to sistēmā darbā vai skolā, un tie varētu vēlēties lietot to, ko jau pārzina. Lai mainītu savu čaulu, izmantojiet chsh:

% chsh
Password:
Changing the login shell for chris
Enter the new value, or press return for the default
Login Shell [/bin/bash]:

Pēc paroles ievades ievadiet pilnu ceļu uz jauno čaulu. Vispirms pārliecinieties, ka tā atrodama failā /etc/shells(5). root lietotājs var mainīt jebkura lietotāja čaulu, izpildot chsh un tam kā parametru norādot atbilstošo lietotājvārdu.

*Finger* informācija ir lietotāja pilnais vārds, tālruņa numurs un informācija par kabinetu. To iespējams mainīt, izmantojot chfn - maiņas process ir tāds pats, kā lietotāja veidošanas laikā. Kā vienmēr, root var mainīt jebkura lietotāja *finger* informāciju.

# 12.2. Lietotāji un grupas - grūtais ceļš

Protams, ir iespējams arī pievienot, modificēt un dzēst lietotājus un grupas, neizmantojot *Slackware* iekļautos skriptus un programmas. Tas nav sarežģīti, tomēr pēc iepazīšanās ar procesu jūs, ticamākais, sapratīsit, ka skriptus izmantot ir daudz vienkāršāk. Tomēr ir svarīgi saprast, kā patiesībā tiek glabāta informācija par parolēm, ja gadījumā ir nepieciešams šo informāciju atjaunot un jums nav piekļuves *Slackware* rīkiem.

Vispirms mēs pievienosim jaunu lietotāju failiem /etc/passwd(5), /etc/shadow(5) un /etc/group(5). passwd fails satur informāciju par sistēmas lietotājiem, tomēr (dīvainā kārtā) nesatur informāciju par parolēm. Savulaik arī paroļu informācija tika glabāta šajā failā, tomēr drošības dēļ jau sen vairs netiek tur glabāta. passwd failam jābūt lasāmam visiem lietotājiem, tomēr jūs nevēlaties, lai visi varētu lasīt šifrētas paroles, jo potenciālie iebrucēji šo informāciju varētu izmantot, lai tās atšifrētu. Tādēļ šifrētās paroles tiek glabātas failā shadow, kas ir lasāms tikai root lietotājam, un visas paroles passwd failā tiek norādītas kā x. Failā group norādītas visas grupas un informācija

par to, kādi lietotāji katrā iekļauti.

Lai droši labotu /etc/passwd failu, jūs varat izmantot komandu vipw, un komandu vigr - lai labotu /etc/group. Izmantojiet vipw -s, lai droši labotu failu /etc/shadow ("droši" šeit nozīmē to, ka neviens cits nevarēs modificēt šos failus, kamēr jūs tos labojat. Ja jūs esat vienīgais sistēmas administrators, droši vien, ka jūs jau esat drošībā, tomēr vislabāk ir apgūt labas iemaņas jau sākumā).

Aplūkosim failu /etc/passwd un mēģināsim pievienot jaunu lietotāju. Tipisks ieraksts passwd failā izskatās šādi:

### chris:x:1000:100:Chris Lumens,Room 2,,:/home/chris:/bin/bash

Katra faila rindiņa ir ieraksts vienam lietotājam, un katras rindiņas lauki ir atdalīti ar kolu. Lauki atbilst lietotājvārdam, šifrētai parolei ("x", jo Slackware sistēma izmanto shadow failu paroļu glabāšanai), lietotāja ID, grupas ID, izvēles *finger* informācijai, mājas direktorijai un čaulai. Lai manuāli pievienotu jaunu lietotāju, pievienojiet jaunu rindiņu faila beigās, aizpildot nepieciešamo informāciju.

levadītajai informācijai jāatbilst dažām prasībām - pretējā gadījumā jaunajam lietotājam var rasties problēmas ar autorizēšanos sistēmā. Vispirms pārliecinieties, ka paroles lauks satur x, un ka gan lietotājvārds, gan lietotāja ID ir unikāli. Piešķiriet lietotājam grupu - vai nu 100 (*Slackware* grupa users), vai jūsu izvēlēto noklusēto grupu (tās numuru, nevis nosaukumu). Piešķiriet lietotājam derīgu mājas direktoriju (to izveidosim vēlāk) un čaulu (atcerieties - derīgās čaulas norādītas failā /etc/shells).

Pēc tam mums jāpievieno ierakstu failam /etc/shadow. Tas saturēs lietotāja paroli šifrētā veidā. Tipisks ieraksts izskatās šādi:

### chris:\$1\$w9bsw/N9\$uwLr2bRER6YyBS.CAEp7R.:11055:0:99999:7:::

Arī šeit katra rindiņa atbilst vienam lietotājam un lauki ir atdalīti ar kolu. Norādāmie lauki ir: lietotājvārds, parole šifrētā veidā, dienas kopš Ēras sākuma (1970.gada 1.janvāris), kad parole pēdējoreiz mainīta, dienas pirms paroles termiņa beigām, kad lietotājs tiek brīdināts, dienas pēc paroles termiņa beigām, kad lietotājs tiek bloķēts, dienas kopš Ēras sākuma, kad lietotājs ir bloķēts, kā arī rezervētais lauks.

Kā redzams, lielākā daļa lauku satur informāciju par paroles termiņu. Ja jūs to neizmantojat, jums jāizpilda tikai daži lauki - pretējā gadījumā vispirms jāveic dažus aprēķinus un jāpieņem atbilstošus lēmumus. Jaunam lietotājam paroles laukā ievadiet jebkādu gadījuma informāciju - neuztraucieties par paroli, jo jūs to tūlīt mainīsit. Vienīgais simbols, ko nevar iekļaut paroles laukā, ir kols. Lauku "dienas kopš paroles maiņas" arī atstājiet tukšu. Aizpildiet 0, 99999 un 7 tieši tāpat, kā piemērā, un pārējos laukus atstājiet tukšus.

(Tiem, kas domā, ka nupat no manas šifrētās paroles varēs uzzināt to nešifrētā veidā - uz priekšu! Ja jūs to uzlauzīsit, jūs zināsit manu paroli no testa sistēmas, kas aizsargāta ar ugunssienu. Tas būs ļoti noderīgi! :) )

Visi parastie lietotāji tipiskā Slackware sistēmā pieder grupai users. Ja jūs tomēr vēlaties izveidot jaunu grupu, vai pievienot jaunu lietotāju papildgrupām, jums būs jālabo failu /etc/group. Šeit ir tipisks ieraksts:

### cvs::102:chris,logan,david,root

Šīs rindiņas lauki satur informāciju par grupas nosaukumu, grupas paroli, grupas ID un grupas dalībniekiem, kuri atdalīti ar komatu. Jaunas grupas izveidei vienkārši pievienojiet failam jaunu rindiņu ar unikālu grupas ID, un norādiet visus lietotājus, kuri pieder šai grupai. Visiem lietotājiem, kuri pieder šai jaunajai grupai un ir autorizējušies sistēmā, nāksies atteikties no autorizācijas un autorizēties atkārototi, lai izmaiņas stātos spēkā.

Šobrīd laba doma ir izmantot pwck un grpck komandas, lai pārliecinātos, ka jūsu veiktās izmaiņas ir savietojamas. Vispirms izpildiet pwck -r un grpck -r. Parametrs -r nosaka, ka netiek veiktas nekādas izmaiņas, tomēr tiek attēlotas visas izmaiņas, kuras būtu jāveic. Jūs varat izmantot šo programmu sniegto informācjiu, lai izlemtu, vai nepieciešams veikt papildmodifikācijas šajos failos, izpildīt pwck vai grpck bez parametra -r, vai vienkārši atstāt visu, kā ir. Tagad jūs varat izmantot komandu passwa, lai jaunajam lietotājam piešķirtu korektu paroli. Tad, izmantojot komandu mkair, izveidojiet lietotāja mājas direktoriju, kā norādījāt failā /etc/passwa, un, izmantojot chown, nomainiet jaunās direktorijas īpašnieku uz izveidoto lietotāju.

Lietotāja dzēšana ir vienkārša - jāizdzēš visi šim lietotājam atbilstošie ieraksti. Izdzēsiet lietotāja ierakstu no /etc/passwd un /etc/shadow, un nodzēsiet lietotājvārdu no visām grupām failā /etc/group. Ja vēlaties, izdzēsiet lietotāja mājas direktoriju, e-pasta *spool* (spolēšanas) failu un crontab ierakstu (ja tāds eksistē).

Grupu dzēšana ir līdzīga - izdzēsiet grupas ierakstu no /etc/group.

# 12.3. Sistēmas sagatavošana izslēgšanai

Ir ļoti svarīgi sistēmu izslēgt korekti. Vienkārša datora barošanas pārtraukšana ar slēdža palīdzību var radīt nopietnus failsistēmas bojājumus. Kamēr sistēma darbojas, pat, ja jūs neko nedarāt, faili vienalga tiek lietoti. Atcerieties, ka sistēmā nepārtraukti darbojas daudzi fona procesi. Šie procesi vada sistēmu un darbojas ar daudziem failiem. Kad sistēmas elektroapgāde tiek pēkšņi pārtraukta, šie faili netiek korekti aizvērti un var tikt bojāti. Atkarībā no tā, kādi tieši faili tiek bojāti, sistēmā var kļūt nelietojama. Katrā ziņā nākamajā sistēmas ielādes reizē būs jāveic ilgstošu failsistēmas pārbaudes procedūru.

Piezīme: ja jūs konfigurējāt savu sistēmu darbam ar žurnalētu failsistēmu, kā ext3 vai reiserfs, jūs būsit daļēji pasargāts no failsistēmas bojājumiem, un jūsu failsistēmas pārbaudes procedūra arī būs īsāka, kā lietojot failsistēmu bez žurnalēšanas iespējas (piemēram, ext2). Tomēr šis drošības tīkls nav attaisnojums nekorekti izslēgtai sistēmai. Žurnalētas failsistēmas būtība ir pasargāt jūsu failus no bojājumiem, kas rodas gadījumos, kurus jūs nevarat kontrolēt, nevis no jūsu slinkuma.

Jebkurā gadījumā, pārstartējot vai izslēdzot datoru, ir svarīgi to veikt pareizi. Ir vairāki veidi, kā to veikt - jūs varat izvēlēties to, kas jums vislabāk patīk (vai prasa vismazāk darba). Tā kā izslēgšana un pārstartēšana ir līdzīgas darbības, lielākā daļa metožu, ko izmanto sistēmas izslēgšanai, attiecas arī uz pārstartēšanu.

Pirmā metode ir programma shutdown (8). Tā, šķiet, ir arī vispopulārākā. shutdown var izmantot, lai pārstartētu vai izslēgtu sistēmu iepriekš norādītā laikā, un tā var arī paziņot visiem sistēmā autorizētajiem lietotājiem, ka sistēma tiek sagatavota izslēgšanai.

Visvienkāršākais shutdown pielietojums datora izslēgšanai ir

### # shutdown -h now

Šajā gadījumā mēs nesūtīsim pielāgotu paziņojumu lietotājiem - lietotāji redzēs shutdown noklusēto paziņojumu. now (*tagad*) ir laiks, kad mēs vēlamies veikt izslēgšanu, un parametrs -h nozīmē, ka sistēma tiek sagatavota izslēgšanai (nevis pārstartēta - tulk. piez.). Šis nav lietotājiem visdraudzīgākais veids daudzlietotāju sistēmā, tomēr labi darbojas mājas datorā. Labāka metode daudzlietotāju sistēmā būtu par sistēmas izslēgšanu lietotājiem paziņot jau nedaudz iepriekš:

### # shutdown -h +60

Šī komanda sagatavos sistēmu izslēgšanai pēc 60 minūtēm, kas ir tieši laikā daudzlietotāju sistēmai. Kritiskām sistēmām izslēgšanu jāplāno jau krietnu laiku iepriekš, un jums jābrīdina lietotājus, izmantojot tam piemērotus apziņošanas veidus (e-pasts, ziņojumu dēlis, /etc/motd vai citus).

Sistēmas pārstartēšana ir līdzīga, vienīgi parametrs -h tiek aizstāts ar -r:

#### # shutdown -r now

Izmantojot shutdown -r, laiku norāda tieši tāpat, kā komandai shutdown -h. Ar shutdown komandu iespējams kontrolēt arī citas pārstartēšanas vai izslēgšanas laika nianses - vairāk informācijas meklējiet man dokumentā.

Otrs veids, kā sagatavot izslēgšanai vai pārstartēt jūsu *Slackware* sistēmu, ir halt(8) vai reboot(8) komandu izmantošana. Kā jau to norāda komandu nosaukumi, halt nekavējoties veiks

sistēmas sagatavošanu izslēgšanai, bet reboot veiks sistēmas pārstartēšanu (reboot patiesībā ir simbolsaite uz komandu halt). Tās iedarbina šādi:

### # halt

### # reboot

Sistēmas pārstartēšanai vai izslēgšanai iespējams izmantot arī zemāka līmeņa metodi - nodot atbilstošās komandas tieši init. Visas pārējās metodes patiesībā ir ērtāki veidi, kā "sarunāties" ar init, tomēr ir iespējams arī izmantot zemā līmeņa komandu - telinit(8) (*tell* init - paziņot init; ievērojiet, ka telinit komandā ir tikai viens "1"). telinit komanda paziņos init, uz kuru darblīmeni jāpārslēdzas, kas, savukārt, liks init izpildīt noteiktu skriptu. Šis skripts nogalinās vai startēs attiecīgajam darblīmenim nepieciešamos procesus. Šāda pārslēgšanās ir izmantojama arī sistēmas pārstartēšanai un sagatavošanai izslēgšanai, jo šīs abas sistēmas darba stadijas arī ir īpaši darblīmeņi.

#### # telinit 0

Darblīmenis 0 ir sistēmas darba pārtraukuma (halt) režīms. Pārslēgšanās uz darblīmeni 0 nogalinās visus sistēmas procesus, atmontēs visas failsistēmas un dators tiks sagatavots izslēgšanai. Šī ir pilnībā pieņemama metode datora sagatavošanai izslēgšanai. Daudzos klēpjdatoros un mūsdienu galddatoros pāreja uz darblīmeni 0 arī fiziski izslēgs datoru.

### # telinit 6

Darblīmenis 6 ir sistēmas pārstartēšanas režīms. Visi procesi tiks nogalināti, visas failsistēmas atmontētas, un sistēma tiks pārstartēta. Šī ir pilnībā pieņemama metode sistēmas pārstartēšanai.

Ja kādam interesē - kad notiek pārslēgšanās uz darblīmeņiem 0 vai 6 - vienalga, izmantojot shutdown, halt, vai reboot - tiek izpildīts skripts /etc/rc.d/rc.6 (/etc/rc.d/rc.0 ir simbolsaite uz /etc/rc.d/rc.6). jūs šo skriptu varat pielāgot savai gaumei, tomēr esiet uzmanīgi un vispirms notestējiet izmaiņas!

Ir vēl kāda metode sistēmas pārstartēšanai. Visu pārējo metožu izmantošanai jums nepieciešamas root tiesības, tomēr izrādās, ka ir iespējams pārstartēt sistēmu pat, ja jums šo tiesību nav - ja vien jums ir fiziska piekļuve datora tastatūrai. **Control+Alt+Delete** ("trīspirkstu kombinācija") izmantošana liks sistēmai pārstartēties gluži tāpat, kā, izmantojot iepriekšējās metodes. Šī kombinācija ne vienmēr darbojas x logu vidē - jums var nākties izmantot **Control+Alt+F1** (vai citu funkcionālo taustiņu), lai pārslēgtos uz termināli, kuru neaizņem X logu sistēma.

Un beidzot - fails, kas patiesībā vada visas sistēmas startēšanās un izslēgšanās nianses, ir /etc/inittab(5). Parasti jums nevajadzētu modificēt šo failu, tomēr tas var sniegt ieskatu sistēmas procesos un ļaut noskaidrot, kādēļ ir lietas, kas darbojas tieši tā un ne citādi. Kā vienmēr - sīkākai informācijai aplūkojiet man dokumentāciju.

# 13.nodaļa. Svarīgākās tīkla komandas

Datortīkls sastāv no vairākiem savā starpā savienotiem datoriem - tie var būt gan daži mājās vai nelielā birojā saslēgti datori, gan liels augstskolas tīkls vai pat viss *Internet*. Ja jūsu dators arī ir tīkla daļa, arī jūs varat piekļūt šīm sistēmām - tieši vai izmantojot dažādus servisus, kā tīmeklis vai e-pasts.

Jūs varat izmantot dažādas tīkla programmas. Dažas ir ērtas tīkla diagnostikai - lai pārliecinātos, ka viss darbojas. Citas (kā e-pasta lasītāji vai tīmekļa pārlūki) noder, lai veiktu nepieciešamo darbu un sazinātos ar citiem cilvēkiem.

## 13.1. ping

ping (8) norādītajam resursdatoram nosūta ICMP ECHO\_REQUEST paketi. Ja resursdators atbild, jūs saņemat šo paketi atpakaļ. Izklausās dīvaini? Nu jā - jūs varat "nopingot" jeb *ehotestēt* IP adresi, lai pārliecinātos, ka konkrētais resursdators darbojas. Ja ehotestēšanas atbildes nav, skaidrs - kaut kas nav labi. Aplūkosim piemēru sarunai starp diviem *Linux* lietotājiem:

Lietotājs A: Loki atkal nedarbojas

Lietotājs B: Tu esi pārliecināts?

Lietotājs A: Jā, es mēģināju to "nopingot", bet nav atbildes.

Šādas situācijas padara ping par ļoti noderīgu ikdienas komandu, piedāvājot ātru metodi, lai pārliecinātos, ka dators darbojas un ir pieslēgts datortīklam. Pamata sintakse ir šāda:

% ping www.slackware.com

Protams, ir iespējams norādīt arī vairākus parametrus. Aplūkojiet ping (1) man dokumentu.

### 13.2. traceroute

Slackware iekļautā traceroute (8) komanda ir ļoti noderīgs tīkla diagnostikas rīks. traceroute attēlo katru resursdatoru, caur kuru, cenšoties sasniegt mērķi, ceļo pakete. Lai aplūkotu, cik "lecienu" attālumā no *Slackware* serveriem jūs atrodaties, izmantojiet komandu:

% traceroute www.slackware.com

Tiks attēlots katrs resursdators un informācija par tā atbildes laiku. Piemērs:

```
% traceroute www.slackware.com
traceroute to www.slackware.com (204.216.27.13), 30 hops max, 40 byte
packets
  zuul.tdn (192.168.1.1) 0.409 ms 1.032 ms 0.303 ms
1
  207.171.227.254 (207.171.227.254)
                                    18.218 ms 32.873 ms 32.433 ms
2
 border-sf-2-0-4.sirius.com (205.134.230.254) 15.66 ms 15.73 ms 16.142 ms
3
  pb-nap.crl.net (198.32.128.20) 20.741 ms 23.672 ms 21.378 ms
5
 E0-CRL-SFO-03-E0X0.US.CRL.NET (165.113.55.3) 22.29 ms 21.532 ms 21.29 ms
6
  T1-CDROM-00-EX.US.CRL.NET (165.113.118.2) 24.54 ms 42.955 ms 58.443 ms
  www.slackware.com (204.216.27.13) 38.115 ms 53.033 ms 48.328 ms
7
```

traceroute, līdzīgi ping, izmanto ICMP paketes. traceroute var norādīt vairākus parametrus - tie izskaidroti man dokumentā.

# 13.3. DNS rīki

Domēnu vārdu serviss (Domain Name Service - DNS) ir maģiskais protokols, kas ļauj jūsu datoram pārvērst bezjēdzīgos domēnu vārdus (kā www.slackware.com) saprotamās IP adresēs (kā

64.57.102.34). Datori nevar maršrutēt paketes uz www.slackware.com, bet var maršrutēt paketes uz šim domēna vārdam piekārtoto IP adresi. Tas ļauj mums ērti atcerēties datoru nosaukumus. Bez DNS mums nāktos atcerēties, kura IP adrese piesaistīta kuram datoram - pieņemot, ka IP adreses nemainās. Protams, ka datoru vārdu izmantošana ir ērtāka, tomēr kā sasaistīt vārdus ar adresēm?

### host

Domēnu vārdu sasaisti ar IP adresēm var veikt host(1) - ātrs un vienkāršs rīks bez bagātīgas funkcionalitātes.

% host www.slackware.com
www.slackware.com is an alias for slackware.com.
slackware.com has address 64.57.102.34

Pieņemsim, ka mums ir kāds iemesls, kādēļ vēlamies sasaistīt IP adresi ar domēna vārdu - ko tad?

### nslookup

nslookup ir programma, kas izturējusi laika pārbaudi, tomēr ir novecojusi un var tikt neiekļauta nākotnes versijās. Šai programmai pat nav man dokumenta.

```
$ nslookup 64.57.102.34
```

```
Note: nslookup is deprecated and may be removed from future releases.
Consider using the `dig' or `host' programs instead. Run nslookup with
the `-sil[ent]' option to prevent this message from appearing.
Server: 192.168.1.254
Address: 192.168.1.254#53
Non-authoritative answer:
www.slackware.com canonical name = slackware.com.
Name: slackware.com
Address: 64.57.102.34
```

### dig

Visspēcīgākais no šiem rīkiem ir domēnu informācijas savācējs (*Domain Information Groper*) dig (1). dig no DNS servera var saņemt praktiski jebkādu informāciju - arī reversos ierakstus, A, CNAME, MX, SP un TXT ierakstus. dig ir pieejami daudzi komandrindas parametri un, ja jūs ar šo rīku neesat pazīstams, jums noteikti jāizlasa tā lielisko man dokumentu.

```
% dig @192.168.1.254 www.slackware.com mx
; <<>> DiG 9.2.2 <<>> @192.168.1.254 www.slackware.com mx
;; global options: printcmd
;; Got answer:
;; ->>HEADER<<- opcode: QUERY, status: NOERROR, id: 26362
;; flags: qr rd ra; QUERY: 1, ANSWER: 2, AUTHORITY: 2, ADDITIONAL: 2
;; QUESTION SECTION:
;www.slackware.com.
                                IN
                                        MX
;; ANSWER SECTION:
                        76634
                                IN
                                        CNAME
www.slackware.com.
                                                 slackware.com.
```

| <pre>slackware.com.</pre> | 86400     | IN      | МХ  | 1 mail.slackware.com. |
|---------------------------|-----------|---------|-----|-----------------------|
| ;; AUTHORITY SECTION:     |           |         |     |                       |
| <pre>slackware.com.</pre> | 86400     | IN      | NS  | ns1.cwo.com.          |
| <pre>slackware.com.</pre> | 86400     | IN      | NS  | ns2.cwo.com.          |
| ;; ADDITIONAL SECTION:    |           |         |     |                       |
| ns1.cwo.com.              | 163033    | IN      | A   | 64.57.100.2           |
| ns2.cwo.com.              | 163033    | IN      | A   | 64.57.100.3           |
| ;; Query time: 149 msec   |           |         |     |                       |
| ;; SERVER: 192.168.1.254  | 4#53(192) | 168.1.2 | 54) |                       |
| ;; WHEN: Sat Nov 6 16:    | 59:31 200 | )4      |     |                       |
| ;; MSG SIZE rcvd: 159     |           |         |     |                       |

Šīs komandas darbības rezultāts parāda dig darbības pamatprincipus. @192.168.1.254 norāda izmantojamo DNS serveri, www.slackware.com ir domēna vārds, par kuru jāmeklē informāciju, savukārt mx ir meklējamā ieraksta tips. Pieprasījuma atbilde informē, ka e-pastu uz www.slackware.com patiesībā jāsūta serverim mail.slackware.com.

# 13.4. finger

finger (1) saņem un parāda informāciju par norādīto lietotāju. finger rīkam jānorāda lietotājvārdu vai e-pasta adresi, pēc kā tas mēģinās sazināties ar atbilstošo serveri un saņemt informāciju par lietotājvārdu, biroju, tālruņa numuru u.c. Piemērs:

### % finger johnc@idsoftware.com

finger var atgriezt lietotājvārdu, e-pasta statusu, tālruņa numurus, kā arī failus .plan un .project. Protams, atgrieztā informācija dažādiem finger serveriem atšķiras. *Slackware* iekļautais serveris pēc noklusējuma atgriež šādu informāciju:

- lietotājvārds
- telpas numurs
- mājas tālruņa numurs
- darba tālruņa numurs
- autorizācijas statuss
- e-pasta statuss
- lietotāja mājas direktorijas .plan faila saturs
- lietotāja mājas direktorijas .project faila saturs

Pirmos četrus elementus iespējams uzstādīt ar komandu chfn. Tie tiek glabāti failā /etc/passwd. Lai mainītu informāciju .plan un .project failos, tos vienkārši jāmodificē ar jebkuru tekstu redaktoru. Šiem failiem jāatrodas lietotāja mājas direktorijā un to nosaukumiem jābūt .plan un .project.

Daudzi lietotāji izmanto finger, lai uzzinātu, vai attālinātā datorā nav jauns e-pasts. Iespējams uzzināt arī lietotāja plānu vai projektu, pie kura tiek strādāts.

Līdzīgi, kā daudzām komandām, arī finger ir pieejami komandrindas parametri. Ar tiem iespējams iepazīties man dokumentā.
## 13.5. telnet

Kāds reiz teicis, ka telnet(1) ir vislabākais rīks, kas jebkad redzēts datoros. Spēja autorizēties un veikt darbības attālinātos datoros ir galvenā īpašība, kas atšķir *Unix* un tā paveidus no citām operētājsistēmām.

telnet ļauj jums autorizēties datorā tieši tāpat, kā, izmantojot datora lokālo konsoli. Kad lietotājvārds un parole ir pārbaudīti, jums tiek piedāvāta komandrinda, kuru izmantojot, iespējams veikt visas darbības, kuras iespējams veikt teksta konsolē - e-pasta rakstīšanu, vēstkopu lasīšanu, failu pārvietošanu u.t.t. Ja jūs izmantojat X logu sistēmu un ar telnet pieslēdzaties citam datoram, jūs varat darbināt X programmas attālinātajā datorā un attēlot tās savā.

Lai autorizētos attālinātā datorā, izmantojiet šādu sintaksi:

### % telnet <resursdators>

Ja resursdators atbild, jūs saņemsit autorizācijas uzvedni. Ievadiet savu lietotājvārdu un paroli, un atradīsities attālinātā datora čaulā. Lai aizvērtu telnet sesiju, ievadiet komandu exit vai logout.

Brīdinājums: telnet nešifrē sūtīto informāciju. Tā visa tiek sūtīta vienkārša teksta veidā - pat paroles. Nav ieteicams izmantot telnet *Internet* tīklā - tā vietā apsveriet iespēju izmantot drošo čaulu (*Secure Shell* - SSH). Tā šifrē visu datu plūsmu un ir bezmaksas.

### Cits telnet lietojums

Tagad, kad esat pārliecināts, ka telnet protokolu labāk neizmantot autorizācijai attālinātos datoros, aplūkosim dažus lietderīgus telnet pielietojumus.

Jūs varat izmantot telnet, lai pieslēgtos attālināta datora noteiktam portam.

### % telnet <resursdators> [ports]

Šī iespēja var būt visai noderīga, ja jums ātri jāpārbauda noteiktu servisu, jums nepieciešama pilna kontrole pār komandām, un jums jāredz, kas tieši notiek. Jūs varat interaktīvi pārbaudīt vai pat izmantot *SMTP* serveri, *POP3* serveri, *HTTP* serveri u.c.

Aplūkosim piemēru telnet lietojumam, lai pieslēgtos HTTP serverim pie 80.porta, un saņemtu pamatinformāciju no tā.

```
% telnet store.slackware.com 80
Trying 69.50.233.153...
Connected to store.slackware.com.
Escape character is '^]'.
HEAD / HTTP/1.0
HTTP/1.1 200 OK
Date: Mon, 25 Apr 2005 20:47:01 GMT
Server: Apache/1.3.33 (Unix) mod ssl/2.8.22 OpenSSL/0.9.7d
Last-Modified: Fri, 18 Apr 2003 10:58:54 GMT
ETag: "193424-c0-3e9fda6e"
Accept-Ranges: bytes
Content-Length: 192
Connection: close
Content-Type: text/html
Connection closed by foreign host.
8
```

To pašu iespējams veikt arī citiem tekstuālajiem protokoliem, ja vien jūs zināt, pie kāda porta pieslēgties un kādas ir protokola izmantotās komandas.

## 13.6. Drošā čaula - SSH

Mūsdienās drošā čaula jeb SSH (*Secure SHell*) bauda to pašu apbrīnu, ko kādreiz baudīja telnet. ssh(1) ļauj pieslēgties pie attālināta datora un izpildīt komandas tā, it kā atrastos pie tā konsoles, tomēr ssh šifrē visu informāciju, kas ceļo starp abiem datoriem - pat, ja kāds pārķer tīkla datu plūsmu, šifrētā informācija nebūs saprotama. Aplūkosim tipisku drošās čaulas pieslēgumu.

```
% ssh carrier.lizella.net -1 alan
The authenticity of host 'carrier.lizella.net (192.168.1.253)' can't be
established.
RSA key fingerprint is 0b:e2:5d:43:4c:39:4f:8c:b9:85:db:b2:fa:25:e9:9d.
Are you sure you want to continue connecting (yes/no)? yes
Warning: Permanently added 'carrier.lizella.net' (RSA) to the list of
known hosts.
Password: password
Last login: Sat Nov 6 16:32:19 2004 from 192.168.1.102
Linux 2.4.26-smp.
alan@carrier:~$ 1s -1 MANIFEST
-rw-r--r- 1 alan users 23545276 2004-10-28 20:04 MANIFEST
alan@carrier:~$ exit
logout
Connection to carrier.lizella.net closed.
```

Šeit mēs pieslēdzamies serverim carrier.lizella.net un pārbaudam faila MANIFEST lietotāja tiesības.

## 13.7. E-pasts

E-pasts ir viena no populārākajām *Internet* tīklā veicamajām darbībām. 1998.gadā tika ziņots, ka nosūtīts vairāk e-pasta, kā parastā. E-pasts patiešām ir populārs un noderīgs.

*Slackware* sistēmā ir iekļauts standarta e-pasta serveris un vairāki e-pasta klienti. Visi šajā sadaļā aplūkotie e-pasta klienti darbojas teksta režīmā. Daudzi *Windows* lietotāji varētu protestēt, tomēr teksta režīma e-pasta klienti ir ļoti ērti - īpaši, ja e-pastu jāpārbauda attālināti, bez tam nav jāuztraucas - eksistē arī daudzi grafiskā režīma e-pasta klienti, kā *KDE* iekļautais *KMail*. Ja jūs vēlaties izmantot kādu no tiem, aplūkojiet to tiešsaistes palīdzību.

### pine

pine(1) is not elm (pine nav elm). Apmēram tāds ir šīs programmas nosaukuma atšifrējums. Vašingtonas universitāte radīja šo programmu *Internet* vēstkopu un e-pasta aplūkošanai, jo šīs augstskolas studentiem bija nepieciešams vienkārši izmantojams e-pasta klients. pine ir viens no populārākajām mūsdienu e-pasta klientiem un ir pieejams gandrīz visām *Unix* sistēmām un pat *Windows*.

#### Slackware Linux pamati

| PINE 4.58              | MAIN MENU                | Folder: INBOX 2 Messages                                                    |  |
|------------------------|--------------------------|-----------------------------------------------------------------------------|--|
| ?                      | HELP                     | – Get help using Pine                                                       |  |
| С                      | COMPOSE MESSAGE          | <ul> <li>Compose and send a message</li> </ul>                              |  |
| I                      | MESSAGE INDEX            | – View messages in current folder                                           |  |
| L                      | FOLDER LIST              | - Select a folder to view                                                   |  |
| Ĥ                      | ADDRESS BOOK             | – Update address book                                                       |  |
| S                      | SETUP                    | - Configure Pine Options                                                    |  |
| Q                      | QUIT                     | - Leave the Pine program                                                    |  |
|                        |                          |                                                                             |  |
|                        |                          |                                                                             |  |
| Copyright              | 1989-2003. PINE is       | a trademark of the University of Washington.<br>IX" opened with 2 messages] |  |
| 7 Help<br>O OTHER CMDS | P Pre<br>[Compose] N Nex | uCmd R RelNotes<br>tCmd KBLock                                              |  |

Jūs redzēsit izvēlni ar komandām un rindu ar komandu tastatūras taustiņu aprakstiem. pine patiesībā ir jaudīga programma, tādēļ neaplūkosim katru tās iespēju.

Lai aplūkotu savu ienākošo e-pastu, ievadieet i. jūsu e-pasta ziņojumi tiek attēloti, izmantojot saņemšanas datumu, autoru un tematu. Iezīmējiet vēlamo ziņojumu un nospiediet **Enter**, lai to aplūkotu. r nospiešana ļaus jums rakstīt atbildi uz šo vēstuli. Kad vēstule uzrakstīta, nospiediet **Ctrl+X**, lai to nosūtītu. Lai atgrieztos ziņojumu sarakstā, nospiediet i.

Ja jūs vēlaties dzēst ziņojumu, nospiediet d. Šī komanda atzīmēs izvēlēto ziņojumu dzēšanai. pine dzēš e-pastu, beidzot darbu ar programmu. pine ļauj arī sakārtot e-pastu mapēs. Mapju sarakstu iespējams aplūkot, nospiežot 1. Lai saglabātu ziņojumu citā mapē, nospiediet s. jums būs jāizvēlas mapi, kurā ierakstīt ziņojumu.

pine piedāvā ļoti daudz iespējas - jums noteikti jāaplūko man dokumentu, jo tas satur jaunāko informāciju par programmu.

### elm

elm(1) ir vēl viens populārs teksta režīma e-pasta klients. Lai arī tas nav tik draudzīgs lietotājam, kā pine, tas noteikti ir vecāks.

|      |              | Ma            | i lbo           | x is '∕∪a              | ar/mail/roo                                                                                                    | t' with          | 2 message:               | s (ELM 2            | .5 PL6]                     |               |
|------|--------------|---------------|-----------------|------------------------|----------------------------------------------------------------------------------------------------|------------------|--------------------------|---------------------|-----------------------------|---------------|
| 0    | 1<br>2       | Sep<br>Sep    | 17<br>17        | Patrick                | J. Volkerd                                                                                                    | (174)<br>(45)    | Welcome to<br>Register ( | o Linux<br>with the | (Slackware S<br>Linux count | .1)!<br>er pr |
|      |              |               |                 |                        |                                                                                                    |                  |                          |                     |                             |               |
|      |              |               |                 |                        |                                                                                                    |                  |                          |                     |                             |               |
|      |              |               |                 |                        |                                                                                                    |                  |                          |                     |                             |               |
| Ŷ    | 011 C        | an us         | e an            | u of the               | following                                                                                                    | command          | s hu nress               | ing the             | first charac                | ter:          |
| d)e  | lete<br>To r | or u<br>ead a | i)nde<br>i mes: | lete mail<br>sage, pre | l, m)ail a<br>ess <return< td=""><td>messag<br/>&gt;. j =</td><td>e, r)eply<br/>move down</td><td>or f)or<br/>, k = mo</td><td>ward mail,<br/>ve up, ? = }</td><td>q)uit<br/>nelp</td></return<> | messag<br>>. j = | e, r)eply<br>move down   | or f)or<br>, k = mo | ward mail,<br>ve up, ? = }  | q)uit<br>nelp |
| Comm | and :        |               |                 |                        |                                                                                                    |                  |                          |                     |                             |               |
|      |              |               |                 |                        |                                                                                                    |                  |                          |                     |                             |               |

Atverot elm, pēc noklusējuma jūs atradīsities ienākošo e-pasta ziņojumu mapē. Ziņojumi ir attēloti ar to kārtas numuru, datumu, sūtītāju un tematu. Izmantojiet tastatūras kursora taustiņus, lai iezīmētu vēlamo ziņojumu. Nospiediet **Enter**, lai to izlasītu.

Lai sagatavotu jaunu ziņojumu, galvenajā ekrānā nospiediet m. Taustiņš d atzīmēs ziņojumu dzēšanai. r ļaus sagatavot atbildi atvērtajam ziņojumam. Visu šo taustiņu apzīmējumi attēloti ekrāna apakšdaļā.

man dokumentā elm aplūkots sīkāk, tādēļ jūs, ticamākais, vēlēsities pirms elm lietošanas ar to iepazīties.

### mutt

"Visi e-pasta klienti ir mēsli. Šis vienkārši ir mazāks mēsls." mutt sākotnējais interfeiss bija balstīts uz elm, pievienojot citos populāros e-pasta klientos sastopamas īpašības. Tā radās hibrīds - mutt.

Dažas no mutt īpašībām:

- krāsu atbalsts
- ziņojumu kārtošana pēc tematiem
- MIME un PGP/MIME atbalsts
- POP3 un IMAP atbalsts
- vairāku e-pasta kastīšu formātu atbalsts (*mbox*, *MMDF*, *MH*, *maildir*)
- ļoti plašas pielāgošanas iespējas

| q:Quit | d   | :Del | U     | (∶Undel | s:Sa | ve  | m:Ma  | <b>i</b> 1 | r:Reply  | ļį   | ∫:Group | ?:Help     |         |        |
|--------|-----|------|-------|---------|------|-----|-------|------------|----------|------|---------|------------|---------|--------|
| 10     | F   | Sep  | 17    | To root |      |     | ( 2   | 3)         | Register | r wi | ith the | Linux cour | nter pr | roject |
| 2      | + ; | Sep  | 17    | Patrick | J. V | olk | (15   | 3)         | Welcome  | to   | Linux   | (Slackware | 9.1)!   |        |
|        |     |      |       |         |      |     |       |            |          |      |         |            |         |        |
|        |     |      |       |         |      |     |       |            |          |      |         |            |         |        |
|        |     |      |       |         |      |     |       |            |          |      |         |            |         |        |
|        |     |      |       |         |      |     |       |            |          |      |         |            |         |        |
|        |     |      |       |         |      |     |       |            |          |      |         |            |         |        |
|        |     |      |       |         |      |     |       |            |          |      |         |            |         |        |
|        |     |      |       |         |      |     |       |            |          |      |         |            |         |        |
|        |     |      |       |         |      |     |       |            |          |      |         |            |         |        |
|        |     |      |       |         |      |     |       |            |          |      |         |            |         |        |
|        |     |      |       |         |      |     |       |            |          |      |         |            |         |        |
|        |     |      |       |         |      |     |       |            |          |      |         |            |         |        |
|        |     |      |       |         |      |     |       |            |          |      |         |            |         |        |
|        |     |      |       |         |      |     |       |            |          |      |         |            |         |        |
|        |     |      |       |         |      |     |       |            |          |      |         |            |         |        |
|        |     |      |       |         |      |     |       |            |          |      |         |            |         |        |
|        |     |      |       |         |      |     |       |            |          |      |         |            |         |        |
|        |     |      |       |         |      |     |       |            |          |      |         |            |         |        |
|        |     |      |       |         |      |     |       |            |          |      |         |            |         |        |
|        |     |      |       |         |      |     |       |            |          |      |         |            |         |        |
| Muti   | ••• | /uar | /ma   | il/root | [Mso | s:2 | 014 : | 1 0        | 9.581    | (da1 | e/date  | )          |         | (all)  |
| nati   |     | val  | 7 140 |         | rnsy | 0.6 | ora.  | ÷ .        |          | au   |         |            |         |        |

Ja jūs vēlaties e-pasta klientu, kas ļaus jums pilnībā kontrolēt visu, tad jums patiks mutt. Visus noklusētos iestatījumus iespējams pielāgot; iespējams arī mainīt tastatūras taustiņu piesaisti. Jūs vēlaties izveidot makrokomandu? Arī tas ir iespējams.

Jūs, iespējams, vēlēsities iepazīties arī ar muttro man dokumentu - tajā aprakstīts, kā konfigurēt mutt. Iesakām aplūkot arī *Slackware* iekļauto muttro faila piemēru.

### nail

nail(1) ir e-pasta klients ar komandrindas vadību. Tas ir ļoti primitīvs un lietotāja saskarnes ziņā nepiedāvā gandrīz neko, tomēr ir noderīgs, kad nepieciešams ātri nosūtīt e-pastu, veidot e-pasta sūtīšanas skriptus, pārbaudīt sava e-pasta servera instalāciju vai veikt līdzīgas darbības. Ievērojiet, ka Slackware izveido nail simbolsaites - /usr/bin/mail un /usr/bin/mailx. Visas šīs trīs komandas izpilda vienu un to pašu programmu. Patiesībā jūs bieži ieraudzīsit, ka nail tiek saukts par mail.

Pamata komandrinda ir

% mailx <temats> <adresāts>

nail nolasa ziņojuma tekstu no standarta ievades kanāla, līdz ar to ir iespējams, izmantojot cat, nodot nail faila saturu, kas tiks nosūtīts kā e-pasts. Ir iespējams arī ievadīt ziņojuma tekstu komandrindā, beigās ievadot **Control+D**.

Piemērs programmas teksta nosūtīšanai:

% cat randomfunc.c | mail -s "Sheit ir taa funkcija" asdf@example.net

man dokuments izskaidro arī citas nail iespējas, tādēļ jūs, ticamākais, vēlēsities pirms nail izmantošanas ar to iepazīties.

## 13.8. Pārlūki

Pirmais, par ko parasti iedomājas, izdzirdot vārdu *Internet*, ir "*Internet* pārlūkošana" jeb tīmekļa lapu aplūkošana ar tīmekļa pārlūkprogrammu. Vidējam lietotājam šis, šķiet, ir vispopulārākais *Internet* lietošanas veids.

Slackware piedāvā populārus grafiskā režīmā tīmekļa pārlūkus programmatūras pakotņu sērijā **XAP**, kā arī teksta režīma pārlūkus **n** sērijā. Aplūkosim vispopulārākās pakotnes.

### lynx

lynx (1) ir teksta režīma tīmekļa pārlūks, kurš piedāvā ļoti ātru veidu, kā aplūkot informāciju *Internet* tīklā. Reizēm grafiskie elementi tikai traucē, ja jūs zināt, ko tieši vēlaties atrast.

Lai startētu lynx, vienkārši ievadiet lynx komandrindā:

| % lynx |
|--------|
|--------|

|             | -                                                                                                    |
|-------------|----------------------------------------------------------------------------------------------------|
|             | Lynx Information<br>Lynx                                                                                                    |
| ]<br>[<br>] | Lynx is a text browser for the World Wide Web. Lynx 2.8.3 runs on<br>Jn*x, VMS, Windows 95/98/NT but not 3.1 or 3.11, on DOS (386 or<br>higher) and OS/2 EMX. The current developmental version is also<br>available for testing. Ports to Mac are in beta test.                                                                                                    |
|             | <ul> <li>* Many user questions are answered in the online help provided with Lynx. Press the '?' key to find this help.</li> <li>* If you are encountering difficulty with Lynx you may write to lynx-dev@sig.net. Be as detailed as you can about the URL where you were on the Web when you had trouble, what you did, what Lynx version you have (try '=' key), and what OS you have. If you are using an older version, you may well need to upgrade.</li> </ul> |
| I           | Maintained by lynxdev@browser.org.                                                                                                    |
| Com         | mands: Use arrow keys to move, '?' for help, 'g' to guit, '<-' to go back.                                                                                                    |
| A)<br>H)(   | rrow keys: Up and Down to move. Right to follow a link; Left to go back.<br>elp O)ptions P)rint G)o M)ain screen Q)uit /=search [delete]=history list                                                                                                    |

Ir iespējams arī norādīt atveramo lapu:

% lynx http://www.slackware.com

**1**ynx ekrāna apakšdaļā atrodama informācija par tastatūras komandu taustiņiem. Tastatūras taustiņi kursora pārvietošanai uz augšu un leju ļauj pārvietoties pa dokumentu. **Enter** ļauj izvēlēties hipersaiti un taustiņš kursora pārvietošanai pa kreisi ļauj atgriezties iepriekšējā lapā. a ievade lejuplādēs izvēlēto failu. g komanda parāda *Go* (*let uz* - tulk. piez.) komandrindu, kurā iespējams ievadīt atveramo URL.

lynx ir pieejamas arī daudzas citas komandas. Ieteicams vai nu aplūkot man dokumentu, vai ievadīt h, lai aplūkotu palīdzības ekrānu.

### links

Līdzīgi, kā lynx, links ir teksta režīma tīmekļa pārlūkprogramma, kas ļauj visu navigāciju veikt ar

tastatūras palīdzību. Atšķirībā no lynx, Esc taustiņa nospiešana aktivizēs ļoti ērtu izvēlni ekrāna augšdaļā. Tā padara links ļoti ērti izmantojamu, atbrīvojot no nepieciešamības apgūt tastatūras vadības komandas. Lietotāji, kas teksta režīma pārlūku neizmanto katru dienu, noteikti novērtēs šo iespēju.

links, salīdzinot ar lynx, ir labāks kadru (frames) un tabulu atbalsts.

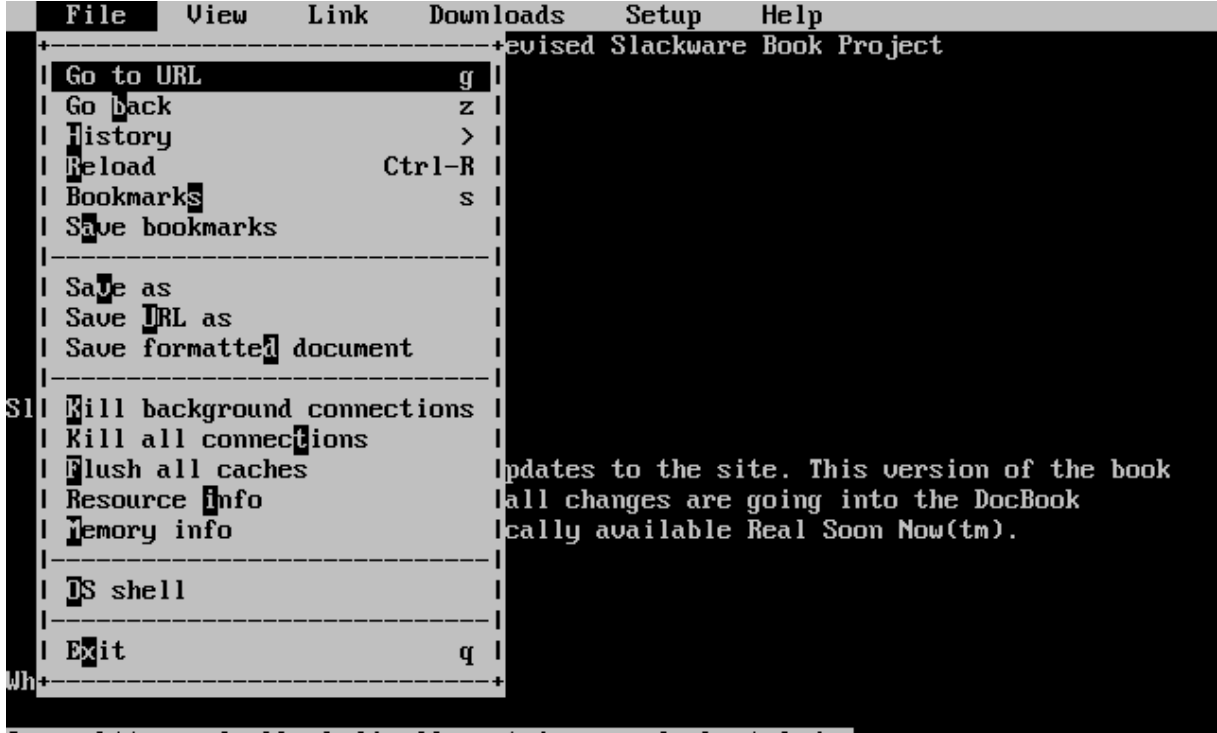

Image http://slackbook.lizella.net/images/slackmetal.jpg

### wget

wget(1) ir komandrindas rīks, kas lejuplādē failus no norādītā URL. Lai gan tas nav īsts tīmekļa pārlūks, wget tiek lietots, lai lejuplādētu visu vai daļu tīmekļa vietnes lokālai aplūkošanai, vai ātrai failu lejuplādei no HTTP vai FTP serveriem. Pamatsintakse izskatās šādi:

#### % wget <URL>

Ir iespējams arī norādīt parametrus. Piemēram, šis parametrs lejuplādēs Slackware tīmekļa vietni:

```
% wget --recursive http://www.slackware.com
```

wget radīs direktoriju www.slackware.com un tajā saglabās failus tieši tā, kā tie tiek glabāti vietnē.

wget var arī lejuplādēt failus no FTP vietnēm - vienkārši norādiet FTP URL.

```
% wget ftp://ftp.gnu.org/gnu/wget/wget-1.8.2.tar.gz
--12:18:16-- ftp://ftp.gnu.org/gnu/wget/wget-1.8.2.tar.gz
=> `wget-1.8.2.tar.gz'
Resolving ftp.gnu.org... done.
Connecting to ftp.gnu.org[199.232.41.7]:21... connected.
Logging in as anonymous ... Logged in!
==> SYST ... done. ==> PWD ... done.
==> TYPE I ... done. ==> CWD /gnu/wget ... done.
==> PORT ... done. ==> RETR wget-1.8.2.tar.gz ... done.
```

```
Length: 1,154,648 (unauthoritative)
100%[=============>] 1,154,648 209.55K/s ETA
00:00
```

12:18:23 (209.55KB/s) - `wget-1.8.2.tar.gz' saved [1154648]

wget ir pieejami daudzi parametri, kas to padara ērtu specifisku skriptu (tīmekļa vietņu spoguļošanas u.c.) veidošanai. Vairāk informācijas man dokumentā.

## 13.9. FTP klienti

FTP nozīmē *File Transfer Protocol* (failu pārraides protokols). Tas ļauj sūtīt un saņemt failus starp diviem datoriem, no kuriem viens ir serveris, bet otrs - klients. Šajā sadaļā aplūkosim FTP klientu.

Ziņkārīgajiem - klients esat jūs. Serveris ir dators, kurš atbild jūsu FTP pieprasījumam un ļauj jums autorizēties. jūs lejuplādēsiet un augšuplādēsiet failus serverī. Klients nevar apkalpot FTP pieslēgumus - tas var tikai pieslēgties FTP serveriem.

### ftp

Lai pieslēgtos FTP serverim, izpildiet komandu ftp(1) un norādiet resursdatoru:

#### % ftp <resursdators> [ports]

Ja resursdatorā darbojas FTP serveris, tas pieprasīs jums ievadīt lietotājvārdu un paroli. Jūs varat autorizēties kā lietotājs anonymous (anonīms). Anonīmās FTP vietnes ir ļoti populāras programmatūras arhīviem. Piemēram, lai lejuplādētu *Slackware Linux*, izmantojot FTP, jums jāizmanto anonīmo FTP pieslēgumu.

Pēc veiksmīgas autorizācijas jums tiks piedāvāta komandrinda £tp>. FTP tiek izmantotas īpašas komandas, tomēr tās ir līdzīgas standartkomandām. Tabulā norādītas dažas no pamatkomandām darbam ar FTP.

| Komanda                        | Nozīme                                                    |
|--------------------------------|-----------------------------------------------------------|
| ls                             | Attēlot failu sarakstu                                    |
| cd <direktorija></direktorija> | Nomainīt darba direktoriju                                |
| bin                            | Uzstādīt bināro datu pārraides režīmu                     |
| ascii                          | Uzstādīt ASCII datu pārraides režīmu                      |
| get <fails></fails>            | Lejuplādēt failu                                          |
| put <fails></fails>            | Augšuplādēt failu                                         |
| hash                           | Pārslēgt heša atzīmes statistikas indikatoru              |
| tick                           | Pārslēgt baitu skaitītāja indikatoru                      |
| prom                           | Pārslēgt lejupielāžu interaktīvo režīmu                   |
| mget <maska></maska>           | Lejuplādēt failu grupu. Šeit atļautas arī aizstājējzīmes  |
| mput <maska></maska>           | Augšuplādēt failu grupu. Šeit atļautas arī aizstājējzīmes |

Slackware Linux pamati

| Komanda | Nozīme                    |
|---------|---------------------------|
| quit    | Atslēgties no FTP servera |

Jūs varat arī izmantot dažas pašsaprotamas komandas: chmod, delete, rename, rmdir. Lai aplūkotu pilnu komandu sarakstu, ievadiet help vai ?.

FTP ir samērā vienkārša programma, tomēr tai trūkst mūsdienās tik pierastās lietotāja saskarnes. **man** dokumentā aplūkoti **ftp(1)** komandrindas parametri.

```
ftp> ls *.TXT
200 PORT command successful.
150 Opening ASCII mode data connection for /bin/ls.
-rw-r--r--
           1 root
                       100
                                   18606 Apr 6 2002 BOOTING.TXT
-rw-r--r-- 1 root
                       100
                                   10518 Jun 13 2002 COPYRIGHT.TXT
                                     602 Apr 6 2002 CRYPTO NOTICE.TXT
-rw-r--r-- 1 root
                      100
-rw-r--r-- 1 root
                                   32431 Sep 29 02:56 FAQ.TXT
                      100
-rw-r--r--
           1 root
                      100
                                  499784 Mar 3 19:29 FILELIST.TXT
                                  241099 Mar 3 19:12 PACKAGES.TXT
-rw-r--r--
            1 root
                       100
                       100
                                   12339 Jun 19 2002 README81.TXT
-rw-r--r-- 1 root
                                   14826 Jun 17 2002 SPEAKUP DOCS.TXT
-rw-r--r--
            1 root
                       100
                                   15434 Jun 17 2002 SPEAK INSTALL.TXT
-rw-r--r-- 1 root
                       100
-rw-r--r-- 1 root
                       100
                                    2876 Jun 17 2002 UPGRADE.TXT
226 Transfer complete.
ftp> tick
Tick counter printing on (10240 bytes/tick increment).
ftp> get README81.TXT
local: README81.TXT remote: README81.TXT
200 PORT command successful.
150 Opening BINARY mode data connection for README81.TXT (12339 bytes).
Bytes transferred: 12339
226 Transfer complete.
12339 bytes received in 0.208 secs (58 Kbytes/sec)
```

### ncftp

ncftp(1) (izrunā "*Nik FTP*") ir alternatīva tradicionālajam *Slackware* iekļautajam FTP klientam. Tā arī ir teksta režīma programma, tomēr tai ir vairākas priekšrocības, piemēram:

- Rindiņas aizpilde ar Tab
- Grāmatzīmju fails
- Brīvāka aizstājējzīmju izmantošana
- Komandu vēsture

Pēc noklusējuma ncftp mēģinās anonīmi autorizēties jūsu norādītajā serverī. Jūs varat arī likt ncftp parādīt autorizācijas komandrindu, izmantojot parametru -u. Kad būsit autorizējies, jūs varat izmantot tās pašas komandas, kā ar ftp. Atšķirība būs redzama ērtākā saskarnē - līdzīgā tai, ko izmanto bash.

```
ncftp /pub/linux/slackware > cd slackware-current/
Please read the file README81.TXT
    it was last modified on Wed Jun 19 16:24:21 2002 - 258 days ago
```

Slackware Linux pamati

| CWD command successful. |                   |                 |
|-------------------------|-------------------|-----------------|
| ncftpware/slackware-c   | urrent > ls       |                 |
| BOOTING.TXT             | FAQ.TXT           | bootdisks/      |
| CHECKSUMS               | FILELIST.TXT      | extra/          |
| CHECKSUMS.asc           | GPG-KEY           | isolinux/       |
| CHECKSUMS.md5           | PACKAGES.TXT      | kernels/        |
| CHECKSUMS.md5.asc       | PRERELEASE_NOTES  | pasture/        |
| COPYING                 | README81.TXT      | rootdisks/      |
| COPYRIGHT.TXT           | SPEEKUP_DOCS.TXT  | slackware/      |
| CRYPTO_NOTICE.TXT       | SPEEK_INSTALL.TXT | source/         |
| CURRENT.WARNING         | Slackware-HOWTO   |                 |
| ChangeLog.txt           | UPGRADE.TXT       |                 |
| ncftpware/slackware-c   |                   |                 |
| README81.TXT:           |                   | 12.29 kB 307.07 |
| kB/s                    |                   |                 |

### 13.10. Tērzēšana ar citiem

### wall

wall(1) piedāvā ātru metodi ziņojumu nosūtīšanai citiem sistēmas lietotājiem. Komandas pamatsintakse ir

#### % wall [fails]

Šīs komandas izpildes rezultātā faila [fails] saturs tiks attēlots visu sistēmā autorizēto lietotāju termināļos. Ja jūs nenorādīsit failu, wall attēlojamo tekstu nolasīs no standarta ievades kanāla - tekstu var ievadīt konsolē, beigās ievadot Control+D.

wall nav daudz papildiespēju, līdz ar to tā ir izmantojama paziņojumam, ka tiks veikti nopietni sistēmas tehniskās apkopes darbi vai tā pat tiks pārstartēta, lai dotu lietotājiem laiku saglabāt savu darbu un atslēgties no sistēmas. :)

### talk

talk(1) ļauj diviem lietotājiem tērzēt savā starpā. Šī programma sadala ekrānu divās daļās pa horizontāli. Lai pieprasītu tērzēšanu ar citu lietotāju, izmantojiet komandu

% talk <lietotājs> [TTY nosaukums]

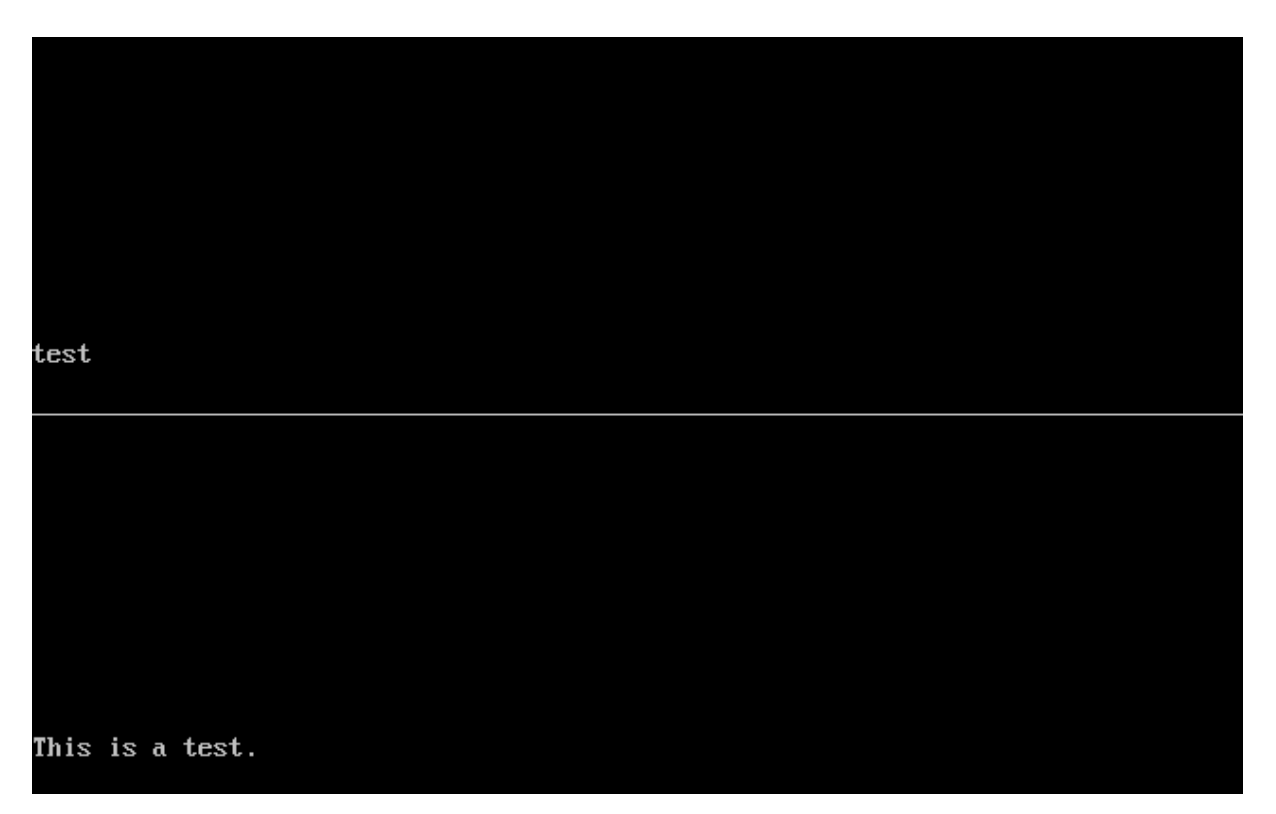

Ja jūs norādīsit tikai lietotājvārdu, tiek uzskatīts, ka tērzēšanas pieprasījums ir lokāls, tādēļ tiks nosūtīts tikai lokālam lietotājam. TTY nosaukumu ir jānorāda, ja vēlaties tērzēt ar lietotāju, kas pieslēdzies noteiktam terminālim (ja lietotājs ir autorizējies vairāk, kā vienreiz). talk nepieciešamo informāciju iespējams uzzināt, izmantojot komandu w(1).

talk var arī sazināties ar lietotājiem attālinātos datoros, ja lietotājvārds norādīts kā e-pasta adrese.

talk ir samērā ierobežotas iespējas. Tā atbalsta tikai divus lietotājus un darbojas pusdupleksa režīmā.

### ytalk

ytalk(1) ir atpakaļsavietojams talk aizstājējs. *Slackware* tas ir iekļauts kā komanda ytalk. Komandas sintakse ir līdzīga, tomēr tai ir dažas atšķirības:

% ytalk <lietotājs>[#TTY nosaukums]

| test                | = YTalk version 3.1.1 =- |   |
|---------------------|--------------------------|---|
|                     |                          |   |
|                     |                          |   |
|                     |                          |   |
|                     |                          |   |
| =<br>this is a test | root@192.168.1.132#tty1  | = |
|                     |                          |   |
|                     |                          |   |
|                     |                          |   |
|                     |                          |   |

Lietotājvārdu un terminālu norāda līdzīgi, kā talk, izņemot to, ka šos abus parametrus jāsavieno kopā, izmantojot simbolu #.

ytalk piedāvā vairākus uzlabojumus:

- Tas atbalsta vairāk, kā divus lietotājus
- Jebkurā brīdī, izmantojot tastatūras taustiņu **Esc**, iespējams iedarbināt izvēlni ar iestatījumiem
- Ir iespējams iedarbināt čaulu, neaizverot talk sesiju
- Un vēl...

Ja jūs esat servera administrators, pārliecinieties, ka /etc/inetd.conf failā ir atļauta ntalk porta izmantošana - tā nepieciešama ytalk korektam darbam.

# 14.nodaļa. Drošība

Jebkuras sistēmas drošība ir svarīga - tā var novērst attālinātu uzbrukumu veikšanu no jūsu sistēmas, kā arī aizsargāt svarīgus datus. Šajā nodaļā aplūkosim, kā aizsargāt jūsu *Slackware* datoru no pubertātes vecumu sasniegušiem jauniešiem, hakeriem un arī no negantiem kāmīšiem. Atcerieties, ka šeit aplūkotais ir tikai sistēmas drošības ieviešanas sākums - sistēmas drošība ir process, nevis stāvoklis.

## 14.1. Servisu aizliegšana

Pirmais solis, ko jāveic pēc *Slackware* instalēšanas, ir visu nevajadzīgo servisu aizliegšana. Potenciāli jebkurš sistēmas serviss var būt drauds drošībai, tādēļ ir svarīgi, lai sistēmā darbotos pēc iespējas mazāk servisu (t.i., tikai nepieciešamie). Servisi tiek startēti divos veidos - izmantojot inetd un inicializācijas skriptus.

### Ar *inetd* startētie servisi

Daudzi *Slackware* iekļautie dēmoni tiek startēti ar inetd(8). inetd ir dēmons, kas klausās visus tīkla portus, kurus tas ir konfigurēts klausīties un, tiklīdz pie kāda no tiem kāds mēģina pieslēgties, startē atbilstošo dēmonu. inetd var aizliegt startēt kādu dēmonu, komentējot atbilstošās rindiņas failā /etc/inetd.conf. Lai to veiktu, atveriet šo failu jūsu iecienītajā tekstu redaktorā (piemēram, vi). Jūs redzēsit rindiņas, kas līdzīgas šai:

telnet stream tcp nowait root /usr/sbin/tcpd in.telnetd

jūs varat aizliegt šo servisu, kā arī jebkuru citu, kurš nav nepieciešams, komentējot atbilstošo rindiņu, t.i., rindiņas sākumā pievienojot simbolu #. Iepriekšējā rindiņa pēc tās komentēšanas izskatīsies šādi:

#telnet stream tcp nowait root /usr/sbin/tcpd in.telnetd

Pēc ineta pārstartēšanas serviss būs aizliegts. ineta pārstartē ar komandu

# kill -HUP \$(cat /var/run/inetd.pid)

### Ar inicializācijas skriptiem startētie servisi

Pārējie servisi tiek startēti sistēmas ielādes laikā, izmantojot inicializācijas skriptus, kas atrodas direktorijā /etc/rc.d/. Tos iespējams aizliegt divos veidos - noņemot izpildes tiesības atbilstošajam inicializācijas skriptam vai komentējot atbilstošās inicializācijas skriptu rindiņas.

Piemēram, SSH tiek startēts, izmantojot skriptu /etc/rc.d/rc.sshd. To iespējams aizliegt, izmantojot komandu:

```
# chmod -x /etc/rc.d/rc.sshd
```

Servisiem, kam nav sava inicializācijas skripta, jāveic rindiņu komentēšana. Piemēram, portmap dēmons tiek startēts ar šajās faila /etc/rc.d/rc.inet2 rindiņās:

```
# This must be running in order to mount NFS volumes.
```

```
# Start the RPC portmapper:
```

```
if [ -x /sbin/rpc.portmap ]; then
```

echo "Starting RPC portmapper: /sbin/rpc.portmap"

/sbin/rpc.portmap

fi

# Done starting the RPC portmapper.

Šo servisu iespējams aizliegt, pievienojot # to rindiņu sākumā, kas nesākas ar šo simbolu:

# This must be running in order to mount NFS volumes.

Slackware Linux pamati

# Start the RPC portmapper: #if [ -x /sbin/rpc.portmap ]; then # echo "Starting RPC portmapper: /sbin/rpc.portmap" # /sbin/rpc.portmap #fi # Done starting the RPC portmapper.

Šīs izmaiņas stāsies spēkā tikai pēc sistēmas pārstartēšanas vai darblīmeņu pārslēgšanas no 3 vai 4. Jūs to varat veikt, komandrindā ievadot (pēc pārslēgšanās uz darblīmeni 1 būs atkārtoti jāautorizējas):

# telinit 1
# telinit 3

## 14.2. Resursdatora piekļuves kontrole

### iptables

iptables ir Linux 2.4 un jaunāku kodolu pakešu filtra konfigurācijas programma. Kodola versija 2.4 (2.4.5, ja būsim precīzi) pirmo reizi *Slackware* komplektā tika iekļauta (kā izvēles iespēja) versijā 8.0 un kļuva par noklusēto versijā 8.1. Šajā sadaļā aplūkoti tikai iptables lietojuma pamati - plašākai informācijai noteikti aplūkojiet http://www.netfilter.org/. Šīs komandas iespējams ievadīt failā /etc/rc.d/rc.firewall, kuru jāpadara izpildāmu, lai iptables iestatījumi stātos spēkā sistēmas ielādes laikā. Ievērojiet, ka nekorektas iptables komandas patiesībā var aizliegt jums pieslēgties jūsu datoram, tādēļ, ja vien neesat 100% pārliecināts par savām iemaņām, vienmēr pārliecinieties, ka jums ir lokāla pieeja datoram.

Pirmais, ko lielākajai daļai būtu jāveic, ir katras ienākošo datu ķēdes noklusētās politikas uzstādīšana uz drop (nomest):

# iptables -P INPUT DROP

# iptables -P FORWARD DROP

Kad viss ir aizliegts, ir iespējams arī kaut ko atļaut. Pirmais, ko jāatļauj, ir jebkāda tīkla datu plūsma, kas notiek jau nodibinātās sesijās:

# iptables -A INPUT -m state --state ESTABLISHED,RELATED -j ACCEPT

Lai netraucētu atgriezenisko adresi izmantojošo programmu darbu, parasti laba doma ir pievienot šādu nosacījumu:

# iptables -A INPUT -s 127.0.0.0/8 -d 127.0.0.0/8 -i lo -j ACCEPT

Šis nosacījums atļauj jebkuru tīkla datu plūsmu no un uz 127.0.0.0/8 (127.0.0.0-127.255.255.255) atgriezeniskajā tīkla interfeisā (10). Veidojot iptables nosacījumus, vēlams censties būt tik noteiktam, cik iespējams, lai būtu pārliecināts, ka izveidotie nosacījumu nejauši nepieļauj ko sliktu. Vienlaikus jāatceras, ka nosacījumi, kas pieļauj par maz, nozīmē vairāk papildnosacījumus un vairāk rakstīšanas.

Nākamais, ko jāveic, ir datu plūsmas atļaušana specifiskiem servisiem, kas darbojas jūsu datorā. Piemēram, ja jūs vēlaties savā datorā darbināt tīmekļa serveri, jūs izmantotu ko šādu:

# iptables -A INPUT -p tcp --dport 80 -i ppp0 -j ACCEPT

Šī komanda atļauj piekļuvi no jebkura datora pie jūsu datora porta 80, izmantojot tīkla interfeisu ppp0. Jūs varētu vēlēties ierobežot piekļuvi šim servisam tā, ka tam varētu piekļūt tikai noteikti datori. Šis nosacījums atļaus piekļuvi jūsu tīmekļa servisam tikai no adreses 64.57.102.34:

# iptables -A INPUT -p tcp -s 64.57.102.34 --dport 80 -i ppp0 -j ACCEPT

Diagnostikas nolūkiem var noderēt ICMP datu plūsmas atļaušana. Lai no veiktu, izveidojiet šādu nosacījumu:

#### # iptables -A INPUT -p icmp -j ACCEPT

Daudzi vēlēsies savā vārtejas datorā izmantot tīkla adrešu translāciju (Network Address Translation - NAT), lai citi lokālā tīkla datori varētu piekļūt <u>Internet</u> tīklam. Tam jāizveido šādu nosacījumu:

# iptables -t nat -A POSTROUTING -o ppp0 -j MASQUERADE

Lai šis nosacījums darbotos, jāatļauj IP pārsūtīšanu. To iespējams veikt, izmantojot šādu komandu:

#### # echo 1 > /proc/sys/net/ipv4/ip\_forward

Lai atļautu IP pārsūtīšanu pastāvīgi (tā, ka izmaiņas saglabājas arī pēc sistēmas pārstartēšanas), jums jāmodificē failu /etc/rc.d/rc.inet2, nomainot rindiņu

#### IPV4\_FORWARD=0

uz

#### IPV4\_FORWARD=1

Vairāk informācijas par NAT atradīsit dokumentā "NAT HOWTO" (http://www.netfilter.org/documentation/HOWTO/NAT-HOWTO.txt).

### tcpwrappers

tcpwrappers kontrolē piekļuvi dēmoniem aplikāciju līmenī, nevis IP līmenī. Šāda iespēja var nodrošināt papildus drošības slāni gadījumos, kad IP līmeņa piekļuves kontrole (piemēram, *Netfilter*) nedarbojas korekti. Piemēram, ja jūs pārkompilējat kodolu un aizmirstat tajā iekļaut iptables atbalstu, jūsu IP līmeņa aizsardzība nedarbosies, tomēr tcpwrappers joprojām aizsargās jūsu sistēmu.

tcpwrappers aizsargāto servisu piekļuvi iespējams konfigurēt, izmantojot failus /etc/hosts.allow un /etc/hosts.deny.

Lielākai daļai lietotāju /etc/hosts.deny failā atradīsies tikai viena rindiņa, kas pēc noklusējuma aizliegs piekļuvi visiem dēmoniem:

#### ALL : ALL

Kad šī rindiņa ievadīta, varat koncentrēties uz atsevišķu servisu piekļuves atļaušanu noteiktiem resursdatoriem, domēniem vai IP adrešu apgabaliem. To iespējams veikt failā /etc/hosts.allow, kura formāts ir līdzīgs.

Daudzi lietotāji sāks ar visu localhost pieslēgumu atļaušanu. To var veikt ar rindiņu

```
ALL: 127.0.0.1
```

Lai atļautu SSH piekļuvi no 192.168.0.0/24, var izmantot kādu no šiem nosacījumiem:

#### sshd: 192.168.0.0/24

sshd: 192.168.0.

Ir iespējams arī ierobežot piekļuvi resursdatoriem noteiktos domēnos. To var veikt, izmantojot šādu nosacījumu (ievērojiet, ka šis nosacījums ir atkarīgs no reversā DNS ieraksta eksistences, tādēļ es neiesaku to izmantot *Internet* tīklam pieslēgtās sistēmās):

sshd : .slackware.com

## 14.3. Jauninājumu uzturēšana

### Vēstkopa slackware-security

Ja *Slackware* tiek atklāta drošības problēma, visiem vēstkopas slackwaresecurity@slackware.com abonentiem tiek nosūtīts e-pasta ziņojums. Ziņojumi tiek izsūtīti par ievainojamībām jebkurā *Slackware* distributīva daļā, izņemot programmatūru /extra un /pasture sadaļās. Šie drošības ziņojumi satur informāciju par jauninājumu saņemšanu, vai problēmas apiešanu, ja tāda iespējama.

Informācija par parakstīšanos uz *Slackware* vēstkopām atrodama sadaļā 2.2.

### Direktorija /patches

Kad *Slackware* tiek izlaistas atjauninātas pakotnes (jau izlaistu *Slackware* versiju gadījumā parasti tie ir tikai drošības jauninājumi), tās tiek novietotas direktorijā /patches. Pilns ceļš uz jauninājumiem ir atkarīgs no izmantotā spoguļservera, tomēr tas būs pierakstīts formātā /ceļš/uz/slackwarex.x/patches/.

Pirms pakotņu instalēšanas vēlams pārbaudīt pakotnes MD5 summu. md5sum(1) ir komandrindas rīks, kas jebkuram failam var izveidot unikālu matemātisku kontrolsummu. Ja kaut viens faila bits tiek mainīts, md5sum izveidotā kontrolsumma būs cita.

% md5sum package-<ver>-<arch>-<rev>.tgz 6341417aa1c025448b53073a1f1d287d package-<ver>-<arch>-<rev>.tgz

Šo summu jāsalīdzina ar jaunās pakotnes kontrolsummu, kas norādīta slackware-\$VERSION saknes direktorijas failā CHECKSUMS.md5 (arī /patches direktorijā labojumiem) vai slackwaresecurity vēstkopas ziņojumā.

Ja jums ir fails ar md5sum vērtībām tajā, jūs varat izmantot to, norādot parametru -c:

- # md5sum -c CHECKSUMS.md5
- ./ANNOUNCE.10\_0: OK ./BOOTING.TXT: OK
- ./COPYING: OK
- ./COPYRIGHT.TXT: OK
- ./CRYPTO\_NOTICE.TXT: OK
- ./ChangeLog.txt: OK
- ./FAQ.TXT: FAILED

Kā redzams, jebkuri md5sum pārbaudītie faili, kuru kontrolsummas saskan, tiek atzīmēti ar "OK", kamēr faili, kuru kontrolsummas atšķiras, tiek atzīmēti ar "FAILED". (Jā, tas bija trieciens jūsu inteliģencei. Kādēļ jūs sacenšaties ar mani?)

# 15.nodaļa. Failu arhivēšana

## 15.1. gzip

gzip(1) ir GNU failu saspiešanas programma. Tā saspiež vienu failu. Programmas pamatlietojums ir šāds:

### % gzip fails

legūtā faila nosaukums būs fails.gz, un tā apjoms parasti būs mazāks, kā sākotnējam failam. Ievērojiet, ka fails fails.gz aizstās failu fails - tas nozīmē, ka fails vairs neeksistēs, lai arī ar gzip saspiestā faila versija eksistēs. Ļoti labi saspiešanas rezultāti iegūstami teksta failiem, kamēr JPEG attēli, MP3 faili un tamlīdzīgi nebūs saspiežami pārāk labi, jo tie jau ir saspiesti. Šī gzip pamatlietojuma rezultāts ir kompromiss starp saspiestā faila apjomu un saspiešanas laiku. Maksimālo saspiešanu iespējams iegūt šādi:

#### % gzip -9 fails

Faila saspiešana notiks ilgāk, tomēr rezultātā iegūtais saspiestais fails būs tik mazs, cik gzip to spēj saspiest. Mazāku vērtību izmantošana parametrā ļaus saspiešanu veikt ātrāk, tomēr fails netiks tik labi saspiests.

Ar gzip saspiestu failu atspiešanu var veikt, izmantojot kādu no divām komandām, kas patiesībā nav viena un tā pati programma. gzip atspiedīs jebkuru failu ar atpazītu faila nosaukuma paplašinājumu. gzip atpazīst šādus paplašinājumus: .gz, -gz, .z, -z, .z un -z. Pirmā metode ir gunzip(1) izmantošana:

#### % gunzip fails.gz

Pēc šīs programmas izpildes tekošajā direktorijā atradīsies faila fails atspiesta versija, pie tam paplašinājums .gz tiks noņemts. gunzip ir gzip pakotnes sastāvdaļa un tās izpilde ir identiska gzip -d izpildei. gzip bieži vien izrunā kā gunzip, jo šis nosaukums izklausās labāk :^)

## 15.2. bzip2

bzip2(1) ir Slackware Linux iekļautā alternatīvā failu saspiešanas komanda. Tā izmanto citu failu saspiešanas algoritmu, iegūstot dažas priekšrocības un dažus trūkumus. Svarīgākā bzip2 priekšrocība ir saspiestā faila apjoms - bzip2 gandrīz vienmēr saspiedīs failus labāk, kā gzip. Reizēm saspiesto failu apjomu atšķirība var būt dramatiska. Tas var ļoti noderēt tiem, kas izmanto lēnus modema pieslēgumus. Atcerieties, ka, lejupielādējot programmatūru no publiska FTP servera, parasti labais tonis prasa lejupielādēt .bz2 failus, nevis .gz failus, jo tā tiks samazinātas serveri uzturošo labo cilvēku datu plūsmas izmaksas.

bzip2 trūkums ir lielāka CPU noslodze. Tas nozīmē, ka faila saspiešana ar bzip2 būs ilgāka un prasīs vairāk datora resursus, kā saspiešana ar gzip. Izvēloties saspiešanas programmu, jāsalīdzina faila saspiešanas ātrumu ar saspiestā faila apjomu un jāizvēlas - kas ir svarīgāk.

bzip2 lietojums ir gandrīz tāds pats, kā gzip, tādēļ to aplūkosim ļoti īsi. Līdzīgi kā gunzip, bunzip2
 ir identisks bzip2 -d. Galvenā atšķirība ir, ka bzip2 izmanto faila nosaukuma paplašinājumu .bz2.

```
% bzip2 fails
% bunzip2 fails.bz2
% bzip2 -9 fails
```

### 15.3. tar

tar(1) ir GNU lenšu arhivators. Tas ņem vairākus failus vai direktorijas un izveido vienu lielu failu.

tar izmantošana ļauj jums saspiest veselu direktoriju koku, ko nav iespējams veikt, vienkārši izmantojot gzip vai bzip2. tar ir pieejami daudzi komandrindas parametri, kas izskaidroti tar man dokumentā. Šajā sadaļā aplūkosim tikai visbiežāk izmantotos tar lietojumus.

Visbiežāk sastopamais tar lietojums ir no tīmekļa vai FTP resursa lejupielādētas pakotnes atspiešana un atarhivēšana. Lielākā daļa pakotņu tiek izplatītas failos, kuru paplašinājums ir .tar.gz. Parasti to sauc par tarball. Tar nozīmē, ka vairāki faili ir arhivēti ar tar un iegūtais arhīvs ir saspiests ar gzip. To pašu nozīmē arī faili ar paplašinājumu .tar.z, tomēr šāds paplašinājums parasti sastopams vecākās *Unix* sistēmās.

Reizēm sastopami arī faili ar paplašinājumu .tar.bz2. Piemēram, šādi tiek izplatīts kodola pirmkods, jo tā tiek iegūts mazāks faila apjoms. Kā jau jūs varat iedomāties, šādā gadījumā vairāki faili ir arhivēti ar tar un saspiesti ar bzip2.

Pie šādi arhivētiem failiem iespējams piekļūt, izmantojot tar ar īpašiem komandrindas parametriem. Saspiesta tar faila atarhivēšanai jāizmanto parametru -z, kas nozīmē, ka fails vispirms tiek atspiests ar gunzip, un tikai tad atarhivēts. Visbiežāk sastopamā komandrinda saspiesta tar arhīva atspiešanai un atarhivēšanai izskatās šādi:

#### % tar -xvzf fails.tar.gz

Diezgan daudz parametru - ko tie visi nozīmē? -x nozīmē "atarhivēt" (*extract*). Šis parametrs ir svarīgs, jo norāda tar, ko tieši darīt ar arhīva failu. Šajā gadījumā mēs arhīvu sadalīsim failos, no kuriem tas tika izveidots. -v nozīmē izvadīt vairāk sistēmas paziņojumu (*verbose*). Šis parametrs liks tar programmai attēlot visus failus, kuri tiek atarhivēti. Ja jūs to nevēlaties, varat vienkārši izlaists šo parametru. No otras puses, iespējams izmantot parametru -vv (*very verbose* - ļoti daudz sistēmas paziņojumu), kas izvadīs vēl vairāk informācijas par katru atarhivējamo failu. Parametrs -z norāda, ka failu vispirms jāatspiež ar gunzip. Beidzot, parametrs -f norāda, ka komandrindā norādīts apstrādājamais fails.

Ir vairāki citi veidi, kā pierakstīt šo pašu komandu. Vecākās sistēmās, kurās nav sakarīgas GNU tar kopijas, to pieraksta šādi:

#### % gunzip fails.tar.gz | tar -xvf -

Šī komandrinda atspiedīs failu no iegūtos datus nosūtīs programmai tar, jo gzip var sava darba rezultātus rakstīt arī standarta izvades kanālā. tar parametrs - nozīmē, ka jāapstrādā standarta ievades kanālu - tiks atarhivēta no gzip saņemtā datu plūsma un iegūtie faili tiks ierakstīti diskā.

Vēl kāds veids, kā pierakstīt šo komandu, ir izlaist simbolu - pirms parametriem:

#### % tar xvzf fails.tar.gz

Ir sastopami arī ar bzip2 saspiesti arhīvi. tar versija, kas iekļauta *Slackware Linux*, tos spēj apstrādāt tieši tāpat, kā ar gzip saspiestus arhīvus, vienīgi parametra -z vietā jāizmanto -j:

#### % tar -xvjf fails.tar.bz2

Ir svarīgi atcerēties, ka tar atarhivētos failus novietos tekošajā direktorijā. Līdz ar to, ja arhīvs atrodas direktorijā /tmp, bet jūs vēlaties to atspiest savā mājas direktorijā, ir pieejami vairāki veidi, kā to veikt. Arhīvu iespējams pārvietot jūsu mājas direktorijā un izpildīt tar. Ir iespējams arī komandrindā norādīt pilnu ceļu uz arhīvu. Visbeidzot, ir iespējams izmantot parametru -c, lai atarhivētu arhīvu norādītajā direktorijā.

```
% cd $HOME
% cp /tmp/filename.tar.gz .
% tar -xvzf filename.tar.gz
% cd $HOME
% tar -xvzf /tmp/filename.tar.gz
```

### Slackware Linux pamati

```
% cd /
```

% tar -xvzf /tmp/filename.tar.gz -C \$HOME

Visas šīs komandas ir ekvivalentas. Visos gadījumos arhīvs tiek atarhivēts jūsu mājas direktorijā un sākotnējais arhīva fails tiek saglabāts.

Kāds gan labums no iespējas atspiest šos arhīvus, ja tos nevar pats izveidot? tar piedāvā arī šādu iespēju. Lielākajā daļā gadījumu arhīvu veidošana ir tik vienkārša, kā parametra -x aizstāšana ar -c.

#### % tar -cvzf fails.tar.gz .

Šajā komandrindā parametrs -c norāda tar, ka jāveido jaunu arhīvu, kamēr -z nosaka, ka iegūto arhīvu jāsaspiež ar gzip. fails.tar.gz ir arhīvs, kuru vēlaties izveidot.

Parametra -f norādīšana ne vienmēr ir nepieciešama, tomēr parasti ir laba prakse. Bez šī parametra norādīšanas tar informāciju ieraksta standarta izvades kanālā, kas parasti tiek izmantots, lai tar izvaddatus nodotu citai programmai:

### % tar -cv fails.tar . | gpg --encrypt

Šī komanda izveido nesaspiestu tekošās direktorijas tar arhīvu un nodod to programmai gpg, kas to šifrē un saspiež, padarot neiespējamu to lasīt trešajai personai, kura nezina slepeno atslēgu.

### 15.4. zip

Ir arī divi rīki, ko var izmantot ZIP failu apstrādei. Šie faili ir ļoti populāri *Windows* vidē, tādēļ arī *Linux* sistēmā ir programmas, kas tos apstrādā. Saspiešanas programma ir zip(1), bet atspiešanas - unzip(1).

% zip foo \*

Šī komanda izveidos failu foo.zip, kas saturēs visus tekošās direktorijas failus. zip pievienos nepieciešamo faila paplašinājumu automātiski, tādēļ to nav jānorāda faila nosaukumā. Ir iespējams arī rekursīvi apceļot tekošo direktoriju, ZIP failam pievienojot visas apakšdirektorijas:

#### % zip -r foo \*

Failu atspiešana arī ir vienkārša.

#### % unzip foo.zip

Šī komanda atspiedīs visus failus, kas iekļauti foo.zip - arī visas direktorijas.

zip rīkiem ir vairākas papildiespējas, kas ļauj veidot pašatarhivējošus arhīvus, izlaist noteiktus failus, kontrolēt iegūtā arhīva apjomu, izdrukāt informāciju par plānoto procesu un daudzas citas. Lai uzzinātu, kā tās izmantot, aplūkojiet zip un unzip man dokumentus.

# 16.nodaļa. vi

vi (1) ir Unix sistēmu standarta tekstu redaktors un, lai arī mūsdienās tā pārzināšana nav tik svarīga kā kādreiz, tomēr joprojām ir ļoti noderīga. Ir pieejamas vairākas vi versijas (jeb kloni) - vi, elvis, vile un vim. Kāda no tām ir pieejama praktiski jebkurā Unix sistēmā - arī Linux. Visām versijām ir līdzīgs pamatkomandu komplekts, tādēļ vienas apgūšana ļaus viegli apgūt arī citas. Tā kā mūsdienu Linux un Unix sistēmās iekļauti daudz dažādi tekstu redaktori, daudzi izvēlas nelietot vi, tomēr tas joprojām ir visplašāk pieejamais tekstu redaktors Unix tipa sistēmās. vi pārzināšana nozīmē, ka jums nekad nenāksies strādāt ar Unix sistēmu un justies neērti, jo nebūs pieejams neviens jums zināms tekstu redaktors.

vi iekļautas plašas iespējas - sintakses izgaismošana, koda formatēšana, jaudīgs meklēšanas un aizstāšanas mehānisms, makrokomandas un daudzas citas. Šīs iespējas padara vi ļoti pievilcīgu programmētājiem, tīmekļa izstrādātājiem un citiem. Sistēmu administratori novērtēs automatizāciju un integrāciju ar čaulu.

Slackware Linux sistēmā noklusētā vi versija ir elvis. Ir pieejamas arī citas versijas - vim un gvim, ja vien ir instalētas attiecīgās pakotnes. gvim ir vim X logu sistēmas versija, kurā iekļautas rīkjoslas, izvēlnes un dialoglogi.

## 16.1. vi startēšana

vi var startēt komandrindā vairākos veidos. Visvienkāršākais veids ir ievadīt šādu komandu:

```
% vi
*/
void
TabReset(Tabs tabs)
    int i;
    for (i = 0; i < TAB_ARRAY_SIZE; ++i)</pre>
        tabs[i] = 0;
    for (i = 0; i < MAX_TABS; i += 8)
        TabSet(tabs, i);
       ((tmp = TypeCallocN(Char, length)) == 0)
        SysError(ERROR_SREALLOC);
    *sbufaddr = tmp;
    for (i = k = 0; i < nrow; i++) {
        k += BUF_HEAD;
        for (j = BUF_HEAD; j < old_max_ptrs; j++) {</pre>
            memcpy(tmp, base[k++], ncol);
            tmp += ncol;
        }
screen.c
```

Šī komanda startēs vi ar tukšu buferi. Šajā brīdī jūs redzēsit gandrīz tukšu ekrānu. vi darbojas komandu režīmā, gaidot, kad tiks veikta kāda darbība. vi darba režīmi ir aplūkoti sadaļā 16.2. Lai aizvērtu vi, ievadiet komandu

٠q

### Slackware Linux pamati

Pieņemot, ka failā nav veiktas nekādas izmaiņas, šī komanda aizvērs vi. Ja ir veiktas izmaiņas, vi brīdinās par tām un ieteiks, kā tās ignorēt. Izmaiņu ignorēšanu parasti veic, q pievienojot izsaukuma zīmi:

:q!

Izsaukuma zīme parasti ļauj veikt norādīto darbību *piespiedu kārtā*. Vēlāk aplūkosim šo un citas komandu kombinācijas.

vi iespējams startēt arī ar jau eksistējošu failu. Piemēram, failu /etc/resolv.conf atver šādi:

### % vi /etc/resolv.conf

Beidzot, vi var startēt, norādot atveramā faila tekošo rindiņu. Tas ir īpaši ērti programmētājiem, kad kompilators norāda programmas teksta kļūdaino rindiņu. Piemēram, iespējams startēt vi, atverot failu /usr/src/linux/init/main.c ar tekošo rindiņu 47:

### % vi +47 /usr/src/linux/init/main.c

vi attēlos norādīto failu un novietos kursoru norādītajā rindiņā. Gadījumā, ja norādīta rindiņa, kuras numurs ir lielāks kā rindiņu skaits failā, kursors tiks novietots pēdējā rindiņā. Šī iespēja noderēs programmētājiem, ļaujot atvērt failu rindiņā, kurā notikusi kļūda bez nepieciešamības to meklēt.

## 16.2. Režīmi

vi darbojas dažādos režīmos, kurus izmanto, lai veiktu dažādus uzdevumus. Kad vi tiek startēts pirmo reizi, jūs atrodaties komandu režīmā, kurā iespējams ievadīt dažādas komandas darbam ar tekstu, pārvietoties pa failu, saglabāt to, aizvērt vi un mainīt režīmus. Tekstu labošana tiek veikta ievietošanas režīmā (*insert mode*). Starp režīmiem ir iespējams ātri pārslēgties, izmantojot dažādas komandas.

### Komandu režīms

Atverot vi, jūs atrodaties komandu režīmā. Šajā režīmā nav iespējams tieši ievadīt vai labot tekstu, tomēr ir iespējams veikt dažādas darbības ar to, meklēt, aizvērt, saglabāt, ielādēt u.c. Šis apraksts ir tikai ievads komandu režīmā. Dažādās vi komandas aplūkotas sadaļā 16.7.

Šķiet, visbiežāk izmantotā komandu režīma komanda ir pārslēgšanās uz ievietošanas režīmu. To veic, nospiežot tastatūras taustiņu i. Kursors maina izskatu un ekrāna apakšā tiek attēlots teksts -- INSERT -- (tas gan nenotiek visos vi klonos). Šajā režīmā visa ievadītā informācija tiek ievietota tekošajā buferī un tiek attēlota uz ekrāna. Lai pārslēgtos uz komandu režīmu, nospiediet taustiņu Esc.

Komandu režīms ļauj arī pārvietoties pa failu. Dažās sistēmās iespējams izmantot kursora vadības taustiņus, bet citās jāizmanto tradicionālie taustiņi - hjkl. Aplūkosim, kā šos taustiņus izmanto, lai pārvietotos pa tekstu:

- h pārvietoties vienu simbolu pa kreisi
- j pārvietoties vienu simbolu uz leju
- k pārvietoties vienu simbolu uz augšu
- 1 pārvietoties vienu simbolu pa labi

Lai pārvietotos, vienkārši nospiediet atbilstošo taustiņu. Kā redzēsit vēlāk, šos taustiņus iespējams kombinēt ar skaitļiem, lai pārvietotos pa tekstu daudz efektīvāk.

Daudzas komandu režīma komandas sākas ar kolu. Piemēram, :q, kuru aplūkojām jau iepriekš. Kols norāda, ka sekos komanda, kamēr q norāda vi, ka jābeidz darbu. Citas komandas sastāv no skaitļa un burta. Tās nesākas ar kolu un parasti tiek izmantotas manipulācijām ar tekstu.

Piemēram, vienas rindiņas dzēšana no teksta tiek veikta, ievadot da. Pēc šīs komandas ievades tiks

dzēsta rindiņa, kurā atrodas kursors. Komandas 4aa ievade norādīs vi, ka jādzēš rindiņu, kurā atrodas kursors, un vēl trīs rindiņas pēc tam. Vispār skaitlis nosaka, cik reizes vi jāizpilda komandu.

Jūs varat arī kombinēt skaitli ar kursora pārvietošanas taustiņiem, lai pārvietotos uzreiz vairākus simbolus noteiktajā virzienā. Piemēram, 10k pārvietos kursoru desmit rindiņas uz augšu.

Komandu režīmu iespējams arī izmantot, lai izgrieztu un ievietotu tekstu, kā arī tekošajā buferī ielādētu citus failus. Teksta kopēšanu veic ar  $\mathbf{y}$  komandu (*yank* - raut). Tekošās rindiņas kopēšanu veic, ievadot  $\mathbf{y}\mathbf{y}$ . Norādot skaitli, iespējams kopēt vairākas rindiņas uzreiz. Pēc tam pārvietojieties uz rindiņu, kurā kopēt tekstu un nospiediet taustiņu  $\mathbf{p}$ . Teksts tiek ievietots aiz tekošās rindiņas.

Teksta izgriešanu veic, izmantojot komandu da, pēc kā tā ievietošanai izmanto komandu p. Teksta nolasīšana no cita faila ir vienkārša - ievadiet :r, atstarpes simbolu un ievietojamā faila nosaukumu. Faila saturs tiks ievietots tekošajā buferī aiz rindiņas, kas atrodas pēc kursora. Jaudīgāki vi kloni pat atbalsta faila nosaukuma aizpildi - līdzīgi, kā čaula.

Pēdējā iespēja, ko aplūkosim, ir meklēšana. Komandu režīms ļauj veikt gan vienkāršu teksta meklēšanu, gan izpildīt sarežģītas meklēšanas un aizstāšanas komandas, kas izmanto regulārās izteiksmes. Regulāro izteiksmju aplūkošana ir ārpus šīs nodaļas ietvariem, tādēļ aplūkosim tikai vienkāršākās meklēšanas iespējas.

Vienkārša meklēšana tiek veikta, nospiežot taustiņu /, pēc tā norādot meklējamo tekstu. vi meklēs uz priekšu no kursora līdz faila beigām, apstājoties pie pirmā atrastā teksta fragmenta, kas atbilst meklētajam. Atcerieties, ka vi apstāsies arī pie neprecīziem fragmentiem - piemēram, meklējot tekstu the, vi apstāsies pie vārdiem, then, therefore u.c. Tas tādēļ, ka visi šie teksta fragmenti atbilst meklētajam tekstam - the.

Kad vi atradis pirmo atbilstošo fragmentu, jūs varat turpināt meklēšanu, vienkārši ievadot komandu / un nospiežot taustiņu Enter. Jūs varat arī meklēt tekstu pretējā virzienā, / vietā ievadot ?. Piemēram, the meklēšana pretējā virzienā tiek veikta ar komandu ?the.

### levietošanas režīms

Teksta ievadi un aizstāšanu veic ievietošanas režīmā. Kā jau iepriekš aplūkojām, ievietošanas režīmu iespējams ieslēgt, komandu režīmā ievadot komandu i. Pēc tā viss teksts, ko jūs ievadīsit, tiks ievadīts tekošajā buferī. Esc taustiņa nospiešana ļaus jums atgriezties komandu režīmā.

Teksta aizvietošanu iespējams veikt dažādi. Komandu režīma komanda r ļaus aizstāt vienu simbolu, kas atrodas kursora vietā. Ievadiet jaunu simbolu un tas aizstās iepriekšējo, pēc kā atkal tiks ieslēgts komandu režīms. Komandas R ievade ļaus jums aizstāt tik simbolus, cik vēlaties. Lai pārslēgtos atpakaļ uz komandu režīmu, nospiediet taustiņu Esc.

Ir vēl kāds veids, kā pārslēgties starp ievietošanu un aizstāšanu. Insert taustiņa nospiešana komandu režīmā ieslēgs ievietošanas režīmu. Strādājot ievietošanas režīmā, Insert taustiņš pārslēdz ievietošanas un aizstāšanas režīmus.

## 16.3. Failu atvēršana

vi ļauj atvērt failus gan komandu režīmā, gan norādot atveramo failu kā komandrindas parametru. Lai atvērtu failu /etc/lilo.conf, ievadiet

### :e /etc/lilo.conf

Ja veiktas izmaiņas tekošajā buferī bez saglabāšanas, vi protestēs. jūs tomēr varat atvērt failu bez tekošā bufera saglabāšanas, ievadot :e!, atstarpi un faila nosaukumu. Kopumā vi brīdinājumus iespējams noslēpt, ja komandu papildina ar izsaukuma zīmi.

Ja jūs vēlaties atkārtoti atvērt tekošo failu, to iespējams veikt, vienkārši ievadot e!. Tas noder, ja jūs nejauši esat sabojājis failu un vēlaties to atvērt atkārtoti.

Daži vi kloni (piemēram, vim) ļauj vienlaikus atvērt vairākus buferus. Piemēram, lai atvērtu failu 09vi.sgml, kas atrodas manā mājas direktorijā, vienlaikus neaizverot jau atvērto failu, es varu ievadīt komandu:

:split ~/09-vi.sgml

Jaunais fails tiek atvērts ekrāna augšējā pusē, kamēr vecais tiek attēlots ekrāna apakšdaļā. Eksistē daudzas komandas darbam ar vairākiem buferiem, un daudzas no tām sāk atgādināt **Emacs** redaktoru. Labākais papildinformācijas avots ir jūsu izvēlētā <del>vi</del> klona man dokuments. Ievērojiet, ka daudzi kloni neatbalsta vairāku buferu režīmu, tādēļ tajos šīs komandas nav iespējams izmantot.

## 16.4. Failu saglabāšana

Ir vairāki veidi, kā vi redaktorā saglabāt failus. Ja jūs vēlaties saglabāt tekošo buferi failā randomness, ievadiet

### :w randomness

Kad fails saglabāts, tā atkārtota saglabāšana tiek veikta ar komandu :w, kas iepriekš norādītajā failā saglabās visas izmaiņas. Kad fails saglabāts, tiek ieslēgts komandu režīms. Ja jūs vēlaties saglabāt failu un aizvērt vi (ļoti bieži veikta darbība), ievadiet komandu :wq. Šī komanda norāda vi, ka tekošo failu jāsaglabā un jāatgriežas čaulā.

Reizēm jūs varētu vēlēties saglabāt failu, kas atzīmēts kā tikai lasāms. To iespējams veikt, komandu w papildinot ar izsaukuma zīmi:

:w!

Reizēm tomēr var gadīties situācijas, kurās failu saglabāt nav iespējams (piemēram, mēģinot labot failu, kurš pieder citam lietotājam). Šādās situācijās vi paziņos, ka failu nav iespējams saglabāt. Ja jūs tiešām vēlaties labot šo failu, jums nāksies to darīt ar root vai faila īpašnieka (vēlams) tiesībām.

## 16.5. vi aizvēršana

Viens no vi aizvēršanas veidiem ir, izmantojot komandu :wq, kas pirms aizvēršanas saglabās tekošo buferi. vi iespējams arī aizvērt, nesaglabājot buferi, ar komandu :q vai (biežāk) :q!. Pēdējo izmanto, ja esat modificējis failu, bet nevēlaties saglabāt izmaiņas.

Reizēm jūsu dators vai vi var avarēt, tomēr gan elvis, gan vim veic visu iespējamo, lai samazinātu bojājumus visiem atvērtajiem buferiem - abi redaktori atvērtos buferus regulāri saglabā pagaidu failā. Šī faila nosaukums parasti ir tāds pats, kā atvērtajam failam, tomēr sākas ar punktu, kas padara šo failu neredzamu.

Šis pagaidu fails tiek dzēsts, ja redaktors tiek korekti aizvērts - tas nozīmē, ka avārijas gadījumā šī pagaidu kopija tomēr būs pieejama. Ja jūs atkārtoti atverat failu, jums tiks piedāvātas iespējamās datu atjaunošanas darbības. Lielākajā daļā gadījumu lielāko daļu jūsu datu ir iespējams atjaunot. elvis jums arī nosūtīs e-pasta ziņojumu informējot, ka eksistē faila rezerves kopija.

## 16.6. vi konfigurēšana

Jūsu izvēlēto vi klonu ir iespējams dažādi konfigurēt.

Komandu režīmā ir iespējams ievadīt dažādas komandas, lai pielāgotu vi izskatu jūsu gaumei. Atkarībā no izvēlētā klona ir iespējams ieslēgt režīmus, kas atvieglo programmēšanu (sintakses izgaismošana, automātiskās atkāpes u.c.), iestatīt makrokomandas automake uzdevumiem, ieslēgt teksta aizstāšanu u.c.

Gandrīz visas šīs komandas ir iespējams ierakstīt konfigurācijas failā jūsu mājas direktorijā. elvis gadījumā šī faila nosaukums ir .exrc, kamēr vim izmanto failu .vimrc. Konfigurācijas failā iespējams iekļaut lielāko daļu komandu režīmā izpildāmo iestatījumu komandu - iestatījumu informāciju, teksta aizstāšanu, makrokomandas u.c.

Visu iestatījumu un redaktoru savstarpējo atšķirību aplūkošana ir samērā apjomīgs uzdevums, tādēļ iesakām aplūkot jūsu izvēlētā vi redaktora man dokumentu vai tīmekļa vietni. Dažiem redaktoriem (kā vim) pašā redaktorā ir pieejama laba palīdzības sistēma, kurai var piekļūt ar komandu :help vai līdzīgu komandu. Iesakām arī iepazīties ar O'Reilly izdoto Lamb un Robbins grāmatu *Learning the vi Editor*.

Daudzas *Linux* programmas, piemēram, crontab rediģēšanas režīms, teksta failus atvērs tieši vi redaktorā. Ja jums nepatīk vi un vēlaties, lai tā vietā tiktu atvērts cits tekstu redaktors, viss, ko jums jāveic, ir vides mainīgā **VISUAL** iestatīšana, lai tas saturētu informāciju par noklusēto tekstu redaktoru. Informāciju par vides mainīgo iestatīšanu iespējams atrast 8.nodaļas sadaļā "Vides mainīgie". Ja jūs vēlaties, lai jūsu izvēlētais redaktors būtu noklusētais vienmēr, pievienojiet **VISUAL** vides mainīgo savam .bash\_profile vai .bashrc failam.

## 16.7. vi komandas

Šī sadaļa ir visbiežāk lietoto vi komandu apskats. Dažas no šīm komandām jau aplūkojām, bet citas būs jaunas.

### Kursora pārvietošana

| Darbība                               | Komanda |
|---------------------------------------|---------|
| Pa kreisi, pa labi, uz augšu, uz leju | h,j,k,l |
| Uz rindiņas beigām                    | \$      |
| Uz rindiņas sākumu                    | ^       |
| Uz faila beigām                       | G       |
| Uz faila sākumu                       | :1      |
| Uz 47.rindiņu                         | :47     |

### Labošana

| Darbība                           | Komanda             |
|-----------------------------------|---------------------|
| Rindiņas dzēšana                  | dd                  |
| Piecu rindiņu dzēšana             | 5dd                 |
| Simbola aizstāšana                | r                   |
| Simbola dzēšana                   | x                   |
| Desmit simbolu dzēšana            | 10x                 |
| lepriekšējās darbības atcelšana   | u                   |
| Apvienot tekošo ar nākamo rindiņu | J                   |
| Aizstāt vecais ar jaunais         | %s'vecais'jaunais'g |

| Darbība | Komanda |
|---------|---------|
|         |         |

### Meklēšana

| Darbība                               | Komanda |
|---------------------------------------|---------|
| Meklēt asdf                           | /asdf   |
| Meklēt asdf pretējā virzienā          | ?asdf   |
| Atkārtot iepriekšējo meklējumu        | /       |
| Atkārtot meklējumu pretējā virzienā   | ?       |
| Atkārtot meklējumu tajā pašā virzienā | n       |
| Atkārtot meklējumu otrā virzienā      | N       |

## Saglabāšana un aizvēršana

| Darbība                           | Komanda  |
|-----------------------------------|----------|
| Aizvērt                           | :d       |
| Aizvērt bez saglabāšanas          | :di      |
| Saglabāt un aizvērt               | : wq     |
| Saglabāt                          | :w       |
| Atkārtoti ielādēt tekošo failu    | :e!      |
| Saglabāt buferi failā <b>asd£</b> | :w asdf  |
| Atvērt failu hejaz                | :e hejaz |
| lelādēt failu asd£ buferī         | :r asdf  |
| lelasīt 1s izvaddatus buferī      | :r !ls   |

# 17.nodaļa. Emacs

Ja vi (ar kloniem), bez šaubām, ir visplašāk izmantotais tekstu redaktors *Unix* tipa sistēmās, tad **Emacs** noteikti ir otrajā vietā. Atšķirībā no vi, kas izmanto dažādus darba "režīmus", **Emacs** komandu ievadei izmanto **Control** un **Alt** taustiņu kombinācijas, līdzīgi, kā tekstu procesoros un, patiesībā, ļoti daudzās programmās. (Jāatzīst, ka šīs taustiņu kombinācijas reti atbilst citu programmu kombinācijām - piemēram, ja daudzās mūsdienu programmās tiek izmanto citas kombinācijas un patiesībā arī citu mehānismu.)

Arī, atšķirībā no vi, kas ir (lielisks) tekstu redaktors un nekas vairāk, Emacs ir programma ar gandrīz bezgalīgām iespējām. Emacs lielākā daļa ir rakstīta valodā *Lisp*, kas ir ļoti spēcīga programmēšanas valoda ar īpašību, ka jebkura tajā sarakstīta programma pati par sevi ir Lisp kompilators. Tas nozīmē, ka lietotājs var paplašināt Emacs, un patiesībā arī izveidot pilnīgi jaunas programmas "Emacs vidē".

Līdz ar to Emacs vairs nav vienkārši redaktors. Emacs ir pieejamas daudzas paplašinājumu pakotnes (daudzas ar brīvi pieejamu pirmkodu), kas nodrošina ļoti dažādu funkcionalitāti. Daudzas no tām ir saistītas ar tekstu rediģēšanu, kas, galu galā, ir Emacs galvenais uzdevums, tomēr ar to viss nebeidzas. Eksistē, piemēram, izklājlapu programmas, datu bāzes, spēles, e-pasta un vēstkopu klienti (vispopulārākais ir Gnus) u.c.

Ir divas galvenās Emacs versijas: GNU Emacs (versija, kas iekļauta arī *Slackware*) un XEmacs. Pēdējā nav Emacs versija X logu videi - gan Emacs, gan XEmacs darbojas gan konsolē, gan X logu sistēmā. XEmacs savulaik tika uzsākts kā projekts ar mērķi padarīt tīrāku Emacs kodu. Šobrīd abas versijas tiek aktīvi izstrādātas un īstenībā starp abām izstrādes komandām ir labi sakari. Šajā nodaļā nav svarīgi, vai jūs izmantojat Emacs vai XEmacs - atšķirības starp tiem nav gala lietotājam sevišķi pamanāmas.

## 17.1. Emacs startēšana

**Emacs** var startēt, čaulā ievadot komandu **emacs**. Strādājot X logu vidē, **Emacs** parasti atvērsies savā X logā ar izvēlni, kurā iespējams atrast svarīgākās funkcijas. Startējoties **Emacs** vispirms parādīs sākumpaziņojumu un pēc dažām sekundēm atvērs buferi **\*scratch\*** (sk. sadaļu 17.2).

| File Edit Options  | Buffers Tools    | Help              |                             |
|--------------------|------------------|-------------------|-----------------------------|
| Welcome to GNU Ema | ics, one compone | ent of the GNU∕Li | nux operating system.       |
|                    |                  |                   |                             |
| Get help           | C-h (Hold do     | wn CTRL and press | h)                          |
| Emacs manual       | C-h r            |                   |                             |
| Emacs tutorial     | C-h t            | Undo changes      | C-x u                       |
| Buy manuals        | C-h C-m          | Exit Emacs        | C-x C-c                     |
| Browse manuals     | C-h i            |                   |                             |
| Activate menubar   | F10 or ESC       | `or M-`           |                             |
| (`C-' means use th | ie CTRL key. `l  | M-' means use the | Meta (or Alt) key.          |
| If you have no Met | a key, you may   | instead type ESC  | followed by the character.) |
|                    |                  |                   |                             |
| GNU Emacs 23.0.0.2 | : (i686-pc-linu  | x-gnu, X toolkit, | Xaw3d scroll bars)          |
| of 2005-03-25 on   | slackware        |                   |                             |
| Copyright (C) 2004 | Free Software    | Foundation, Inc.  |                             |
|                    |                  |                   |                             |
| GNU Emacs comes wi | th ABSOLUTELY    | NO WARRANTY; type | C-h C-w for full details.   |
| Emacs is Free Soft | wareFree as      | in Freedomso yo   | u can redistribute copies   |
| of Emacs and modif | 'y it: type C-h  | C-c to see the c  | onditions.                  |
| Type C-h C-d for i | nformation on g  | getting the lates | t version.                  |
|                    |                  |                   |                             |
| If an Emacs sessio | m crashed rece   | ntly, type M-x re | cover-session RET           |
| to recover the fil | es you were ed.  | iting.            |                             |
| GNU Emacs          |                  |                   |                             |
| For information ab | out the GNU Pro  | niect and its moa | ls tune C-h C-n             |

Emacs var atvērt ar jau eksistējošu failu, ievadot komandu

% emacs /etc/resolv.conf

Šīs komandas izpilde atvērs norādīto failu, neparādot sākumpaziņojumu.

### Komandas

Kā jau minēju iepriekš, Emacs komandām izmanto Control un Alt kombinācijas. Parasti ir pieņemts tās pierakstīt kā C-burts un M-burts. Piemēram, C-x nozīmē Control+x un M-x nozīmē Alt+x. (Burtu M izmanto tādēļ, ka sākotnēji Alt taustiņu sauca par Meta taustiņu. Meta taustiņš mūsdienās vairs netiek izmantots datoros, tādēļ tā nozīmi Emacs vidē pilda taustiņš Alt.)

Daudzas Emacs komandas sastāv no taustiņu un to kombināciju virknēm. Piemēram, C-x C-c (Control+X un tad Control+C) aizver Emacs, bet C-x C-s saglabā tekošo failu. Atcerieties, ka C-x C-b nav tas pats, kas C-x b. Pirmajā virknē vispirms jānospiež taustiņu kombināciju Control+x un tad Control+b, bet otrajā - Control+x un tad vienkārši b.

## 17.2. Buferi

**Emacs** ļoti svarīgs elements ir buferis. Katrs atvērtais fails tiek ielādēts savā buferī. Vēl jo vairāk -**Emacs** ir arī vairāki īpaši buferi, kuros netiek ielādēti faii, bet kurus izmanto citām vajadzībām. Šādiem īpašajiem buferiem parasti ir nosaukums, kas sākas un beidzas ar simbolu \* (zvaigznīti). Piemēram, buferis, ko **Emacs** parāda pēc startēšanas, ir **\*scratch**\* buferis. Šajā buferī ir iespējams normāli ievadīt tekstu, tomēr ievadītais teksts, aizverot **Emacs**, netiek saglabāts.

Ir vēl viens īpašais buferis, par kuru jums neko nav jāzina - tas ir *minibuferis*. Šis buferis satur tikai vienu rindiņu, kura vienmēr redzama uz ekrāna - tā ir pēdējā **Emacs** loga rindiņa, kas atrodas zem tekošā bufera statusjoslas. Minibuferis ir vieta, kur **Emacs** rāda lietotājam paredzētus paziņojumus. Tajā tiek izpildītas arī komandas, kurām nepieciešama lietotāja ievadīta informācija. Piemēram, atverot failu, **Emacs** tā nosaukumu pieprasīs ievadīt tieši minibuferī.

Pārslēgšanās no viena bufera uz citu tiek veikta ar komandu С-х ь. Šī komanda pieprasīs jums ievadīt bufera nosaukumu (parasti tas sakrīt ar rediģējamā faila nosaukumu), piedāvājot arī noklusēto izvēli - buferi, kurā jūs atradāties pirms pārslēgšanās. Taustiņa **Enter** nospiešana pārslēgs jūs uz šo buferi.

Ja jūs vēlaties pārslēgties uz citu buferi, ievadiet tā nosaukumu. Ievērojiet, ka ir iespējams izmantot rindiņu aizpildi ar **Tab** taustiņu - ievadiet pirmos dažus bufera nosaukuma simbolus un nospiediet taustiņu **Tab** - **Emacs** aizpildīs bufera nosaukumu. Aizpilde ar **Tab Emacs** vidē darbojas visur, kur vien no tās ir kāda jēga.

Atvērto buferu sarakstu iespējams aplūkot, ievadot komandu С-х С-ь. Šī komanda parasti sadalīs ekrānu divās daļās, augšējā daļā attēlojot buferi, ar kuru jūs strādājat, bet apakšējā - jaunu buferi ar nosaukumu \*Buffer List\*. Šajā buferī redzams visu buferu saraksts, to apjomi un režīmi, kā arī faili (ja tādi ir), kurus šie buferi *apciemo* (tā to sauc Emacs vidē). No šī ekrāna sadalījuma iespējams atbrīvoties, ievadot C-x 1.

Piezīme: X logu vidē buferu saraksts ir pieejams arī izvēlnē Buffer.

## 17.3. Režīmi

Katram Emacs buferim ir piesaistīts režīms. Šie režīmi būtiski atšķiras no vi režīmiem - tie nosaka atvērtā bufera veidu. Piemēram, parasti teksta faili tiek atvērti teksta režīma buferī, tomēr eksistē arī tādi režīmi, kā c režīms C programmu labošanai, sh režīms čaulas skriptu labošanai, latex režīms *LATEX* failu labošanai, e-pasta režīms e-pasta un vēstkopu ziņojumu labošanai u.c. Režīms nodrošina īpašus pielāgojumus un funkcionalitāti, kas ir noderīga jūsu labotā faila tipam. Katram režīmam pat ir iespējams pārsaukt komandas un to taustiņu kombinācijas. Piemēram, teksta režīmā **Tab** taustiņš vienkārši tiek pārvietots uz nākamo tabulācijas pozīciju, tomēr daudzos programmēšanas valodu režīmos **Tab** taustiņš izveido atkāpi atkarībā no rindiņas bloka dziļuma.

lepriekš minētie režīmi tiek saukti par galvenajiem režīmiem. Katram buferim ir tieši viens galvenais režīms. Papildus tam, buferim var būt viens vai vairāki papildrežīmi. Papildrežīms nodrošina papildiespējas, kas var būt noderīgas noteiktiem labošanas uzdevumiem. Piemēram, nospiežot **Insert** taustiņu, tiek ieslēgts aizstāšanas režīms. Eksistē arī automātiskās izlīdzināšanas režīms, kas ir noderīgs, to lietojot teksta vai latex režīmā - tas nodrošina, ka jūsu rakstītā teksta katra rindiņa tiek automātiski aplauzta, sasniedzot noteiktu simbolu skaitu. Bez šī režīma rindkopas izlīdzināšanai jāizmanto komandu **M-q**. (To var izmantot arī rindkopas pārformatēšanai, ja veikti labojumi tekstā un tas vairs nav skaisti izlīdzināts.)

### Failu atvēršana

Lai **Emacs** redaktorā atvērtu failu, ievadiet

### C-x C-f

**Emacs** pieprasīs jums ievadīt faila nosaukumu, aizpildot noklusēto ceļu (parasti ~/). Pēc faila nosaukuma ievades (tajā iespējams izmantot rindiņu aizpildi ar **Tab**) nospiediet taustiņu **Enter**. **Emacs** atvērs norādīto failu jaunā buferī un to attēlos.

### Piezīme: Emacs automātiski izveidos jaunu buferi - tas neielādēs failu tekošajā buferī.

Lai izveidotu jaunu failu, jūs nevarat vienkārši sākt rakstīt. Vispirms jāizveido jaunu buferi un jānorāda failu, kurā tas tiks glabāts. To veic, ievadot C-x C-f un ierakstot faila nosaukumu - līdzīgi, kā atverot jau eksistējošu failu. Emacs konstatēs, ka šāds fails neeksistē, tādēļ izveidos jaunu buferi un minibuferī izvadīs tekstu (New file).

levadot C-x C-f un faila nosaukuma vietā ievadot direktorijas nosaukumu, Emacs izveidos jaunu buferi, kurš saturēs attiecīgās direktorijas visu failu sarakstu. Jūs varat pārvietot kursoru uz failu, kuru meklējat, un ievadīt , Emacs atvērs izvēlēto failu. (Patiesībā šeit iespējams veikt daudz citas darbības - kā failu dzēšanu, pārsaukšanu, pārvietošanu u.c. **Emacs** šajā brīdī darbojas dired (direktoriju redaktora - *Directory Editor*) režīmā, kas būtībā ir vienkāršs failu pārvaldnieks.)

levadot C-x C-f un pēkšņi pārdomājot, varat ievadīt komandu C-g, lai atceltu darbību. C-g darbojas gandrīz visur, kur vēlaties atcelt darbību vai komandu, kura ir iesākta, bet kuru nevēlaties pabeigt.

## 17.4. Rediģēšanas pamati

Kad esat atvēris failu, jūs, protams, varat pārvietoties pa to. Kursora vadības taustiņi un **PgUp/PgDn** dara tieši to, ko jūs varētu sagaidīt. **Home** un **End** pārvieto kursoru uz rindiņas sākumu un beigām. (Vecākās versijās šie taustiņi pārvieto kursoru uz bufera sākumu un beigām.) Tiesa, eksistē arī **Control** un **Meta** (**Alt**) taustiņu kombinācijas, ko arī var izmantot kursora pārvietošanai. Tā kā šo kombināciju izmantošanai nav nepieciešams pārvietot rokas uz citu tastatūras daļu, to izmantošana ļauj ietaupīt laiku.

levērojiet, ka **Meta** komandas darbojas paralēli **Control** komandām, izņemot to, ka tās darbojas ar lielākām teksta vienībām - ja C-f pārvieto kursoru vienu simbolu pa labi, tad M-f pārvieto kursoru vienu vārdu pa labi u.c.

levērojiet arī, ka M-< un M-> ievadei patiesībā jāievada Shift+Alt+, un Shift+Alt+., jo < un > ir Shift+, un Shift+. (protams, ja vien jūsu tastatūras izklājums neatšķiras no standarta ASV izklājuma).

C-k dzēš (*nogalina*, kā pieņemts teikt) visu tekstu no kursora līdz rindiņas beigām, tomēr neizdzēš pašu rindiņu (t.i., neizdzēš rindiņas pārnesuma simbolu). Rindiņa tiek dzēsta tikai tad, ja aiz kursora nav teksta. Citiem vārdiem, lai dzēstu rindiņu, jums jānovieto kursoru rindiņas sākumā un jāievada Ck divreiz - vienreiz, lai dzēstu rindiņas tekstu, un otrreiz - lai dzēstu pašu rindiņu.

| Komanda | Rezultāts                             |
|---------|---------------------------------------|
| C-b     | Pārvietoties vienu simbolu pa kreisi  |
| C-f     | Pārvietoties vienu simbolu pa labi    |
| C-n     | Pārvietoties vienu rindiņu uz leju    |
| С-р     | Pārvietoties vienu rindiņu uz augšu   |
| C-a     | Pārvietoties uz rindiņas sākumu       |
| C-e     | Pārvietoties uz rindiņas beigām       |
| M-b     | Pārvietoties vienu vārdu pa kreisi    |
| M-f     | Pārvietoties vienu vārdu pa labi      |
| M- }    | Pārvietoties vienu rindkopu uz leju   |
| M- {    | Pārvietoties vienu rindkopu uz augšu  |
| M-a     | Pārvietoties vienu teikumu atpakaļ    |
| M-e     | Pārvietoties vienu teikumu uz priekšu |

### Svarīgākās Emacs rediģēšanas komandas

| Komanda | Rezultāts                                                                                                    |
|---------|----------------------------------------------------------------------------------------------------|
| C-d     | Dzēst simbolu zem kursora                                                                                     |
| M-d     | Dzēst tekstu līdz vārda beigām                                                                                |
| C-v     | Pārvietoties vienu ekrānu uz leju ( <b>PgDn</b> )                                                             |
| M-v     | Pārvietoties vienu ekrānu uz augšu ( <b>PgUp</b> )                                                            |
| M-<     | Pārvietoties uz bufera sākumu                                                                                 |
| M->     | Pārvietoties uz bufera beigām                                                                                 |
| c       | Atcelt iepriekšējo izmaiņu (atkārtojama darbība). Ievērojiet, ka patiesībā jāievada<br><b>Shift+Control+-</b> |
| C-k     | Izdzēst tekstu līdz rindiņas beigām                                                                           |
| C-s     | Meklēt uz priekšu                                                                                             |
| C-r     | Meklēt atpakaļ                                                                                                |

## 17.5. Failu saglabāšana

Lai saglabātu failu, ievadiet

#### C-x C-s

**Emacs** nepieprasīs ievadīt faila nosaukumu - buferis tiks saglabāts tajā pat failā, no kurienes tas tika ielādēts. Ja jūs vēlaties saglabāt tekstu citā failā, ievadiet

C-x C-w

Saglabājot failu pirmoreiz, Emacs parasti faila iepriekšējo versiju saglabās rezerves kopijas failā, kam nosaukums būs līdzīgs, kā oriģinālajam, ar tildes simbolu beigās - labojot failu cars.txt, Emacs tam izveidos rezerves kopiju ar nosaukumu cars.txt~.

Šī kopija ir faila saturs atvēršanas brīdī. Kamēr jūs strādāsit ar failu, Emacs regulāri veiks automātisku datu saglabāšanu failā, kura nosaukuma sākums un beigas papildināti ar simboliem # - #cars.txt#. Šī kopija tiek dzēsta, saglabājot failu ar komandu c-x c-s.

Kad faila labošana pabeigta, to saturošo buferi iespējams nogalināt, ievadot komandu

C-x k

**Emacs** pieprasīs ievadīt nogalināmā bufera nosaukumu, kā noklusēto piedāvājot tekošo buferi, kuru iespējams izvēlēties, nospiežot taustiņu **Enter**. Ja vēl neesat saglabājis failu, **Emacs** pārjautās, vai tiešām vēlaties nogalināt šo buferi.

## 17.6. Emacs aizvēršana

Kad darbs ar **Emacs** pabeigts, ievadiet

### С-х С-с

Šī komanda aizver Emacs. Ja ir atvērti kādi nesaglabāti faili, Emacs to paziņos un piedāvās katru no tiem saglabāt. Ja uz kādu no piedāvājumiem atbildēsit ar negatīvu atbildi, Emacs pieprasīs galīgo apstiprinājumu un beigs darbu.

# 18.nodaļa. Slackware pakotņu vadība

Programmatūras pakotne ir instalēšanai sagatavots saistītu programmu kopums. Lejuplādējot pirmkoda arhīvu, jums jāveic tā konfigurēšana, kompilēšana un to manuāli jāinstalē. Izmantojot programmatūras pakotni, tas viss jau ir veikts. Viss, ko jāveic - jāinstalē šo pakotni. Vēl kāda ērta pakotņu īpašība ir iespēja tās ļoti vienkārši dzēst un atjaunināt. *Slackware* ir iekļautas visi pakotņu vadībai nepieciešamie rīki, ar kuru palīdzību pakotnes iespējams ļoti vienkārši instalēt, dzēst, atjaunināt, izveidot un pārbaudīt.

Kopš *RedHat* ieviesa *RedHat* pakotņu vadības rīku *RPM* (*RedHat Package Manager*), radies mīts, ka *Slackware* neesot pakotņu vadības rīka. Nekas nevar būt tālāk no patiesības. *Slackware* vienmēr ir bijis savs pakotņu vadības rīks - vēl tad, kad *RedHat* neeksistēja. Lai arī ne tik pilnīgs un universāls kā *RPM* (vai, piemēram, *DEB*), pkgtool un ar to saistītās programmas spēj instalēt pakotnes tikpat veiksmīgi, kā *RPM*. Patiesība par pkgtool ir tāda, ka tas nevis neeksistē, bet gan nepārbauda savstarpējo pakotņu atkarību.

Nez kādēļ daudzi *Linux* lietotāji un izstrādātāji iedomājas, ka pakotņu vadības rīkam noteikti jāveic pakotņu savstarpējās atkarības pārbaudi. Šis nav tas gadījums, jo *Slackware* to neveic. Tas nenozīmē, ka *Slackware* pakotnēm nav savstarpējo atkarību, bet gan to, ka pakotņu vadības rīks tās nepārbauda. Šī pārbaude ir atstāta sistēmas administratora ziņā, un mums tas patīk.

## 18.1. Pakotņu formāta apskats

Pirms rīku aplūkošanas jāiepazīstas ar *Slackware* pakotņu formātu. *Slackware* sistēmā pakotne ir vienkāršs tar arhīvs, kas saspiests ar gzip. Pakotnes tiek veidotas tā, lai tiktu atspiestas saknes direktorijā.

Piemēram aplūkosim kādu iedomātu programmu un tās pakotnes piemēru:

```
./
usr/
usr/bin/
usr/bin/makehejaz
usr/doc/
usr/doc/makehejaz-1.0/
usr/doc/makehejaz-1.0/COPYING
usr/doc/makehejaz-1.0/README
usr/man/
usr/man/
usr/man/man1
usr/man/man1/makehejaz.1.gz
install/
install/doinst.sh
```

Pakotņu vadības sistēma pakotnes instalēšanai to atarhivēs saknes direktorijā. Pakotņu datu bāzē tiks izveidots ieraksts ar pakotnes saturu, lai to vēlāk būtu iespējams atjaunināt vai dzēst.

levērojiet direktoriju install/. Šī direktorija satur pēcinstalācijas skriptu ar nosaukumu doinst.sh. Ja pakotņu vadības sistēmas atrod šādu failu, tas pēc pakotnes instalēšanas tiks izpildīts.

Pakotnē iespējams iekļaut arī citus skriptus - tos sīkāk aplūkosim sadaļā 18.3.

## 18.2. Pakotņu rīki

Pakotņu vadībai paredzēti četri galvenie rīki. Tie veic pakotņu instalēšanu, dzēšanu un atjaunināšanu.

### pkgtool

pkgtool (8) ir programma ar izvēlnēm, kas ļauj instalēt un dzēst pakotnes.

| 170:                                                                                                    |                                                                                                    |
|----------------------------------------------------------------------------------------------------|----------------------------------------------------------------------------------------------------|
| packages from the current director<br>packages from some other director<br>packages from floppy disks<br>ackages that are currently instal<br>list of files contained in a pac<br>lackware installation scripts to<br>tool | Dry<br>Fy<br>Lled<br>ckage<br>run again                                                                                                    |
| Cance 1>                                                                                                    |                                                                                                    |
| i j<br>pa<br>ie<br>Si<br>(g <sup>+</sup>                                                                                                    | I packages from floppy disks         packages that are currently installed         ne list of files contained in a package         Slackware installation scripts to         kgtool         OK       > |

Tiek piedāvāts instalēt pakotnes no tekošās direktorijas, citas direktorijas, vai no disketēm. Vienkārši izvēlieties instalēšanas metodi un pkgtool meklēs pieejamās pakotnes.

Ir iespējams arī aplūkot instalēto pakotņu sarakstu.

| azps=4.13b=138b=2<br>aaa_base=9.1.0-noarch | azps (any to PostScript filter)<br>aaa_base (Basic Linux filesystem pac |
|--------------------------------------------|-------------------------------------------------------------------------|
| aalib-1.4rc5-i386-1                        | aalib (ASCII Art library) _111ululul                                    |
| acct-6.3.2-i386-1                          | acct (process accounting utilities)                                     |
| acme-2.4.0-i486-1                          | acme                                                                    |
| acpid-1.0.2-i486-1                         | acpid (ACPI daemon)<br>alsa-dniven (Advanced Linux Sound An             |
| <b>a</b> lsa-lib-0.9.6-i486-1              | alsa-lib (Advanced Linux Sound Archi                                    |
| alsa-oss-0.9.6-i486-1                      | alsa-oss (library/wrapper to use OSS                                    |
|                                            |                                                                         |
| < 0)                                       | Cancel>                                                                 |

Ja jūs vēlaties dzēst pakotnes, izvēlieties dzēšanas režīmu, lai aplūkotu sarakstu ar visām instalētajām pakotnēm. Iezīmējiet tās, kuras vēlaties dzēst un izvēlieties OK. pkgtool tās nodzēsīs.

Dažiem lietotājiem šis rīks patīk labāk, kā komandrindas rīki, tomēr jāatceras, ka komandrindas rīki piedāvā vairāk konfigurācijas parametrus. Pakotņu atjaunināšana iespējama tikai, izmantojot komandrindas rīkus.

### installpkg

installpkg (8) veic pakotņu instalēšanu. To izpilda šādi:

#### # installpkg parametrs pakotnes\_nosaukums

installpkg pieejami trīs parametri, no kuriem vienlaikus iespējams izmantot tikai vienu.

| Parametrs | Nozīme                                                                                                    |
|-----------|----------------------------------------------------------------------------------------------------|
| -m        | Veic makepkg darbību tekošajā direktorijā                                                                                                    |
| -warn     | Parāda, kas notiktu, ja tiktu instalēta norādītā pakotne. Šis parametrs<br>noder ekspluatācijas sistēmās, jo pirms pakotnes instalēšanas iespējams<br>aplūkot, kas tieši veikts.                            |
| -r        | Rekursīvi instalē visas pakotnes, kas atrodas tekošajā direktorijā un tās<br>apakšdirektorijās. Pakotnes nosaukumā iespējams izmantot<br>aizstājējzīmes, kuras tiks izmantotas kā pakotņu meklēšanas maska. |

Ja pirms installpkg izpildes tiek uzstādīts vides mainīgais ROOT, tā saturs tiks izmantots kā saknes direktorijas nosaukums. Šāda iespēja ir noderīga, sagatavojot jaunu disku saknes direktorijai, jo jauns disks parasti tiek montēts direktorijā /mnt vai citā, bet ne /.

Instalēto pakotņu datu bāze tiek glabāta direktorijā /var/log/packages. Datu bāzes ieraksts patiesībā ir vienkāršs teksta fails. Katrai pakotnei tiek izveidots atsevišķs fails. Ja pakotnē ir iekļauts pēcinstalācijas skripts, tas tiek ierakstīts /var/log/scripts/.

Ir iespējams norādīt vairākas instalējamās pakotnes, vai pakotņu nosaukumos izmantot aizstājējzīmes. Atcerieties, ka installpkg jūs nebrīdinās, veicot jau instalētas pakotnes pārrakstīšanu - jaunais pakotnes eksemplārs vienkārši tiks pārrakstīts pār iepriekšējo. Ja vēlaties pārliecināties, ka iepriekšējās pakotnes faili tiek droši saglabāti, izmantojiet upgradepkg.

### removepkg

removepkg (8) veic instalēto pakotņu dzēšanu no sistēmas. Izmantojama šāda sintakse:

#### # removepkg parametrs pakotnes\_nosaukums

removepkg pieejami četri parametri, no kuriem vienlaikus iespējams izmantot tikai vienu.

| Parametrs | Nozīme                                                                                |
|-----------|---------------------------------------------------------------------------------------|
| -сору     | Pakotne tiek kopēta saglabāto pakotņu direktorijā                                     |
| -keep     | Saglabā dzēšanas laikā radītos pagaidu failus. Noder vienīgi<br>atkļūdošanas procesā. |
| -preserve | Pakotne tiek dzēsta, tomēr vienlaikus tiek saglabāta saglabāto pakotņu direktorijā.   |
| -warn     | Parāda, kas notiktu, ja tiktu dzēsta pakotne.                                         |

| Parametrs | Nozīme |
|-----------|--------|
|           |        |

Ja pirms removepkg izpildes tiek uzstādīts vides mainīgais ROOT, tā saturs tiks izmantots kā saknes direktorijas nosaukums. Šāda iespēja ir noderīga, sagatavojot jaunu disku saknes direktorijai, jo jauns disks parasti tiek montēts direktorijā /mnt vai citā, bet ne /.

removepkg pārbauda arī citas instalētās pakotnes un dzēš tikai tos failus, ko izmanto tikai norādītā pakotne. Tiks pārbaudīts arī norādītās pakotnes pēcinstalēšanas skripts un dzēstas visas tā radītās simbolsaites.

Dzēšanas laikā tiek attēlota statusa atskaite. Pēc dzēšanas pakotņu datu bāzes ieraksts tiek pārvietots uz /var/log/removed\_packages un pēcinstalēšanas skripts tiek pārvietots uz /var/log/removed\_scripts.

Līdzīgi kā ar installpkg, pakotnes nosaukumā iespējams izmantot aizstājējzīmes, kā arī iespējams norādīt vairākas pakotnes.

### upgradepkg

upgradepkg (8) atjauninās jau instalētu *Slackware* pakotni. Jāizmanto šādu sintaksi:

# upgradepkg pakotnes\_nosaukums

vai

# upgradepkg vecais\_pakotnes\_nosaukums%jaunais\_pakotnes\_nosaukums

upgradepkg vispirms instalē jauno pakotni, pēc tam dzēš veco, nodrošinot, ka vecie faili vairs netiek izmantoti. Ja atjauninātajai pakotnei mainījies nosaukums, izmantojiet procenta zīmi, lai norādītu veco pakotni (to, kas jau instalēta) un jauno (to, kuru vēlaties instalēt).

Ja pirms upgradepkg izpildes tiek uzstādīts vides mainīgais ROOT, tā saturs tiks izmantots kā saknes direktorijas nosaukums. Šāda iespēja ir noderīga, sagatavojot jaunu disku saknes direktorijai, jo jauns disks parasti tiek montēts direktorijā /mnt vai citā, bet ne /.

upgradepkg nav bez trūkumiem. Vienmēr jāizveido konfigurācijas failu rezerves kopijas. Ja tās tiek dzēstas vai pārrakstītas, jūs vēlēsities oriģinālu kopijas, lai veiktu bojājumu labošanu.

Līdzīgi kā ar installpkg un removepkg, ir iespējams norādīt vairākas pakotnes vai pakotnes nosaukumā izmantot aizstājējzīmes.

### rpm2tgz|rpm2targz

*RedHat* pakotņu vadības rīks mūsdienās ir ļoti populārs. Daudzi programmatūras izplatītāji piedāvā savus produktus tieši *RPM* formātā. Tā kā *RPM* nav *Slackware* pakotņu formāts, mēs neiesakām to izmantot. Diemžēl ir pakotnes, kas pieejamas tikai *RPM* formātā (pat to pirmkods).

Šim nolūkam mēs esam izveidojuši programmu, kas pārveidos *RPM* pakotnes mūsu .tgz formātā. Tas ļaus jums atarhivēt pakotni (šķiet, ar explodepkg) pagaidu direktorijā un aplūkot tās saturu.

Programma rpm2tgz izveidos *Slackware* pakotni ar paplašinājumu .tgz, kamēr rpm2targz izveidos arhīvu ar paplašinājumu .tar.gz.

## 18.3. Pakotņu izveide

*Slackware* pakotņu izveide var būt gan vienkārša, gan sarežģīta. Nav kādas noteiktas metodes pakotņu izveidei. Vienīgās prasības ir, lai pakotne būtu ar gzip saspiests tar arhīvs un, ja pakotnē

### Slackware Linux pamati

iekļauts pēcinstalācijas skripts, lai tas būtu /install/doinst.sh.

Ja jūs vēlaties izveidot pakotnes savai sistēmai vai jūsu pārvaldītajam datortīklam, jums jāaplūko dažādos *Slackware* pirmkoda koka kompilēšanas skriptus. Mēs pakotņu izveidei izmantojam vairākas metodes.

### explodepkg

explodepkg(8) veic to pašu, ko installpkg veic pakotnes atarhivēšanai, tomēr šis rīks neveic pakotnes instalēšanu un nereģistrē savas darbības pakotņu datu bāzē. Tas vienkārši atarhivē pakotni tekošajā direktorijā.

Aplūkojot *Slackware* pirmkoda koku, jūs redzēsit, kā mēs šo komandu izmantojam "struktūras" pakotnēm. Šīs pakotnes satur skeletu tam, kā izskatīsies pakotnes gala versija. Tās satur visus nepieciešamos failu nosaukumus (ar nulles garumu), tiesības un informāciju par failu īpašniekiem. Pakotnes būvēšanas skripts nokopē pakotnes saturu no pirmkoda direktorijas uz pakotnes direktoriju.

### makepkg

makepkg (8) no failiem tekošajā direktorijā sagatavo derīgu *Slackware* pakotni. Tas pakotnes kokā meklē simbolsaites un pēcinstalācijas skriptam pievieno bloku, kas tās izveidos instalēšanas laikā. Šis rīks arī brīdina par visiem pakotnes kokā atrastajiem failiem ar nulles garumu.

Šo komandu parasti izpilda pēc pakotnes koka sagatavošanas.

### SlackBuild skripti

Ja nepieciešams, *Slackware* pakotnes tiek būvētas dažādos veidos. Ne visas programmas tiek veidotas tā, lai tās būtu kompilējamas vienādi. Daudzām programmām ir pieejami kompilēšanas laika parametri, kas visi nav iekļauti *Slackware* pakotnēs. Iespējams, jums var nākties pievienot šo funkcionalitāti - jums nāksies pārkompilēt savu pakotni. Par laimi pakotnes pirmkodā iespējams iebūvēt *SlackBuild* skriptus.

Kas ir *SlackBuild* skripts? *SlackBuild* skripti ir izpildāmi čaulas skripti, kas tiek izpildīti ar root tiesībām, lai konfigurētu, kompilētu un izveidotu *Slackware* pakotnes. Šos skriptus var brīvi modificēt pirmkoda direktorijā un tad izpildīt, lai izveidotu savas *Slackware* pakotņu versijas.

### 18.4. Birkas un birku failu izveide

*Slackware* instalēšanas programma vada jūsu sistēmas pakotņu instalēšanu, izmantojot failus, kuri satur informāciju par to, kuras pakotnes ir jāinstalē obligāti, kuras var instalēt pēc izvēles un kuras tiek izvēlētas pēc noklusējuma.

Birku fails - tagfile - atrodas pirmajā programmatūras sēriju direktorijā. Tas satur attiecīgā disku komplekta pakotņu sarakstu un to statusu. Statuss var būt:

ADD - pakotne obligāti nepieciešama korektai sistēmas instalēšanai

SKP - pakotne tiks automātiski izlaista

REC - pakotne nav obligāti nepieciešama, tomēr ir ieteicama

OPT - pakotni var instalēt pēc izvēles

lerakstu formāts ir vienkāršs:

#### pakotnes\_nosaukums: statuss

Vienā rindiņā ierakstīts viens ieraksts. Sākotnējie katras pakotņu sērijas birku faili tiek glabāti kā

tagfile.org. Līdz ar to, nejauši sabojājot savu failu, ir iespējams atjaunot sākotnējo.

Daudzi administratori izvēlas izveidot savus birku failus, pēc tam startējot instalēšanas programmu un izvēloties "full". Instalēšanas programma nolasīs birku failus un veiks instalēšanu pēc tajos norādītajiem ierakstiem. Ja tiek izmantots statuss **REC** vai **OPT**, tiks piedāvāta izvēle, vai instalēt noteikto pakotni. Līdz ar to ir ieteicams pieturēties pie **ADD** un **SKP**, ja tiek veidoti birku faili sistēmas automātiskai instalēšanai.

Vēl jāpārliecinās, ka birku faili tiek ierakstīti turpat, kur oriģināli. Ir iespējams norādīt arī pielāgotu birku failu ceļu, ja tiek izmantoti pielāgoti birku faili.
# 19.nodaļa. ZipSlack

# 19.1. Kas ir ZipSlack?

*ZipSlack* ir *Slackware Linux* īpaša versija. Tā ir jau instalēta *Slackware* kopija, ko paredzēts izpildīt no *DOS* vai *Windows* diska sadaļas. Šī instalācija satur tikai svarīgākās programmas - tajā nav iekļauts viss *Slackware* programmu kopums.

ZipSlack nosaukums radies no tā izplatīšanas formāta - liela .zip faila. DOS un Windows lietotāji, domājams, jau ir pazīstami ar šiem failiem. Tie ir saspiesti arhīvi. ZipSlack arhīvs satur visu, kas nepieciešams Slackware startēšanai.

Ir svarīgi atcerēties, ka *ZipSlack* būtiski atšķiras no parastas instalācijas. Lai arī tās abas darbojas vienādi un satur vienas un tās pašas programmas, to mērķauditorijas un funkcijas ir dažādas. Zemāk aplūkosim vairākas *ZipSlack* priekšrocības un trūkumus.

Un beidzot - vienmēr iepazīstieties ar *ZipSlack* direktorijā iekļauto dokumentāciju. Tā satur svaigāko informāciju par instalēšanu, ielādi un produkta lietošanu.

## Priekšrocības

- Nav nepieciešama diska sadaļu veidošana
- Lieliska metode, kā apgūt Slackware Linux bez tās instalēšanas

## Trūkumi

- Izmanto DOS failsistēmu, kas ir lēnāka par Linux failsistēmu
- Nedarbojas Windows NT sistēmās

# 19.2. Apgādājamies ar ZipSlack

*ZipSlack* iegūšana ir vienkārša. Ja jūs iegādājāties oficiālo *Slackware Linux* CD komplektu, tad jums jau ir *ZipSlack*. Atrodiet disku, kas satur zipslack direktoriju un ievietojiet to CD-ROM iekārtā. Parasti tas ir trešais vai ceturtais disks, tomēr labāk uzticēties dokumentācijā rakstītajam, jo disks, kurā atrodas *ZipSlack*, var mainīties.

Ja jūs vēlaties lejuplādēt *ZipSlack*, vispirms apciemojiet mūsu "*Get Slack*" tīmekļa vietni, lai iepazītos ar jaunāko lejuplādes informāciju:

http://www.slackware.com/getslack/

*ZipSlack* ir katra *Slackware* laidiena sastāvdaļa. Atrodiet jūs interesējošo laidienu un atveriet atbilstošo direktoriju FTP serverī. Jaunākā laidiena direktorija atrodama šeit:

ftp://ftp.slackware.com/pub/slackware/slackware/

*ZipSlack* atrodams apakšdirektorijā /zipslack. *ZipSlack* tiek piedāvāts viena liela .zip faila formātā, kā arī sadalīts disketes izmēra fragmentos. Šie fragmenti atrodami direktorijā /zipslack/split.

Neapstājieties pie .zip failiem. Jums arī jālejuplādē dokumentācijas failus un visus ielādes disku attēlus, kas atrodami šajā direktorijā.

## Instalēšana

Kad nepieciešamie komponenti lejuplādēti, jums jāatarhivē .zɪp failu. Izmantojiet 32 bitu

atarhivēšanas rīku. Arhīvā iekļauto failu apjomi un nosaukumi ir par daudz 16 bitu rīkam. Piemēri 32 bitu rīkiem *Windows* vidē ir *WinZip* un *PKZIP for Windows*.

*ZipSlack* ir veidots, lai to atspiestu tieši iekārtas saknes direktorijā (kā c: vai p:). Tajā tiks izveidota \LINUX direktorija, kas saturēs *Slackware* instalāciju. Šajā direktorijā jūs atradīsit arī sistēmas ielādei nepieciešamos failus.

Pēc failu atspiešanas jūsu izvēlētajā iekārtā jāatrodas direktorijai \LINUX (turpmāk uzskatīsim, ka izvēlētā iekārta ir C:).

# 19.3. ZipSlack ielāde

Ir vairāki veidi, kā ielādēt *ZipSlack*. Visbiežāk izmantotais ir tajā iekļautais fails **LINUX**. **BAT**, kas ielādē sistēmu no *DOS* vides (vai *Windows 9x* sistēmu *DOS* režīma). Failā jāveic modifikācijas, lai tas atbilstu jūsu sistēmai.

Sāciet ar faila C:\LINUX\LINUX.BAT atvēršanu izvēlētajā tekstu redaktorā. Faila augšdaļā jūs pamanīsit lielu komentāru. Tas izskaidro, ko jādara, lai korekti veiktu izmaiņas šajā failā (un arī ko darīt, ja ielādi jāveic no ārējās *ZIP* iekārtas). Neuztraucieties, ja neizprotat iestatījumu root=. Failā sniegti vairāki piemēri, tādēļ brīvi izvēlieties kādu no tiem un izmēģiniet. Ja tas nedarbojas, varat mēģināt atkārtoti rediģēt failu, komentēt atkomentēto rindiņu un izvēlēties citu.

Kad izvēlētā rindiņa atkomentēta, nodzēšot tās sākumā simbolus **rem**, saglabājiet failu un aizveriet redaktoru. Pārstartējiet datoru *DOS* režīmā.

DOS komandrinda Windows 9x vidē NEDARBOSIES.

levadiet C:\LINUX\LINUX.BAT, lai startētu sistēmu. Ja viss darbosies, jums tiks piedāvāts autorizēties sistēmā.

Autorizējieties kā root - bez paroles. Jūs, iespējams, vēlēsities uzstādīt root paroli, kā arī pievienot savu lietotāju. Šobrīd jūs varat iepazīties ar citām šīs grāmatas sadaļām, lai apgūtu sistēmas lietošanu.

Ja LINUX.BAT faila izmantošana nedarbojas, jums jāiepazīstas ar failu C:\LINUX\README.1ST, kurā aprakstīti citi ielādes veidi.

# Pielikums A. GNU vispārējā publiskā licence

Šis ir neoficiāls GNU Vispārējās publiskās licences tulkojums latviešu valodā. To nav publicējis Brīvas programmatūras fonds, un tas nenosaka likumīgus izplatīšanas noteikumus programmatūrai, kas izmanto GNU VPL--tos nosaka tikai oriģinālais teksts angļu valodā. Tomēr mēs ceram, ka šis tulkojums latviski lasošajiem palīdzēs labāk saprast GNU VPL.

This is an unofficial translation of the GNU General Public License into Latvian. It was not published by the Free Software Foundation, and does not legally state the distribution terms for software that usesthe GNU GPL--only the original English text of the GNU GPL does that. However, we hope that this translation will help Latvian speakers understand the GNU GPL better.

## GNU VISPĀRĒJĀ PUBLISKĀ LICENCE

2. versija 1991. gada jūnijs

Copyright (C) 1989, 1991 Free Software Foundation, Inc.59 Temple Place, Suite 330, Boston, MA 02111-1307, USA

Autortiesības (C) 1998 Vitauts Stočka, tulkojums latviešu valodā

Ikvienam ir atļauts kopēt un izplatīt burtiskas šī licences dokumenta kopijas, taču to izmainīšana nav atļauta.

#### levads

Lielākajai programmatūras daļai licences tiek veidotas tā, lai neļautu jums to kopīgi izmantot un izmainīt. Pretēji tam GNU Vispārējās publiskās licences nolūks ir garantēt jums brīvību kopīgi izmantot un izmainītbrīvu programmatūru - lai nodrošinātu, ka šī programmatūra ir bezmaksas visiem tās lietotājiem. Šī Vispārējā publiskā licence attiecas uz vairumu no Brīvas programmatūras fonda programmatūru un uz jebkuru citu programmu, kuras autori ir piekrituši to izmantot. (Daļai Brīvas programmatūras fonda programmatūras fonda programmatūru savukārt tiek pielietota GNU Bibliotēku vispārējā publiskā licence.) Jūs to varat izmantot arī savām programmām.

Kad mēs runājam par brīvu programmatūru, mēs ar to saprotam brīvību nevis cenu. Mūsu Vispārējās publiskās licences ir radītas ar nolūku nodrošināt, lai jums būtu tiesības izplatīt brīvas programmatūras kopijas (un, ja vēlaties, par šo pakalpojumu pieprasīt samaksu), lai jūs saņemtu sākumkodu vai varētu to saņemt, ja vien vēlaties, lai jūs varētu izmainīt programmatūru vai izmantot tās fragmentus jaunās brīvās programmās; un, lai jūs zinātu, ka jūs varat darīt visas šīs lietas.

Lai aizsargātu jūsu tiesības, mums ir jāievieš ierobežojumi, kas aizliedz kādam atņemt jums šīs tiesības vai pieprasīt jūs atteikties no tiesībām. Šie ierobežojumi pārvēršas par noteiktiem jūsu pienākumiem, ja jūs izplatāt programmatūras kopijas vai modificējat to.

Piemēram, ja jūs izplatāt šādas programmas kopijas, vai bezmaksas, vai par samaksu, jums jādod saņēmējiem visas tās tiesības, kas ir jums. Jums jānodrošina, lai arī viņi tāpat saņemtu vai varētu saņemt sākumkodu. Un jums jāparāda viņiem šie noteikumi, lai viņi zinātu savas tiesības.

Mēs aizsargājam jūsu tiesības divos soļos: (1) saglabājam programmatūras autortiesības un (2) piedāvājam jums šo licenci, kas dod jums legālu atļauju kopēt, izplatīt un/vai modificēt programmatūru.Tāpat, lai aizsargātu katru autoru un sevi, mēs vēlamies būt droši, lai ikviens saprot, ka šai brīvajai programmatūrai nav nekādu garantiju. Ja kāds cits modificē programmu un nodod to tālāk, mēs vēlamies, lai tās saņēmēji zinātu, ka viņu rīcībā nav oriģināls, un tādējādi jebkuras citu radītas problēmas neietekmētu oriģināla autora slavu.

Visbeidzot, jebkuru brīvu programmu nepārtraukti apdraud programmatūras patenti. Mēs vēlamies izvairīties no briesmām, ka brīvas programmas tālākizplatītāji individuāli saņemtu patenta licences, rezultātā padarot programmu par savu īpašumu. Lai to novērstu, mēs esam skaidri pateikuši, ka jebkuru patentu ir jālicencē brīvai izmantošanai visiem vai arī nav jālicencē vispār.

Tālāk seko precīzi noteikumi un nosacījumi kopēšanai, izplatīšanai un modificēšanai.

### GNU VISPĀRĒJĀ PUBLISKĀ LICENCE

#### NOTEIKUMI UN NOSACĪJUMI KOPĒŠANAI, IZPLATĪŠANAI UN MODIFICĒŠANAI

**0.** Šī Licence attiecas uz jebkuru programmu vai citu darbu, kas satur autortiesību īpašnieka ievietotu paziņojumu, kurā teikts, ka to drīkst izplatīt saskaņā ar šīs Vispārējās publiskās licences noteikumiem. Tālāk "Programma" apzīmē jebkuru šādu programmu vai darbu, un "darbs, kas izveidots uz Programmas bāzes" nozīmē vai nu Programmu, vai arī jebkuru saskaņā ar autortiesību likumu atvasinātu darbu: tātad tas ir darbs, kas satur Programmu vai tās daļu, neizmainītu vai ar modifikācijām un/vai tulkotu citā valodā. (Turpmāk tulkošana bez ierobežojumiem tiek iekļauta terminā "modificēšana"). Katrs licences saņēmējs tiek uzrunāts kā "jūs".

Darbības, kas nav kopēšana, izplatīšana un modificēšana, šī Licence neaplūko; tās atrodas ārpus tās kompetences. Programmas darbināšana nav ierobežota, un uz Programmas darbības iznākumu šī Licence attiecas tikai tad, ja tās saturs veido darbu, kas izveidots uz Programmas bāzes (neatkarīgi no tā, vai tas ir radies, darbinot Programmu). Vai tā notiek, ir atkarīgs no tā, ko tieši Programma dara.

1. Jūs drīkstat kopēt un izplatīt neizmanītas Programmas sākumkoda kopijas, tiklīdz jūs tās saņemat, uz jebkura informācijas nesēja, ar nosacījumu, ka jūs labi redzamā vietā uz katras kopijas publicējat atbilstošu autortiesību paziņojumu un garantiju atteikumu; ka atstājat bez izmaiņām visus paziņojumus, kas atsaucas uz šo Licenci un norāda jebkādu garantiju trūkumu; un, ka kopā ar Programmu jebkuriem citiem Programmas saņēmējiem nododat šīs Licences kopiju.Jūs drīkstat ņemt maksu par fizisku kopijas nodošanas aktu, kā arī drīkstat pēc savas vēlēšanās piedāvāt par samaksu garantijas saistības.

**2.** Jūs drīkstat modificēt jūsu rīcībā esošo Programmas kopiju vai kopijas, vai arī jebkuru tās daļu, tādējādi veidojot darbu, kas izveidots uz Programmas bāzes, kā arī kopēt un izplatīt šādas modifikācijas vai darbu saskaņā ar iepriekšminētās 1. nodaļas noteikumiem, ja vien jūs arī ievērojat visus šos nosacījumus:

a) Jums jānodrošina, lai izmainītie faili saturētu labi ieraugāmus paziņojumus, ka jūs esat izmainījuši šos failus, kā arī katru izmaiņu datumu.

b) Jums jānodrošina, lai jebkurš jūsu izplatītais vai publicētais darbs, ja tas kopumā vai kādā daļā satur Programmu vai ir atvasināts no Programmas vai kādas tās daļas, tiktu licencēts kā viens veselums bez maksas visām trešajām personām saskaņā ar šīs Licences noteikumiem.

c) Ja modificētā programma darbības laikā parasti interaktīvi izpilda komandas, jums jānodrošina, lai tā, uzsākot šādu interaktīvu komandu izpildi, visierastākajā veidā izdrukātu vai parādītu paziņojumu ar atbilstošu autortiesību paziņojumu un paziņojumu, ka nav nekādu garantiju (vai, pretējā gadījumā, norādot, ka jūs piedāvājat garantijas) un, ka lietotāji var izplatīt tālāk šo programmu saskaņā ar šiem nosacījumiem, kā arī paskaidrotu lietotājam, kā izlasīt šīs Licences kopiju. (Izņēmums: ja Programma pati ir interaktīva, taču parasti neizvada šādu paziņojumu, jūsu darbs, kas izveidots uz Programmas bāzes, arī var neizvadīt šādu paziņojumu.)

Šīs prasības attiecas uz modificētu darbu kā vienu veselumu. Ja zināmas šī darba daļas nav iegūtas no Programmas un var būt pamatoti uzskatāmas par neatkarīgiem un atsevišķiem darbiem pašas par sevi, tad šī Licence un tās noteikumi neattiecas uz šīm daļām, kad jūs tās izplatāt kā atsevišķus darbus. Taču, ja jūs izplatāt tās pašas daļas kā viena veselā sastāvdaļu, kas ir darbs, izveidots uz Programmas bāzes, šai viena veselā izplatīšanai jānotiek saskaņā ar šīs Licences noteikumiem, kas citiem licences saņēmējiem nodrošina tiesības uz visu darbu, tādējādi arī uz katru un ikvienu tā daļu neatkarīgi no tā, kas to ir uzrakstījis.

Tādējādi šī punkta nolūks nav pieprasīt sev tiesības vai apstrīdēt jūsu tiesības uz darbu, ko esat uzrakstījuši pilnībā saviem spēkiem; mūsu nolūks drīzāk ir izmantot tiesības kontrolēt atvasinātu vai kolektīvu darbu izplatīšanu, kas izveidoti uz Programmas bāzes.

Bez tam, cita darba, kas nav izveidots uz Programmas bāzes, vienkārša atrašanās uz viena uzglabāšanas vai izplatīšanas datu nesēja kopā ar Programmu (vai ar darbu, kas izveidots uz Programmas bāzes) nenozīmē cita darba nonākšanu šīs Licences darbības sfērā.

3. Jūs drīkstat kopēt un izplatīt Programmu (vai darbu, kas izveidots uz tās bāzes saskaņā ar 2.

nodaļu) objektkodā vai izpildāmā formā saskaņā ar iepriekšminēto 1. un 2. nodaļas noteikumiem ar nosacījumu, ka jūs arī veicat vienu no sekojošajām darbībām:

a) Pavadīt to ar atbilstošu pilnīgu mašīnlasāmu sākumkodu, kam jābūt izplatītam saskaņā ar iepriekšminēto 1. un 2. nodaļas noteikumiem uz programmatūras apmaiņai parasti izmantota informācijas nesēja; vai,

b) Pavadāt to ar rakstisku piedāvājumu, spēkā esošu vismaz trīs gadus, ka jebkurai trešajai personai par maksu, kas nepārsniedz jūsu fiziskās sākumkoda izplatīšanas izmaksas, piedāvājat atbilstošu pilnīgu mašīnlasāmu sākumkodu, kam jābūt izplatītam saskaņā ar iepriekšminētajiem 1. un 2. nodaļas noteikumiem uz programmatūras apmaiņai parasti izmantota informācijas nesēja; vai,

c) Pavadīt to ar informāciju, ko jūs saņēmāt kā piedāvājumu izplatīt atbilstošu sākumkodu. (Šī alternatīva ir atļauta tikai nekomerciālai izplatīšanai, un tikai tad, ja jūs saņēmāt programmu objektkodā vai izpildāmā formā kopā ar šādu piedāvājumu, kas ir saskaņā ar iepriekšminēto apakšnodaļu b.)

Darba sākumkods nozīmē tādu darba formu, ko ir visērtāk modificēt. pildāmam darbam pilnīgs sākumkods nozīmē sākumkodu visiem moduļiem, ko tas satur, kā arī jebkādus ar to saistītus interfeisa definīciju failus, tāpat scenārijus, ko izmanto kompilēšanas kontrolei un izpildāmā darba instalēšanai. Tomēr, kā īpašs izņēmums, izplatāmais sākumkods drīkst nesaturēt neko, kas parasti tiek izplatīts (vai nu sākumkodā, vai binārā formā) kopā ar tās operētājsistēmas galvenajiem komponentiem

(kompilatoru, kodolu utt.), kurai paredzēts izpildāmais darbs, ja vien šis komponents pats nepavada izpildāmo darbu.

Ja izpildāmais darbs vai objektkods tiek izplatīts, piedāvājot piekļūšanu darba kopijai noteiktā vietā, tad tāds pats piedāvājums no tās pašas vietas nokopēt sākumkodu ir uzskatāms par sākumkoda izplatīšanu pat tad, ja trešajām personām netiek piespiests nokopēt sākumkodu kopā ar objektkodu.

**4.** Jums nav tiesību kopēt, modificēt, licencēt tālāk vai izplatīt Programmu citos veidos, izņemot tos, kas tieši norādīti šajā Licencē. Jebkurš mēģinājums citādi kopēt, modificēt, licencēt tālāk vai izplatīt Programmu ir nelikumīgs un automātiski atņem jums šīs Licences piešķirtās tiesības. Tomēr pusēm, kas no jums saskaņā ar šo Licenci ir saņēmušas kopijas vai tiesības, licences paliek spēkā tik ilgi, kamēr šīs personas pilnībā tās ievēro.

5. No jums netiek pieprasīts akceptēt šo Licenci, kamēr jūs neesat to parakstījuši. Tomēr nekas cits nesniedz jums atļauju modificēt vai izplatīt Programmu vai no tās atvasinātos darbus. Likums aizliedz šīs darbības, ja jūs nepieņemat šo Licenci. Tāpēc, izmainot vai izplatot Programmu (vai jebkuru darbu, kas izveidots uz Programmas bāzes), jūs apstiprināt, ka esat pieņēmuši šīs Licences atļauju to darīt, kā arī tās noteikumus un nosacījumus Programmas vai darbu, kas izveidots uz tās bāzes, kopēšanai, izplatīšanai vai modificēšanai.

**6.** Katru reizi, kad jūs izplatāt tālāk Programmu (vai jebkuru darbu, kas izveidots uz Programmas bāzes), saņēmējs automātiski no sākotnējā licences īpašnieka saņem atļauju kopēt, izplatīt vai modificēt Programmu saskaņā ar šiem noteikumiem un nosacījumiem. Jūs nedrīkstat saņēmējam uzspiest jebkādus papildus ierobežojumus izmantot šeit piešķirtās tiesības. Jūs neesat atbildīgs par to, kā trešās personas ievēro šīs Licences prasības.

7. Ja tiesas sprieduma rezultātā vai sakarā ar patenta pārkāpumu, vai arī jebkura cita iemesla dēļ (kas var būt saistīts ne tikai ar patentu jautājumiem) jūs piespiež (saskaņā ar tiesas lēmumu, vienošanos vai kā citādi) pārkāpt šīs Licences nosacījumus, tas neatbrīvo jūs no šīs Licences nosacījumiem. Ja jūs nevarat turpināt izplatīšanu tā, lai vienlaicīgi ievērotu savas saistības saskaņā ar šo Licenci un jebkuras citas piemērotās saistības, tad rezultātā jūs vispār nedrīkstat izplatīt Programmu. Piemēram, ja patenta licence neļautu visiem, kas no jums tieši vai netieši saņēmuši kopijas, bez maksas izplatīt tālāk Programmu, tad vienīgais veids, kā jūs varat apmierināt gan patenta, gan šīs Licences prasības, ir pilnībā atteikties no Programmas izplatīšanas.

Ja jebkura šī punkta daļa kādos konkrētos apstākļos nav spēkā vai nevar tikt piemērota, tad ir paredzēts, ka tiek piemērota atlikusī šī punkta daļa, un punkts kā viens vesels tiek piemērots citos apstākļos.Šī punkta nolūks nav pamudināt jūs pārkāpt jebkādus patentus vai citas tiesību prasības vai

apstrīdēt jebkādu šādu prasību pamatotību; šī punkta vienīgais nolūks ir aizsargāt brīvas programmatūras izplatīšanas sistēmas viengabalainību, kas tiek realizēta, izmantojot publiskas licences. Daudzi cilvēki pateicoties šai izplatīšanas sistēmai ir devuši dāsnu ieguldījumu plašā programmatūras spektrā, paļaujoties uz šīs sistēmas konsekventu ievērošanu; autora ziņā ir izlemt, vai viņš/viņa vēlas izplatīt programmatūru ar kādas citas sistēmas starpniecību, un licences saņēmējs nevar ietekmēt šo izvēli.

Šī punkta nolūks ir pavisam skaidri pateikt to, kas ir uzskatāms par šīs Licences pārējo daļu sekām.

8. Ja Programmas izplatīšana un/vai izmantošana noteiktās valstīs ir ierobežota sakarā ar patentiem vai autortiesību aizsargātiem interfeisiem, sākotnējais autortiesību īpašnieks, kas nodod Programmu šīs Licences pārziņā, var pievienot skaidri formulētu izplatīšanas ģeogrāfisko ierobežojumu, izslēdzot šīs valstīs un tādējādi atļaujot izplatīšanu tikai tajās valstīs, kas nav šādi izslēgtas. Šajā gadījumā šī Licence iekļauj ierobežojumu gluži tāpat, it kā tas būtu ierakstīts Licences tekstā.9. Brīvas programmatūras fonds reizēm var publicēt pārskatītas un/vai jaunas Vispārējās publiskās licences versijas. Šādas jaunas versijas pēc būtības būs līdzīgas šai versijai, taču tās var atšķirties detaļās, lai aplūkotu jaunas problēmas vai aizdomas.

**9.** Katrai versijai tiek piešķirts atšķirīgs versijas numurs. Ja Programma norāda šīs Licences versijas numuru, kas uz to attiecas, un "jebkuru vēlāku versiju", jums ir izvēle ievērot norādītās vai jebkuras Brīvas programmatūras fonda vēlāk publicētas versijas noteikumus un nosacījumus. Ja Programma nenorāda šīs Licences versijas numuru, jūs varat izvēlēties jebkuru versiju, ko jebkad ir publicējis Brīvas programmatūras fonds.

10. Ja jūs vēlaties iekļaut Programmas daļas citās brīvās programmās, kuru izplatīšanas nosacījumi ir atšķirīgi, uzrakstiet autoram un palūdziet atļauju. Attiecībā uz programmatūru, kuras autortiesību īpašnieks ir Brīvas programmatūras fonds, rakstiet uz Brīvas programmatūras fondu; reizēm mēs izdarām šādus izņēmumus. Mūsu lēmums būs atkarīgs no diviem mērķiem saglabāt brīvas programmatūras statusu visiem mūsu brīvās programmatūras atvasinājumiem un kopumā veicināt programmatūras koplietošanu un atkārtotu izmantošanu.

#### NEKĀDU GARANTIJU

11. SAKARĀ AR TO, KA ŠĪ PROGRAMMA TIEK LICENCĒTA BEZ MAKSAS, ŠAI PROGRAMMAI NAV NEKĀDU GARANTIJU, CIK LIELĀ MĒRĀ TO PIEĻAUJ ATTIECĪGI LIKUMI. JA VIEN PRETĒJAIS NAV APGALVOTS RAKSTISKI, AUTORTIESĪBU ĪPAŠNIEKI UN/VAI CITAS TREŠĀS PERSONAS PIEDĀVĀ ŠO PROGRAMMU "KĀ IR", BEZ JEBKĀDĀM GARANTIJĀM, TIEŠI IZTEIKTĀM VAI ŠĶIETAMĀM, TAJĀ SKAITĀ, BET NE TIKAI, BEZ ŠĶIETAMĀM KOMERCIĀLAS VĒRTĪBAS UN PIEMĒROTĪBAS KONKRĒTIEM NOLŪKIEM GARANTIJĀM. JŪS UZŅEMATIES PILNU RISKU, KAS SAISTĪTS AR PROGRAMMAS KVALITĀTI UN VEIKTSPĒJU. JA PROGRAMMA IZRĀDĀS DEFEKTĪVA, JŪS UZŅEMATIES VISUS AR APKALPOŠANU,ATJAUNOŠANU UN LABOJUMIEM SAISTĪTOS IZDEVUMUS.

12. NEVIENĀ GADĪJUMĀ, JA VIEN TO NEPIEPRASA ATTIECĪGS LIKUMS VAI RAKSTISKA VIENOŠANĀS, NEVIENS AUTORTIESĪBU ĪPAŠNIEKS VAI JEBKURA CITA PERSONA, KAS SASKAŅĀ AR IEPRIEKŠMINĒTO ATĻAUJU VAR MODIFICĒT UN/VAI IZPLATĪT TĀLĀK PROGRAMMU, NAV ATBILDĪGI JŪSU PRIEKŠĀ PAR BOJĀJUMIEM, IESKAITOT JEBKĀDUS VISPĀRĒJUS, ĪPAŠUS, NEJAUŠUS VAI IZRIETOŠUS BOJĀJUMUS, KAS RADUŠIES SAKARĀ AR PROGRAMMAS IZMANTOŠANU VAI NESPĒJU TO IZMANTOT (IESKAITOT, BET NE TIKAI, DATU PAZAUDĒŠANU, DATU SABOJĀŠANU VAI ZAUDĒJUMUS, KAS RADUŠIES JUMS VAI TREŠAJĀM PERSONĀM, VAI PROGRAMMAS NESPĒJU DARBOTIES KOPĀ AR JEBKURĀM CITĀM PROGRAMMĀM), PAT JA ŠĀDAM AUTORTIESĪBU ĪPAŠNIEKAM VAI CITAI PERSONAI BIJA ZIŅOTS PAR ŠĀDU ZAUDĒJUMU IESPĒJAMĪBU.

#### NOTEIKUMU UN NOSACĪJUMU BEIGAS

#### Kā pielietot šos noteikumus jūsu jaunajām programmām

Ja jūs izstrādājat jaunu programmu un vēlaties, lai tā būtu maksimāli noderīga sabiedrībai, labākais veids to sasniegt ir padarīt to par brīvu programmatūru, ko ikviens var izplatīt tālāk un izmainīt saskaņā ar šiem noteikumiem. Lai to izdarītu, programmai pievienojiet sekojošus paziņojumus. Visdrošāk ir tos pievienot katra sākumkoda faila sākumā, lai visefektīvāk paziņotu par garantiju trūkumu; bez tam katrā failā jābūt vismaz "autortiesību" rindai un norādei uz vietu, kur var atrast pilnu paziņojumu.

<viena rinda ar programmas nosaukumu un īsu norādi, ko tā dara>

Copyright (C) <gads> <autora vārds>

Šī programma ir brīva programmatūra; jūs varat to izplatīt tālāk un/vai modificēt saskaņā ar GNU Vispārējās publiskās licences noteikumiem, ko publicējis Brīvas programmatūras fonds; izmantojiet Licences 2. versiju vai (pēc jūsu izvēles) jebkuru vēlāku versiju.

Šī programma tiek izplatīta cerībā, ka tā būs noderīga, taču BEZ JEBKĀDĀM GARANTIJĀM; pat bez šķietamām KOMERCIĀLAS VĒRTĪBAS un PIEMĒROTĪBAS KONKRĒTIEM NOLŪKIEM garantijām. Sīkāku informāciju meklējiet GNU Vispārējā publiskajā licencē.

Jums vajadzēja saņemt GNU Vispārējās publiskās licences kopiju kopā ar šo programmu; ja jūs to nesaņēmāt, rakstiet uz Brīvas programmatūras fondu, Free Software Foundation, Inc., 59 Temple Place, Suite 330, Boston, MA 02111-1307 USA Tāpat pievienojiet informāciju, kā sarakstīties ar jums pa elektronisko un parasto pastu.

Ja programma ir interaktīva, lieciet tai izvadīt īsu, apmēram šādu paziņojumu, kad tā sāk darboties interaktīvajā režīmā:

Gnomovision versija 69, Autortiesības (C) autora vārds Gnomovision ir ABSOLŪTI BEZ JEBKĀDĀM GARANTIJĀM; sīkākai

informācijai ievadiet komandu `show w'. Šī ir brīva programmatūra, un jūs tiekat aicināti to izplatīt tālāk saskaņā ar zināmiem nosacījumiem; sīkākai informācijai ievadiet komandu `show c'.

Hipotētiskajām komandas `show w' un `show c' jāparāda atbilstošas Vispārējās publiskās licences daļas. Protams, jūsu izmantotās komandas var saukties citādi nekā `show w' un `show c'; tās pat var būt pieejamas ar peles klikšķi vai kā izvēlnes punkti--atkarībā no tā, kas labāk atbilst jūsu programmai.

Jums arī vajadzētu no sava darba devēja (ja jūs strādājat kā programmētājs) vai mācību iestādes, ja tāda ir, dabūt parakstu par "atteikšanos no autortiesībām" uz šo programmu, ja tas ir nepieciešams. Šeit ir piemērs, kurā varat izmainīt vārdus: Jojodini un Ko ar šo atsakās no visām autortiesību interesēm uz programmu `Gnomovision' (kas uzmācas kompilatoriem), ko uzrakstījis James Hacker.

<Mag Nāta paraksts>, 1989. gada 1. aprīlī

Mag Nāts, Viceprezidents

Šī Vispārējā publiskā licence neatļauj jums iekļaut jūsu programmu tādās programmās, kas ir privātīpašums. Ja jūsu programma ir apakšprogrammu bibliotēka, jums būtu jāpadomā, vai nav izdevīgāk atļaut šo bibliotēku iesaistīt arī programmās, kas ir privātīpašums. Ja jūs to vēlaties, šīs Licences vietā izmantojiet GNU Bibliotēku vispārējo publisko Licenci.